# **Regional Roadshow**

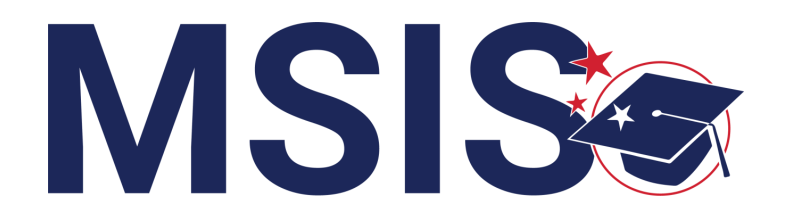

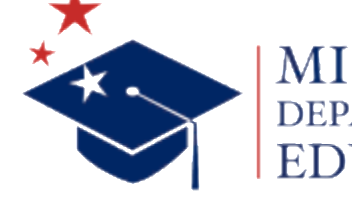

IISSISSIPPI

mdek12.org

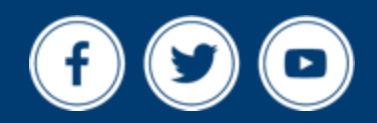

**January/February 2024** 

# VISION

To create a world-class educational system that gives students the knowledge and skills to be successful in college and the workforce, and to flourish as parents and citizens

# MISSION

To provide leadership through the development of policy and accountability systems so that all students are prepared to compete in the global community

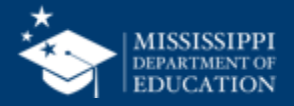

**ALL** Students Proficient and Showing Growth in All Assessed Areas

**EVERY** School Has Effective Teachers and Leaders

4 🖵

**EVERY** Student Graduates from High School and is Ready for College and Career **EVERY** Community Effectively Uses a World-Class Data System to Improve Student Outcomes

**5** ol

☆ 0△3 **EVERY** Child Has Access to a High-Quality Early Childhood Program

**EVERY** School and District is Rated "C" or Higher

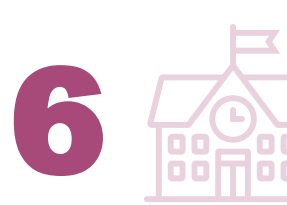

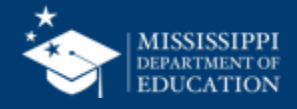

# Welcome!

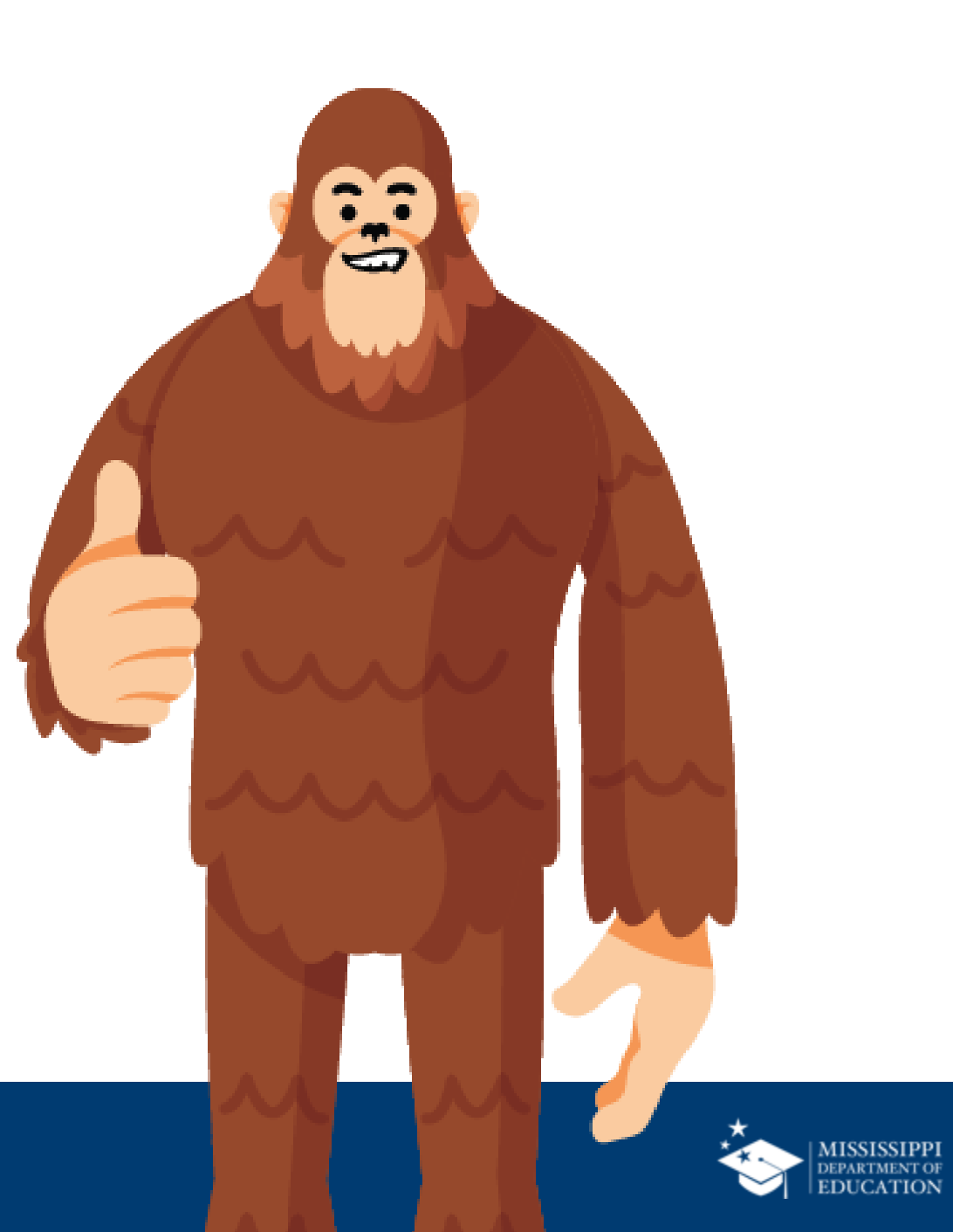

#### **Session Norms**

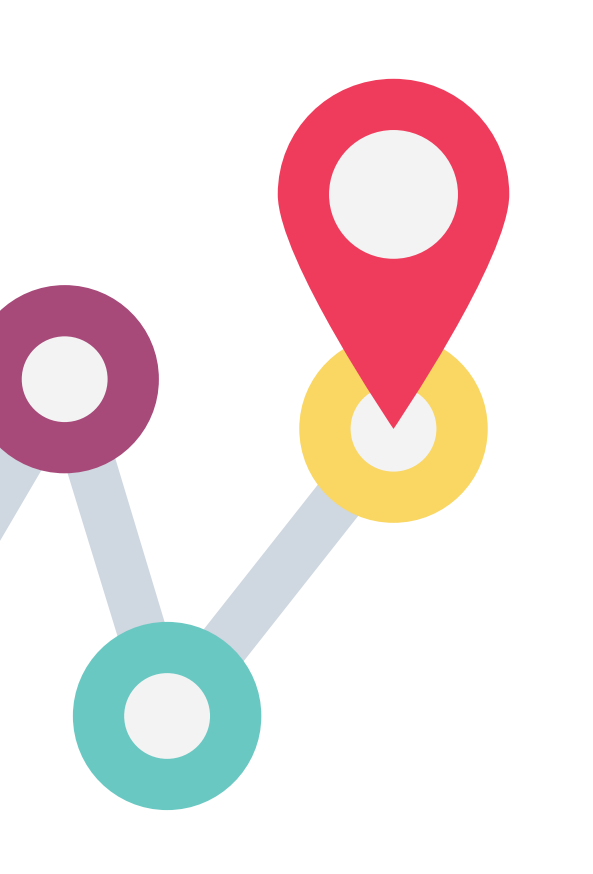

Be an active participant

Share thoughts and opinions

Respect one another

Ask questions

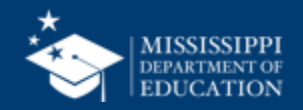

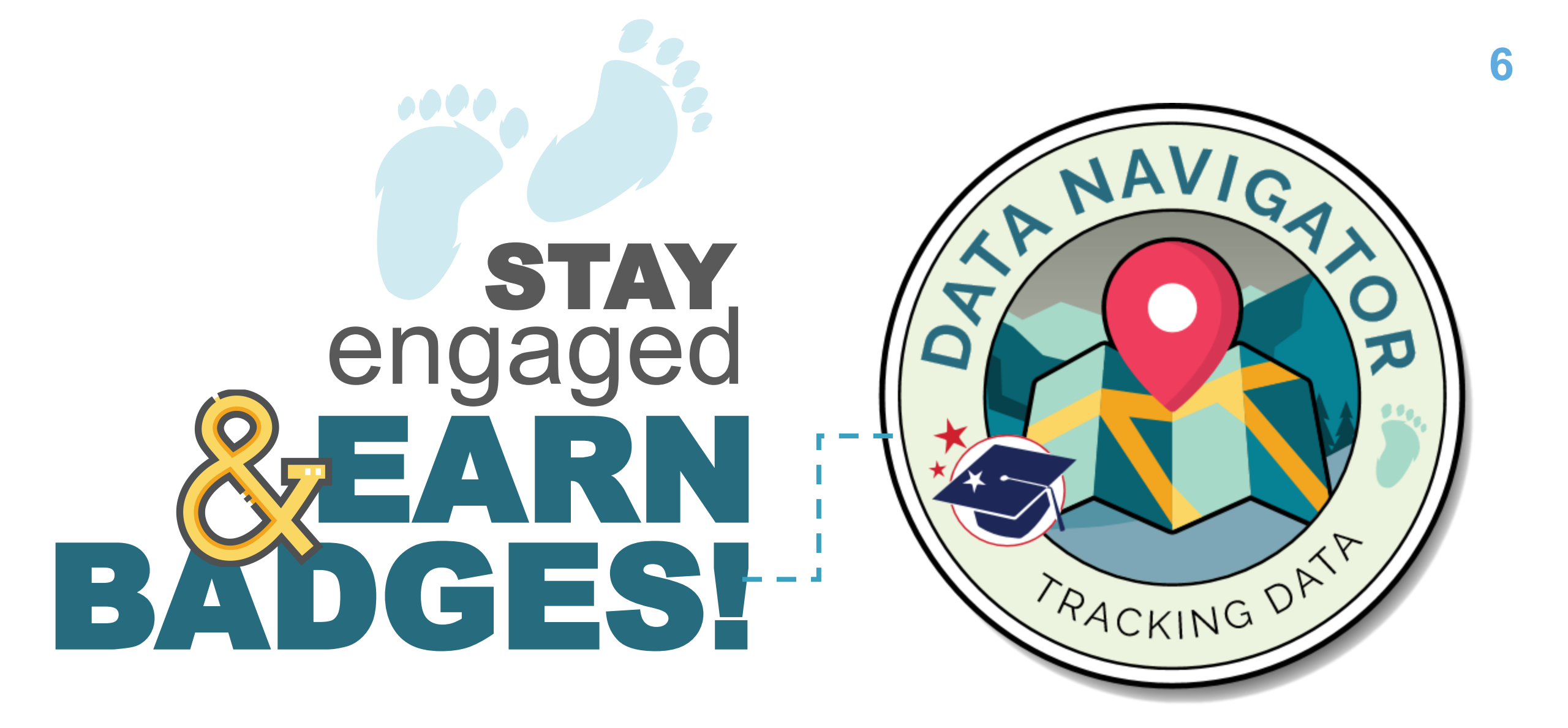

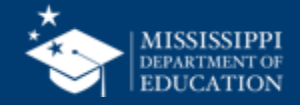

#### Agenda

| 8:30-8:45  | Welcome and Introductions         |
|------------|-----------------------------------|
| 8:45-9:00  | Marking the Location              |
| 9:00-9:45  | Assigning the Crew                |
| 9:45-11:30 | Mapping Data Domain Elements      |
| 11:30-1:00 | Lunch                             |
| 1:00-1:45  | Plotting Data Errors              |
| 1:45-2:45  | Navigating Dashboards and Reports |
| 3:00-3:45  | Charting Monthly Data Submissions |
| 3:45-4:15  | Surveying the MDE Crew            |
| 4:15-4:30  | Feedback & Closing Remarks        |

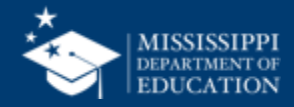

## ASSIGN

users access to student & assessment data

## REVIEW

changes to data domain elements **EXPLORE** data errors

and the correction processes

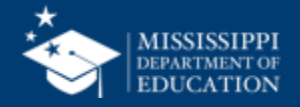

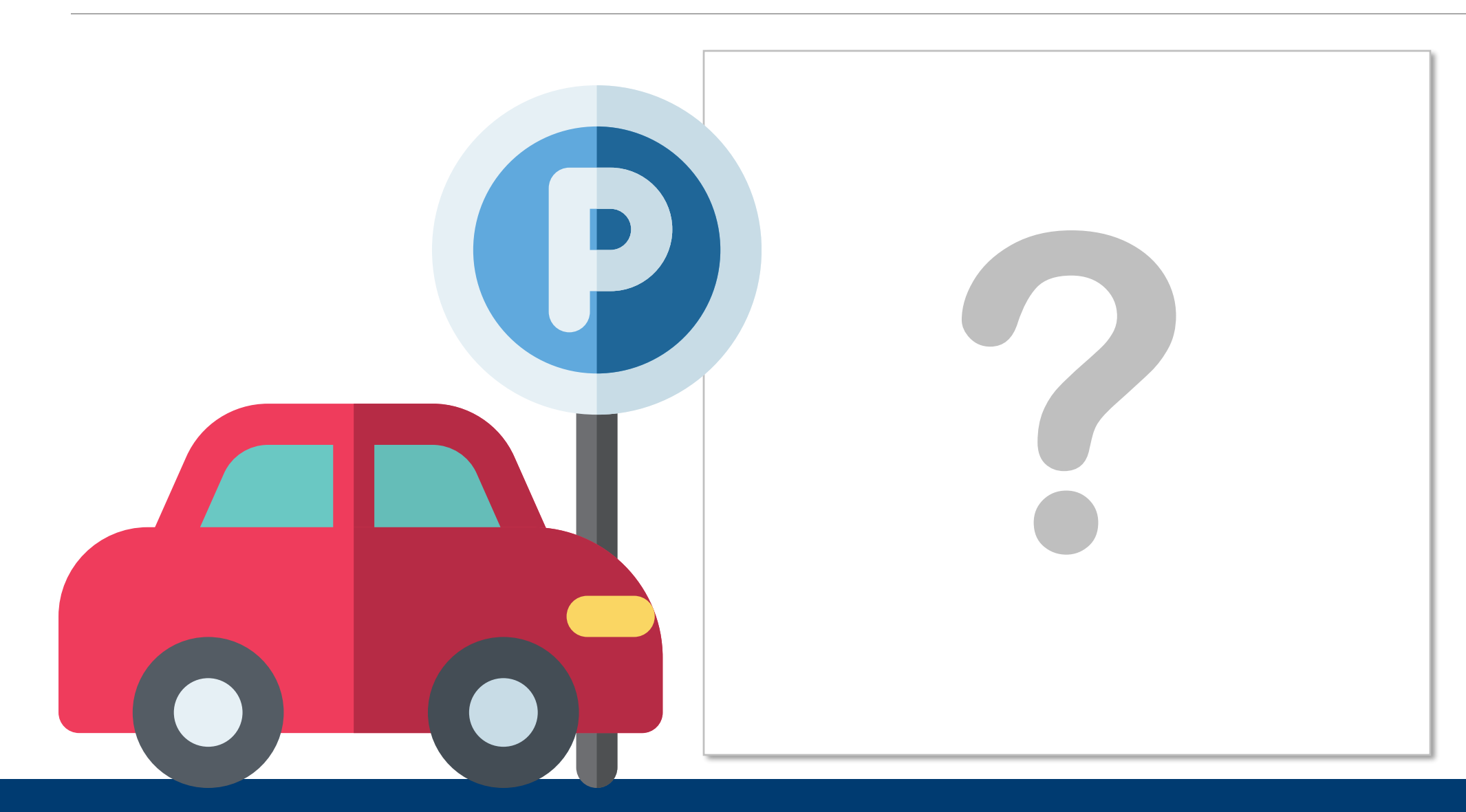

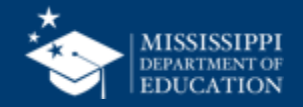

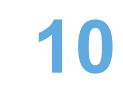

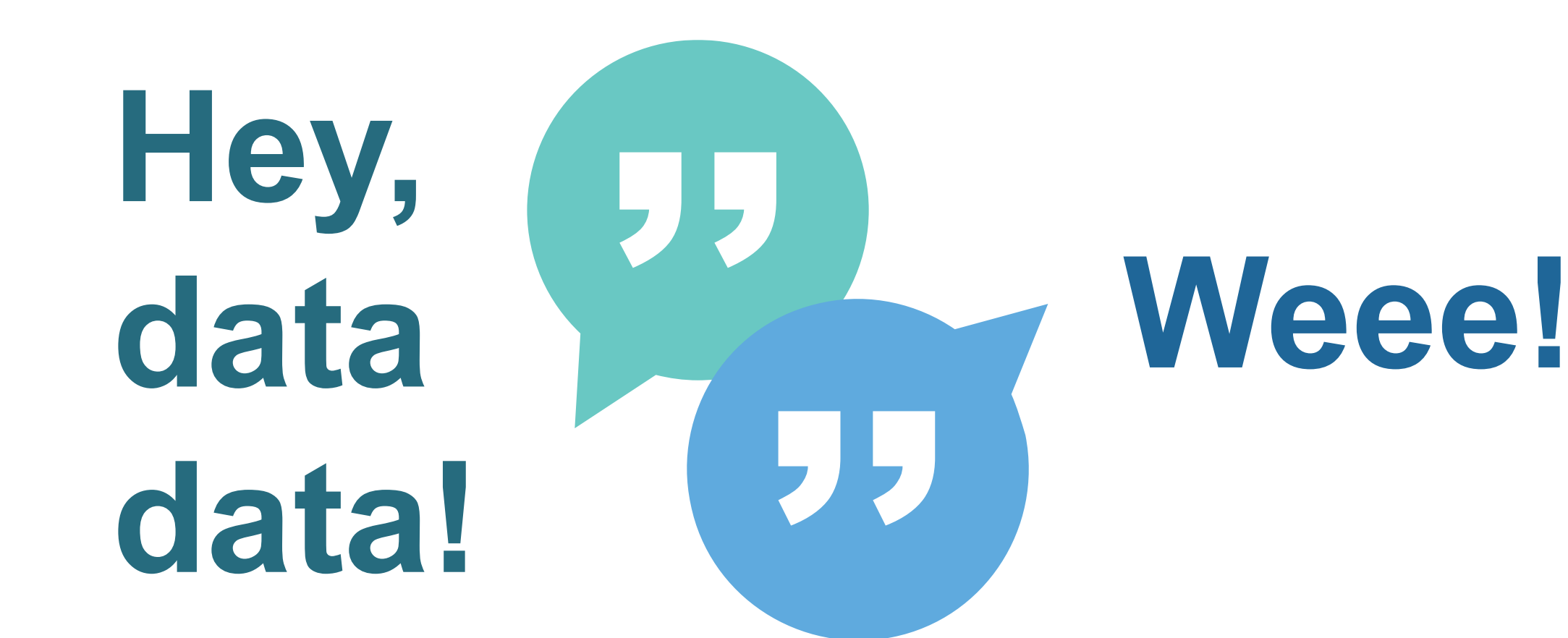

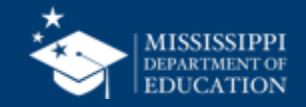

# What's in a name?

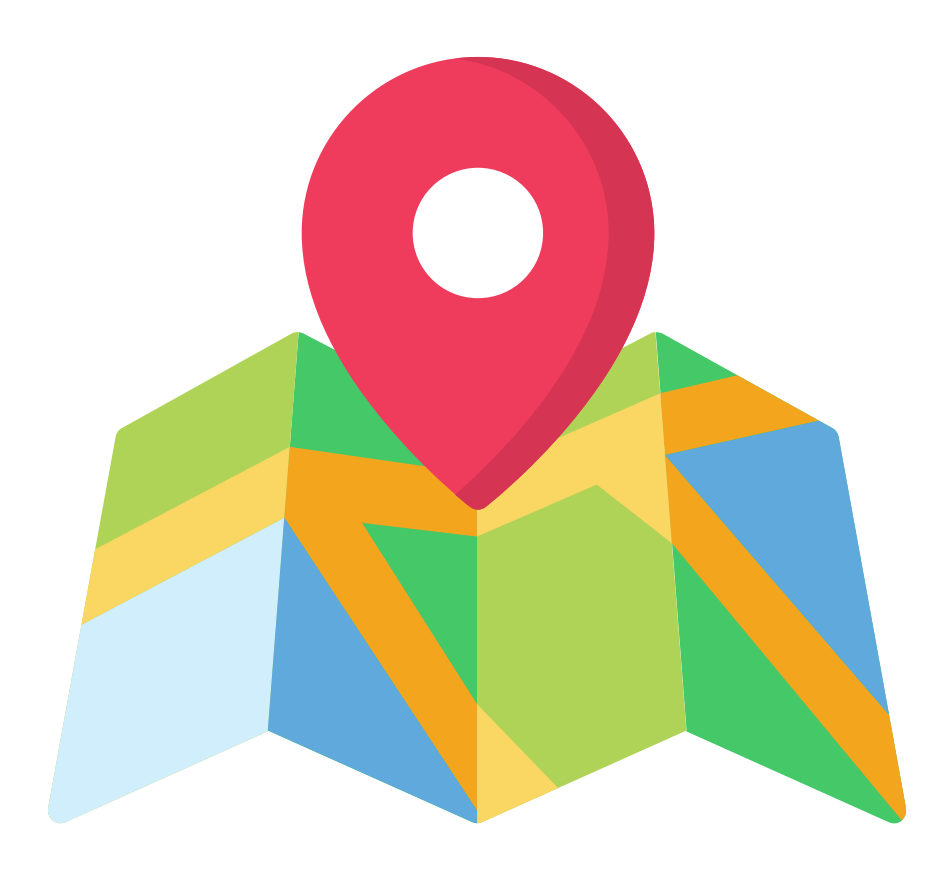

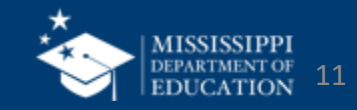

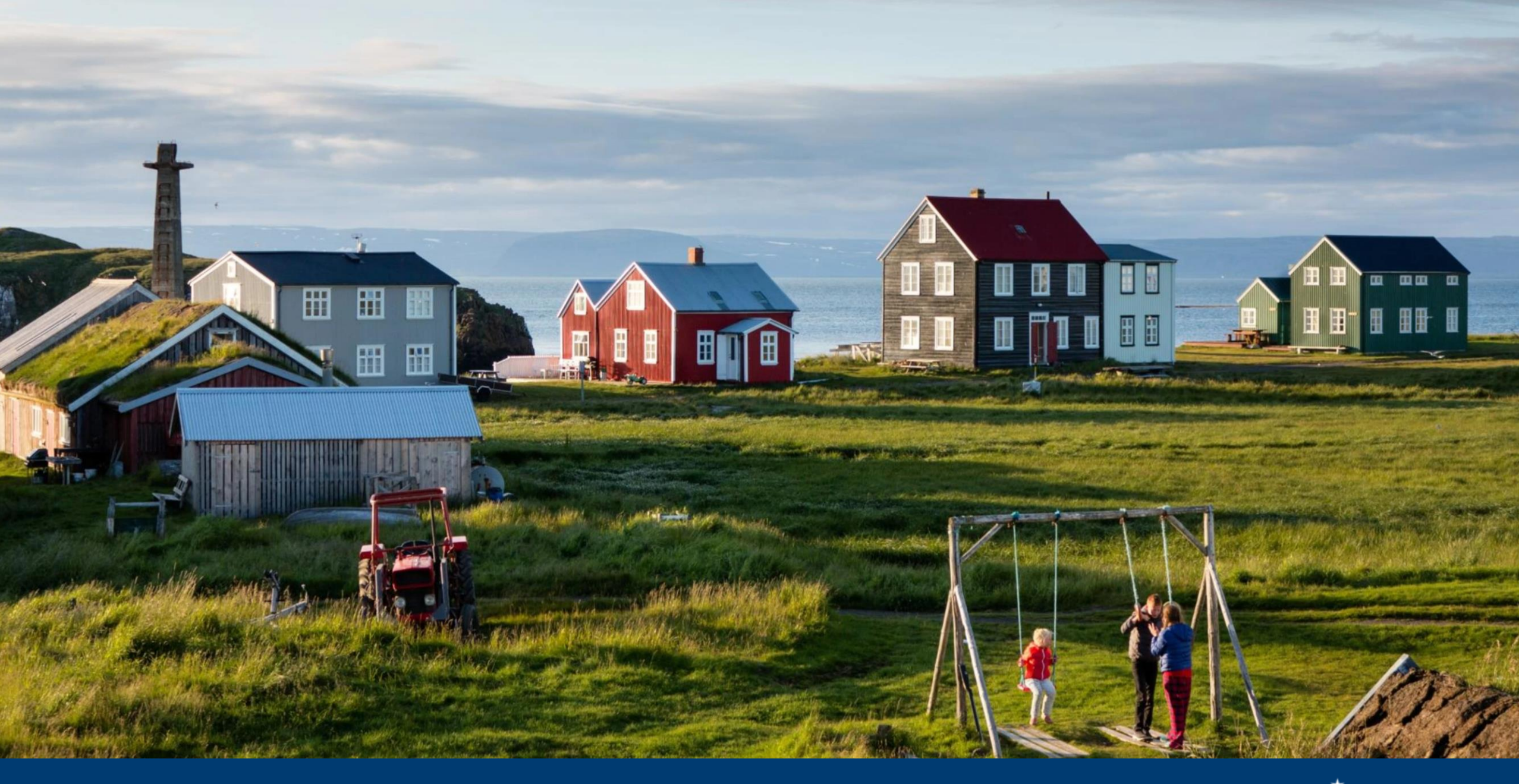

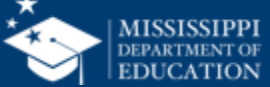

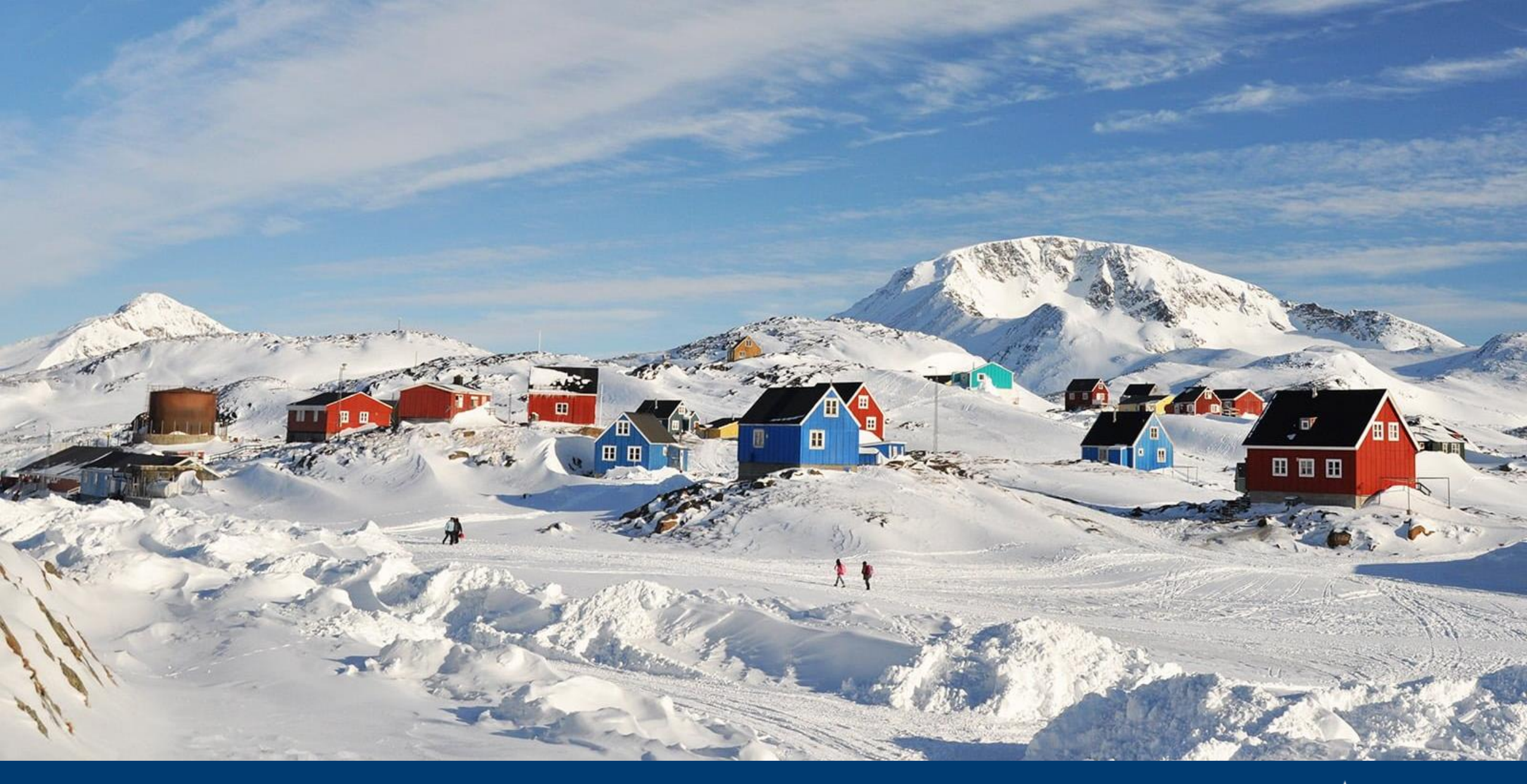

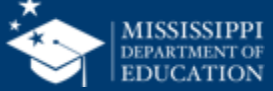

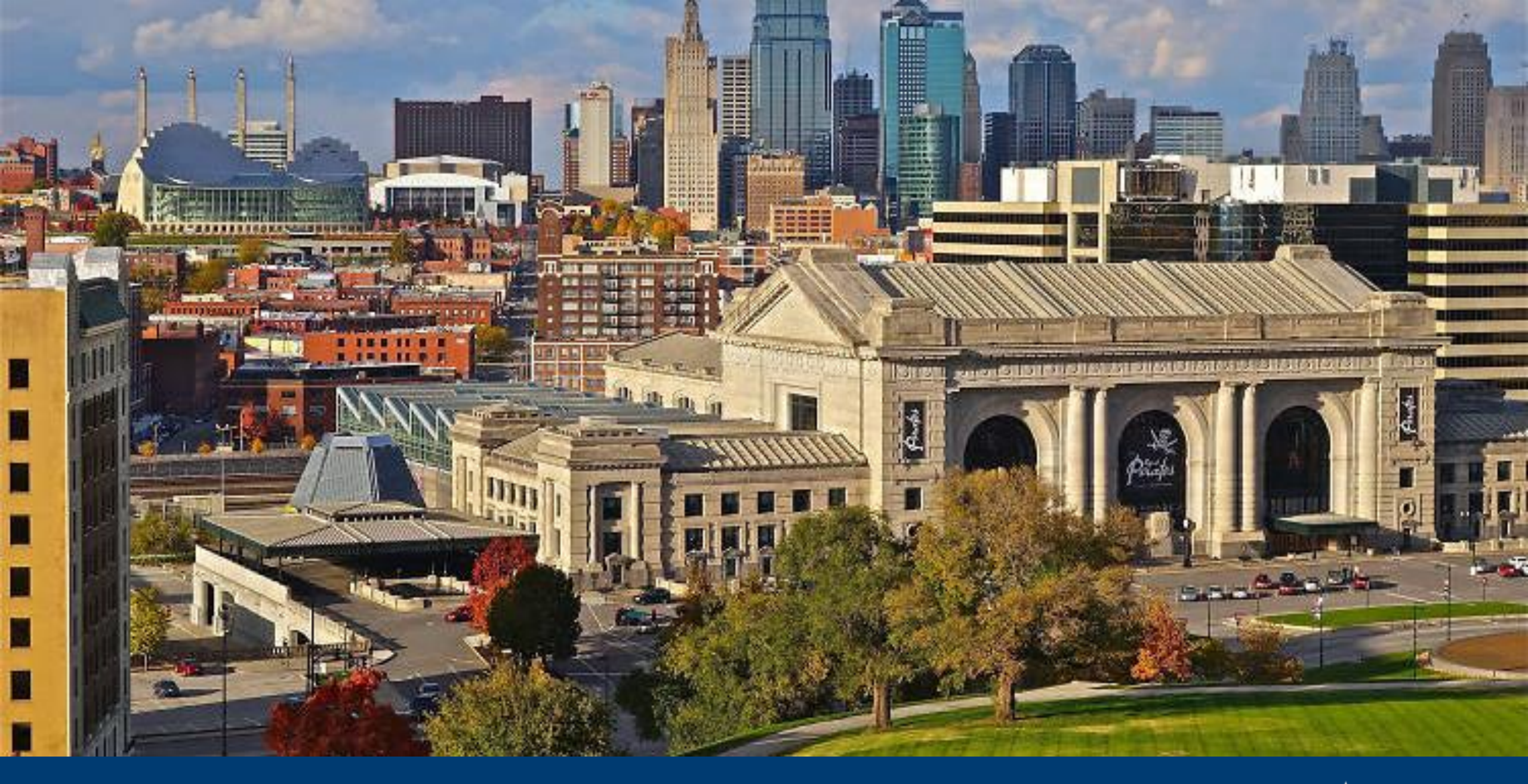

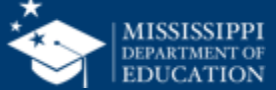

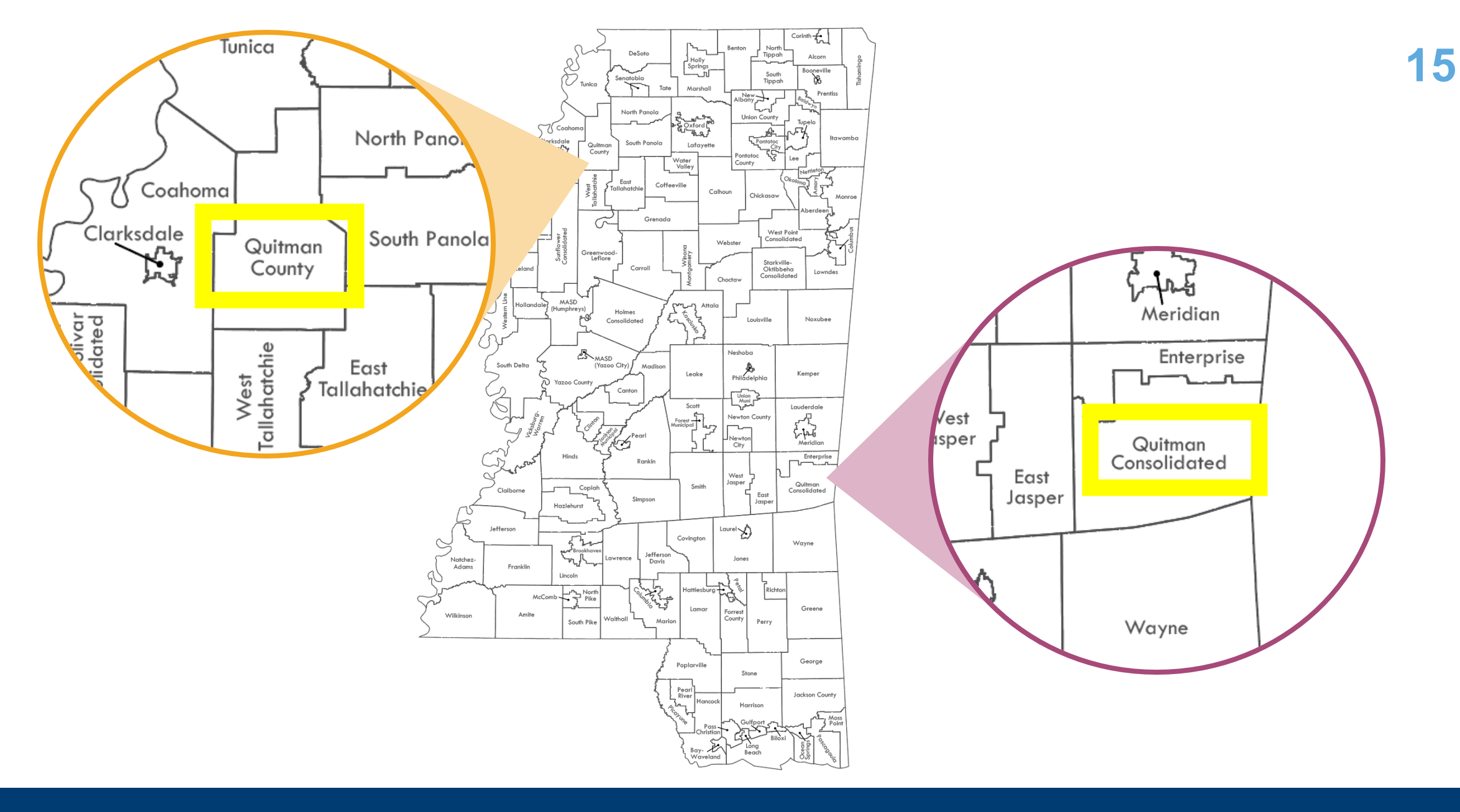

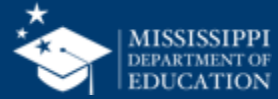

# Hello!

# Melissa Banks

Planner of Activities that Make Introverts Uncomfortable At your tables...

- Discuss your job title.
- Describe ALL the things you actually do on a daily basis.
- Create a new job title that more accurately describes what you do. The funnier, the better!
- Write your name and new job title on a nametag.

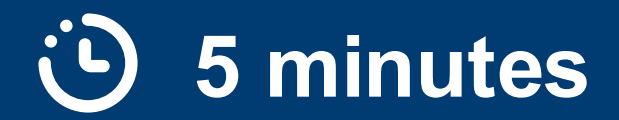

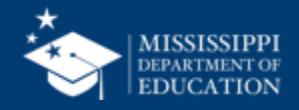

# Hello!

## Melissa Banks

Planner of Activities that Make Introverts Uncomfortable

# **padlet** tinyurl.com/RRname24

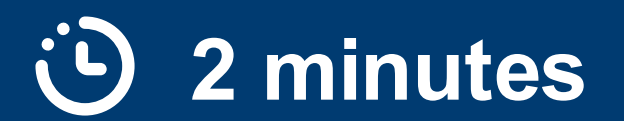

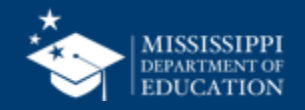

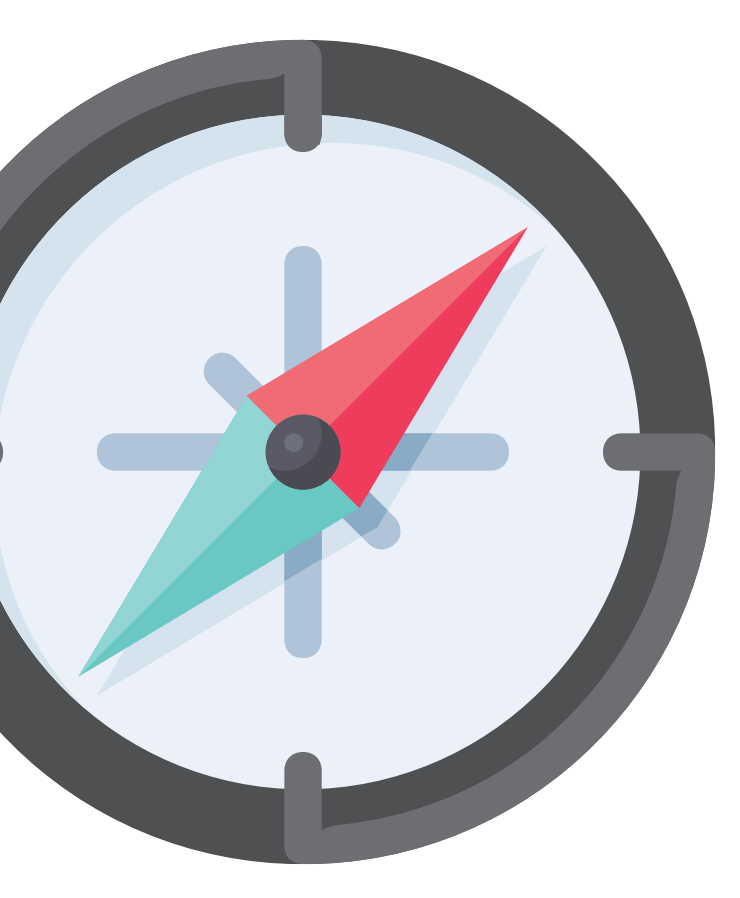

# Marking the Location

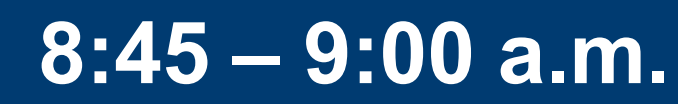

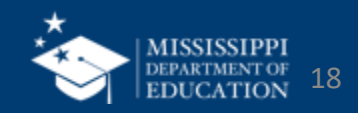

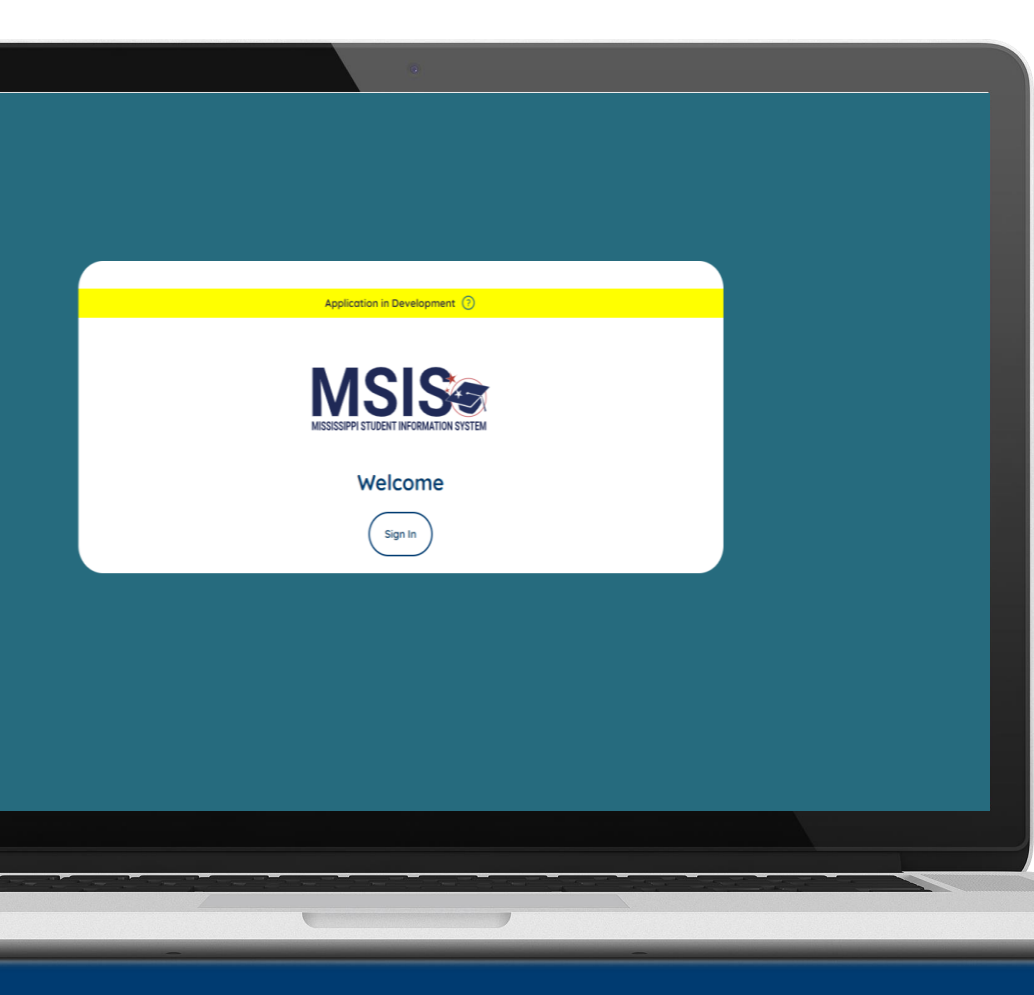

# This is a parallel year.

- The current MSIS (using Java) is the system of permanent record for 2023-24.
- Continue to use the current MSIS to enter/update/maintain all records.
- Data visible in the new system (MSIS 2.0) is for viewing purposes only.

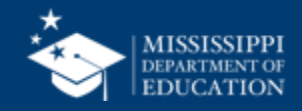

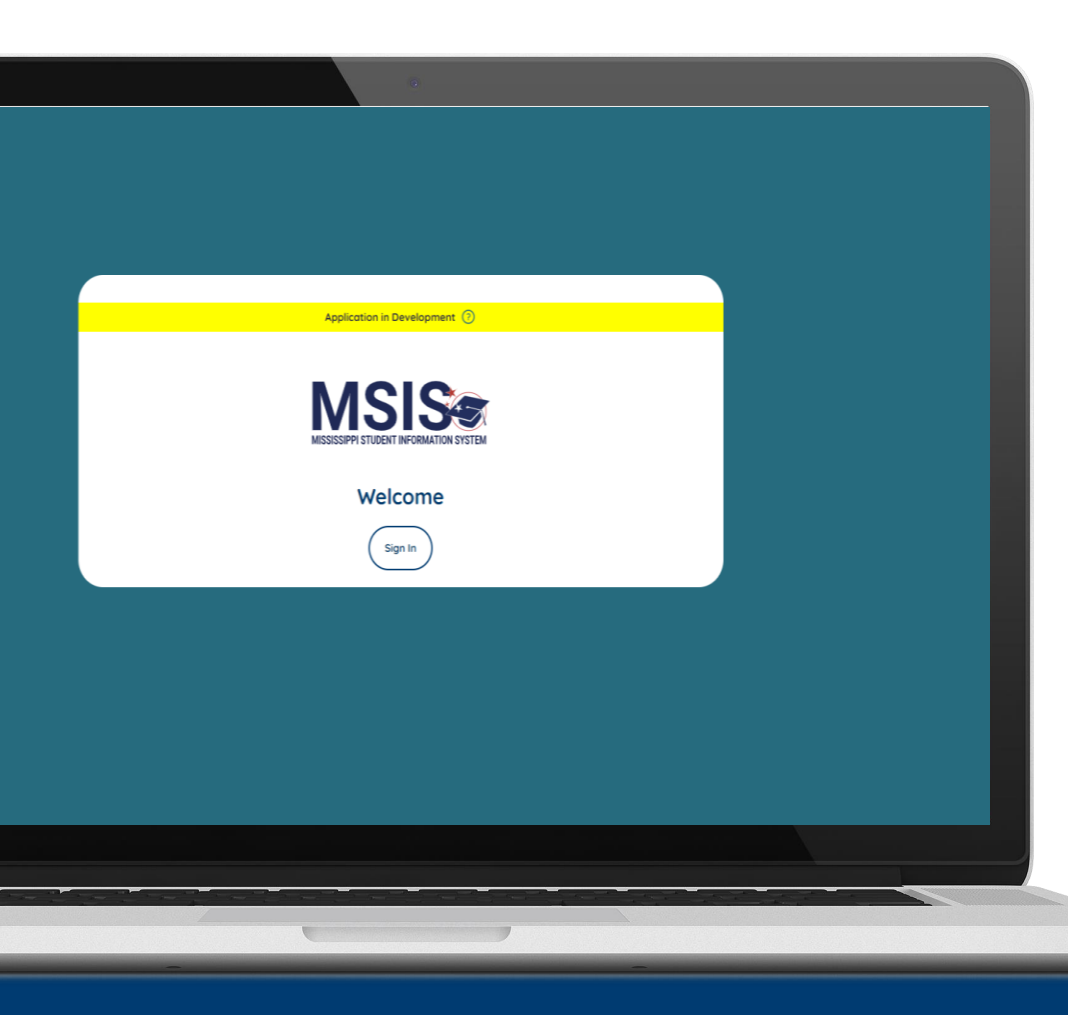

# MSIS 2.0 is in active development.

Expect bugs, crashes, and changes in look and functionality...and access to data.

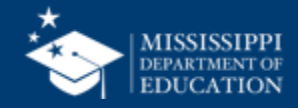

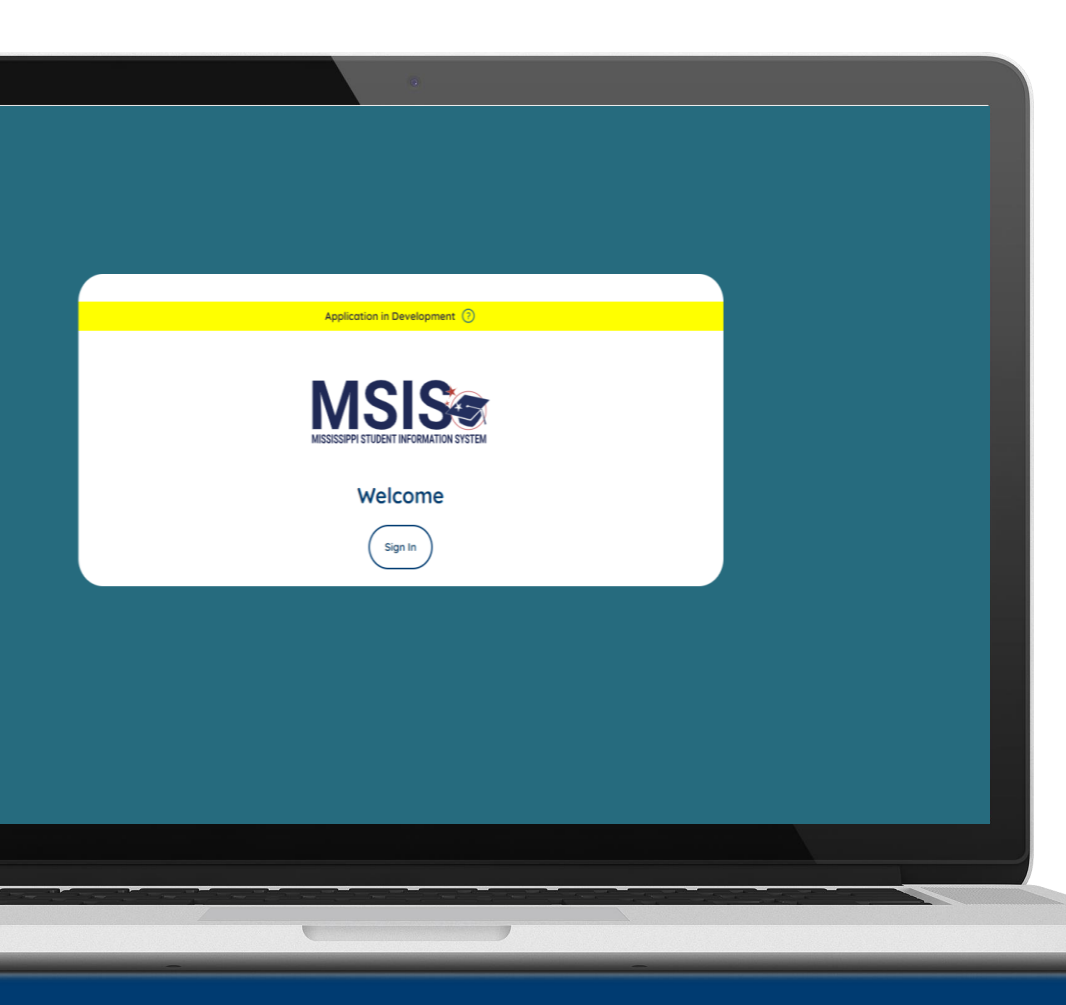

MSIS 2.0 is designed to be a daily reflection of the data in your systems.

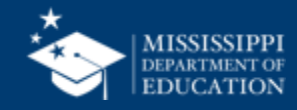

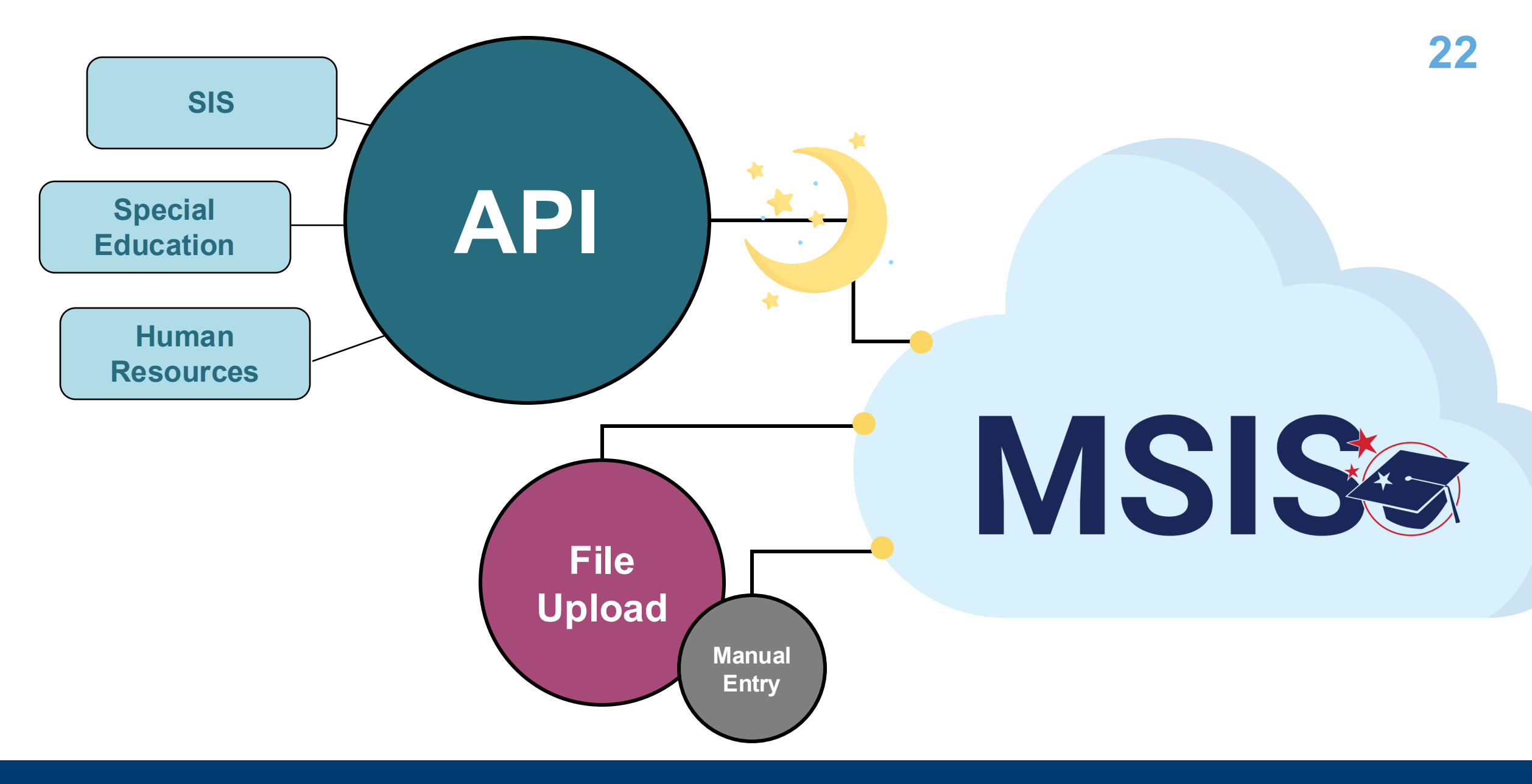

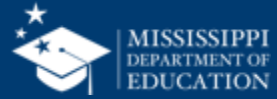

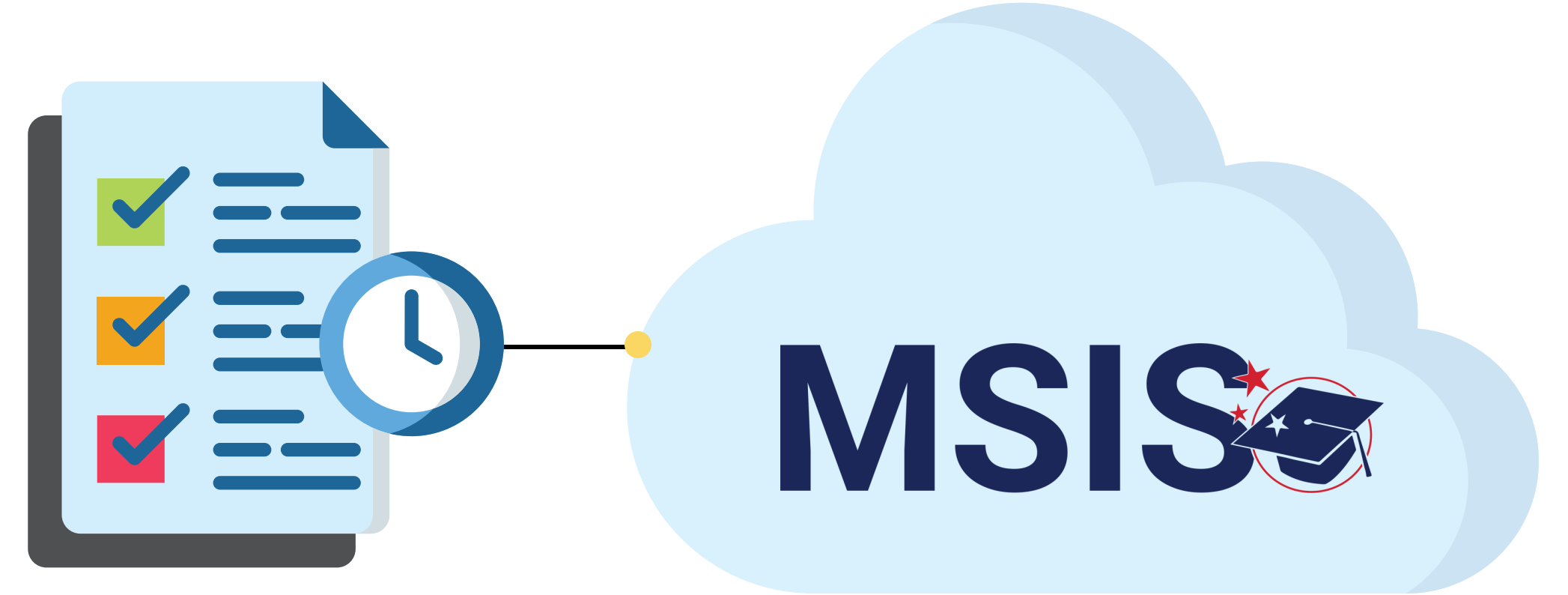

#### **Historical Data**

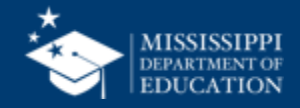

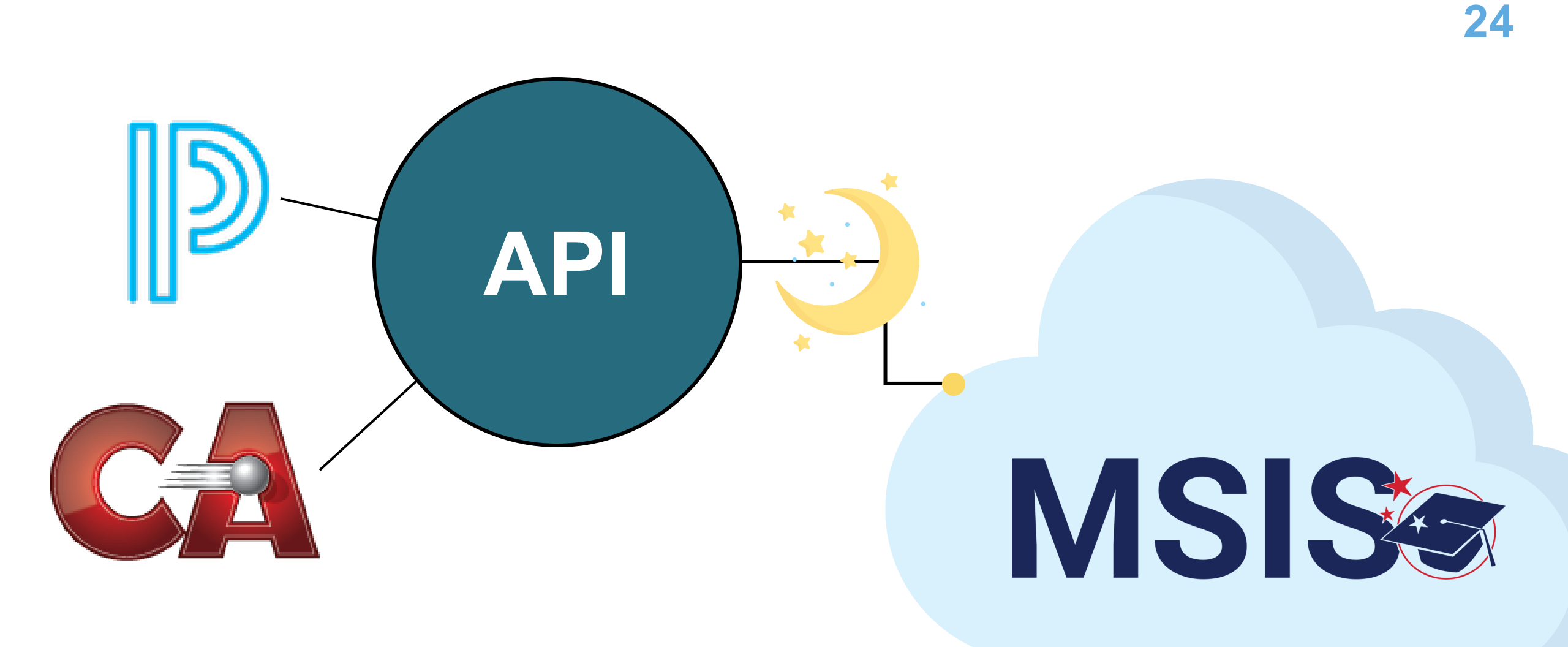

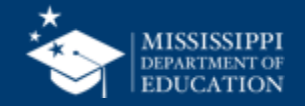

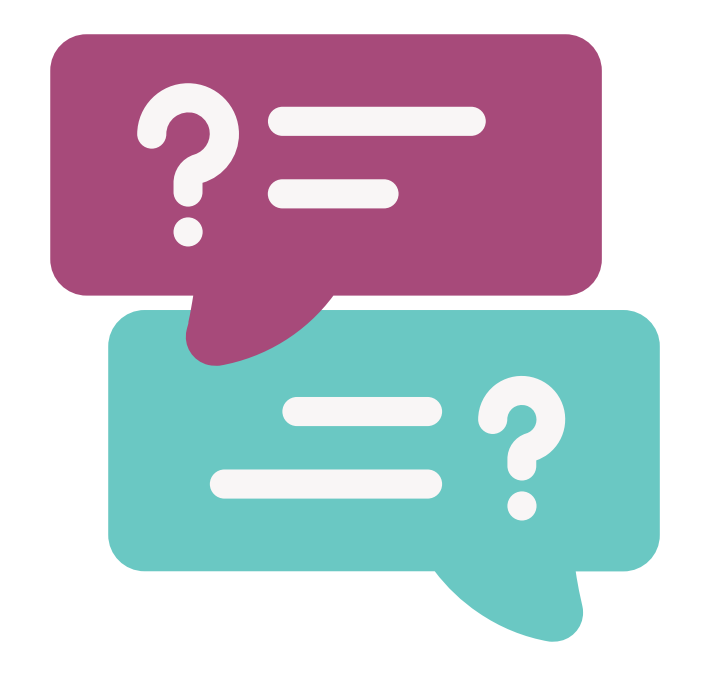

# **Questions?**

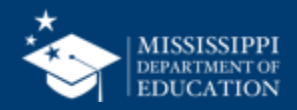

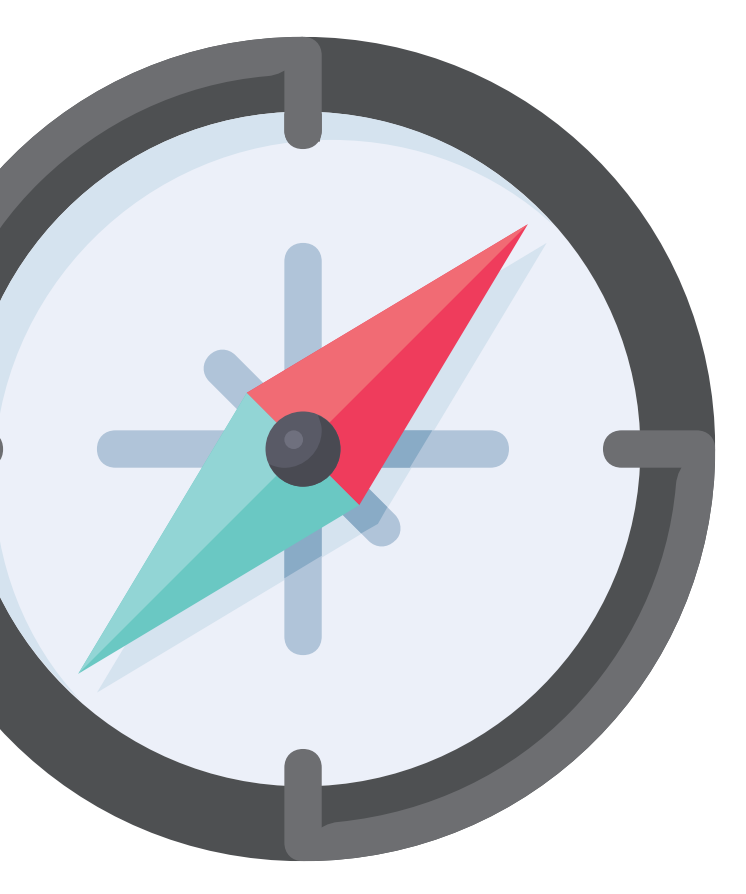

# Assigning the Crew

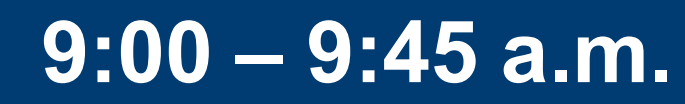

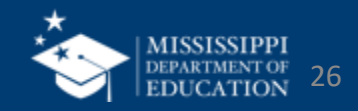

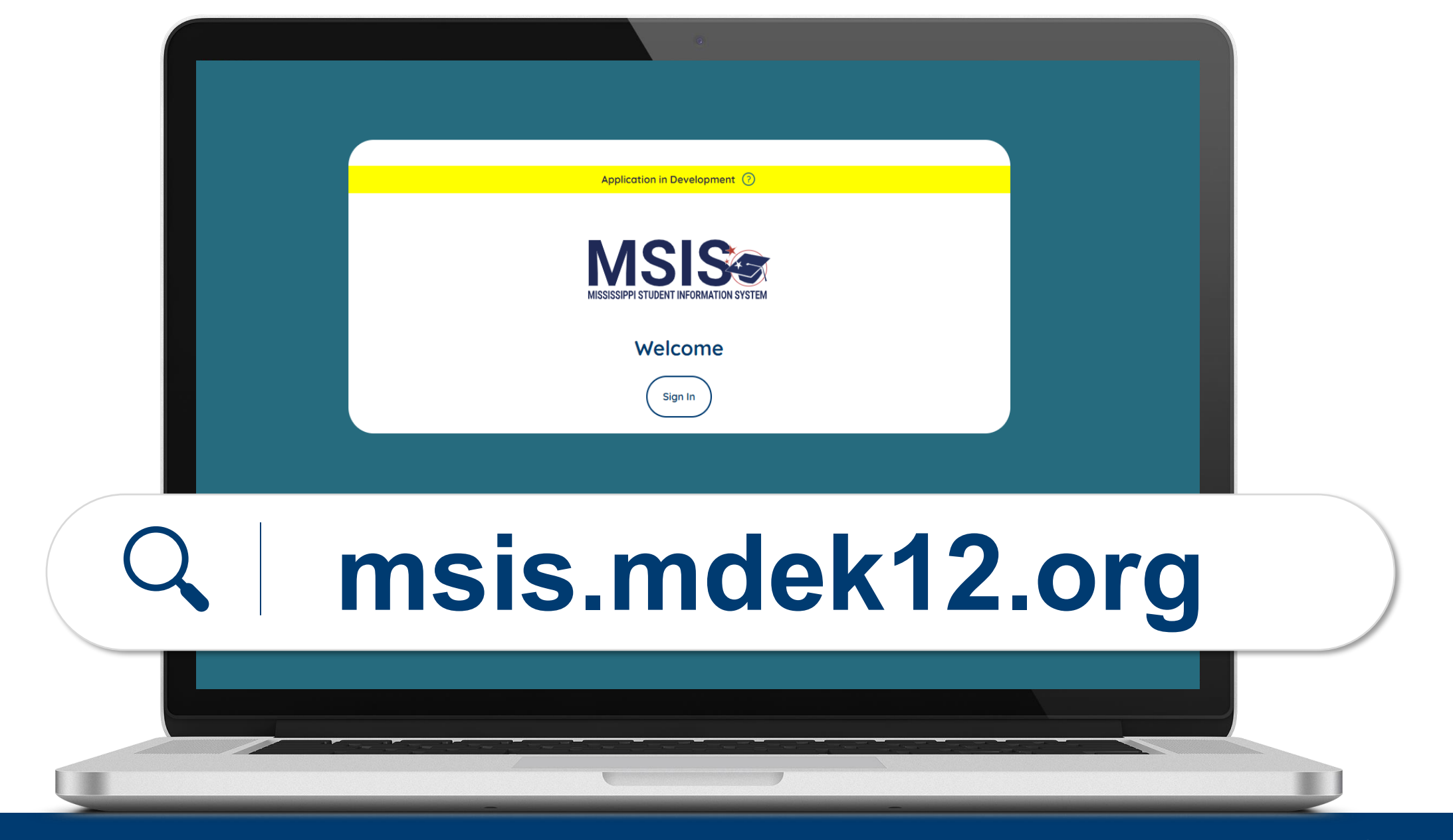

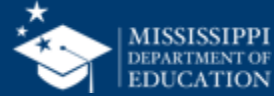

## MSIS Primary/ Secondary: Do you SEE this screen after logging in to

|                 | Application in Development 💿                                                                                                    |
|-----------------|----------------------------------------------------------------------------------------------------|
|                 | Welcome to MSIS 2.0                                                                                                    |
|                 | Next Steps                                                                                                    |
| (n) Home        | Congratulations! You have successfully registered for MSIS 2.0. Currently, you do not have permissions assigned nor is there any data in the system. |
|                 | NEW District MSIS Primaries; please contact MDEAPPS@mdek12.org to request access.                                                                    |
|                 | Existing District Users: please contact your MSIS Primary to request access.                                                                         |
| Barbara Young V |                                                                                                    |
|                 |                                                                                                    |

#### msis.mdek12.org

MSIS 2.0?

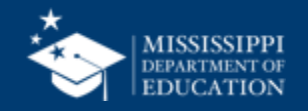

## New users:

watch the video below to learn how to sign up!

mdek12.org/msis2.0/ resources

- Microsoft districts
- Google districts

|                 | Application in Development 🛞                                                                                                    |
|-----------------|----------------------------------------------------------------------------------------------------|
|                 | Welcome to MSIS 2.0                                                                                                    |
| A Home          | Next Steps Congratulations! You have successfully registered for MSIS 2.0. Currently, you do not have permissions assigned nor is there any data in the system. |
|                 | NEW District MSIS Primaries; please contact MDEAPPS@mdek12.org to request access.                                                                               |
|                 |                                                                                                    |
|                 |                                                                                                    |
|                 |                                                                                                    |
|                 |                                                                                                    |
| Barbara Yauna M |                                                                                                    |
|                 |                                                                                                    |
|                 |                                                                                                    |

### msis.mdek12.org

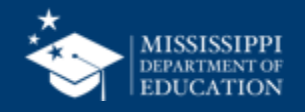

#### **Register for Access**

New user registers for MSIS with district credentials.

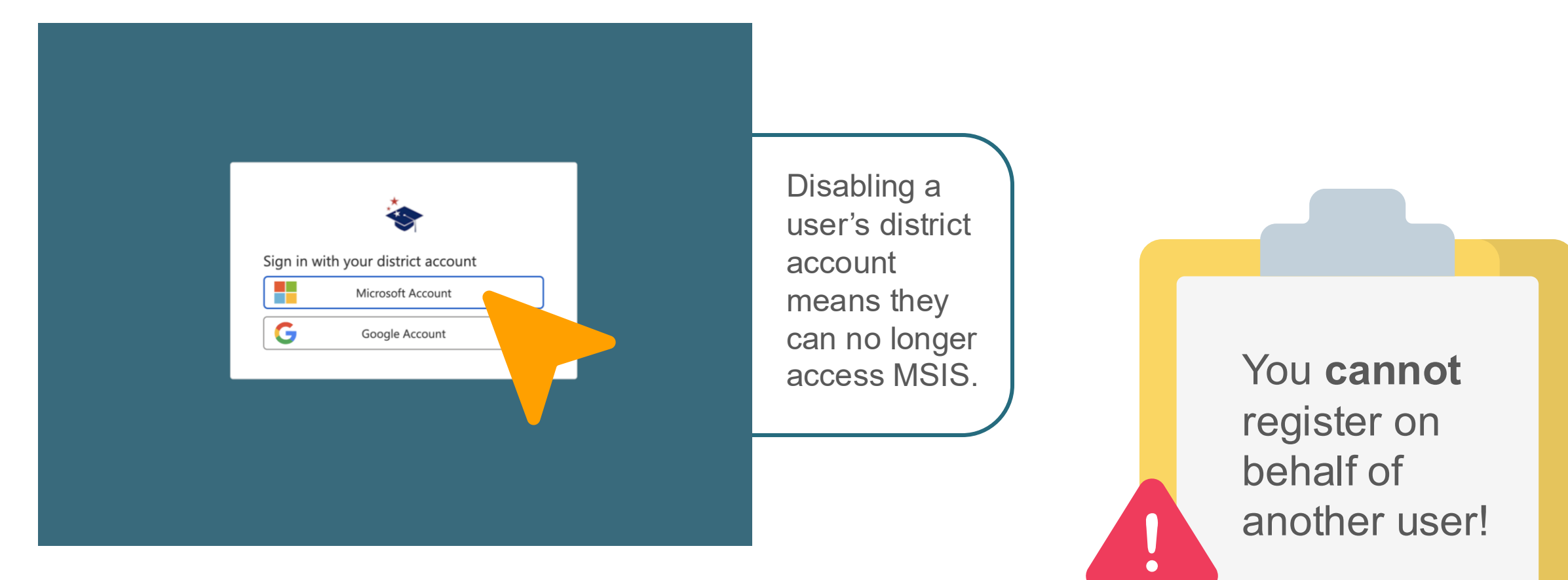

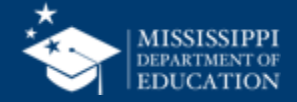

#### **Primary** assigns new user permissions

|                                  | Application in Development 🕝                                                                                                    |                                                                                                    |                                                                                                    |                                                                                                    |                                                                                                    |
|----------------------------------|----------------------------------------------------------------------------------------------------|----------------------------------------------------------------------------------------------------|----------------------------------------------------------------------------------------------------|----------------------------------------------------------------------------------------------------|----------------------------------------------------------------------------------------------------|
| Administration Pa                | ortal                                                                                                    |                                                                                                    |                                                                                                    |                                                                                                    |                                                                                                    |
| Name                             | Email                                                                                                    | Status                                                                                                    |                                                                                                    | Action                                                                                                    |                                                                                                    |
| Moeller, David                   | moeller@districtk12.com                                                                                                    | Active                                                                                                    |                                                                                                    | 0° =×                                                                                                    |                                                                                                    |
| Boltralik, Bill                  | boltralik@districtk12.com                                                                                                    | Active                                                                                                    |                                                                                                    | 0° =×                                                                                                    |                                                                                                    |
| WWT Test MSIS2 District1 Primary | wwt@districtk12.com                                                                                                    | Active                                                                                                    |                                                                                                    | 0 =×                                                                                                    |                                                                                                    |
| Murphy, Matthew                  | murphy@districtk12.com                                                                                                    | Active                                                                                                    |                                                                                                    | 0 -                                                                                                    |                                                                                                    |
| Joshua Huwe                      | huwe@districtk12.com                                                                                                    | Active                                                                                                    |                                                                                                    | 1                                                                                                    |                                                                                                    |
| Deborah Donovan                  | donovan@districtk12.com                                                                                                    | Active                                                                                                    |                                                                                                    | 1                                                                                                    | Refresh the                                                                                                    |
| Barbara Young                    | young@districtk12.com                                                                                                    | Active                                                                                                    |                                                                                                    | ľ                                                                                                    |                                                                                                    |
| <u>Slivka, J.</u>                | slivka@districtk12.com                                                                                                    | Active                                                                                                    |                                                                                                    | 1                                                                                                    | screen to see                                                                                                    |
| <u>Goltz. Lowry</u>              | goltz@districtk12.com                                                                                                    | Active                                                                                                    |                                                                                                    | 1                                                                                                    | pending users                                                                                                    |
| Naveen Tirunagari                | tirunagari@districtk12.com                                                                                                    | Active                                                                                                    |                                                                                                    | 1                                                                                                    | once they have                                                                                                    |
| <u>Slattery, Chris</u>           | slattery@districtk12.com                                                                                                    | Active                                                                                                    |                                                                                                    |                                                                                                    |                                                                                                    |
| Melissa Banks                    | banks@districtk12.com                                                                                                    | Active                                                                                                    |                                                                                                    |                                                                                                    | registered.                                                                                                    |
|                                  | Administration Pc         Name         Moeller. David         Boltralik. Bill         WWT Test MSIS2 District1 Primary         Murphy. Matthew         Joshua Huwe         Deborah Donovan         Barbara Young         Slivka. J.         Goltz. Lowry         Naveen Tirunagari         Slattery. Chris         Melissa Banks | Application in Development ()         Addiministration Portal         Name       Email         Meeller, David       moeller@districtk12.com         Boltralik,Bill       boltralik@districtk12.com         WvVT Test MSIS2 District Primary       wvW@districtk12.com         Murphy_Matthew       murphy@districtk12.com         Joshua Huwe       huwe@districtk12.com         Deborah Donovan       donovan@districtk12.com         SilvKa_J       silvka@districtk12.com         SilvKa_J       silvka@districtk12.com         SilvKa_J       silvka@districtk12.com         Silvten_J       silvka@districtk12.com         SilvKa_J       silvka@districtk12.com         Silvten_J       silvka@districtk12.com         Silvten_J       silvka@districtk12.com         Moreen Tirunggari       tirunagari@districtk12.com         Mattery_Chris       silatery@districtk12.com | Application in Development (*)         Addiministration Portal         Name       Email       Status         Moetller, David       moetler@districtk12.com       Active         Baltralik_Bill       baltralik@districtk12.com       Active         WWT Test MSIS2 District Primary       wvt@districtk12.com       Active         Murphy_Matthew       murphy@districtk12.com       Active         Jashua Huwe       murphy@districtk12.com       Active         Baltralik_Bill       balva@districtk12.com       Active         Murphy_Matthew       murphy@districtk12.com       Active         Isabua Huwe       huwe@districtk12.com       Active         Baltralik_Bill       balva@districtk12.com       Active         Isabua Huwe       huwe@districtk12.com       Active         Baltralik_Bill       balva@districtk12.com       Active         Siluka_J       siluk@districtk12.com       Active         Siluka_J       siluk@districtk12.com       Active         Siluka_J       siluka@districtk12.com       Active         Siluka_J       siluka@districtk12.com       Active         Nauseen Trunsgari       tirunsgari@districtk12.com       Active         Silustery_Chris       silatery@districtk12.com <td>Application in Development ()         Addministration Portal         Name       Email       Status         Meeller, David       moolifer@districtk12.com       Active         Baltralik, Bill       boltralik@districtk12.com       Active         WxWT Test MSISZ District Primary       wwte@districtk12.com       Active         Murthyu.Mattheer       murphy@districtk12.com       Active         Dablaci Hunte       murphy@districtk12.com       Active         Dablaci Hunte       murphy@districtk12.com       Active         Bathan Question       donovan@districtk12.com       Active         Bathan Question       donovan@districtk12.com       Active         Bathan Question       goltz@districtk12.com       Active         Bathan Question       goltz@districtk12.com       Active         Sitter Question       goltz@districtk12.com       Active         Sitter Question       goltz@districtk12.com       Active         Sitter Question       goltz@districtk12.com       Active         Sitter Question       goltz@districtk12.com       Active         Sitter Question       Batter       Active       Active         Sitter Question       Batter       Batter       Batter         Batter Qdistrictk12.com<td>Application in Development ()         Addministration Portal         Name       Enail       Action         Meetler: David       moeller@districtk12.com       Active       / = xi         Betraik. Bill       bottraik@districtk12.com       Active       / = xi         Mvrth _test MSIS2 District Primary       wwe@districtk12.com       Active       / = xi         Murchy_Matthew       murphy@districtk12.com       Active       / = xi         Dashad: Hunte       murphy@districtk12.com       Active       / = xi         Bebarait Dashad:       donovan@districtk12.com       Active       / = xi         Bebarait Dashad:       donovan@districtk12.com       Active       / = xi         Bebarait Dashad:       donovan@districtk12.com       Active       / = xi         Status:       Jashad:       Butweet       geliz@districtk12.com       Active       / = xi         Status:       Jashad:       Status:       Active       / = xi       / = xi         Status:       Jashad:       Butweet       Active       / = xi         Murchy_Matthew       murphy@districtk12.com       Active       / = xi         Bashad:       Jashad:       Jashad:       Active       / = xi         Status:</td></td> | Application in Development ()         Addministration Portal         Name       Email       Status         Meeller, David       moolifer@districtk12.com       Active         Baltralik, Bill       boltralik@districtk12.com       Active         WxWT Test MSISZ District Primary       wwte@districtk12.com       Active         Murthyu.Mattheer       murphy@districtk12.com       Active         Dablaci Hunte       murphy@districtk12.com       Active         Dablaci Hunte       murphy@districtk12.com       Active         Bathan Question       donovan@districtk12.com       Active         Bathan Question       donovan@districtk12.com       Active         Bathan Question       goltz@districtk12.com       Active         Bathan Question       goltz@districtk12.com       Active         Sitter Question       goltz@districtk12.com       Active         Sitter Question       goltz@districtk12.com       Active         Sitter Question       goltz@districtk12.com       Active         Sitter Question       goltz@districtk12.com       Active         Sitter Question       Batter       Active       Active         Sitter Question       Batter       Batter       Batter         Batter Qdistrictk12.com <td>Application in Development ()         Addministration Portal         Name       Enail       Action         Meetler: David       moeller@districtk12.com       Active       / = xi         Betraik. Bill       bottraik@districtk12.com       Active       / = xi         Mvrth _test MSIS2 District Primary       wwe@districtk12.com       Active       / = xi         Murchy_Matthew       murphy@districtk12.com       Active       / = xi         Dashad: Hunte       murphy@districtk12.com       Active       / = xi         Bebarait Dashad:       donovan@districtk12.com       Active       / = xi         Bebarait Dashad:       donovan@districtk12.com       Active       / = xi         Bebarait Dashad:       donovan@districtk12.com       Active       / = xi         Status:       Jashad:       Butweet       geliz@districtk12.com       Active       / = xi         Status:       Jashad:       Status:       Active       / = xi       / = xi         Status:       Jashad:       Butweet       Active       / = xi         Murchy_Matthew       murphy@districtk12.com       Active       / = xi         Bashad:       Jashad:       Jashad:       Active       / = xi         Status:</td> | Application in Development ()         Addministration Portal         Name       Enail       Action         Meetler: David       moeller@districtk12.com       Active       / = xi         Betraik. Bill       bottraik@districtk12.com       Active       / = xi         Mvrth _test MSIS2 District Primary       wwe@districtk12.com       Active       / = xi         Murchy_Matthew       murphy@districtk12.com       Active       / = xi         Dashad: Hunte       murphy@districtk12.com       Active       / = xi         Bebarait Dashad:       donovan@districtk12.com       Active       / = xi         Bebarait Dashad:       donovan@districtk12.com       Active       / = xi         Bebarait Dashad:       donovan@districtk12.com       Active       / = xi         Status:       Jashad:       Butweet       geliz@districtk12.com       Active       / = xi         Status:       Jashad:       Status:       Active       / = xi       / = xi         Status:       Jashad:       Butweet       Active       / = xi         Murchy_Matthew       murphy@districtk12.com       Active       / = xi         Bashad:       Jashad:       Jashad:       Active       / = xi         Status: |

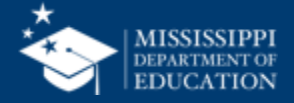

|      |                                                                                              | Adr              | Administration Portal       |                           |   |   |          |        |  |
|------|----------------------------------------------------------------------------------------------|------------------|-----------------------------|---------------------------|---|---|----------|--------|--|
|      |                                                                                              | Name             |                             | Email                     |   |   | Status   | Action |  |
|      | Home                                                                                         | <u>Moeller</u> , | , David                     | moeller@districtk12.com   |   | 3 | Active   | / =×   |  |
|      | Administration                                                                               | Boltralik        | <u>s, Bill</u>              | boltralik@districtk12.com |   |   | InActive | £      |  |
|      | Manage Users                                                                                 | WWT Te           | est MSIS2 District1 Primary | wwt@districtk12.com       |   |   | Active   | ∥* =×  |  |
|      | Data Submission                                                                              | ✓ <u>Murphy</u>  | , <u>Matthew</u>            | murphy@districtk12.com    |   |   | Active   | ∥ =¥   |  |
|      | Students                                                                                     | ✓ Joshua         | Huwe                        | huwe@districtk12.com      |   |   | Active   | 0 =×   |  |
|      |                                                                                              | Debora           | <u>h Donovan</u>            | donovan@districtk12.com   | 1 |   | Active   | 0 =×   |  |
| ) Ma | Manage Users*<br>Primaries/Secondaries Only<br>District Users<br>User Status<br>User actions |                  | Young                       | young@districtk12.com     |   |   | Active   | 0 =×   |  |
| Dis  |                                                                                              |                  | <u>I.</u>                   | slivka@districtk12.com    |   |   | Active   | 0° =×  |  |
|      |                                                                                              |                  | owry                        | goltz@districtk12.com     |   |   | Active   | 0 =×   |  |
| ) Us |                                                                                              |                  | <u>Tirunagari</u>           | tirunagari@districtk12.cc | m |   | Active   | / =×   |  |
| Us   |                                                                                              |                  | <u>ı, Chris</u>             | slattery@districtk12.com  |   |   | Active   | ∕" =×  |  |
|      | -                                                                                            | Melissa          | Banks                       | banks@districtk12.com     |   |   | Active   | ľ      |  |

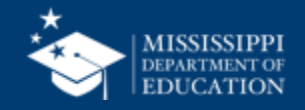

### Inactive

User has NOT been assigned permissions or the account has been deactivated.

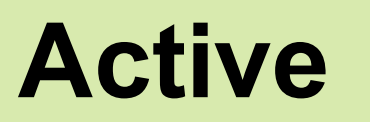

User account has been assigned permissions.

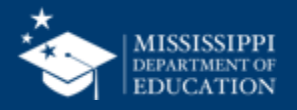

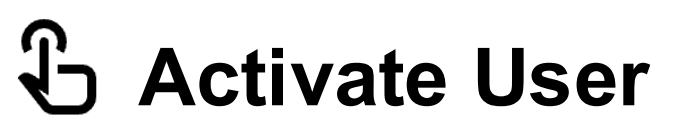

Activate the user.

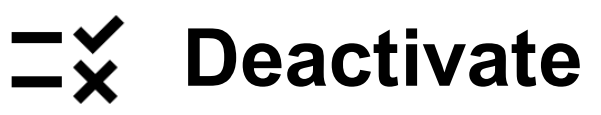

User permissions will be deactivated, but the user account will NOT be deleted. If a user logs in to MSIS while their account is deactivated, they will see the home screen with a message that says "Currently, you do not have permissions to access any data."

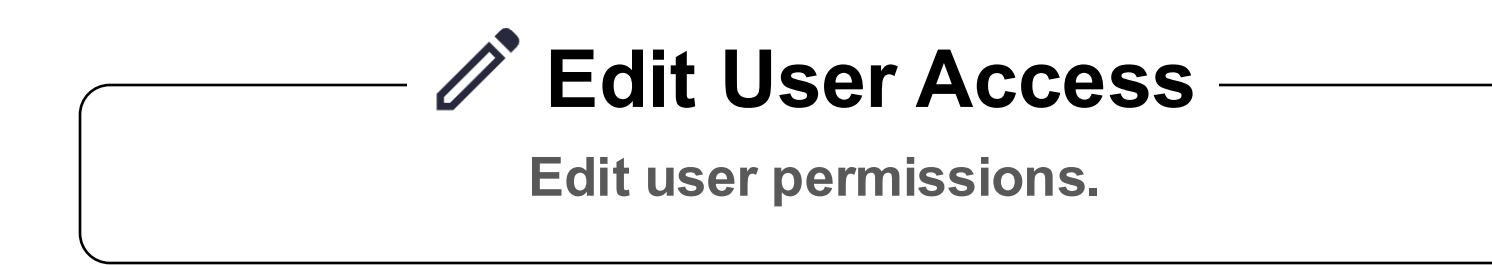

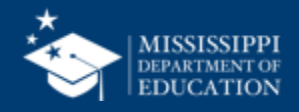

### **Assignable Permissions**

Global Access: Access to the system only (no data).

**Student Data:** Access to view student dashboards and reports assigned at the **SCHOOL LEVEL**.

Assessment Data: Access to view assessment dashboards and reports assigned at the SCHOOL LEVEL.

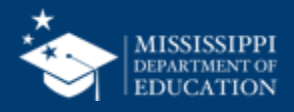

#### **Application Features**

|                         | User<br>Management | File<br>Upload                    | Data Quality<br>Dashboard   | MSIS<br>ID                              | Student<br>Ownership                    | Manual<br>Input                   |
|-------------------------|--------------------|-----------------------------------|-----------------------------|-----------------------------------------|-----------------------------------------|-----------------------------------|
| Primary or<br>Secondary |                    |                                   |                             |                                         |                                         |                                   |
| Other<br>Users          |                    | Varies<br>based on<br>permissions | Assigned<br>schools<br>only | Students in<br>assigned<br>schools only | Students in<br>assigned<br>schools only | Varies<br>based on<br>permissions |

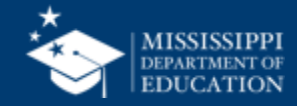
# **Report (Power BI) Features**

| -                       | Student<br>Profile                                                                | School<br>Profile                                                                 | District<br>Profile            | Enrollment &<br>Attendance                                                        | Student<br>Reports                                                                | Assessments                                                                          |
|-------------------------|-----------------------------------------------------------------------------------|-----------------------------------------------------------------------------------|--------------------------------|-----------------------------------------------------------------------------------|-----------------------------------------------------------------------------------|--------------------------------------------------------------------------------------|
| Primary or<br>Secondary |                                                                                   |                                                                                   |                                |                                                                                   |                                                                                   |                                                                                      |
| Other<br>User           | Varies<br>based on<br><b>student</b><br>permissions<br>(assigned<br>schools only) | Varies<br>based on<br><b>student</b><br>permissions<br>(assigned<br>schools only) | Assigned<br>districts<br>only. | Varies<br>based on<br><b>student</b><br>permissions<br>(assigned<br>schools only) | Varies<br>based on<br><b>student</b><br>permissions<br>(assigned<br>schools only) | Varies<br>based on<br><b>assessment</b><br>permissions<br>(assigned<br>schools only) |

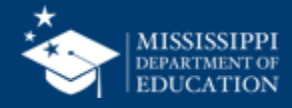

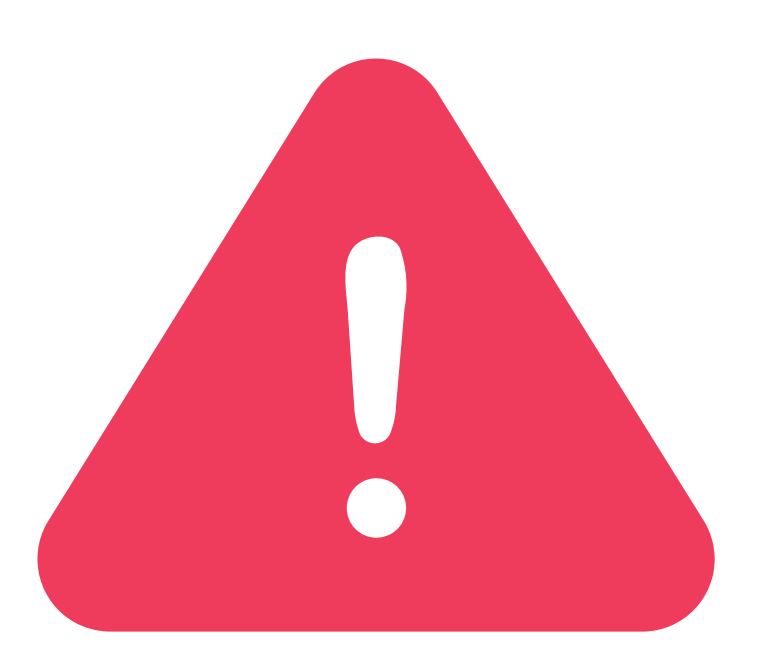

# **ADDITIONAL** PERMISSIONS will become available as development continues.

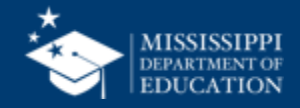

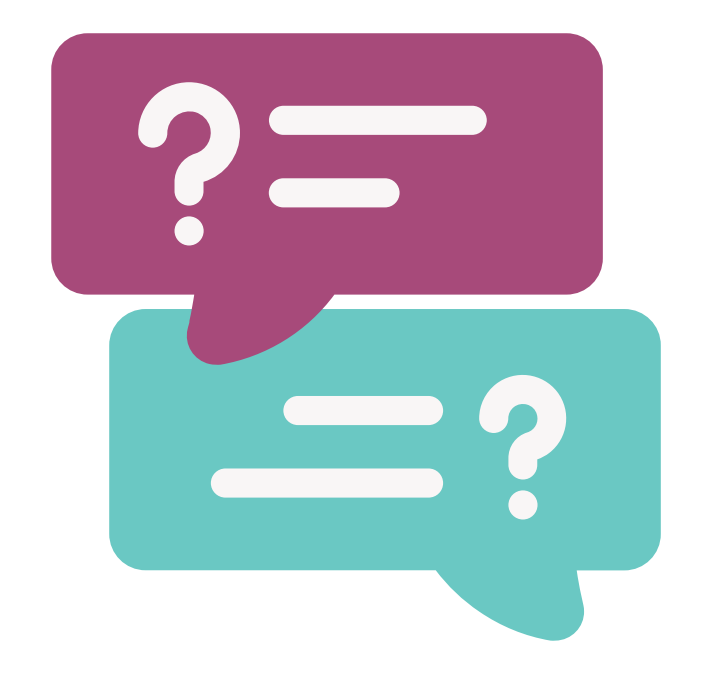

# **Questions?**

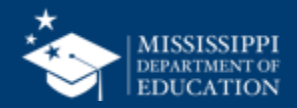

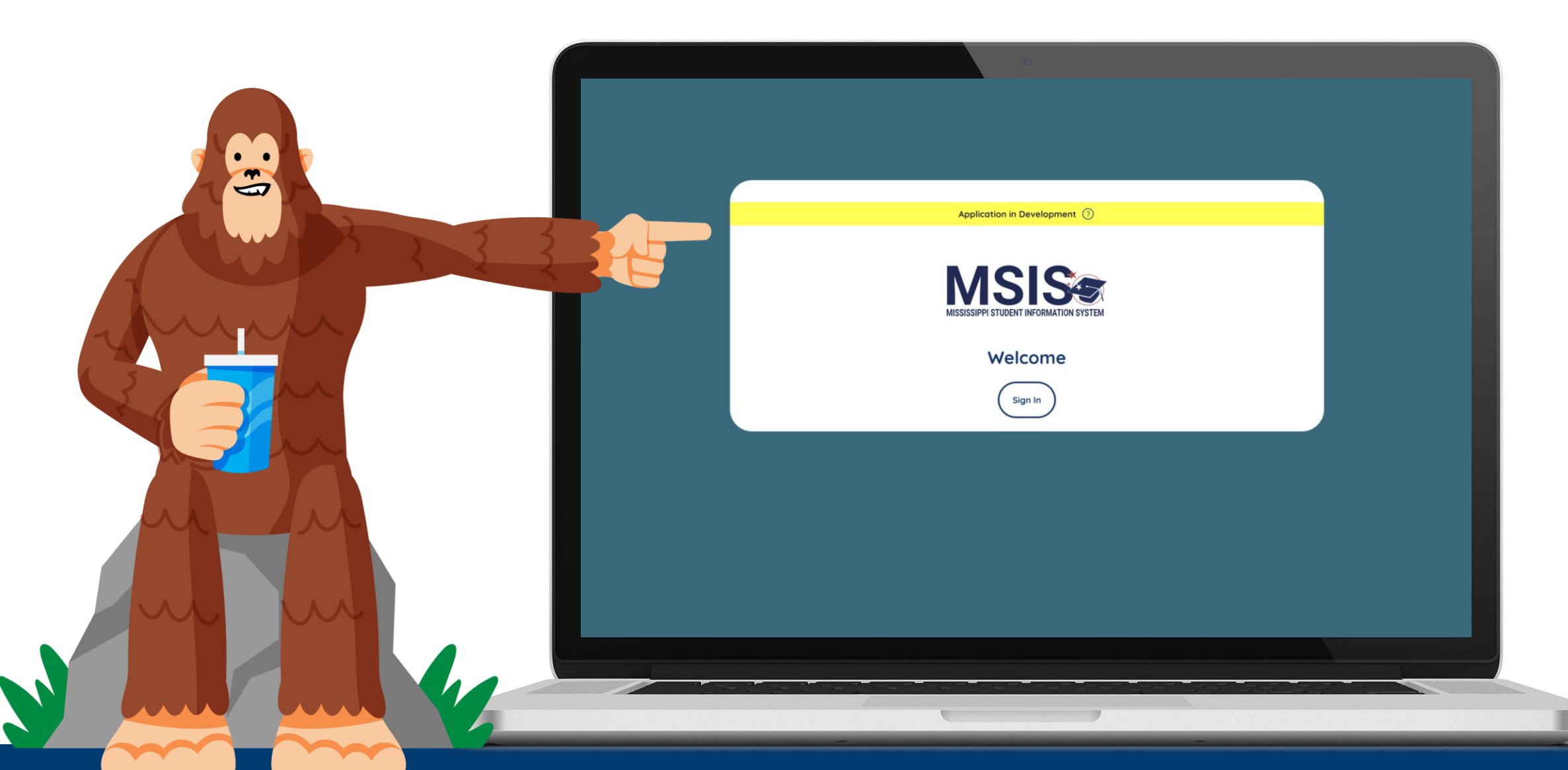

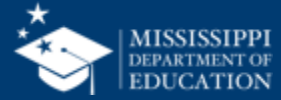

Click on the down arrow beside **Administration** in the navigation.

Select Manage Users.

Names and email addresses of **district users** will be displayed.

|                    | Administration Portal            |                            |  |  |  |  |
|--------------------|----------------------------------|----------------------------|--|--|--|--|
|                    | Name                             | Email                      |  |  |  |  |
| Home               | Moeller, David                   | moeller@districtk12.com    |  |  |  |  |
| Administration     | <u>Boltralik, Bill</u>           | boltralik@districtk12.com  |  |  |  |  |
| Manage Users       | WWT Test MSIS2 District1 Primary | wwt@districtk12.com        |  |  |  |  |
| Data Submission    | <u>Murphy, Matthew</u>           | murphy@districtk12.com     |  |  |  |  |
| € Students ∨       | Joshua Huwe                      | huwe@districtk12.com       |  |  |  |  |
| ]                  | <u>Deborah Donovan</u>           | donovan@districtk12.com    |  |  |  |  |
| ✓ Provide Feedback | <u>Barbara Young</u>             | young@districtk12.com      |  |  |  |  |
|                    | <u>Slivka, J.</u>                | slivka@districtk12.com     |  |  |  |  |
|                    | <u>Goltz, Lowry</u>              | goltz@districtk12.com      |  |  |  |  |
|                    | <u>Naveen Tirunagari</u>         | tirunagari@districtk12.com |  |  |  |  |
|                    | <u>Slattery, Chris</u>           | slattery@districtk12.com   |  |  |  |  |
|                    | <u>Melissa Banks</u>             | banks@districtk12.com      |  |  |  |  |

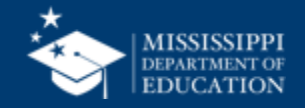

Application in Development 📀

### ation Portal

|      | Email                      | Status   | Action |
|------|----------------------------|----------|--------|
|      | moeller@districtk12.com    | Active 4 | 0° =×  |
|      | boltralik@districtk12.com  | InActive | £      |
| mary | wwt@districtk12.com        | Active   | 0 =×   |
|      | murphy@districtk12.com     | Active   | 0 =×   |
|      | huwe@districtk12.com       | Active   | 0 =×   |
|      | donovan@districtk12.com    | Active   | 1 =×   |
|      | young@districtk12.com      | Active   | 0 =×   |
|      | slivka@districtk12.com     | Active   | /? =×́ |
|      | goltz@districtk12.com      | Active   | /* =×  |
|      | tirunagari@districtk12.com | Active   | / =×   |
|      | slattery@districtk12.com   | Active   | ∥ =×   |
|      | banks@districtk12.com      | Active   | 0°     |
|      |                            |          |        |

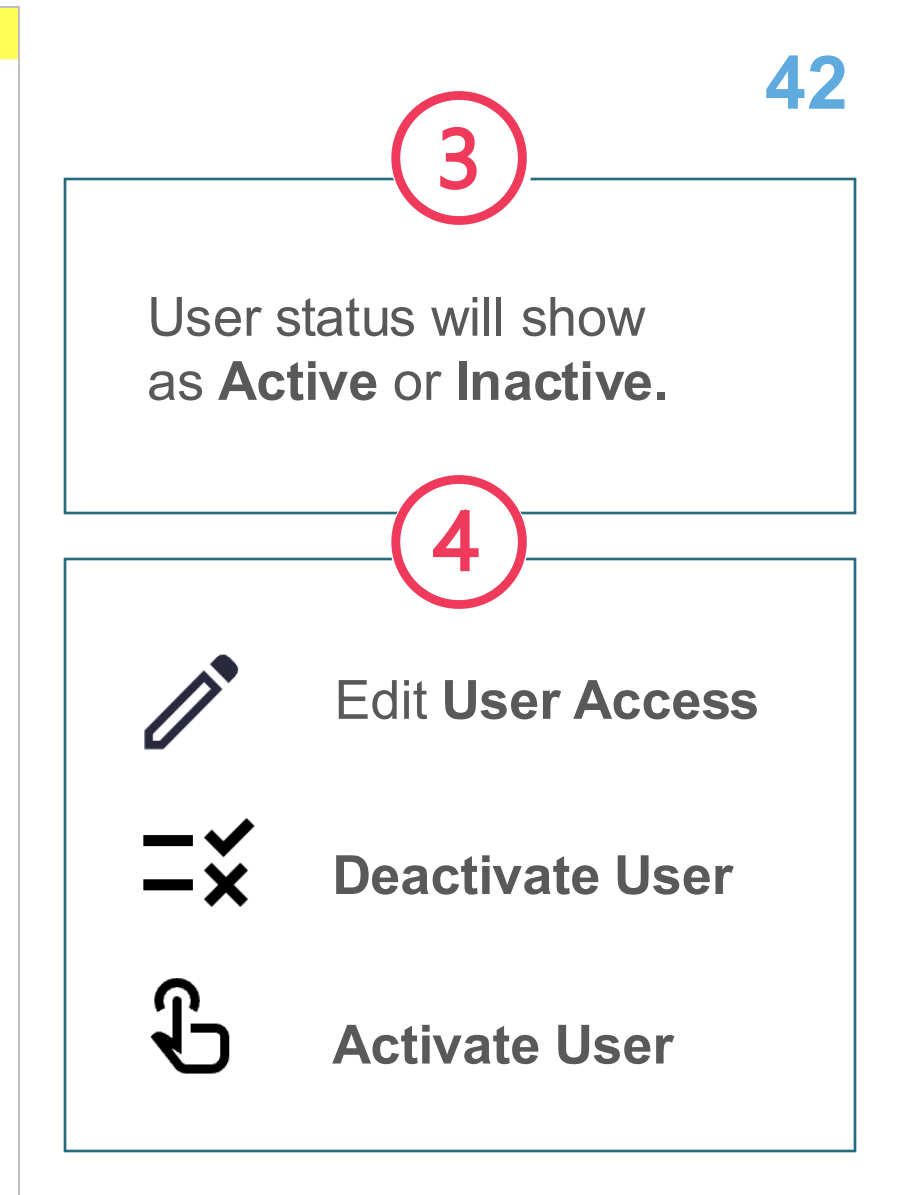

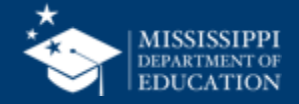

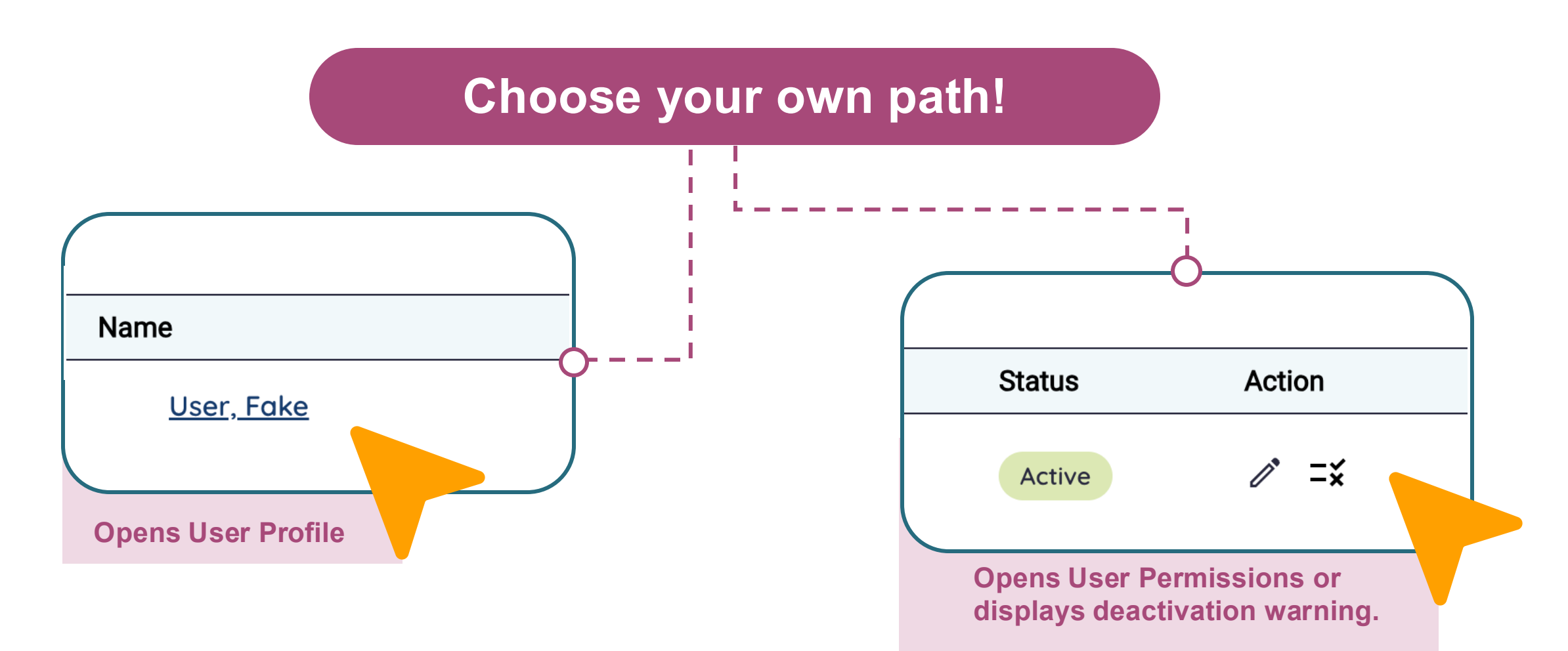

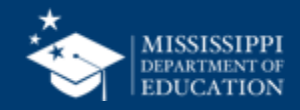

|               |                                             | Application in Development ?                                |
|---------------|---------------------------------------------|-------------------------------------------------------------|
|               | MISSISSIPPI STUDENT INFORMATION             | Endit Lloor                                                 |
|               | User Profile                                | General Information                                         |
| $\frac{1}{1}$ | User Name                                   | Melissa Banks mbanks@districtk12.com Test District Name     |
| 2             | General information                         | <ul> <li>Global Permissions</li> <li>MSIS Access</li> </ul> |
| 3             | Global<br>Permissions                       | School Based Permissions                                    |
| 4             | School-based<br>permissions                 | Select All Select None Student Data Select                  |
| 5             | Reset selections<br>to previous<br>settings | Assessment Data                                             |
| 6             | Update user to save changes                 | 5 Reset 6 Update User                                       |

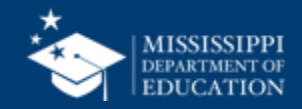

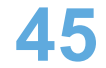

| MISSISSIPPI STUDENT INFORMATION SYSTEM | < Back                                                          |
|----------------------------------------|-----------------------------------------------------------------|
|                                        | General Information                                             |
| Manage Users                           | Melissa Banks     mbanks@districtk12.com     Test District Name |
| Data Submission                        | Global Permissions                                              |
| Reports V                              | School Based Permissions                                        |
| ✓ Provide Feedback                     | Select All Select None                                          |
|                                        | Select Assessment Data Additional permissions                   |
|                                        | Select will become                                              |
| Aelissa Banks 🗸                        | available as development                                        |
|                                        | continues.                                                      |

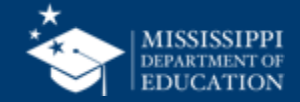

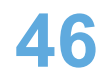

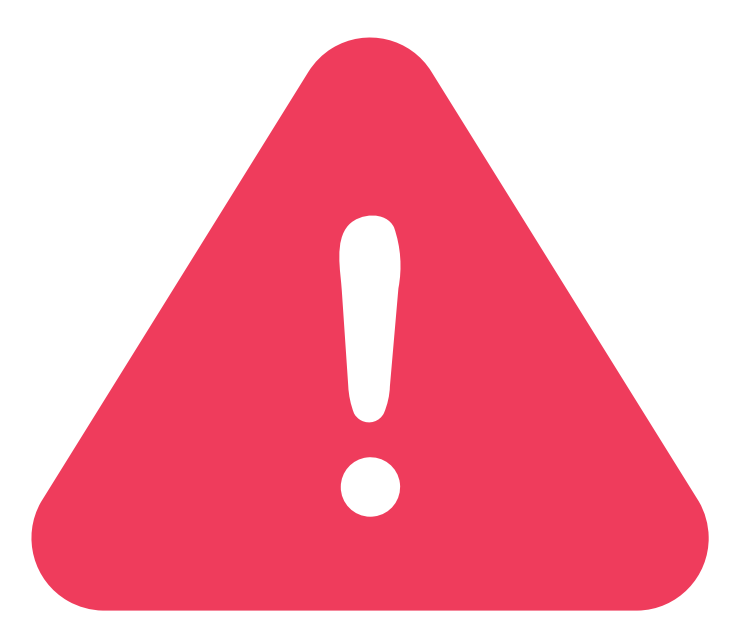

# Complete this process for ALL users. No bulk process is available.

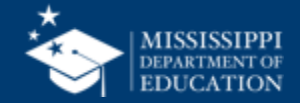

# Assign your crew!

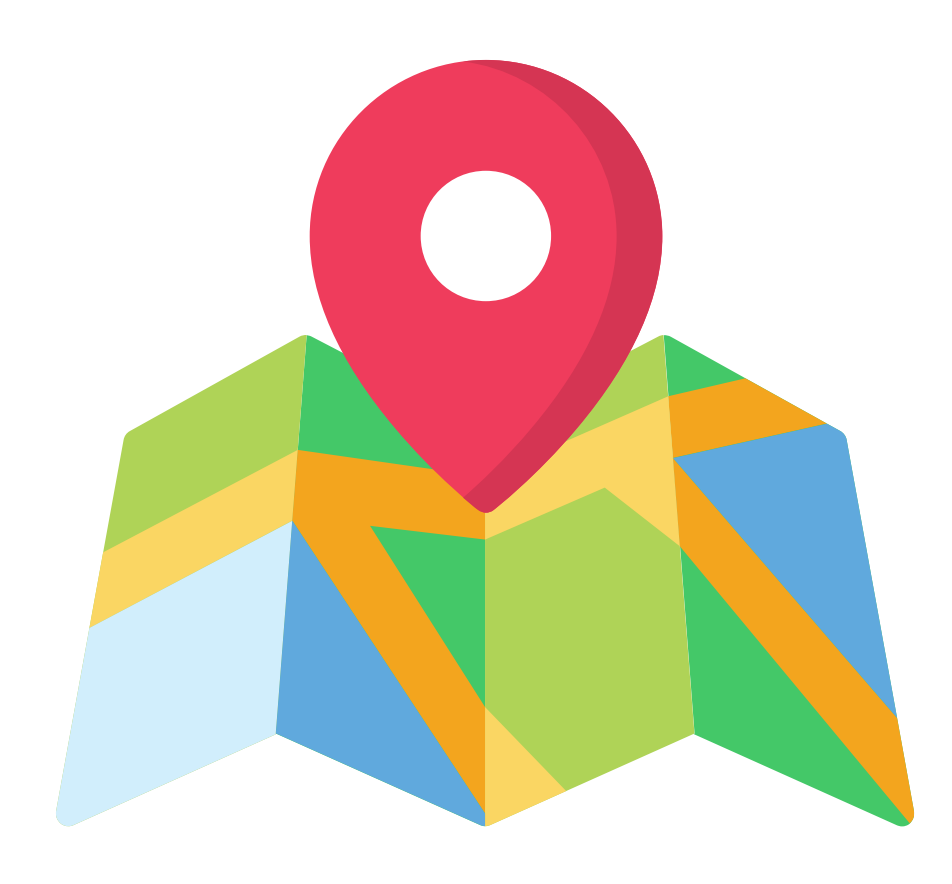

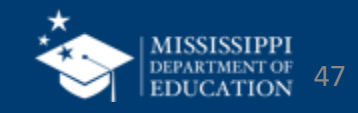

# **MSIS Primaries/Secondaries:**

Assign student and assessment permissions to school and district users.

# School and district users:

Log out and log back in to see access to the application.

Access to reports will be updated **nightly.** 

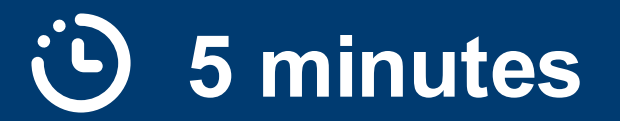

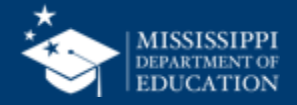

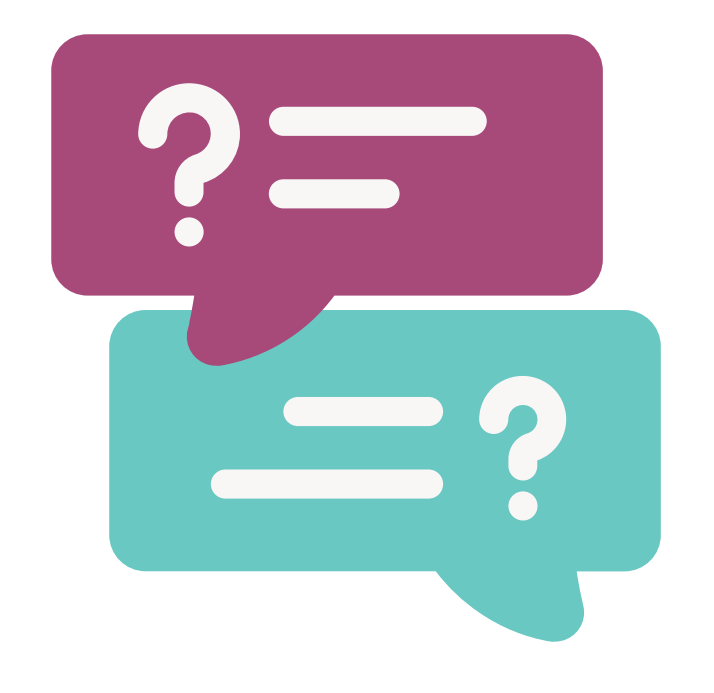

# **Questions?**

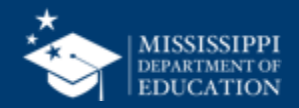

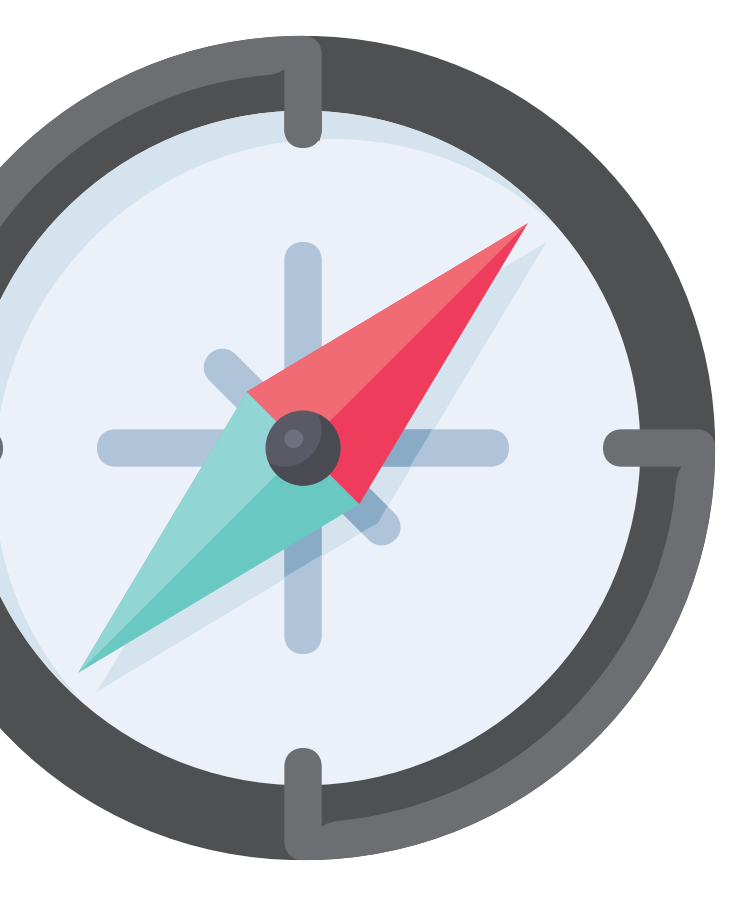

# Mapping Data Domain Elements

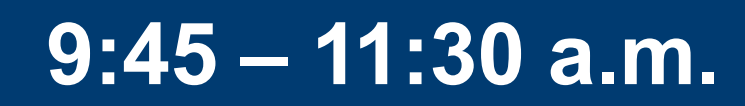

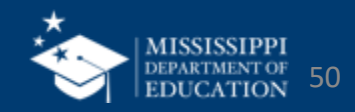

### **Transparency: Where does the data go?**

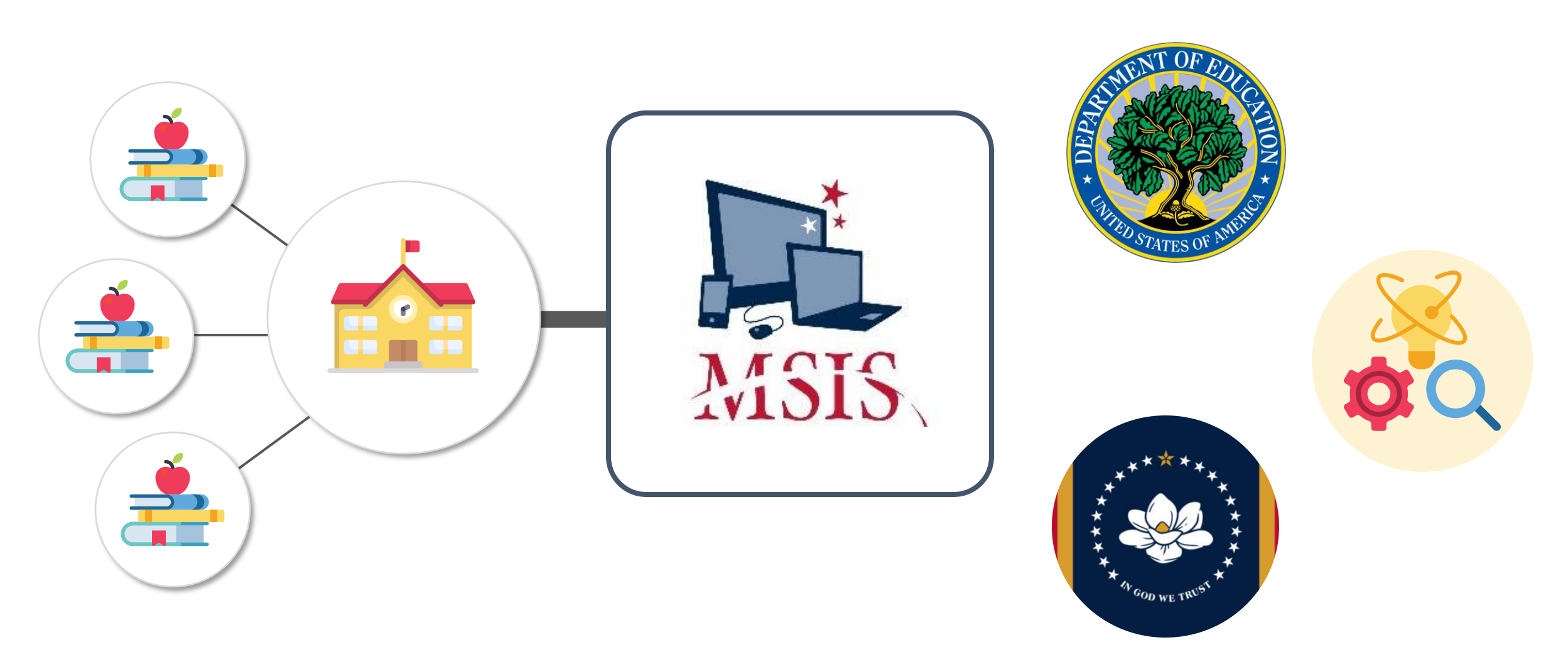

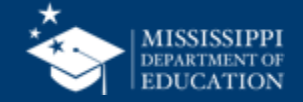

### **Transparency: Where does the data go?**

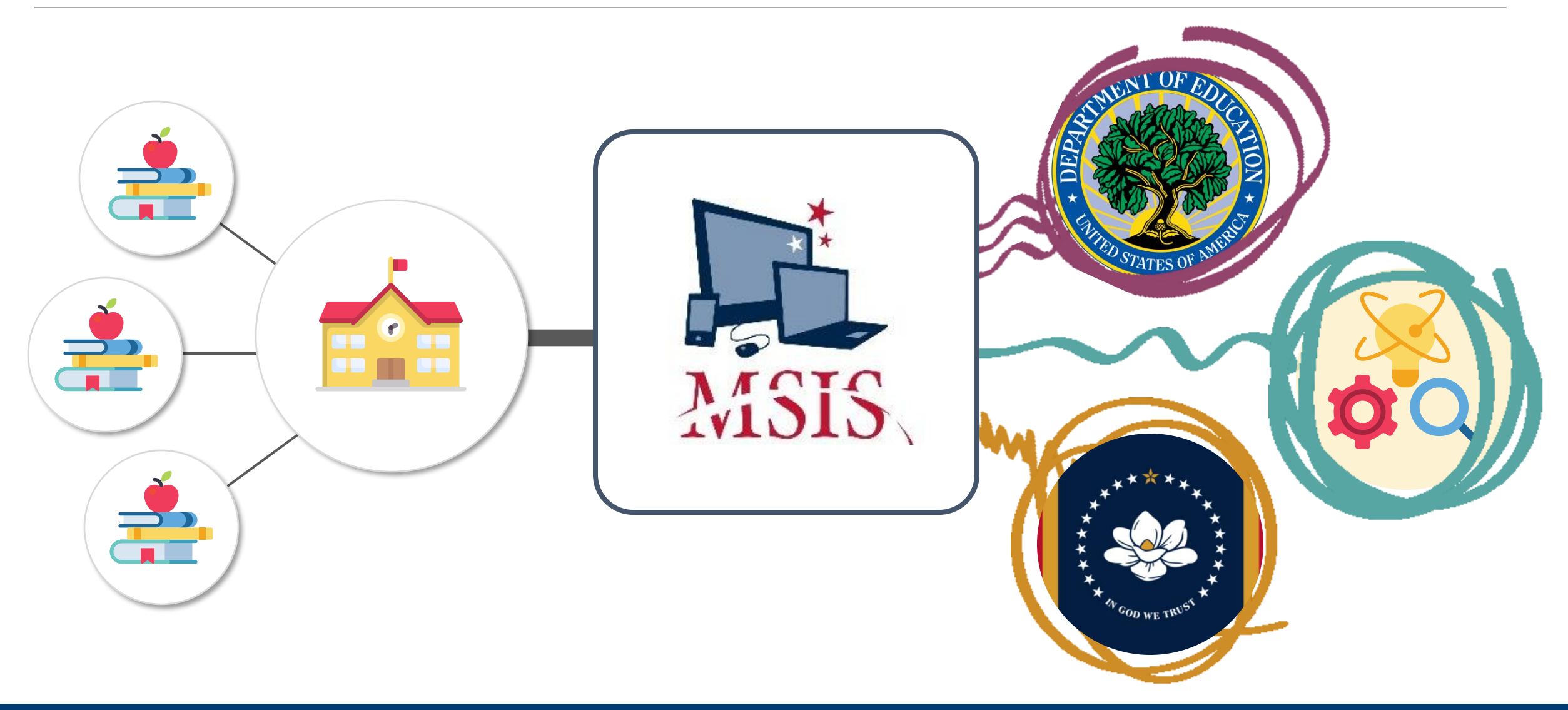

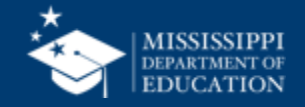

### **Transparency: Where does the data go?**

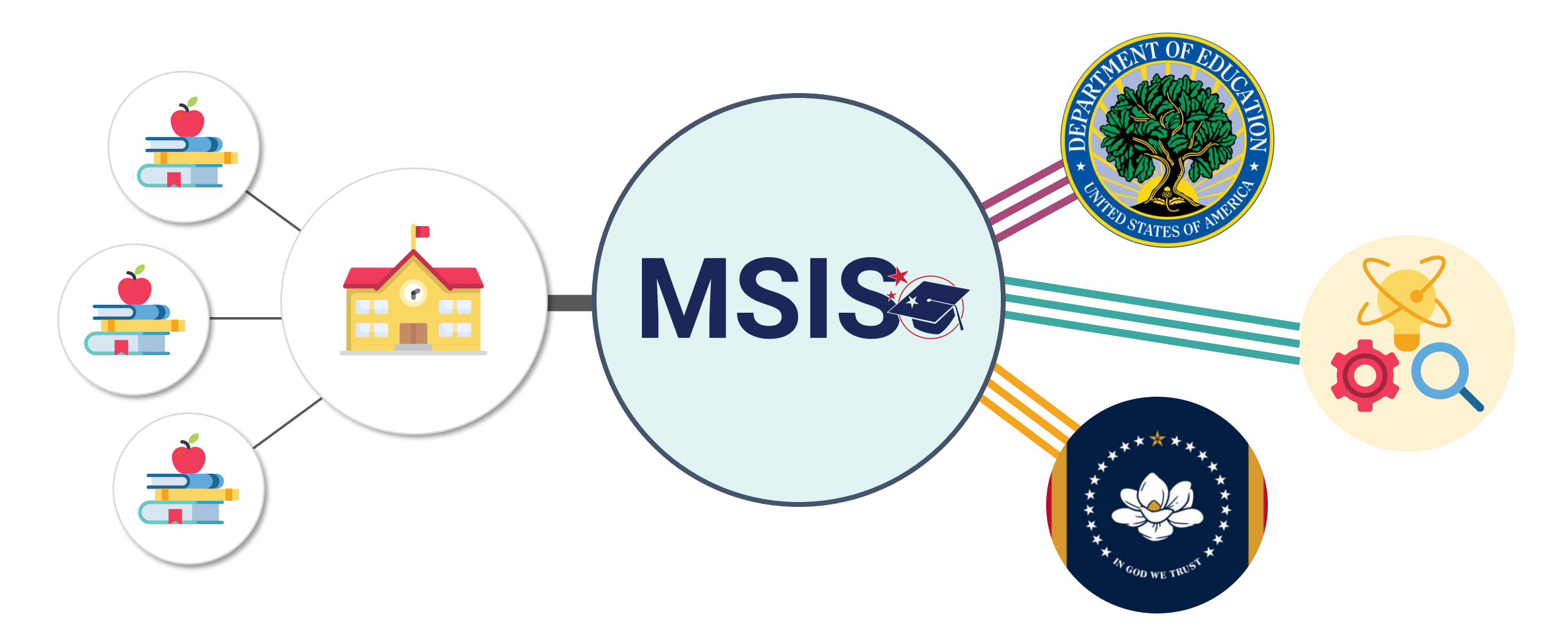

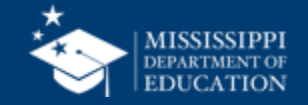

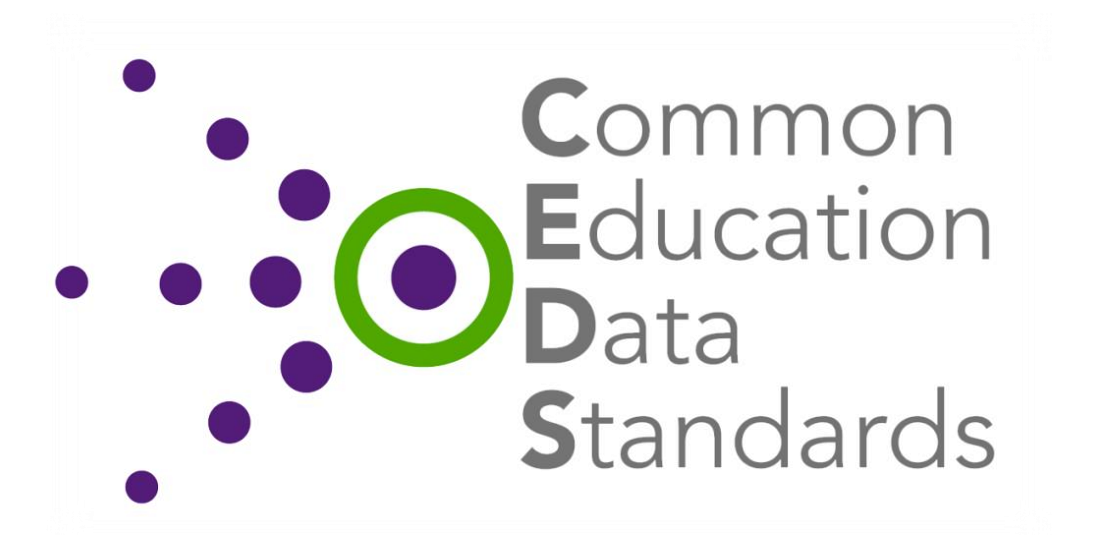

The Common Education Data Standards (CEDS) is an education data management initiative whose purpose is to streamline the understanding of data within and across educational institutions and sectors.

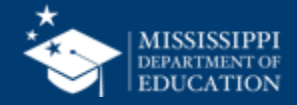

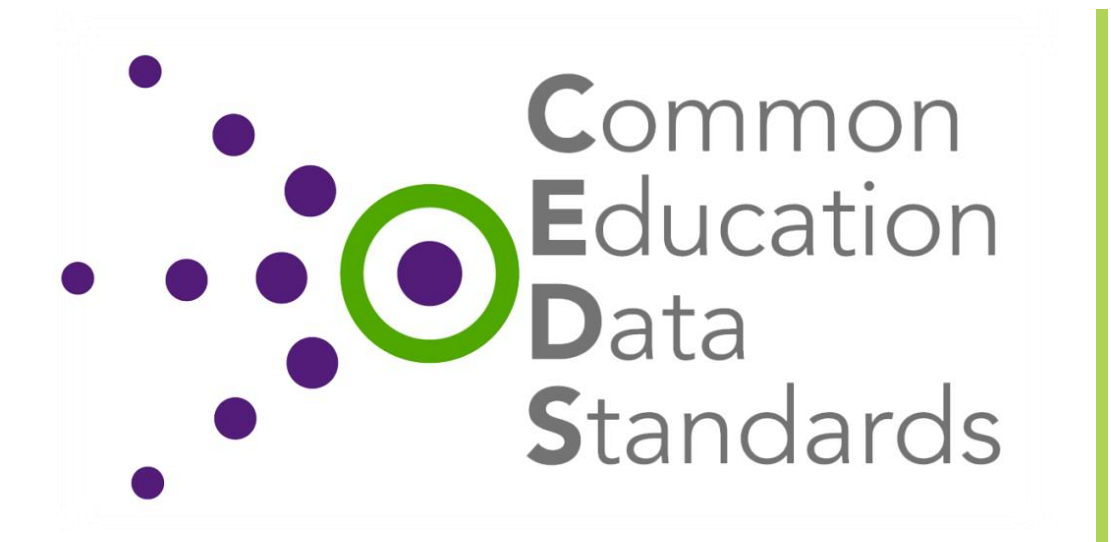

**Accuracy:** Single point of entry for a data element

**Quality:** Common, correct definition of data elements

**Standardization:** Federal reporting and other states/organizations

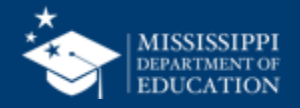

### **Common Education Data Standards (CEDS)**

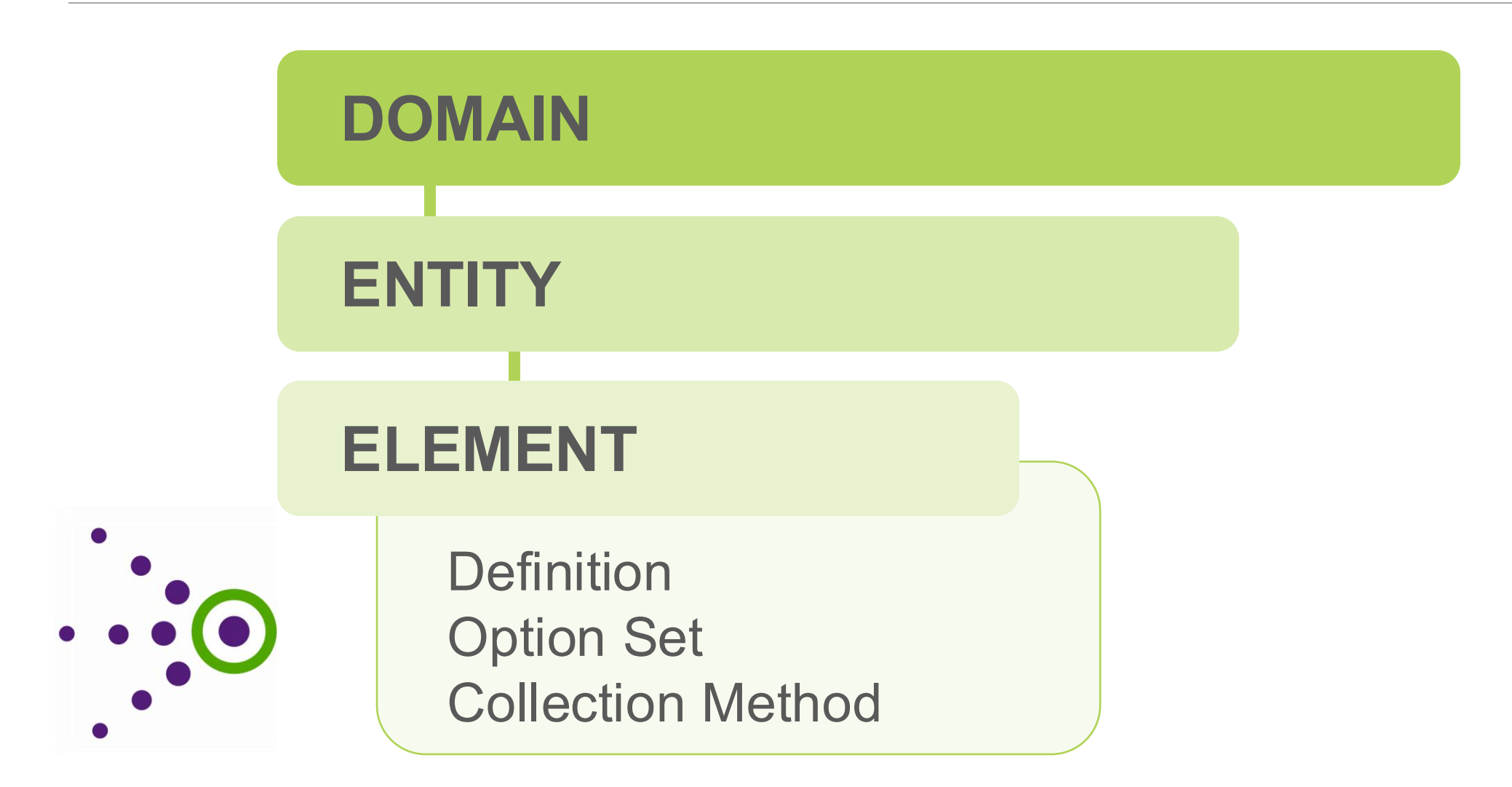

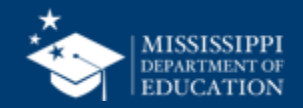

### **Data Domain Mapping**

| DOMAIN: ST                          | UDENT                                     | ENTITY: K12                                                                                                    | 2 Student Identity                        | MSIS                                                   | 3                                                                                                    | DATA DOMAIN MAP                                                                                                    | PING                                                                                                    |                                                                                                    |                   |                                                    |                                                                                        |
|-------------------------------------|-------------------------------------------|----------------------------------------------------------------------------------------------------|-------------------------------------------|--------------------------------------------------------|----------------------------------------------------------------------------------------------------|----------------------------------------------------------------------------------------------------|----------------------------------------------------------------------------------------------------|----------------------------------------------------------------------------------------------------|-------------------|----------------------------------------------------|----------------------------------------------------------------------------------------|
| Element<br>Name                     | Will MDE<br>collect<br>from<br>Districts? | Definition                                                                                                    | MDE Definition/<br>Additional Informati   | DOMAIN: OR                                             | GANIZATI                                                                                                    | ON ENTITY: K12                                                                                                    | 2 School                                                                                                    | *                                                                                                    |                   |                                                    |                                                                                        |
| First Name                          | Yes                                       | The full legal first name given to<br>a person at birth, baptism, or<br>through legal change.                              |                                           | Element                                                | Will MDE<br>collect<br>from                                                                                     |                                                                                                    | MDE Definition/                                                                                                    |                                                                                                    | MDE<br>Option Set | How WAS this                                       | How WILL this be collected in                                                          |
| Middle Name                         | Yes                                       | A full legal middle name given to<br>a person at birth, baptism, or<br>through legal change.                               |                                           | Additional<br>Targeted                                 | No                                                                                                    | The designation given to a<br>school by the state for additional                                                                                                    | Additional information                                                                                                    | ADDLTSI - Additional targeted<br>support and improvement                                                                                                    | (if different)    | Data was shared via SharePoint<br>with districts   | MSIS 2.0?<br>Element will be populated by<br>MDE as School Improvement                 |
| Last or<br>Surname                  | Yes                                       | The full legal last name borne in<br>common by members of a<br>family.                                                     | Generation code or s reported separately. | Support and<br>Improvement<br>Status                   | targeted support and<br>improvement as part of its<br>statewide system of annual<br>meaningful differentiation. |                                                                                                    | NOTADDLTSI - Not additional<br>targeted support and<br>improvement                                                           |                                                                                                    |                   | identifications are made.                          |                                                                                        |
| Generation<br>Code or Suffix        | Yes                                       | An appendage, if any, used to<br>denote a person's generation in<br>his family (e.g., Jr., Sr., III).                      |                                           | Comprehensiv<br>e Support and<br>Improvement<br>Status | No                                                                                                    | The designation given to a<br>school by the state for<br>comprehensive support and<br>improvement as part of its<br>statewide system of annual<br>meaningful differentiation.                 |                                                                                                    | CSI - Comprehensive support<br>and improvement<br>CSIEXIT - Comprehensive<br>support and improvement -<br>exit status<br>NOTCSI - Not comprehensive                                                                  |                   | Data was shared via SharePoint<br>with districts   | Element will be populated by<br>MDE as School Improvement<br>identifications are made. |
| Student<br>Identification<br>System | 163                                       | identification and record-<br>keeping purposes by schools,<br>social services, or other<br>agencies to refer to a student. | should be used to rep                     | Gun Free<br>Schools Act<br>Reporting<br>Status         | No                                                                                                    | An indication of whether the<br>school or local education<br>agency (LEA) submitted a Gun-<br>Free Schools Act (GFSA) of 1994<br>report to the state, as defined by<br>Title 18, Section 921. |                                                                                                    | support and improvement<br>YesReportingOffenses - Yes,<br>with reporting of one or more<br>students for an offense<br>YesNoReportedOffenses -<br>Yes, with no reported<br>offenses<br>No - No<br>NA - Not applicable |                   | Collected directly from Safe and<br>Orderly Office | Element will be populated by<br>MDE from Safe and Orderly<br>Office.                   |
|                                     |                                           |                                                                                                    |                                           |                                                        | Persistently<br>Dangerous<br>Status                                                                             | No                                                                                                    | An indication of whether the<br>school is identified as<br>persistently dangerous in<br>accordance with state<br>definition. |                                                                                                    | Yes<br>No         |                                                    | Collected directly from Safe and<br>Orderly Office                                     |
|                                     |                                           |                                                                                                    |                                           | School<br>Improvement<br>Exit Date                     | No                                                                                                    | Date the school exited school improvement status.                                                                                                    |                                                                                                    | None                                                                                                    |                   | Data was shared via SharePoint with districts      | Element will be populated by<br>MDE as School Improvement<br>identifications are made. |
|                                     |                                           |                                                                                                    |                                           | School<br>Improvement<br>Funds Status                  | No                                                                                                    | An indication of whether the<br>school received funds under<br>Section 1003 of ESEA, as<br>amended.                                                                                           |                                                                                                    | Yes<br>No                                                                                                    |                   | Collected in MCAPS.                                | Element will be populated by MDE from MCAPS.                                           |
|                                     |                                           |                                                                                                    |                                           | School Year                                            | No                                                                                                    | The year for a reported school session.                                                                                                    |                                                                                                    | None                                                                                                    |                   | Entered in the School<br>Demographics Screen.      | Element will be populated by Af from SIS.                                              |

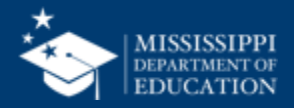

A

#### **DOMAIN: STUDENT**

#### **ENTITY: K12 Student Academic Record**

| Element<br>Name                     | Will MDE<br>collect<br>from<br>Districts? | Definition                                  | MDE Definition/<br>Additional<br>Information | Option Set                                                                                                    | MDE Option Set<br>(if different)                                                                                                    | How WAS this collected in MSIS 1?                   | How WILL this be collected in MSIS 2.0?                                                                                                    |
|-------------------------------------|-------------------------------------------|---------------------------------------------|----------------------------------------------|----------------------------------------------------------------------------------------------------|----------------------------------------------------------------------------------------------------|-----------------------------------------------------|----------------------------------------------------------------------------------------------------|
| Grade Level<br>When Course<br>Taken | Yes                                       | Student's grade level<br>at time of course. |                                              | IT - Infant/toddler<br>PR - Preschool<br>PK - Prekindergarten<br>TK - Transitional Kindergarten<br>KG - Kindergarten<br>01 - First grade<br>02 - Second grade<br>03 - Third grade<br>04 - Fourth grade<br>05 - Fifth grade<br>06 - Sixth grade<br>07 - Seventh grade<br>08 - Eighth grade<br>09 - Ninth grade<br>10 - Tenth grade<br>11 - Eleventh grade<br>12 - Twelfth grade<br>13 - Grade 13<br>PS - Postsecondary<br>UG - Ungraded<br>Other - Other | IT - Infant/toddler<br>PK - Prekindergarten<br>KG - Kindergarten<br>01 - First grade<br>02 - Second grade<br>03 - Third grade<br>04 - Fourth grade<br>05 - Fifth grade<br>06 - Sixth grade<br>07 - Seventh grade<br>08 - Eighth grade<br>09 - Ninth grade<br>10 - Tenth grade<br>11 - Eleventh grade<br>12 - Twelfth grade<br>13 - Grade 13<br>AE - Adult Education | Formerly CurrentGradeLvI.<br>Collected in MSD file. | Element will be populated by API from SIS.<br>Note: Grades 56 and 58 are no longer used,<br>students should be placed in grades PK-12<br>or AE. AE should be used for Secondary<br>GED students. Special Ed students returning<br>for services after graduation or exit should be<br>placed in grade 13. Infant/Toddler should be<br>used for students age 0-2. |

https://www.mdek12.org/sites/default/files/Offices/MDE/OTSS/MSIS2/RR2024/mapping\_data\_domains\_student.pdf

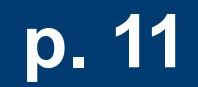

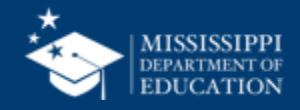

### DOMAIN: STUDENT

#### **ENTITY: K12 Student Academic Record**

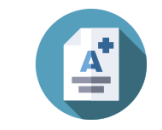

| Element<br>Name                  | Will MDE collect from Districts? | Definition                               | MDE Definition/<br>Additional Information |
|----------------------------------|----------------------------------|------------------------------------------|-------------------------------------------|
| Grade Level When<br>Course Taken | Yes                              | Student's grade level at time of course. |                                           |

https://www.mdek12.org/sites/default/files/Offices/MDE/OTSS/MSIS2/RR2024/mapping\_data\_domains\_student.pdf

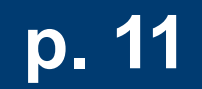

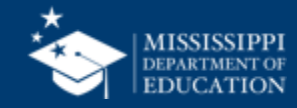

| Option Set                                                                                                    | MDE Option Set<br>(if different)                                                                                                    | How WAS this collected in MSIS 1?                   | How WILL this be collected in MSIS 2.0?                                                                                                    |
|----------------------------------------------------------------------------------------------------|----------------------------------------------------------------------------------------------------|-----------------------------------------------------|----------------------------------------------------------------------------------------------------|
| IT - Infant/toddler<br>PR - Preschool<br>PK - Prekindergarten<br>TK - Transitional<br>Kindergarten<br>KG - Kindergarten<br>01 - First grade<br>02 - Second grade<br>03 - Third grade<br>04 - Fourth grade<br>05 - Fifth grade<br>06 - Sixth grade<br>07 - Seventh grade<br>08 - Eighth grade<br>09 - Ninth grade<br>10 - Tenth grade<br>11 - Eleventh grade<br>12 - Twelfth grade<br>13 - Grade 13<br>PS - Postsecondary<br>UG - Ungraded<br>Other - Other | <ul> <li>IT - Infant/toddler</li> <li>PK - Prekindergarten</li> <li>KG - Kindergarten</li> <li>01 - First grade</li> <li>02 - Second grade</li> <li>03 - Third grade</li> <li>04 - Fourth grade</li> <li>05 - Fifth grade</li> <li>06 - Sixth grade</li> <li>07 - Seventh grade</li> <li>08 - Eighth grade</li> <li>09 - Ninth grade</li> <li>10 - Tenth grade</li> <li>11 - Eleventh grade</li> <li>12 - Twelfth grade</li> <li>13 - Grade 13</li> <li>AE - Adult Education</li> </ul> | Formerly CurrentGradeLvI.<br>Collected in MSD file. | Element will be populated by<br>API from SIS.<br>Note: Grades 56 and 58 are<br>no longer used, students<br>should be placed in grades<br>PK-12 or AE. AE should be<br>used for Secondary GED<br>students. Special Ed students<br>returning for services after<br>graduation or exit should be<br>placed in grade 13.<br>Infant/Toddler should be used<br>for students age 0-2. |

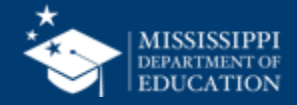

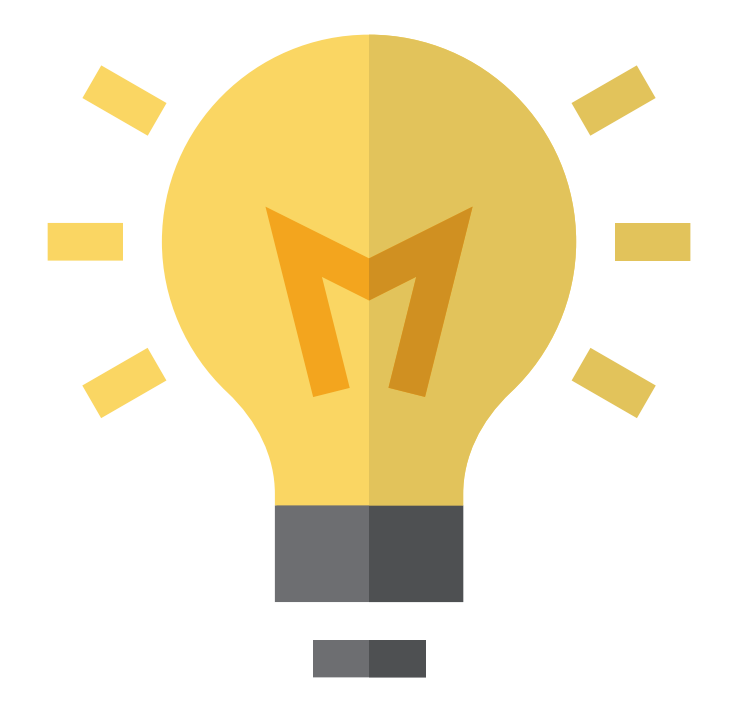

# Who in your district or schools needs to be **informed about** this change?

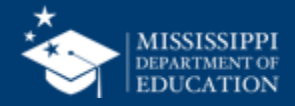

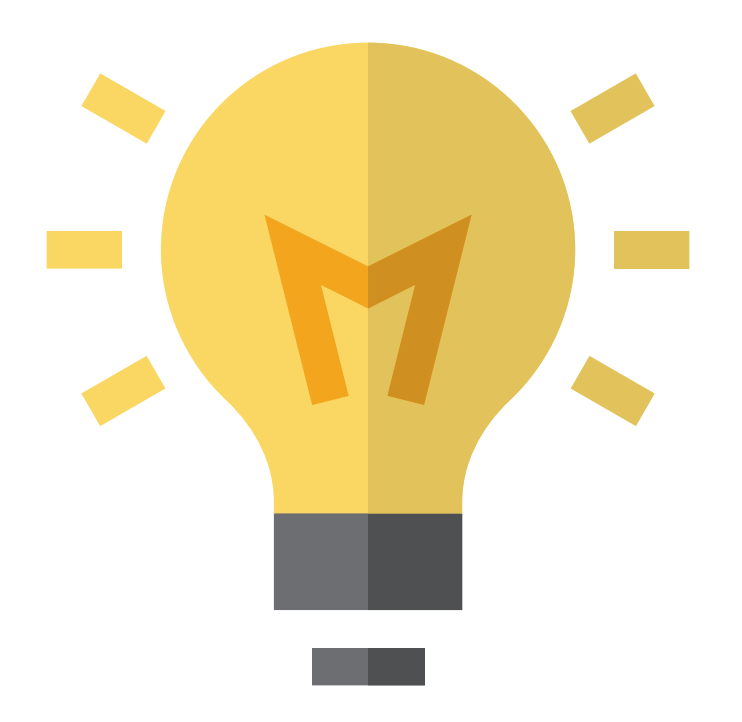

# How will this change your current processes for collecting/reporting this

for collecting/reporting this information?

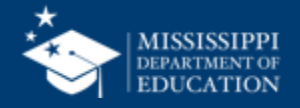

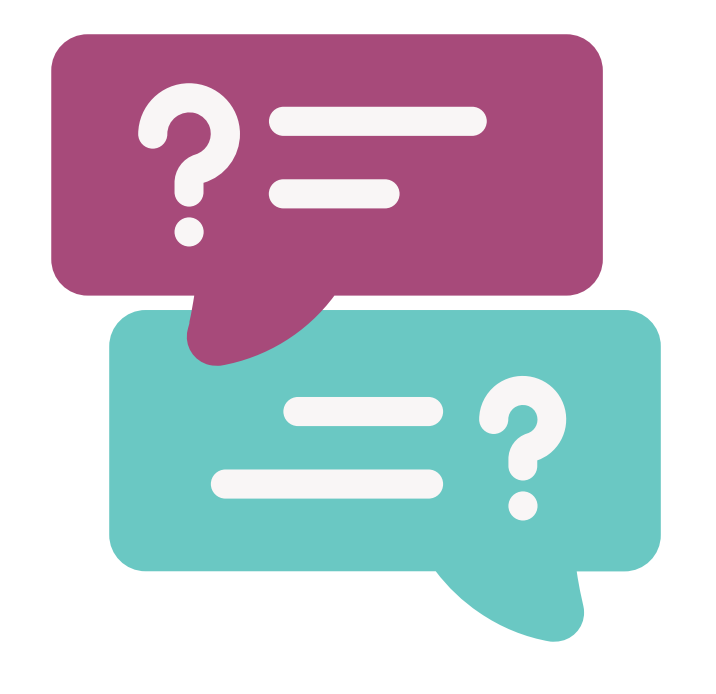

# **Questions?**

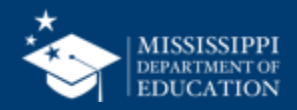

A

#### **DOMAIN: STUDENT**

#### **ENTITY: K12 Student Academic Record**

| Element<br>Name | Will MDE<br>collect<br>from<br>Districts? | Definition                                                                                     | MDE Definition/<br>Additional<br>Information                                                     | Option Set                                                                                                    | MDE Option Set<br>(if different)                                                                                                    | How WAS this collected in MSIS 1?                                                                                                    | How WILL this be collected in MSIS 2.0?    |
|-----------------|-------------------------------------------|------------------------------------------------------------------------------------------------|--------------------------------------------------------------------------------------------------|----------------------------------------------------------------------------------------------------|----------------------------------------------------------------------------------------------------|----------------------------------------------------------------------------------------------------|--------------------------------------------|
| Entry Type      | Yes                                       | The process by<br>which a student<br>enters a school<br>during a given<br>academic<br>session. | See " <u>MSIS Legacy</u><br><u>Entry/Exit Types</u><br><u>Mapping</u> " document<br>for details. | <ul> <li>01821 - Transfer from a public school in the same local education agency</li> <li>01822 - Transfer from a public school in a different local education agency in the same state</li> <li>01823 - Transfer from a public school in a different state</li> <li>01824 - Transfer from a private, non-religiously-affiliated school in the same local education agency</li> <li>01825 - Transfer from a private, non-religiously-affiliated school in a different LEA in the same state</li> <li>01826 - Transfer from a private, non-religiously-affiliated school in a different LEA in the same state</li> <li>01826 - Transfer from a private, non-religiously-affiliated school in a different LEA in the same state</li> </ul> | <b>01821</b> - Transfer from a public school in the same local education agency <b>01822</b> - Transfer from a public school in a different local education agency in the same state <b>01830</b> - Transfer from a school outside of the country <b>01833</b> - Transfer from home schooling <b>01835</b> - Re-entry from the same school with no interruption of schooling <b>01836</b> - Re-entry after a voluntary withdrawal <b>01837</b> - Re-entry after an involuntary withdrawal <b>74001</b> - Initial Enrollment for the School Year | Formerly:<br>E1 First regular enrollment this<br>year<br>E2 Transfer from another<br>grade in this school<br>E3 Transfer from another<br>school in this district<br>E4 Transfer from another<br>public school in Mississippi<br>E5 Transfer from a nonpublic<br>school in Mississippi<br>E6 Transfer from another state<br>or country E9 Transfer from<br>home school<br>R1 Re-entries of withdrawals<br>Collected in MSD file. | Element will be populated by API from SIS. |

https://www.mdek12.org/sites/default/files/Offices/MDE/OTSS/MSIS2/RR2024/mapping\_data\_domains\_student.pdf

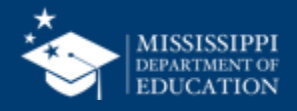

### **DOMAIN: STUDENT**

#### **ENTITY: K12 Student Academic Record**

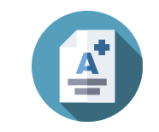

| Element    | Will MDE collect from | Definition                                                                      | MDE Definition/                                                                        |
|------------|-----------------------|---------------------------------------------------------------------------------|----------------------------------------------------------------------------------------|
| Name       | Districts?            |                                                                                 | Additional Information                                                                 |
| Entry Type | Yes                   | The process by which a student enters a school during a given academic session. | See " <u>MSIS Legacy Entry/Exit</u><br><u>Types Mapping</u> " document for<br>details. |

https://www.mdek12.org/sites/default/files/Offices/MDE/OTSS/MSIS2/RR2024/mapping\_data\_domains\_student.pdf

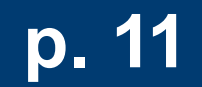

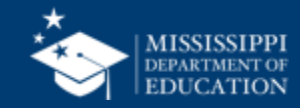

| Option Set                                                                                                    | MDE Option Set<br>(if different)                                                                                                    | How WAS this collected in MSIS 1?                                                                                                    | How WILL this be collected in MSIS 2.0?          |
|----------------------------------------------------------------------------------------------------|----------------------------------------------------------------------------------------------------|----------------------------------------------------------------------------------------------------|--------------------------------------------------|
| 01821 - Transfer from<br>a public school in the<br>same local education<br>agency<br>01822 - Transfer from<br>a public school in a<br>different local<br>education agency in<br>the same state<br>01823 - Transfer from<br>a public school in a<br>different state<br>01824 - Transfer from<br>a private, non-<br>religiously-affiliated<br>school in the same | 01821 - Transfer from a<br>public school in the same<br>local education agency<br>01822 - Transfer from a<br>public school in a different<br>local education agency in<br>the same state<br>01830 - Transfer from a<br>school outside of the<br>country<br>01833 - Transfer from<br>home schooling<br>01835 - Re-entry from the<br>same school with no<br>interruption of schooling<br>01836 - Re-entry after a | Formerly:<br>E1 First regular enrollment<br>this year<br>E2 Transfer from another<br>grade in this school<br>E3 Transfer from another<br>school in this district<br>E4 Transfer from another<br>public school in Mississippi<br>E5 Transfer from a nonpublic<br>school in Mississippi<br>E6 Transfer from another<br>state or country E9 Transfer<br>from home school<br>R1 Re-entries of withdrawals | Element will be<br>populated by API from<br>SIS. |
| 100al                                                                                                    | voluntary withurawal                                                                                                    | Collected in IVISD file.                                                                                                    |                                                  |

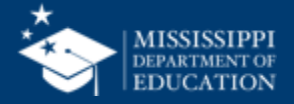

### Legacy Entry/Exit Types Mapping

#### MSIS LEGACY Entry/Exit Types Mapping

#### **ENTRY TYPES** | MSIS 1.0 Enrollment Codes

| MSIS<br>Code | MSIS Description                                      | MSIS 2.0<br>Code | MSIS 2.0 Description                                                                           | Notes                                                                                                    |
|--------------|-------------------------------------------------------|------------------|------------------------------------------------------------------------------------------------|----------------------------------------------------------------------------------------------------|
| E1           | First regular enrollment this<br>year                 | 74001*           | New Enrollment                                                                                 |                                                                                                    |
| E2           | Transfer from another grade<br>in this school         | 01835            | Re-entry from the<br>same school with no<br>interruption of<br>schooling                       | Used with<br>corresponding exit<br>code 03505. See<br>note below regarding<br>Administrative<br>Changes. |
| E3           | Transfer from another school in this district         | 01821            | Transfer from a public<br>school in the same<br>local education agency                         |                                                                                                    |
| E4           | Transfer from another public<br>school in Mississippi | 01822            | Transfer from a public<br>school in a different<br>local education agency<br>in the same state |                                                                                                    |
| E5           | Transfer from a nonpublic<br>school in Mississippi    | 74002*           | Transfer from a private school in the state                                                    |                                                                                                    |
| E6           | Transfer from another state<br>or country             | 74003*           | Transfer from a school<br>outside of the state                                                 | Includes out of state<br>and out of country<br>transfers                                                 |
| E9           | Transfer from home school                             | 01833            | Transfer from home schooling                                                                   |                                                                                                    |
| R1           | Re-entries of withdrawals                             | 01836            | Re-entry after a<br>voluntary withdrawal                                                       |                                                                                                    |

\*New codes proposed through CEDS Open Source Community, not yet added to the CEDS model

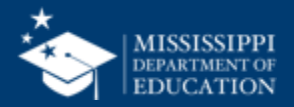

# **ENTRY TYPES**

| MSIS<br>Code | MSIS Description                                         | MSIS 2.0<br>Code | MSIS 2.0 Description                                                                        | Notes                                                                                              |
|--------------|----------------------------------------------------------|------------------|---------------------------------------------------------------------------------------------|----------------------------------------------------------------------------------------------------|
| E1           | First regular enrollment this year                       | 74001*           | New Enrollment                                                                              |                                                                                                    |
| E2           | Transfer from another grade in this school               | 01835            | Re-entry from the same<br>school with no interruption of<br>schooling                       | Used with corresponding<br>exit code 03505. See note<br>below regarding<br>Administrative Changes. |
| E3           | Transfer from another school in this district            | 01821            | Transfer from a public school<br>in the same local education<br>agency                      |                                                                                                    |
| E4           | Transfer from another<br>public school in<br>Mississippi | 01822            | Transfer from a public school<br>in a different local education<br>agency in the same state |                                                                                                    |

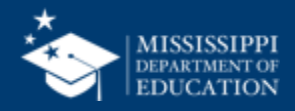

# **ENTRY TYPES**

| MSIS<br>Code | MSIS Description                                      | MSIS 2.0<br>Code | MSIS 2.0 Description                        | Notes                                              |
|--------------|-------------------------------------------------------|------------------|---------------------------------------------|----------------------------------------------------|
| E5           | Transfer from a<br>nonpublic school in<br>Mississippi | 74002            | Transfer from a private school in the state |                                                    |
| E6           | Transfer from another state or country                | 74003            | Transfer from a school outside of the state | Includes out of state and out of country transfers |
| E9           | Transfer from home school                             | 01833            | Transfer from home schooling                |                                                    |
| R1           | Re-entries of withdrawals                             | 01836            | Re-entry after a voluntary withdrawal       |                                                    |

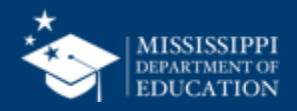

# **EXIT TYPES**

| MSIS<br>Code | MSIS Description                            | MSIS 2.0<br>Code | MSIS 2.0 Description                                                                            | Notes                                                                                               |
|--------------|---------------------------------------------|------------------|-------------------------------------------------------------------------------------------------|----------------------------------------------------------------------------------------------------|
| T1           | Transfer to another grade in this school    | 03505            | Exited                                                                                          | Used with corresponding<br>entry code 01835. See<br>note below regarding<br>Administrative Changes. |
| T2           | Transfer to another school in this district | 01907            | Student is in a different<br>public school in the same<br>local education agency                |                                                                                                    |
| Т3           | Transfer to another public school in MS     | 01908            | Transferred to a public<br>school in a different local<br>education agency in the<br>same state |                                                                                                    |

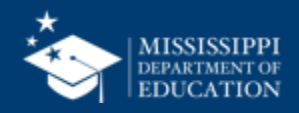

# **EXIT TYPES**

| MSIS<br>Code | MSIS Description                              | MSIS 2.0<br>Code | MSIS 2.0 Description                                                                             | Notes                                              |
|--------------|-----------------------------------------------|------------------|--------------------------------------------------------------------------------------------------|----------------------------------------------------|
| Τ4           | Transfer to a nonpublic school in MS          | 73068            | Transfer to a private school in the state                                                        |                                                    |
| Т5           | Transfer to another state or country          | 73067            | Transfer to a school outside of state                                                            | Includes out of state and out of country transfers |
| Т8           | Transfer to home school                       | 01918            | Transferred to home schooling                                                                    |                                                    |
| C1           | Completers-High school<br>graduates (Diploma) | 01921            | Graduated with regular,<br>advanced, International<br>Baccalaureate, or other type<br>of diploma |                                                    |

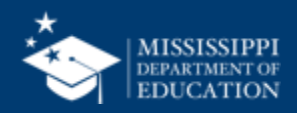

# **EXIT TYPES**

| MSIS<br>Code | MSIS Description                                                 | MSIS 2.0<br>Code | MSIS 2.0 Description                                                                              | Notes |
|--------------|------------------------------------------------------------------|------------------|---------------------------------------------------------------------------------------------------|-------|
| C2           | Completers-Other than<br>high school graduates<br>(Certificates) | 01922            | Completed school with other credentials                                                           |       |
| D            | Dropouts                                                         | 01927            | Discontinued schooling                                                                            |       |
| Z1           | Deaths                                                           | 73064            | Died                                                                                              |       |
| Τ7           | Transfer to an approved<br>community based GED<br>program        | 73060            | Officially withdrew and<br>enrolled in ABE, adult<br>secondary education, or<br>adult ESL program |       |

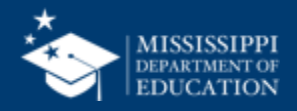
#### ADMINISTRATIVE CHANGES | Grade Level Changes

The exit type 03505 "Exited" is used in combination with the entry type 01835 "Re-entry from the same school with no interruption of schooling" to change a student's grade level when the student is promoted or demoted during the school year.

2

**Example:** Student starts the school year in 11<sup>th</sup> grade and is promoted to 12<sup>th</sup> grade on January 6<sup>th</sup>.

The school would submit the exit type 03505:

Entry Date = 08-15-2022 Exit Date = 01-05-2022 Exit Type = 03505 Grade Level = 11 And the school would submit the entry type 01835:

Entry Date = 01-06-2022 Exit Date = NULL/Blank Entry Type = 01835 Grade Level = 12

#### mdek12.org/msis2.0/resources

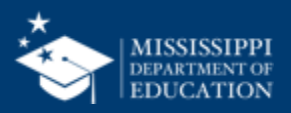

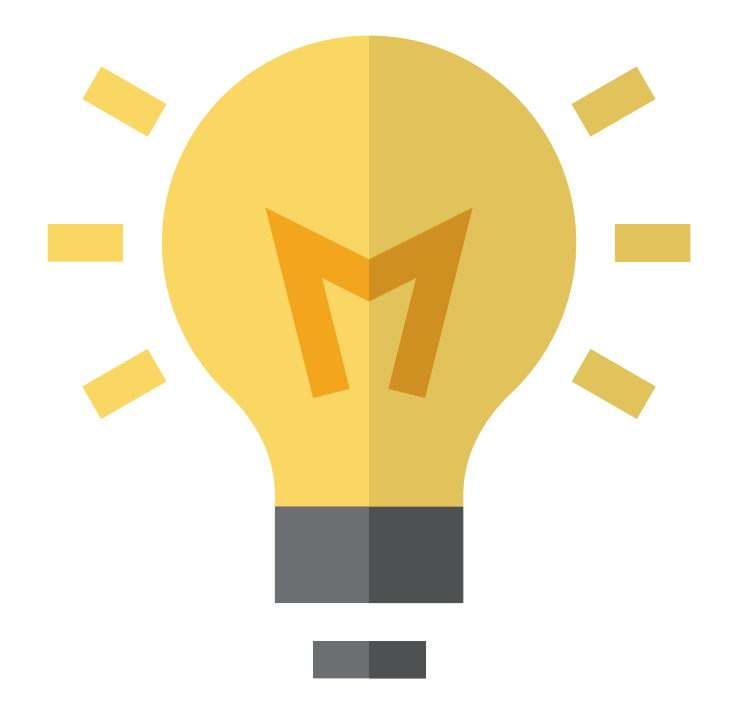

# Who in your district or schools needs to be **informed about** this change?

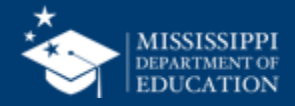

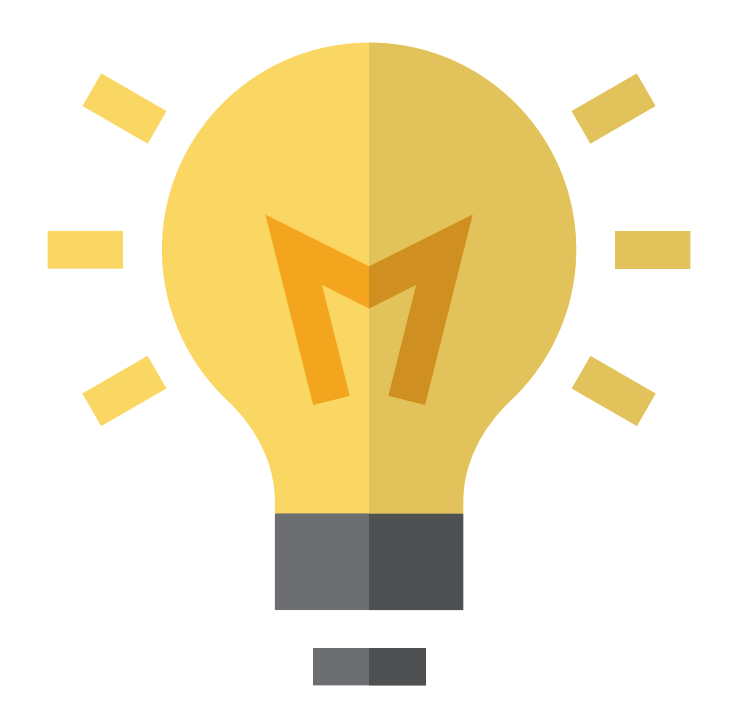

#### How will this change your current processes for collecting/reporting this

for collecting/reporting this information?

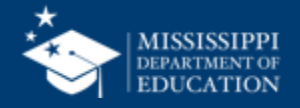

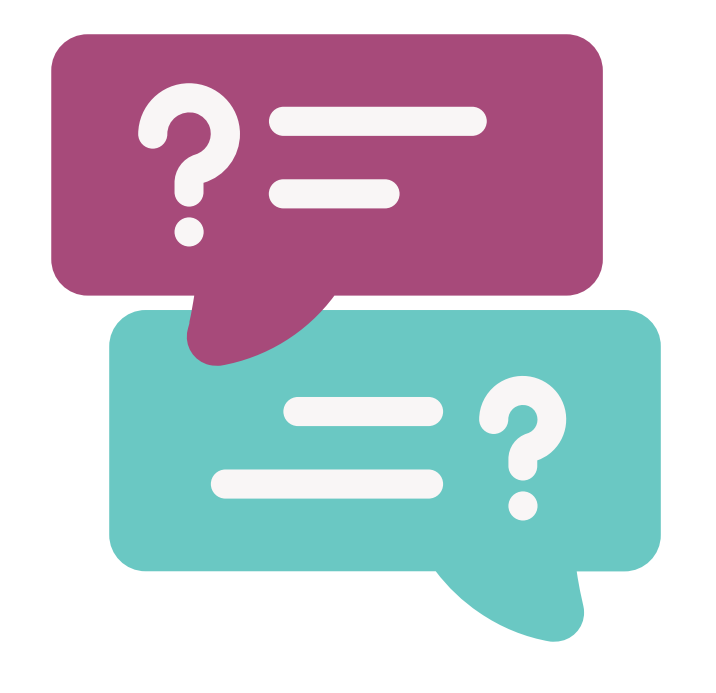

### **Questions?**

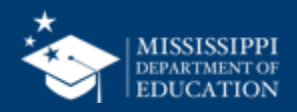

#### Mapping Student Data Domain Elements

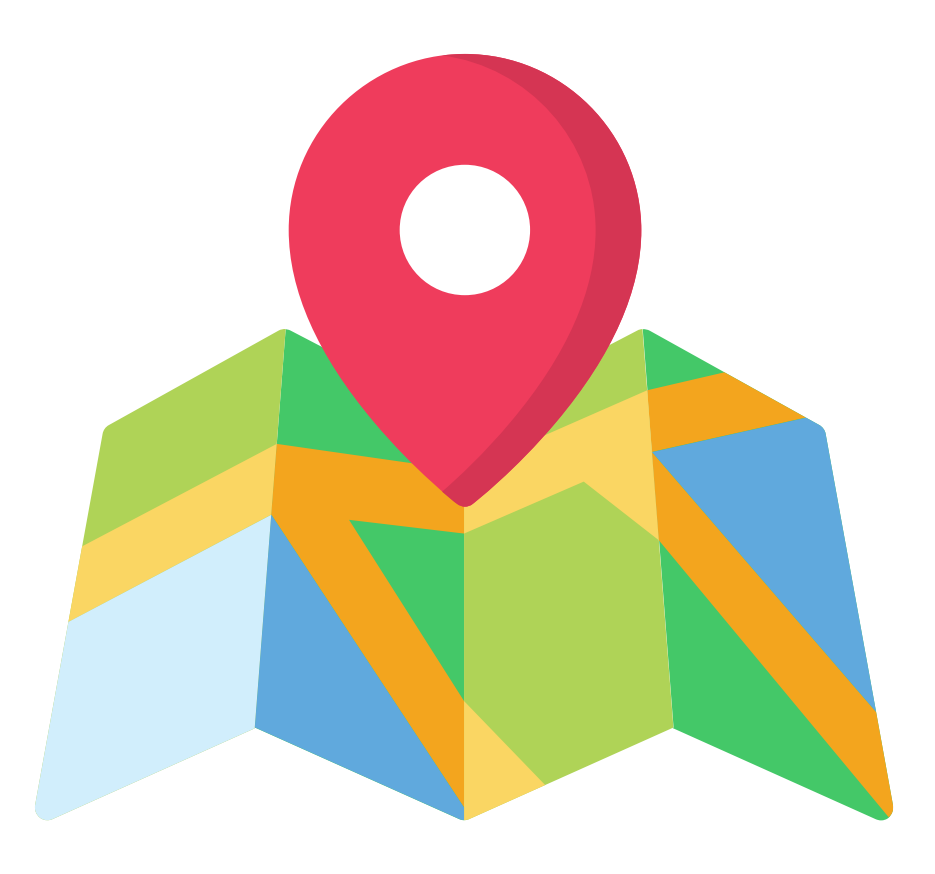

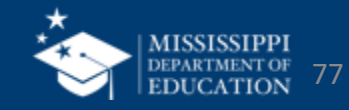

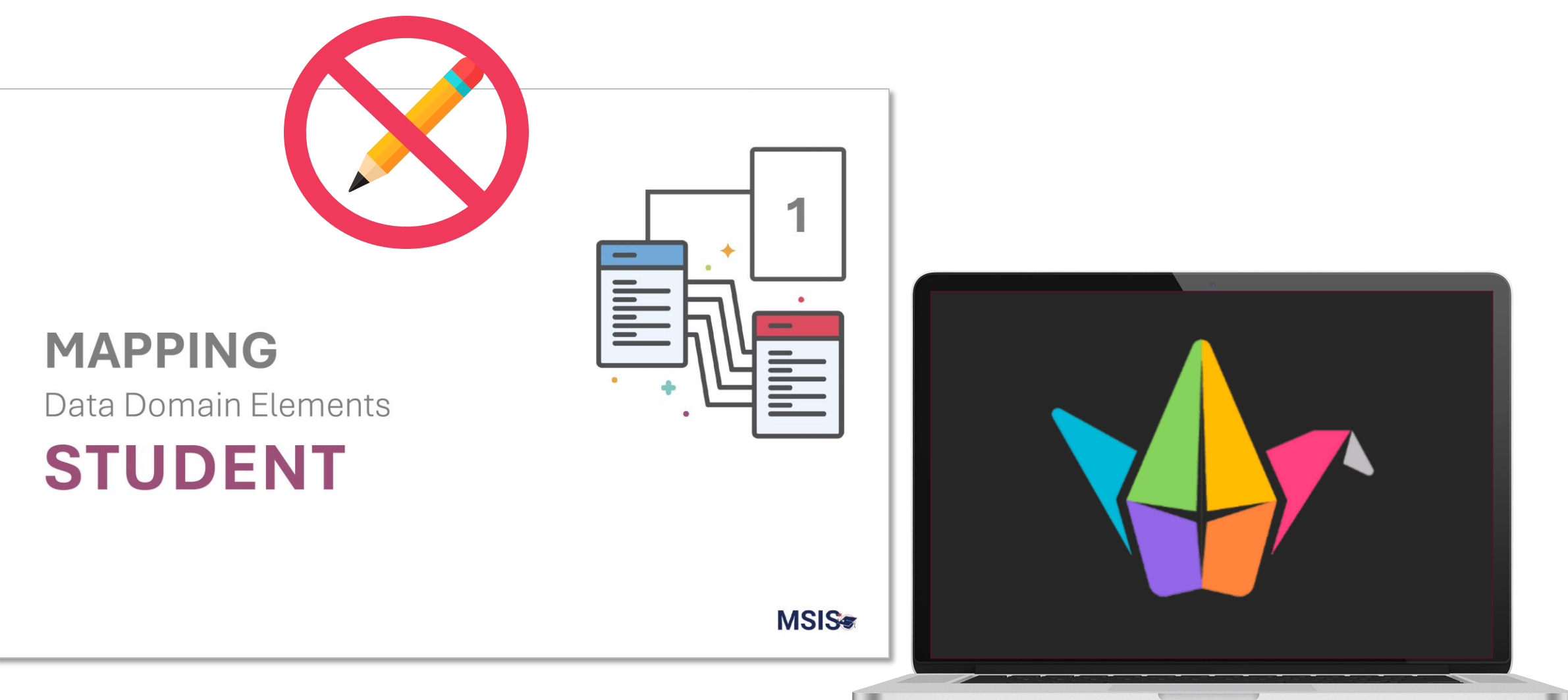

#### tinyurl.com/STUdatamap

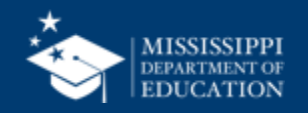

#### As a group:

Open the <u>activity hub</u>.

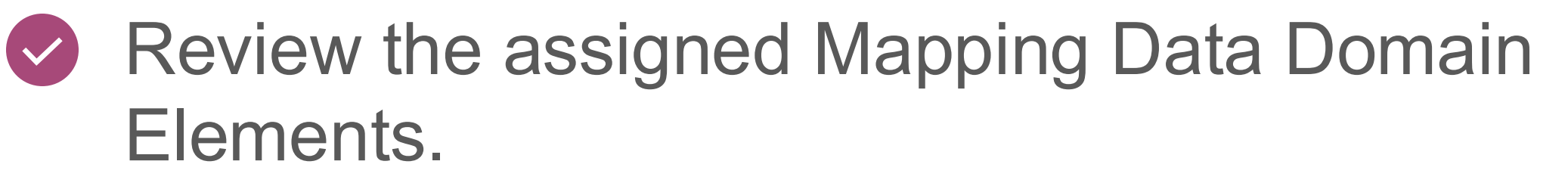

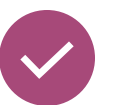

- Select 2-3 elements of interest.
  - Click on the Padlet link and answer the questions.
- Be prepared to share!

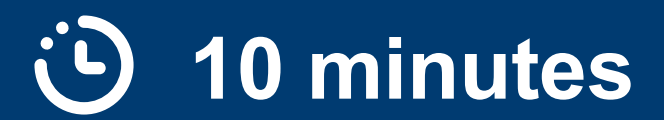

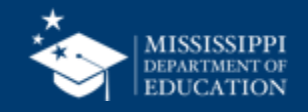

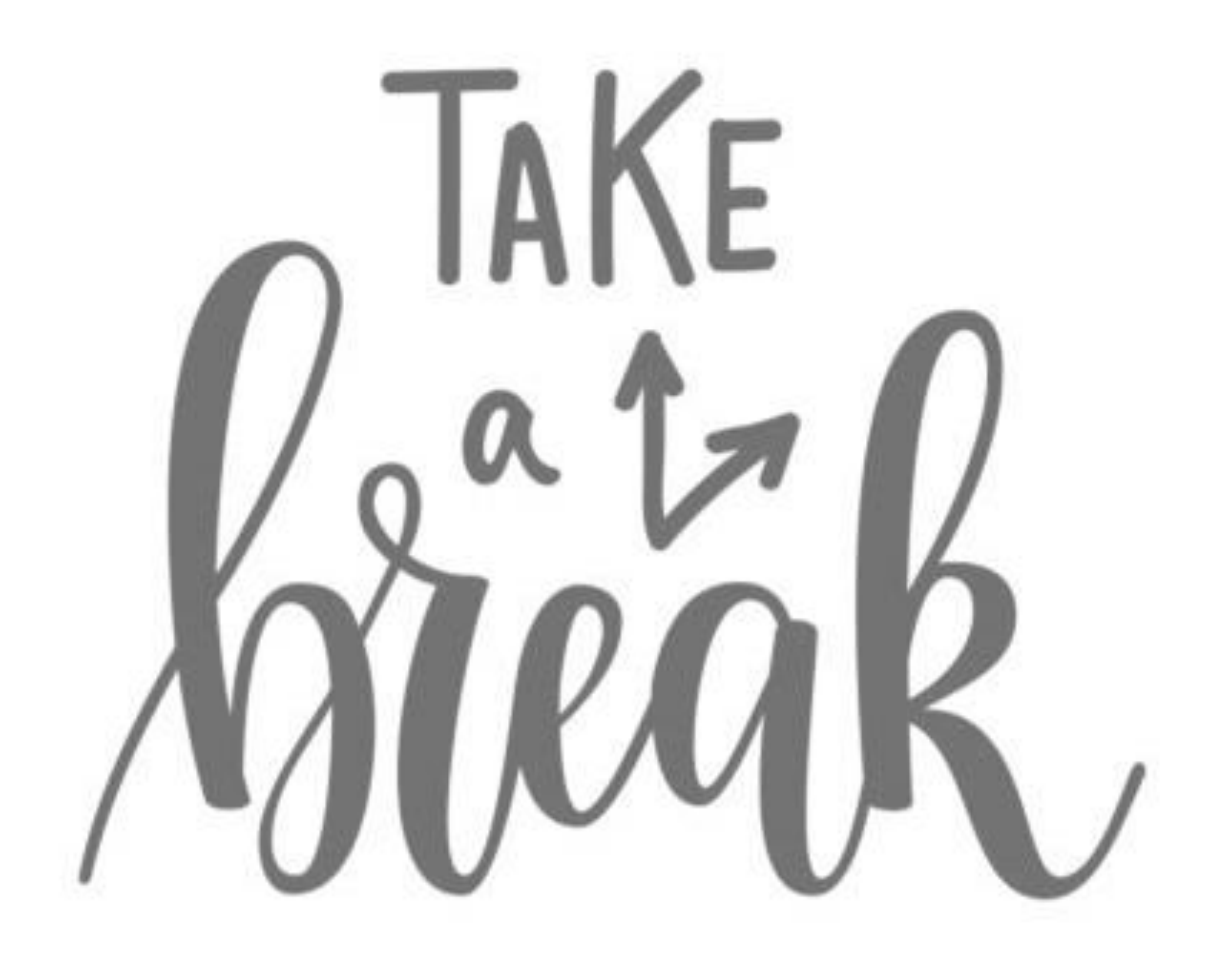

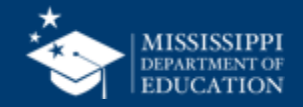

#### **Data Domain Mapping**

| DOMAIN: ST                   | UDENT                                     | ENTITY: K12                                                                                           | 2 Student Identity                           | MSIS                                                   |                             | DATA DOMA                                                                                                    | AIN MAPP                                                                          | PING                   |                                                                                                    |                   |                                                    |                                                                                        |  |  |                                     |    |                                                                                                    |                                         |  |           |  |                                                    |                                                                      |
|------------------------------|-------------------------------------------|----------------------------------------------------------------------------------------------------|----------------------------------------------|--------------------------------------------------------|-----------------------------|----------------------------------------------------------------------------------------------------|-----------------------------------------------------------------------------------|------------------------|----------------------------------------------------------------------------------------------------|-------------------|----------------------------------------------------|----------------------------------------------------------------------------------------|--|--|-------------------------------------|----|----------------------------------------------------------------------------------------------------|-----------------------------------------|--|-----------|--|----------------------------------------------------|----------------------------------------------------------------------|
| Element<br>Name              | Will MDE<br>collect<br>from<br>Districts? | Definition                                                                                            | MDE Definition/<br>Additional Informati      | DOMAIN: OR                                             | IN: ORGANIZATION            |                                                                                                    |                                                                                   | ITY: K12 School        |                                                                                                    |                   |                                                    |                                                                                        |  |  |                                     |    |                                                                                                    |                                         |  |           |  |                                                    |                                                                      |
| First Name                   | Yes                                       | The full legal first name given to<br>a person at birth, baptism, or<br>through legal change.         |                                              | Element                                                | Will MDE<br>collect<br>from |                                                                                                    |                                                                                   | MDE Definition/        |                                                                                                    | MDE<br>Option Set | How WAS this                                       | How WILL this be collected in                                                          |  |  |                                     |    |                                                                                                    |                                         |  |           |  |                                                    |                                                                      |
| Middle Name                  | Yes                                       | A full legal middle name given to<br>a person at birth, baptism, or<br>through legal change.          |                                              | Additional<br>Targeted                                 | No                          | The designation gives school by the state                                                                                                    | ven to a<br>e for additional                                                      | Additional information | ADDLTSI - Additional targeted<br>support and improvement                                                                                                    | (ir different)    | Data was shared via SharePoint<br>with districts   | Element will be populated by<br>MDE as School Improvement                              |  |  |                                     |    |                                                                                                    |                                         |  |           |  |                                                    |                                                                      |
| Last or<br>Surname           | Yes                                       | The full legal last name borne in<br>common by members of a<br>family.                                | Generation code or s reported separately.    | Support and<br>Improvement<br>Status                   |                             | targeted support and<br>improvement as part of its<br>statewide system of annual<br>meaningful differentiation.                                |                                                                                   |                        | NOTADDLTSI - Not additional<br>targeted support and<br>improvement                                                                                                    |                   |                                                    | identifications are made.                                                              |  |  |                                     |    |                                                                                                    |                                         |  |           |  |                                                    |                                                                      |
| Generation<br>Code or Suffix | Yes                                       | An appendage, if any, used to<br>denote a person's generation in<br>his family (e.g., Jr., Sr., III). |                                              | Comprehensiv<br>e Support and<br>Improvement<br>Status | No                          | The designation given to a<br>school by the state for<br>comprehensive support and<br>improvement as part of its<br>statewide system of annual |                                                                                   |                        | CSI - Comprehensive support<br>and improvement<br>CSIEXIT - Comprehensive<br>support and improvement -<br>exit status                                                                     |                   | Data was shared via SharePoint with districts      | Element will be populated by<br>MDE as School Improvement<br>identifications are made. |  |  |                                     |    |                                                                                                    |                                         |  |           |  |                                                    |                                                                      |
| Student<br>Identification    | Yes                                       | A coding scheme that is used for identification and record-                                           | Student Identification should be used to rep | Identification                                         |                             | meaningful differe                                                                                                    | ntiation.                                                                         |                        | NOTCSI - Not comprehensive<br>support and improvement                                                                                                    |                   |                                                    |                                                                                        |  |  |                                     |    |                                                                                                    |                                         |  |           |  |                                                    |                                                                      |
| System                       |                                           | keeping purposes by schools,<br>social services, or other<br>agencies to refer to a student.          |                                              | Gun Free<br>Schools Act<br>Reporting<br>Status         | No                          | An indication of wh<br>school or local edu<br>agency (LEA) subm<br>Free Schools Act (<br>report to the state,<br>Title 18, Section 92          | hether the<br>ucation<br>nitted a Gun-<br>GFSA) of 1994<br>, as defined by<br>21. |                        | YesReportingOffenses - Yes,<br>with reporting of one or more<br>students for an offense<br>YesNoReportedOffenses -<br>Yes, with no reported<br>offenses<br>No - No<br>NA - Not applicable |                   | Collected directly from Safe and<br>Orderly Office | Element will be populated by<br>MDE from Safe and Orderly<br>Office.                   |  |  |                                     |    |                                                                                                    |                                         |  |           |  |                                                    |                                                                      |
|                              |                                           |                                                                                                    |                                              |                                                        |                             |                                                                                                    |                                                                                   |                        |                                                                                                    |                   |                                                    |                                                                                        |  |  | Persistently<br>Dangerous<br>Status | No | An indication of wh<br>school is identified<br>persistently dange<br>accordance with s<br>definition. | hether the<br>d as<br>erous in<br>state |  | Yes<br>No |  | Collected directly from Safe and<br>Orderly Office | Element will be populated by<br>MDE from Safe and Orderly<br>Office. |
|                              |                                           |                                                                                                    |                                              | School<br>Improvement<br>Exit Date                     | No                          | Date the school ex<br>improvement state                                                                                                    | kited school<br>us.                                                               |                        | None                                                                                                    |                   | Data was shared via SharePoint with districts      | Element will be populated by<br>MDE as School Improvement<br>identifications are made. |  |  |                                     |    |                                                                                                    |                                         |  |           |  |                                                    |                                                                      |
|                              |                                           |                                                                                                    |                                              | School<br>Improvement<br>Funds Status                  | No                          | An indication of wh<br>school received fu<br>Section 1003 of ES<br>amended.                                                                    | hether the<br>inds under<br>SEA, as                                               |                        | Yes<br>No                                                                                                    |                   | Collected in MCAPS.                                | Element will be populated by MDE from MCAPS.                                           |  |  |                                     |    |                                                                                                    |                                         |  |           |  |                                                    |                                                                      |
|                              |                                           |                                                                                                    |                                              | School Year                                            | No                          | The year for a repo<br>session.                                                                                                    | orted school                                                                      |                        | None                                                                                                    |                   | Entered in the School<br>Demographics Screen.      | Element will be populated by Af from SIS.                                              |  |  |                                     |    |                                                                                                    |                                         |  |           |  |                                                    |                                                                      |

#### mdek12.org/msis2.0/resources

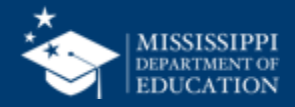

#### **Data Domain Mapping: Organization**

#### **DOMAIN: ORGANIZATION**

**ENTITY: Calendar** 

| Element<br>Name           | Will MDE<br>collect<br>from<br>Districts? | Definition                                                     | MDE Definition/<br>Additional<br>Information                                  | Option Set                                                                                                    | MDE Option Set<br>(if different)                                                                                                    | How WAS this collected in MSIS 1?                 | How WILL this be collected in MSIS 2.0?                                                                                                    |
|---------------------------|-------------------------------------------|----------------------------------------------------------------|-------------------------------------------------------------------------------|----------------------------------------------------------------------------------------------------|----------------------------------------------------------------------------------------------------|---------------------------------------------------|----------------------------------------------------------------------------------------------------|
| Calendar<br>Event<br>Type | Yes                                       | A type of<br>scheduled or<br>unscheduled<br>calendar<br>event. | 60% Days<br>should be<br>reported as<br>'LateArrivalEarly<br>Dismissal' type. | EmergencyDay -<br>Emergency day<br>Holiday - Holiday<br>InstructionalDay -<br>Instructional day<br>Other - Other<br>Strike - Strike<br>LateArrivalEarlyDismiss<br>al - Student late<br>arrival/early dismissal<br>TeacherOnlyDay -<br>Teacher only day | EmergencyDay -<br>Emergency day<br>Holiday - Holiday<br>InstructionalDay -<br>Instructional day<br>Other - Other<br>Strike - Strike<br>LateArrivalEarlyDismi<br>ssal - Student late<br>arrival/early dismissal<br>TeacherOnlyDay -<br>Teacher only day<br>ProfessionalDevelop<br>mentDay -<br>Professional<br>Development Day | Entered in District Events<br>and School Calendar | Element will be collected via API<br>from SIS.<br>Note: Calendar was reported at<br>district level only and only<br>reported holidays and total<br>number of instructional days and<br>60% days. We are changing to<br>daily calendar. |

https://www.mdek12.org/sites/default/files/Offices/MDE/OTSS/MSIS2/RR2024/mapping\_data\_domains\_org.pdf

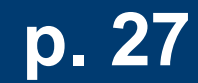

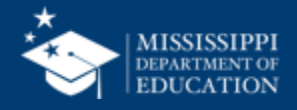

|                      |                  | ا ا |
|----------------------|------------------|-----|
| DOMAIN: ORGANIZATION | ENTITY: Calendar |     |

| Element                | Will MDE collect from | Definition                                               | MDE Definition/                                                        |
|------------------------|-----------------------|----------------------------------------------------------|------------------------------------------------------------------------|
| Name                   | Districts?            |                                                          | Additional Information                                                 |
| Calendar Event<br>Type | Yes                   | A type of scheduled or<br>unscheduled calendar<br>event. | 60% Days should be reported<br>as 'LateArrivalEarlyDismissal'<br>type. |

https://www.mdek12.org/sites/default/files/Offices/MDE/OTSS/MSIS2/RR2024/mapping\_data\_domains\_student.pdf

p. 11

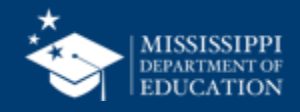

#### **Data Domain Mapping: Organization**

Teacher only day

| DOMAIN: ORGANIZATIC                                                                                                    | N                                                                                                    | ENTITY: Calendar                                                                                                    |                                                      |                                                                                                    |
|----------------------------------------------------------------------------------------------------|----------------------------------------------------------------------------------------------------|----------------------------------------------------------------------------------------------------|------------------------------------------------------|----------------------------------------------------------------------------------------------------|
| Option Set MDE Optio                                                                                                    |                                                                                                    | n Set<br>)                                                                                                    | How WAS this<br>collected in MSIS<br>1?              | How WILL this be collected in MSIS 2.0?                                                                                                    |
| EmergencyDay -<br>Emergency day<br>Holiday - Holiday<br>InstructionalDay -<br>Instructional day<br>Other - Other<br>Strike - Strike<br>LateArrivalEarlyDismi<br>ssal - Student late<br>arrival/early dismissal<br>TeacherOnlyDay - | Emergency<br>Holiday - Ho<br>Instructiona<br>Other - Othe<br>Strike - Strik<br>LateArrival<br>Student late<br>TeacherOnly<br>day<br>Professional | Day - Emergency day<br>liday<br>IDay - Instructional day<br>r<br>e<br>arrival/early dismissal<br>/Day - Teacher only<br>IDevelopmentDay -<br>Development Day | Entered in District<br>Events and School<br>Calendar | Element will be collected<br>via API from SIS.<br>Note: Calendar was<br>reported at district level<br>only and only reported<br>holidays and total number<br>of instructional days and<br>60% days. We are<br>changing to daily calendar. |

ATION

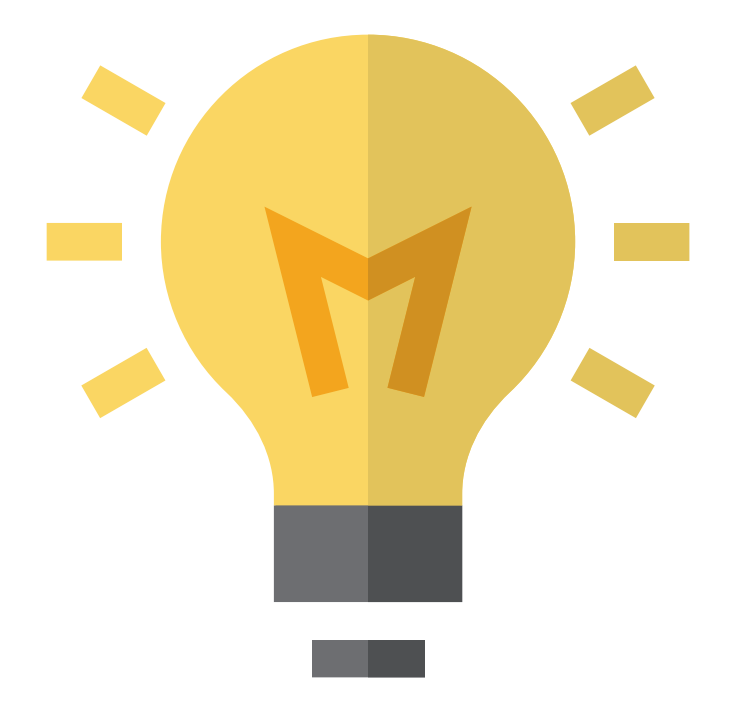

# Who in your district or schools needs to be **informed about** this change?

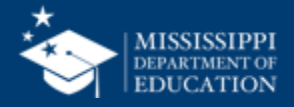

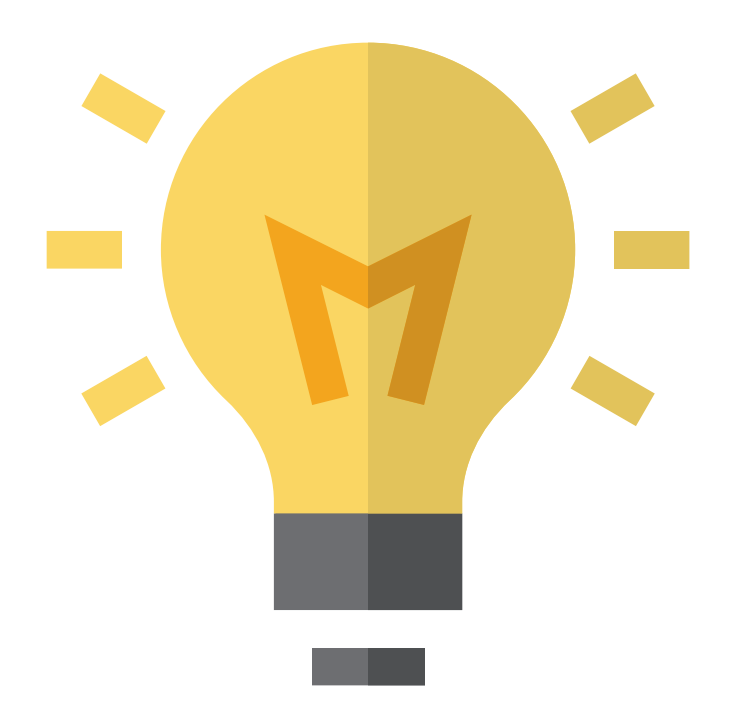

#### How will this change your current processes for collecting/reporting this

for collecting/reporting this information?

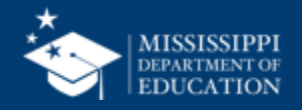

86

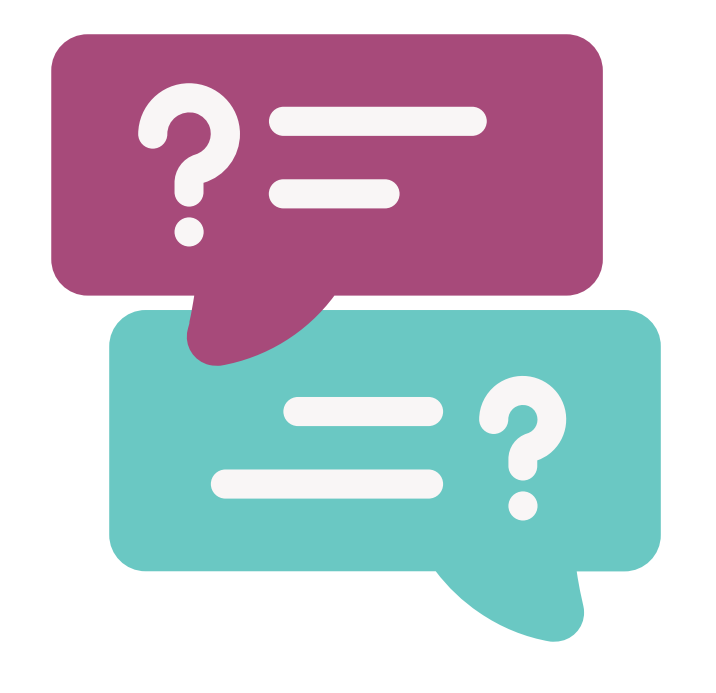

### **Questions?**

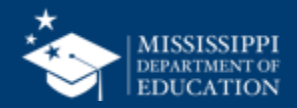

#### Mapping Organization Data Domain Elements

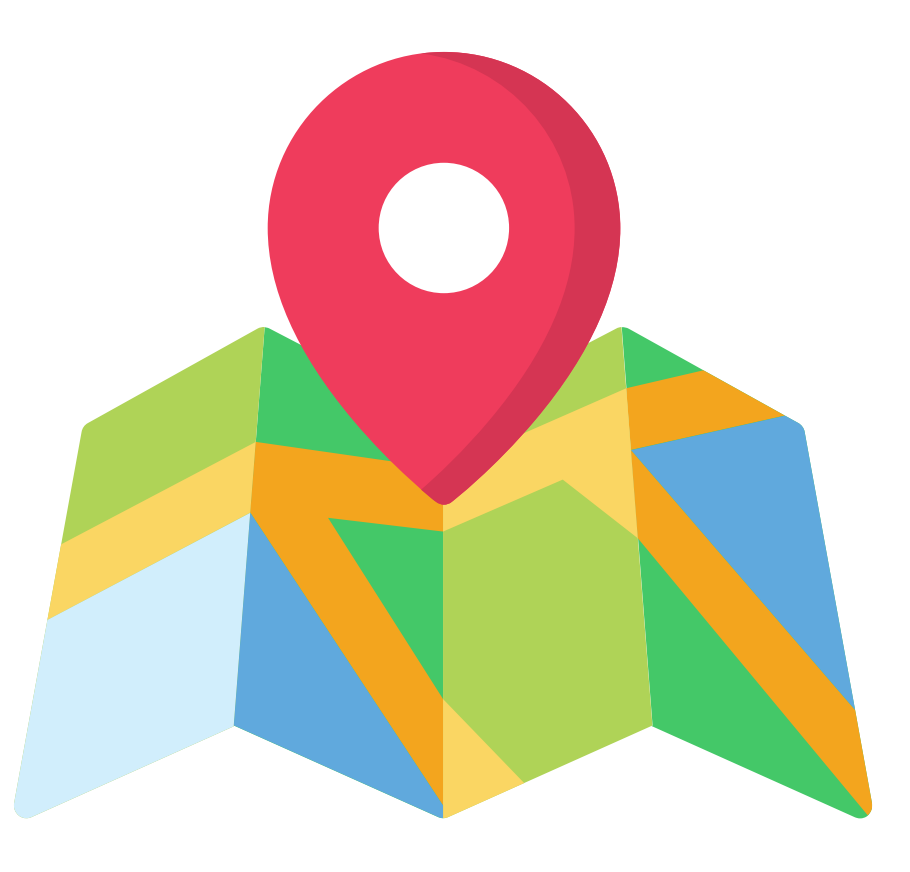

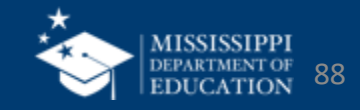

89

#### MAPPING Data Domain Elements ORGANIZATION **MSIS**

#### tinyurl.com/ORGdatamap

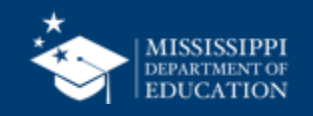

#### As a group:

- Open the <u>activity hub</u>.
- Review the assigned Mapping Data Domain Flements.
- Select 2-3 elements of interest.
  - Click on the Padlet link and answer the questions.
- Be prepared to share!

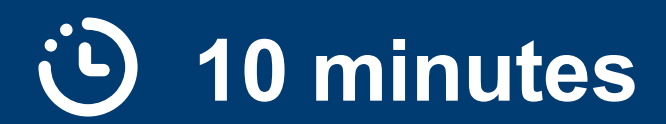

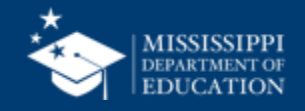

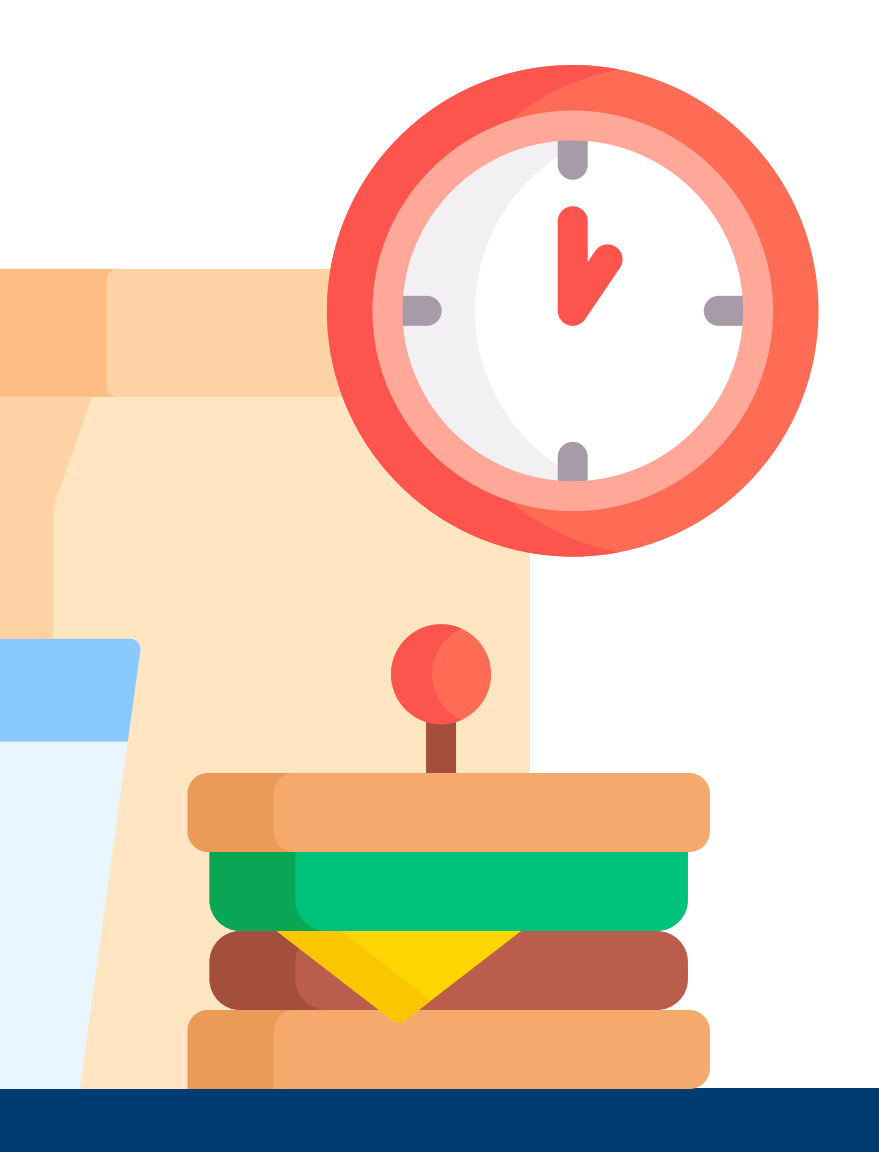

## Lunch

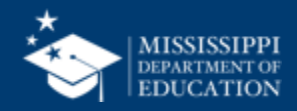

#### **EXPLORE**

student data dashboards and reports

#### IDENTIFY

changes to monthly submission processes **PROVIDE** feedback and ask additional questions

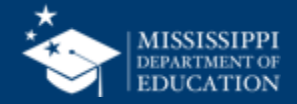

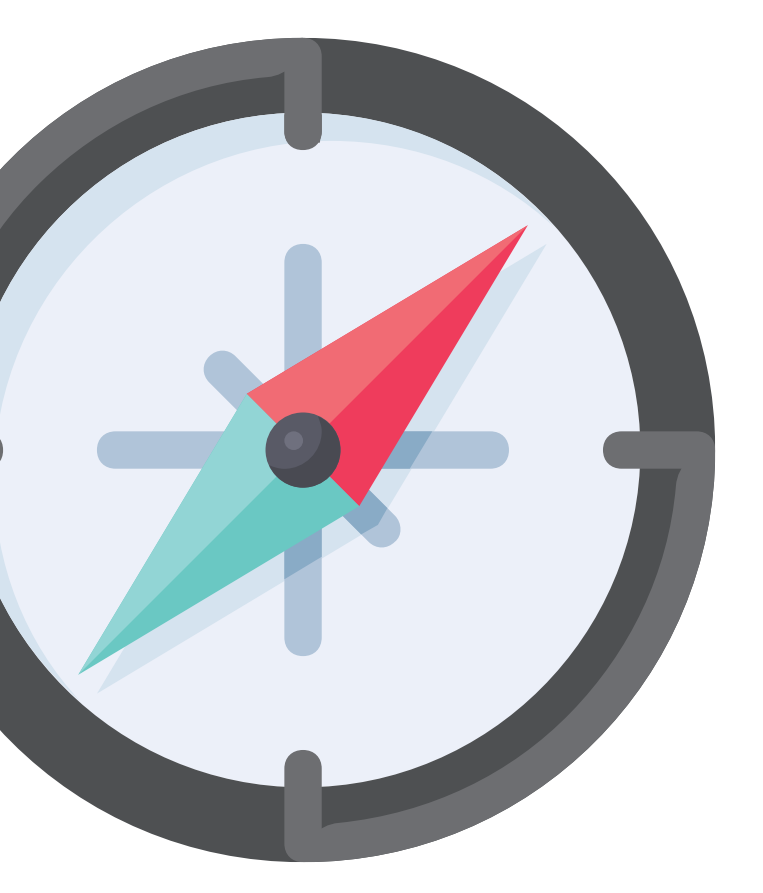

## Plotting Data Errors

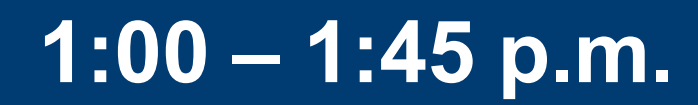

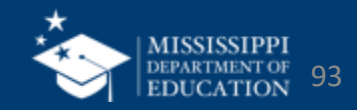

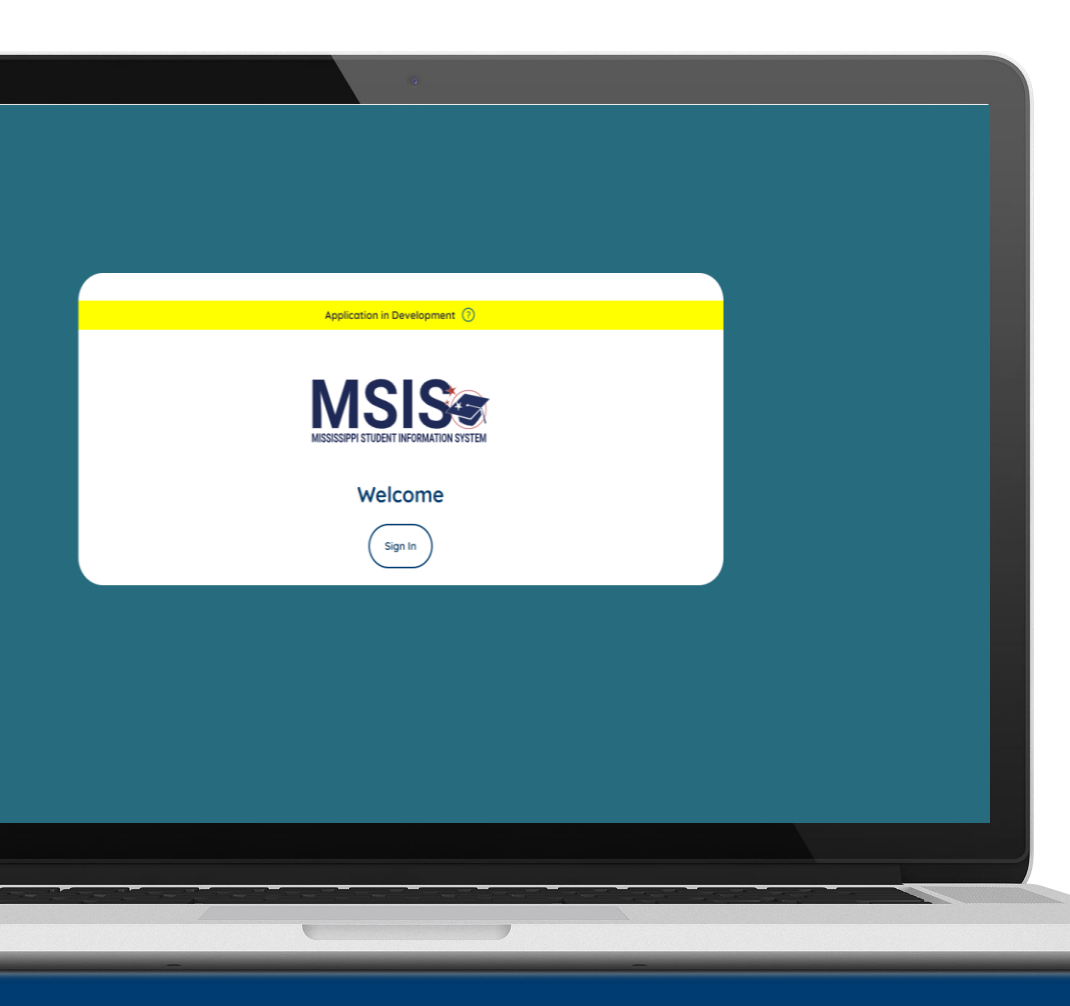

MSIS 2.0 is designed to be a daily reflection of the data in your systems.

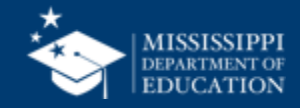

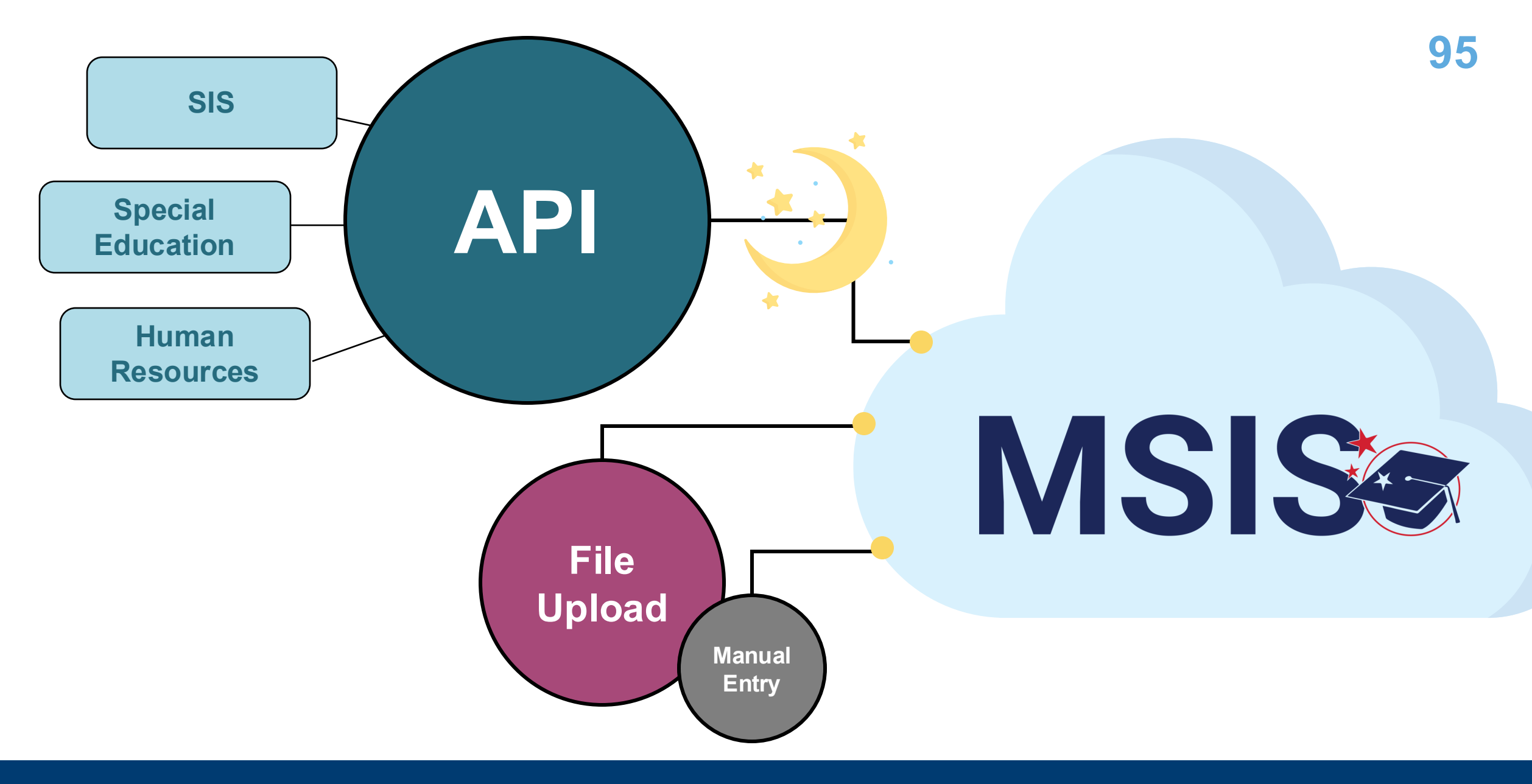

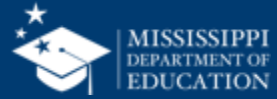

#### **Submitting Monthly Student Data**

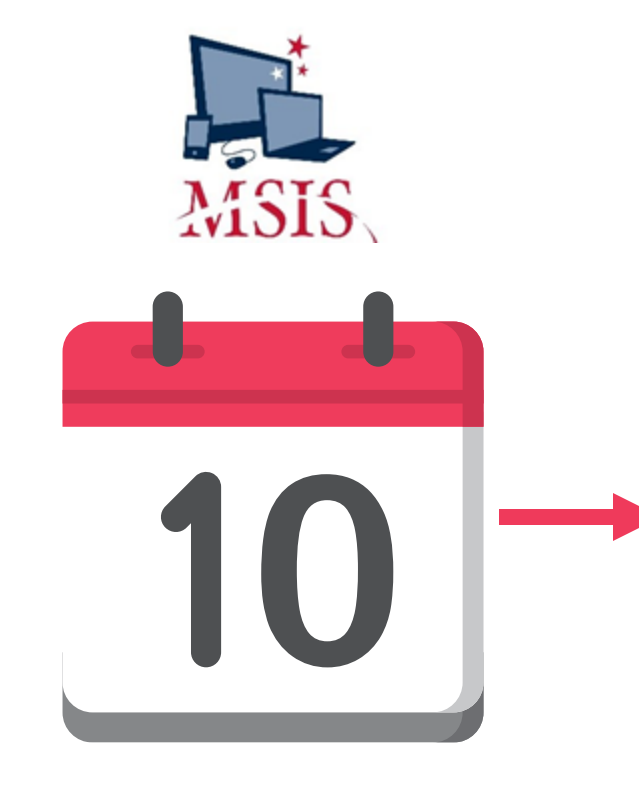

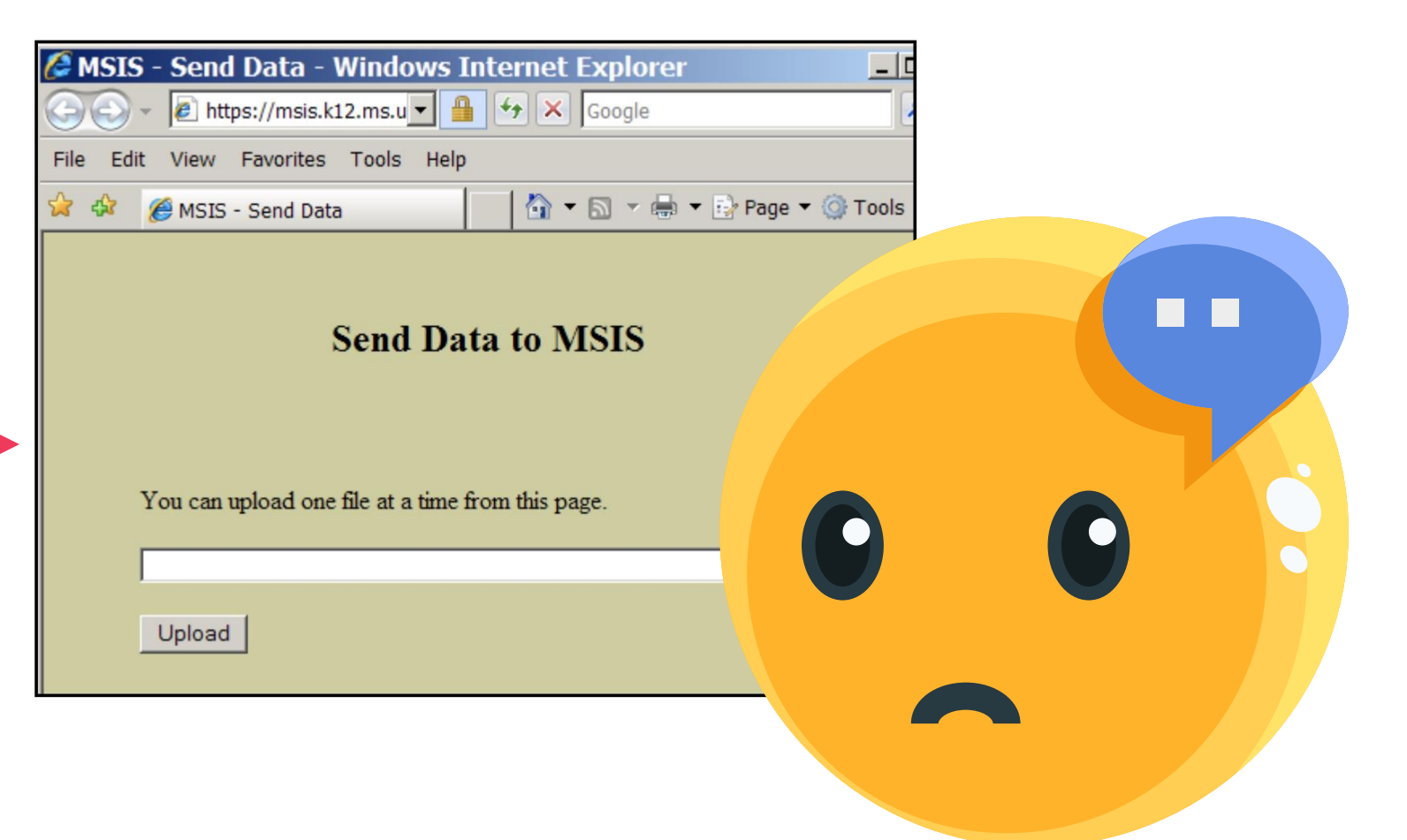

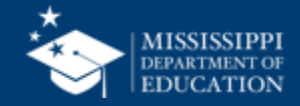

#### **Understanding Data Errors**

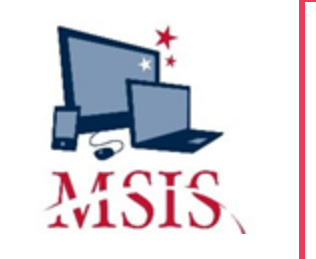

| District Numb        | y Student Data Transac | tion Results           |               |                |    |
|----------------------|------------------------|------------------------|---------------|----------------|----|
| District Numb        | er: 9999               |                        |               |                |    |
| School Numbe         | er: 004                |                        |               |                |    |
| Period: 09           |                        |                        |               |                |    |
| Fracking ID: 9       | 9999-004-05-26-2006-00 | 0147                   |               |                |    |
| <b>Transaction S</b> | tatus: FAILURE         |                        |               |                |    |
| Error Status         | MSIS ID                | SAP Uid                | Field Value   | Line #         |    |
| FAILURE              | 000999999              | 587999999              | 200200        | 147352         |    |
|                      | AMOS, TORI             |                        |               |                |    |
| Field in Error       | : SAP TRANS>TR STU     | <b>JDENT&gt;STUDEN</b> | T>SCHEDULE>C  | OURSE>CARNEGI  | 3> |
| Error Reason:        | CODE NOT FOUND C       | <b>R IS INACTIVE F</b> | OR COURSE 132 | 129            |    |
| Error Status         | MSIS ID                | SAP Uid                | Field Value   | Line #         |    |
| FAILURE              | 000999999              | 587999999              | 70060         |                |    |
|                      | SIMPSON, LISA          |                        |               |                |    |
| Field in Error       | : SAP TRANS>TR STU     | JDENT>STUDEN           | T>SCHEDULE>C  | OURSE>CREDITS> |    |
| Frror Resson         | MUST BE FORMAT 9       | 9                      |               |                |    |

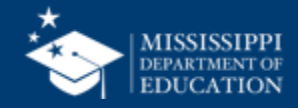

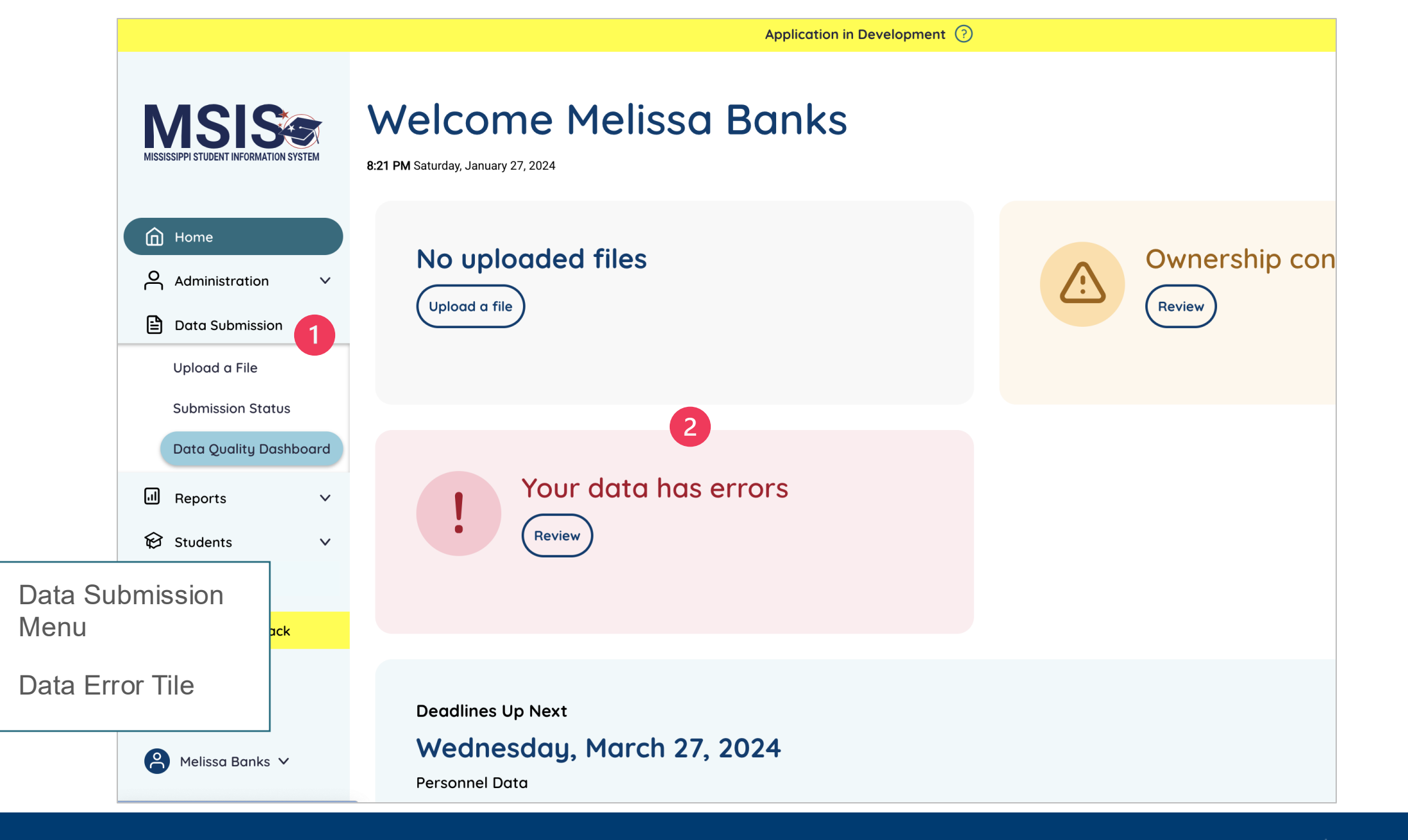

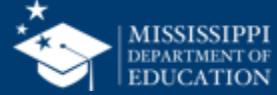

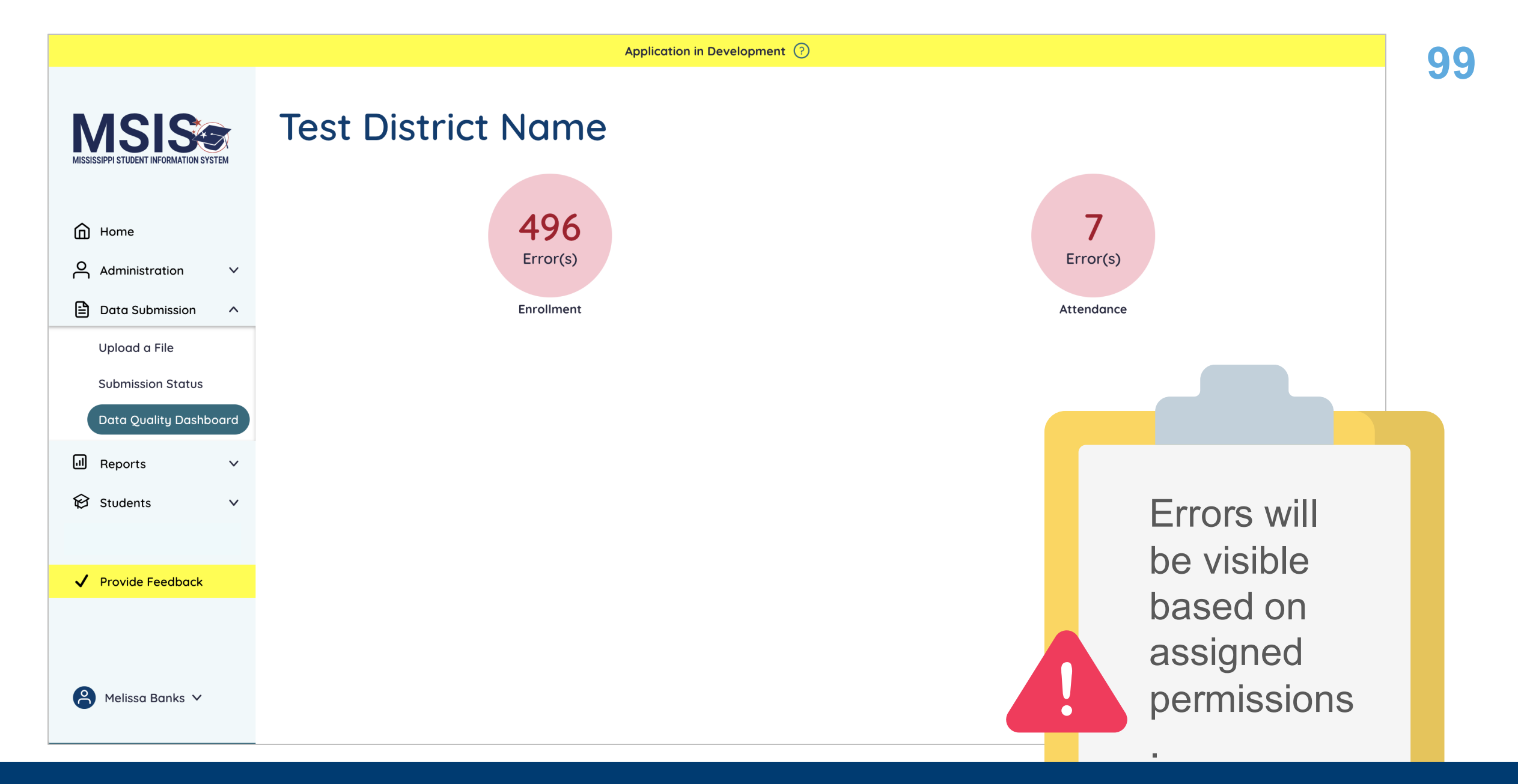

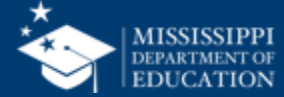

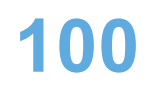

#### MSISSIPPI STUDENT INFORMATION SYSTEM

Enrollment

|          |                     |        | MSIS ID | School<br>Year | Calendar<br>Event | Enrollment<br>Entry Date | Enrollment<br>Exit Date | Description                                                                      | Resolution                                                                                                    |
|----------|---------------------|--------|---------|----------------|-------------------|--------------------------|-------------------------|----------------------------------------------------------------------------------|----------------------------------------------------------------------------------------------------|
| ඛ        | Home                |        | 3059018 | 2023-          | Other             |                          | 2022-12-31              | Enrollment date must be on an instructional day                                  | Ensure the enrollment date reported is a regular instructional day on the school                                                                                                    |
| റ്       | Administration      | ~      |         | 2024           |                   |                          |                         | or regular bell schedule day.                                                    | calendar in your SIS. Regular day means normal bell schedule and not an early dismissal or late arrival day.                                                                                        |
| <b>E</b> | Data Submission     | ^      | 6482888 | 2023-<br>2024  |                   |                          | 2023-06-20              | Student exit date is outside of the current school year.                         | Ensure the exit date for the student is during the current school year in your SIS.                                                                                                    |
|          | Upload a File       |        |         |                |                   |                          |                         |                                                                                  |                                                                                                    |
|          | Submission Status   |        | 9079236 | 2023-<br>2024  | Other             |                          | 2022-10-23              | Enrollment date must be on an instructional day<br>or regular bell schedule day. | Ensure the enrollment date reported is a regular instructional day on the school<br>calendar in your SIS. Regular day means normal bell schedule and not an early<br>dismissal or late arrival day. |
|          | Data Quality Dashbo | pard   |         |                |                   |                          |                         |                                                                                  |                                                                                                    |
| _        |                     |        | 3059018 | 2023-<br>2024  |                   | 2022-09-01               |                         | Student has been reported as deceased and<br>cannot be enrolled.                 | Verify the student is not reported as deceased in your SIS and update the student record if needed.                                                                                                 |
| LII)     | Reports             | $\sim$ |         |                |                   |                          |                         |                                                                                  |                                                                                                    |
| ନ୍ତ      | Students            | ~      |         |                |                   |                          |                         |                                                                                  |                                                                                                    |
|          |                     |        |         |                |                   |                          |                         |                                                                                  |                                                                                                    |
| ~        | Provide Feedback    |        |         |                |                   |                          |                         |                                                                                  |                                                                                                    |
|          |                     |        |         |                |                   |                          |                         |                                                                                  |                                                                                                    |
|          |                     |        |         |                |                   |                          |                         |                                                                                  |                                                                                                    |
| 8        | ) Melissa Banks 🗸   |        |         |                |                   |                          |                         |                                                                                  |                                                                                                    |

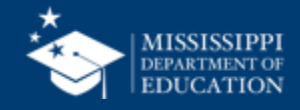

#### **Data Quality Dashboard**

**Errors:** data **CANNOT** be certified until errors are resolved in the SIS or new data is uploaded

**Warnings:** data **CAN** be certified, but proceed with caution and verify information in your SIS

• After certification with warnings, a request to change data would have to be submitted to MDE.

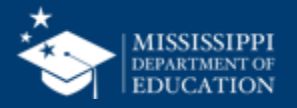

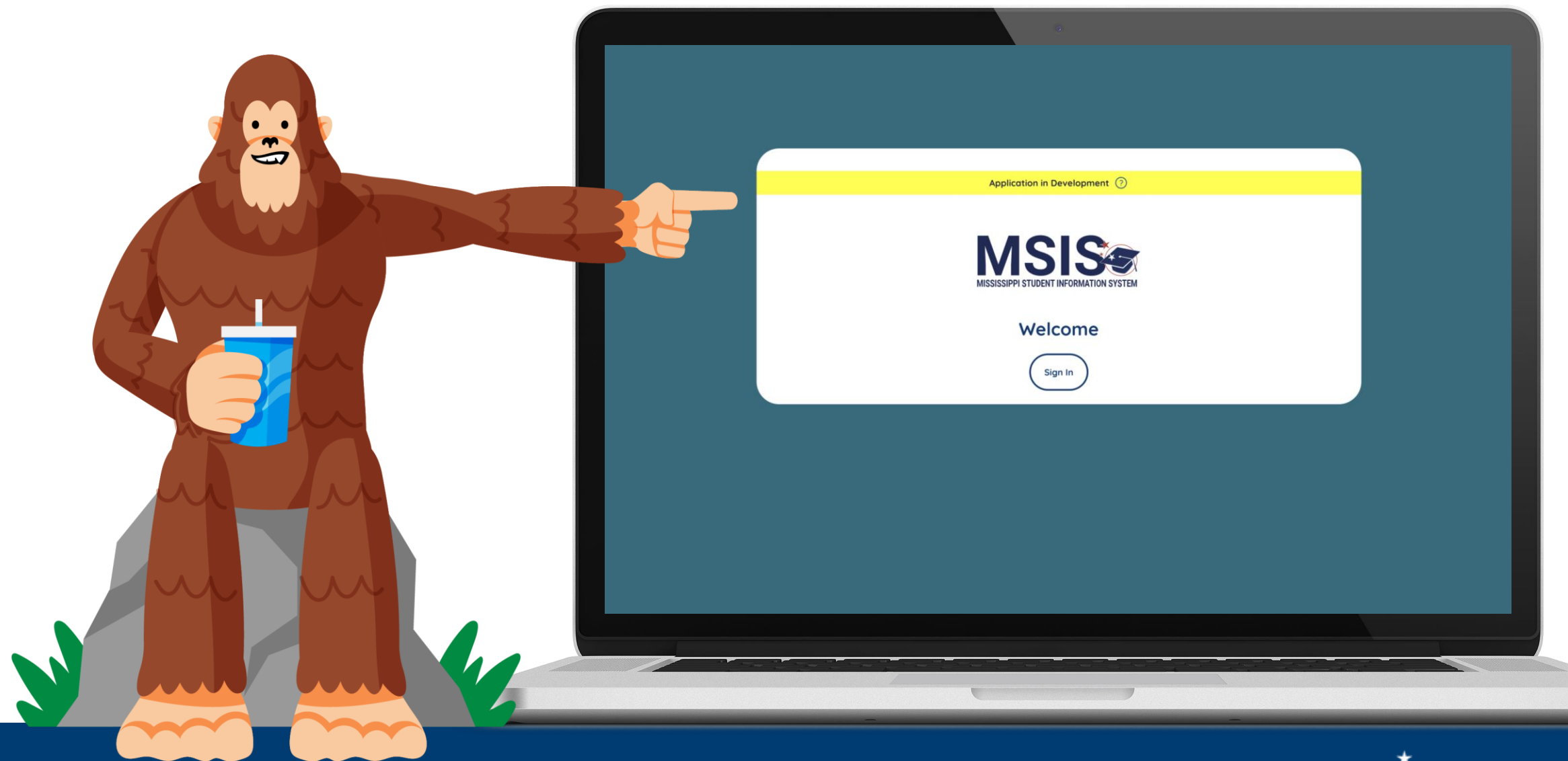

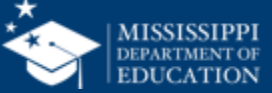

#### Data Quality Dashboard: Attendance, Enrollment, Demographics

| Business Rule                                  | Error/<br>Warning | School Name                      | Student<br>FN, LN | MSIS ID | Description                                                                                                    | Resolution                                                                                                    | Attendance<br>Event Date | Attendance<br>Status | Enrollment<br>Entry Date | Enrollment<br>Exit Date | Calendar<br>Event Type | Suspension<br>Start Date | Suspension<br>End Date | Variance |
|------------------------------------------------|-------------------|----------------------------------|-------------------|---------|----------------------------------------------------------------------------------------------------|----------------------------------------------------------------------------------------------------|--------------------------|----------------------|--------------------------|-------------------------|------------------------|--------------------------|------------------------|----------|
| Enrollment                                     | Error             | Wildwood<br>High School          | Orion<br>Abrahart | 1234567 | Attendance is being<br>reported for a student<br>that is not enrolled.                                                                            | Verify the date of<br>attendance falls within<br>the timeframe of the<br>student's enrollment.<br>Verify the student is<br>enrolled in the school<br>for which attendance is<br>being reported in your<br>SIS.                                                                                          | 1/16/24                  | Present              | 12/05/2023               | 1/11/2024               |                        |                          |                        |          |
| School<br>Session:<br>Instructional<br>Days    | Error             | Wildwood<br>Elementary<br>School | Morna Battle      | 4572043 | Attendance is being<br>reported for a student on<br>a non-instructional day.                                                                      | Review the school<br>calendar to ensure the<br>attendance date<br>reported is on a day<br>when students are<br>expected to attend<br>(instructional day or a<br>late arrival/early<br>dismissal day). Update<br>the attendance date in<br>your SIS and/or check<br>the school calendar for<br>accuracy. | 1/15/23                  | Present              |                          |                         | Holiday                |                          |                        |          |
| Suspension                                     | Error             | Wildwood<br>Middle<br>School     | Velma<br>Colville | 7027445 | Incorrect attendance<br>type is being reported for<br>a student during a<br>suspension period.                                                    | Student's suspension<br>dates must be marked<br>as unexcused<br>absences. Update the<br>student's attendance<br>as unexcused absence<br>in your SIS and/or<br>check the suspension<br>period for accuracy.                                                                                              | 1/23/24                  | Excused<br>Absence   |                          |                         |                        | 1/23/24                  | 1/26/24                |          |
| Instructional<br>Days:<br>Weekend<br>Reporting | Warning           | Wildwood<br>Elementary<br>School | Cari Fuxman       | 7890343 | Attendance is being<br>reported on a Saturday<br>or Sunday.                                                                                       | Check the school<br>calendar for accuracy<br>of weekend dates. If<br>the weekend day is<br>correctly reported as<br>an instructional day, no<br>further action is<br>needed.                                                                                                    | 1/20/24                  | Unexcused<br>Absence |                          |                         |                        |                          |                        |          |
| Instructional<br>Days                          | Error             | Wildwood<br>High School          | Eliza Hargey      | 2228931 | The student's total<br>number of days reported<br>for attendance do not<br>match the total number<br>of instructional days in<br>the same period. | Check for missing or<br>incorrect attendance<br>reporting for this<br>student and/or check<br>calendar for accuracy.                                                                                                    | 1/4/24                   | Present              |                          |                         | Teacher<br>Only Day    |                          |                        |          |

mdek12.org/msis2.0/resources

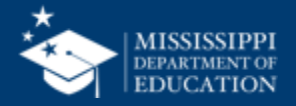

103

#### **Data Quality Dashboard: Errors**

#### DATA QUALITY DASHBOARD: ATTENDANCE

| Business Rule                               | Error/<br>Warning | School<br>Name                    | Student<br>FN, LN | MSIS ID | Description                                                                        | Resolution                                                                                                    | Attendance<br>Event Date | Attendance<br>Status | Enrollment<br>Entry Date | Enrollment<br>Exit Date | Calendar<br>Event Type | Suspension<br>Start Date | Suspension<br>End Date | Variance |
|---------------------------------------------|-------------------|-----------------------------------|-------------------|---------|------------------------------------------------------------------------------------|----------------------------------------------------------------------------------------------------|--------------------------|----------------------|--------------------------|-------------------------|------------------------|--------------------------|------------------------|----------|
| School<br>Session:<br>Instructional<br>Days | Error             | Wildwood<br>Elementar<br>y School | Morna<br>Battle   | 4572043 | Attendance is<br>being reported for<br>a student on a<br>non-instructional<br>day. | Review the school<br>calendar to ensure the<br>attendance date reported<br>is on a day when students<br>are expected to attend<br>(instructional day or a late<br>arrival/early dismissal<br>day). Update the<br>attendance date in your<br>SIS and/or check the<br>school calendar for<br>accuracy. | 1/15/24                  | Present              |                          |                         | Holiday                |                          |                        |          |

DQD\_Atten\_Enroll\_Demo.pdf

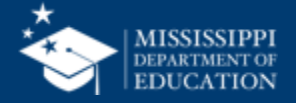

#### **Data Quality Dashboard: Errors**

#### DATA QUALITY DASHBOARD: ATTENDANCE

| Business Rule                               | Error/<br>Warning | School Name                      | Student<br>FN, LN | MSIS ID | Description                                                                        | Resolution                                                                                                    |
|---------------------------------------------|-------------------|----------------------------------|-------------------|---------|------------------------------------------------------------------------------------|----------------------------------------------------------------------------------------------------|
| School<br>Session:<br>Instructional<br>Days | Error             | Wildwood<br>Elementary<br>School | Morna<br>Battle   | 4572043 | Attendance is<br>being reported for<br>a student on a<br>non-instructional<br>day. | Review the school calendar<br>to ensure the attendance<br>date reported is on a day<br>when students are<br>expected to attend<br>(instructional day or a late<br>arrival/early dismissal day).<br>Update the attendance date<br>in your SIS and/or check<br>the school calendar for<br>accuracy. |

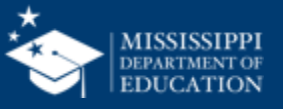

#### DATA QUALITY DASHBOARD: ATTENDANCE

| Business Rule                     |                                                                                                    |                          |                      |                          |                         | _                      | _                        | _                      |          |
|-----------------------------------|----------------------------------------------------------------------------------------------------|--------------------------|----------------------|--------------------------|-------------------------|------------------------|--------------------------|------------------------|----------|
| School                            | Resolution                                                                                                    | Attendance<br>Event Date | Attendance<br>Status | Enrollment<br>Entry Date | Enrollment<br>Exit Date | Calendar<br>Event Type | Suspension<br>Start Date | Suspension<br>End Date | Variance |
| Session:<br>Instructional<br>Days | Review the school calendar<br>to ensure the attendance<br>date reported is on a day<br>when students are expected<br>to attend (instructional day<br>or a late arrival/early<br>dismissal day). Update the<br>attendance date in your SIS<br>and/or check the school<br>calendar for accuracy. | 1/15/24                  | Present              |                          |                         | Holiday                |                          |                        |          |

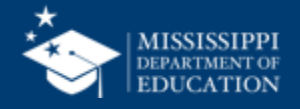

107

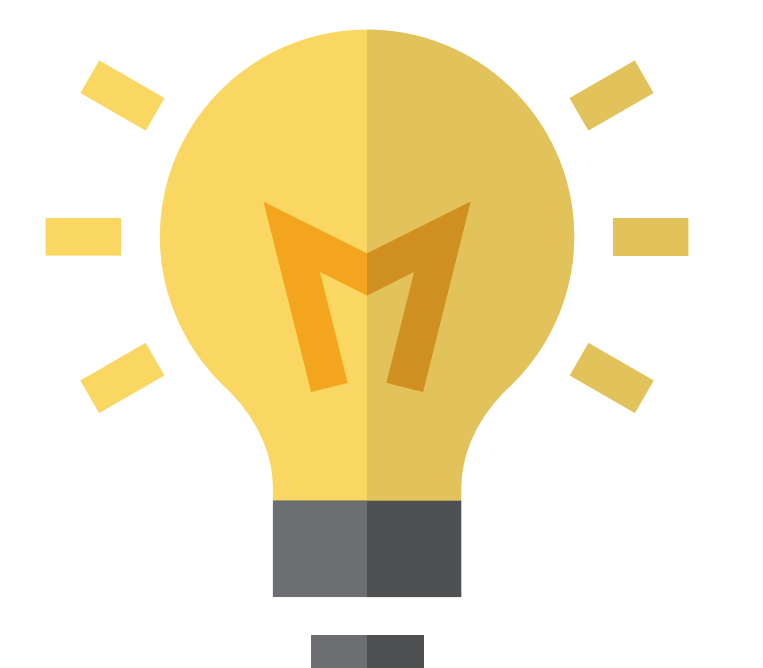

## What is your **Source of truth?**

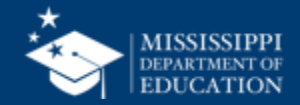

108

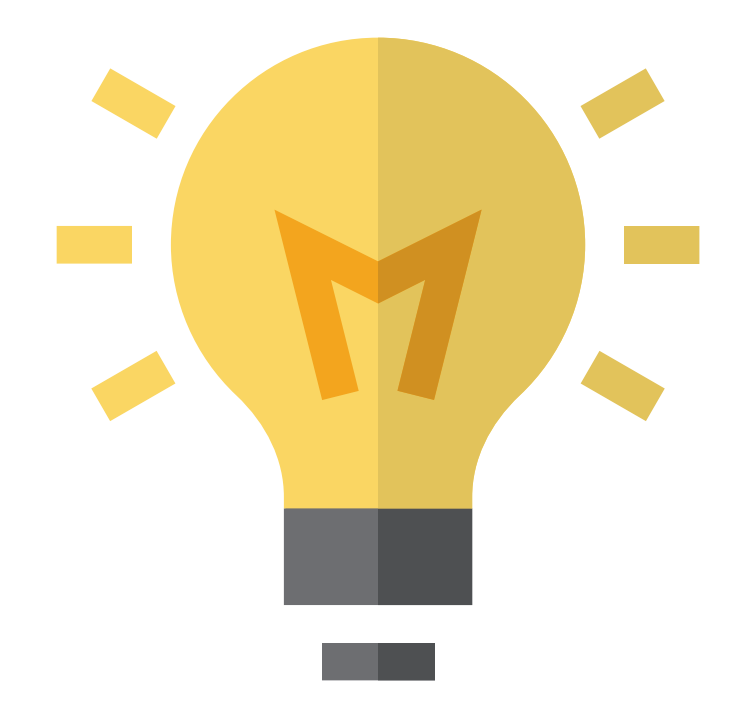

If you have questions about the data, who would you contact? [District/School level]

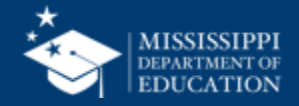
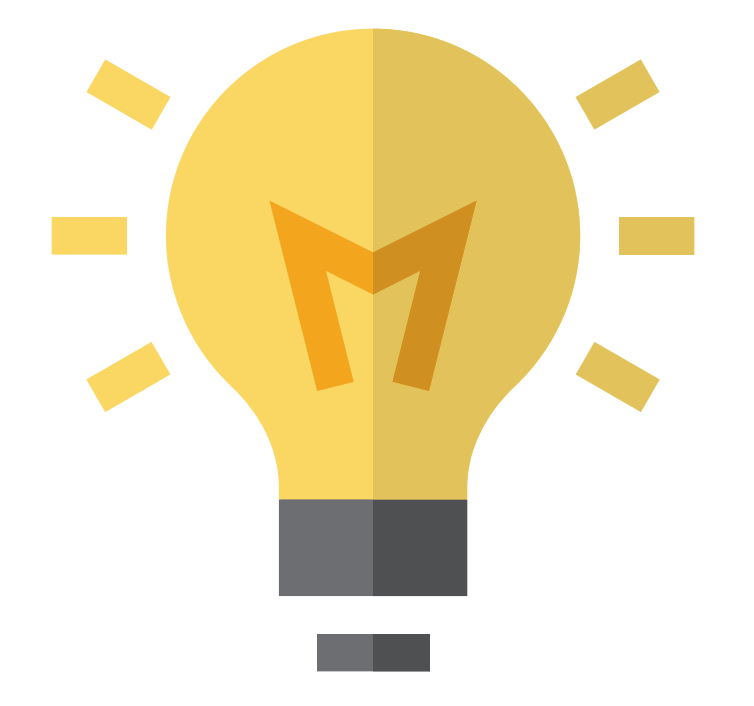

# Where would you change the data **in your SIS** to make it correct?

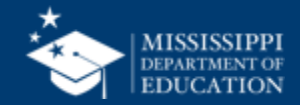

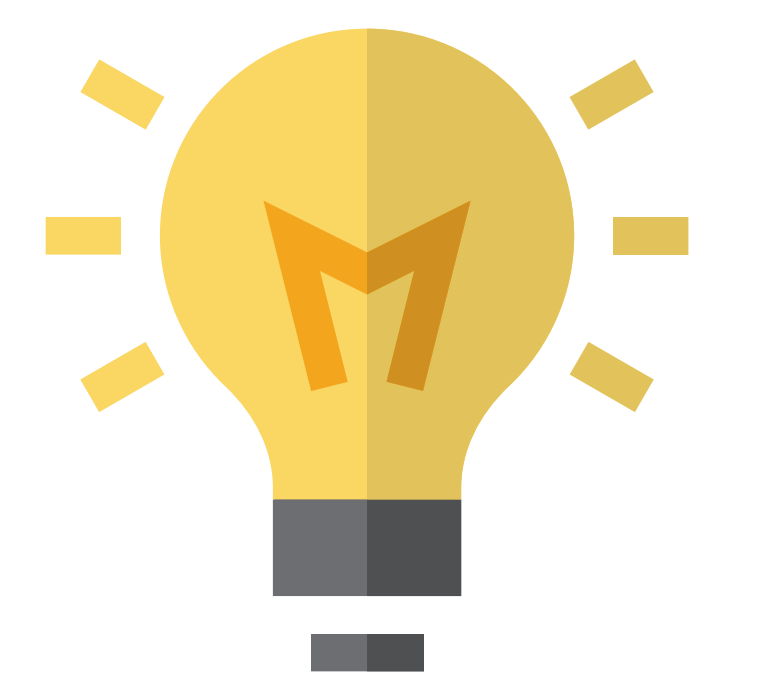

# How is this process different than in MSIS 1.0?

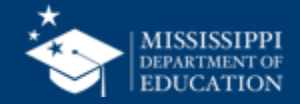

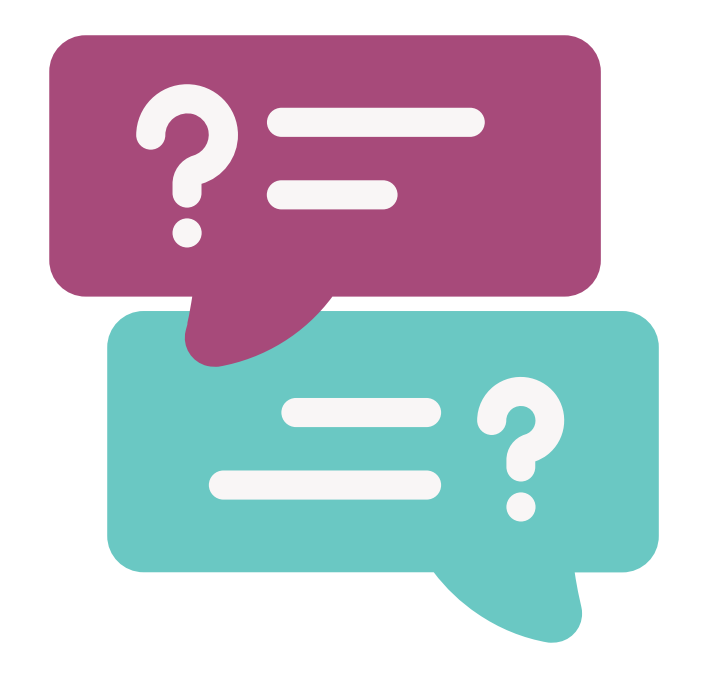

### **Questions?**

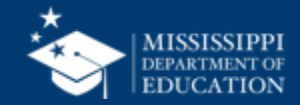

## Plotting Data Errors

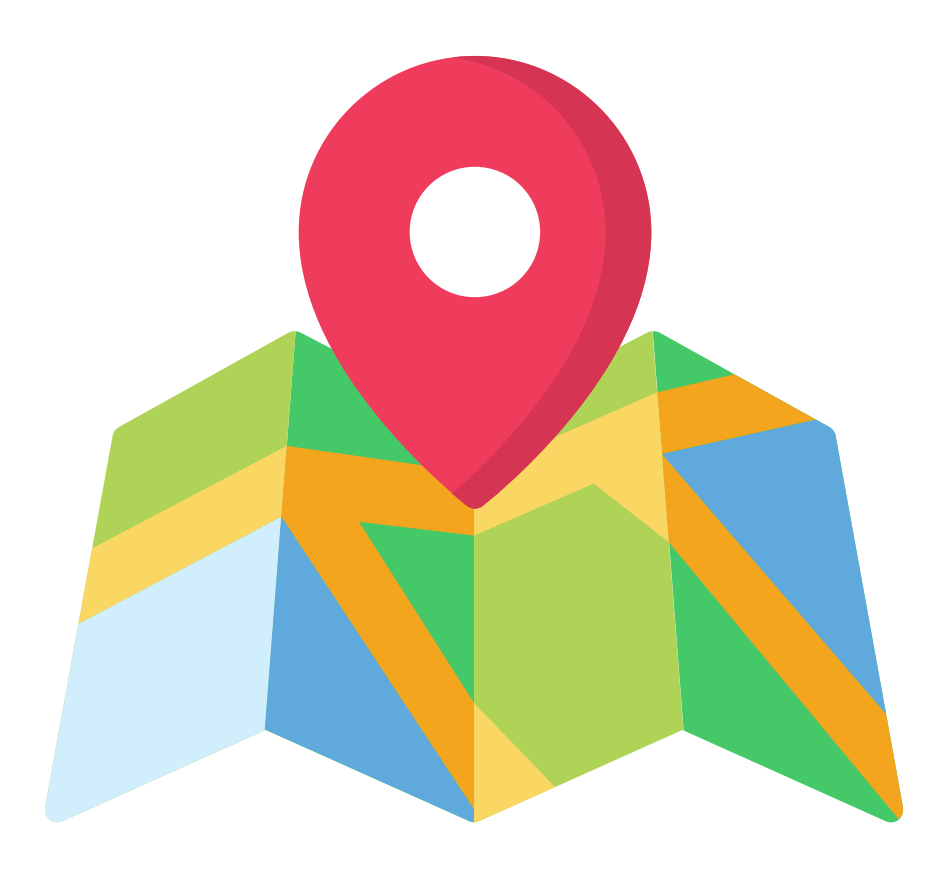

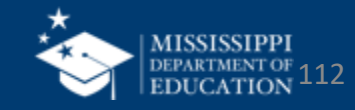

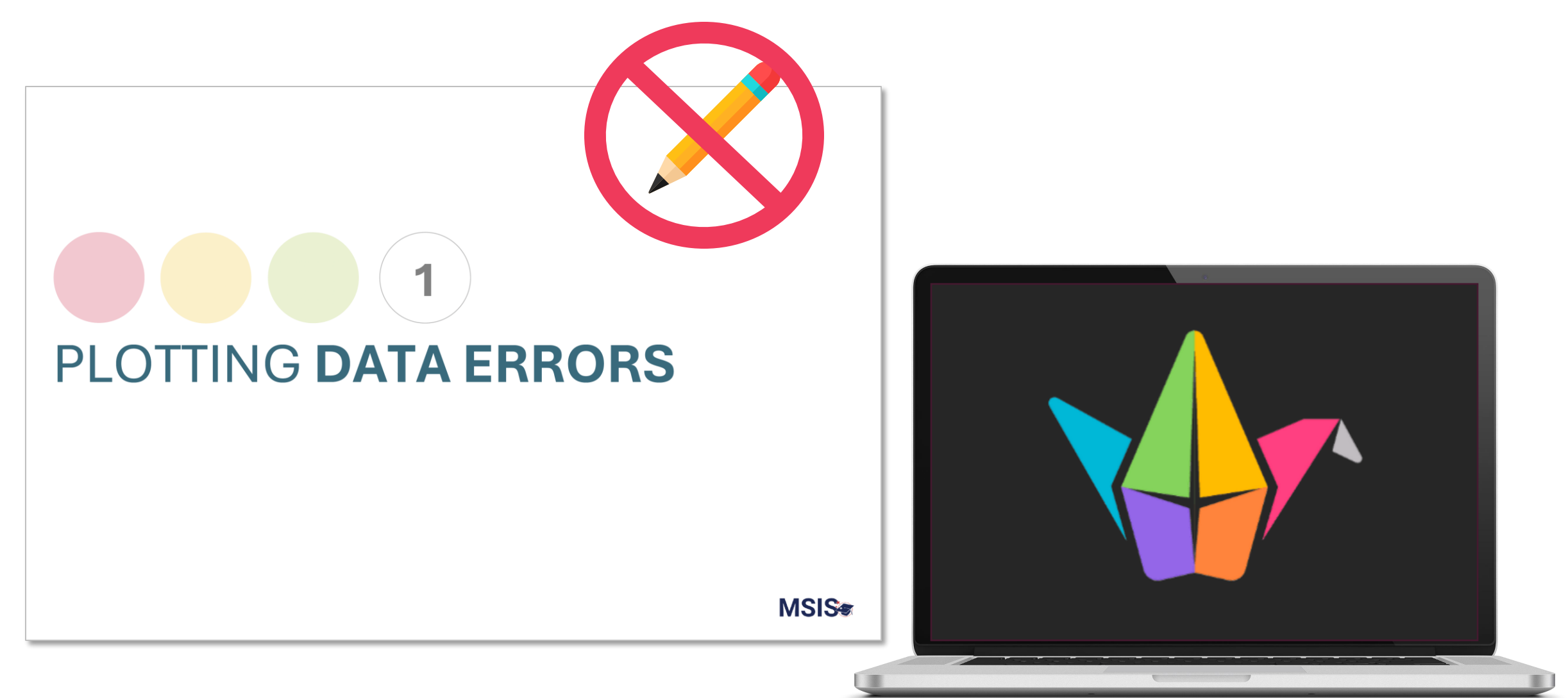

#### tinyurl.com/errorAED

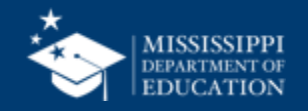

#### As a group:

- Open the <u>activity hub</u>.
- Review the assigned errors from the Data Quality Dashboard.
- Select 2 errors of interest.
  - Click on the Padlet link and answer the questions.
- Be prepared to share!  $\checkmark$

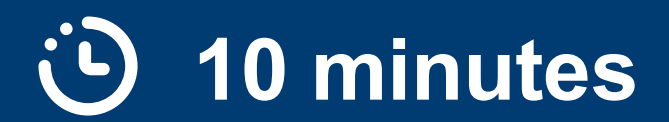

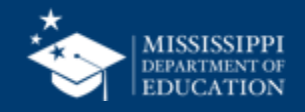

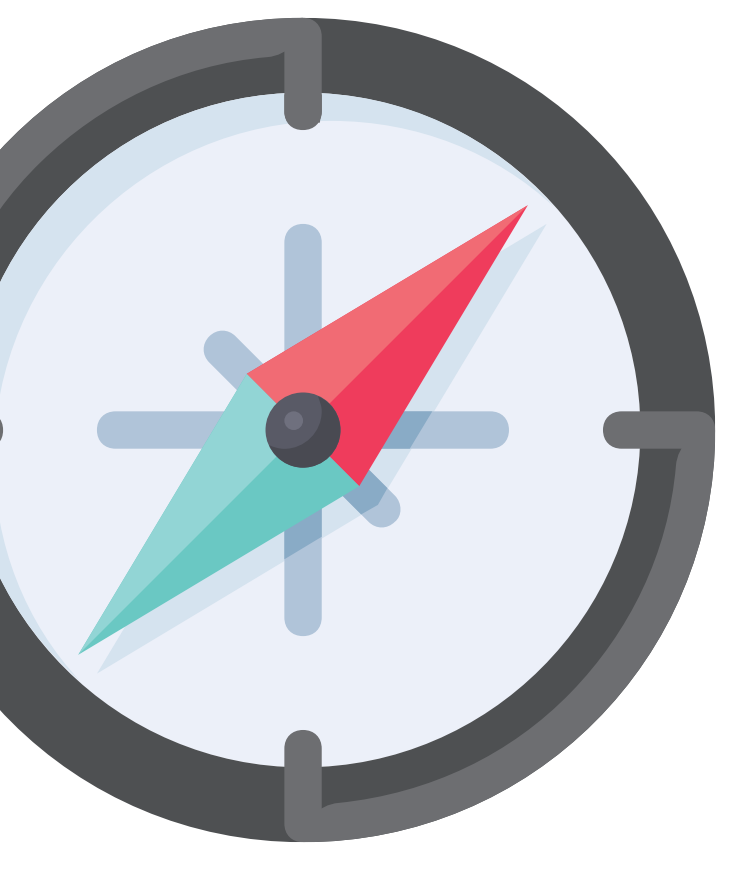

## Navigating Dashboards and Reports

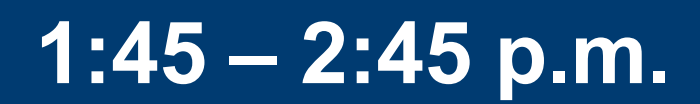

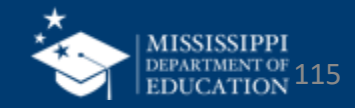

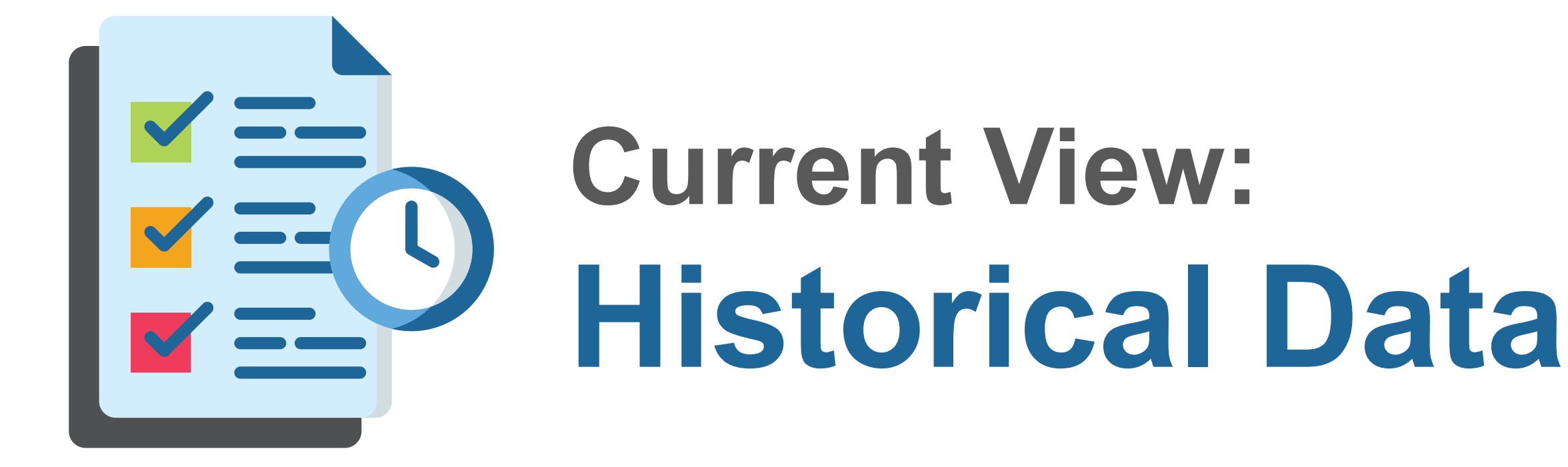

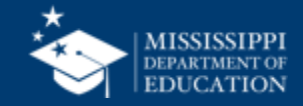

### Student Reports

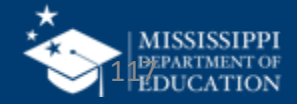

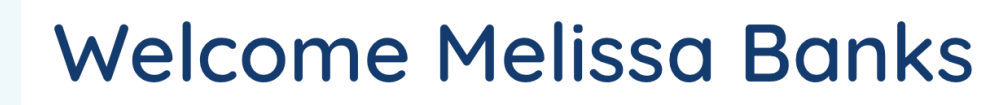

9:56 PM Monday, October 16, 2023

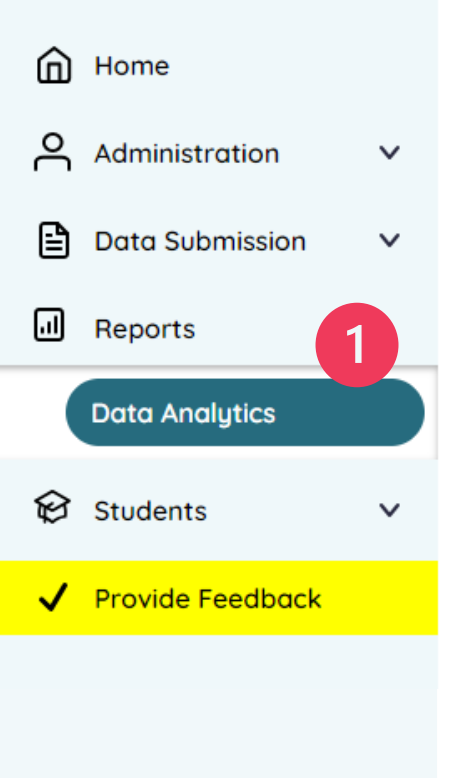

MSIS

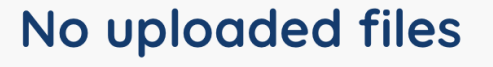

Upload a file

Deadlines Up Next

#### Friday, December 15, 2023

Personnel Data

Click on the down arrow beside **Reports** in the navigation.

Select Data Analytics.

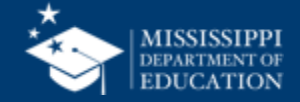

#### **Application in Deve**

Student Indicators Repor

2

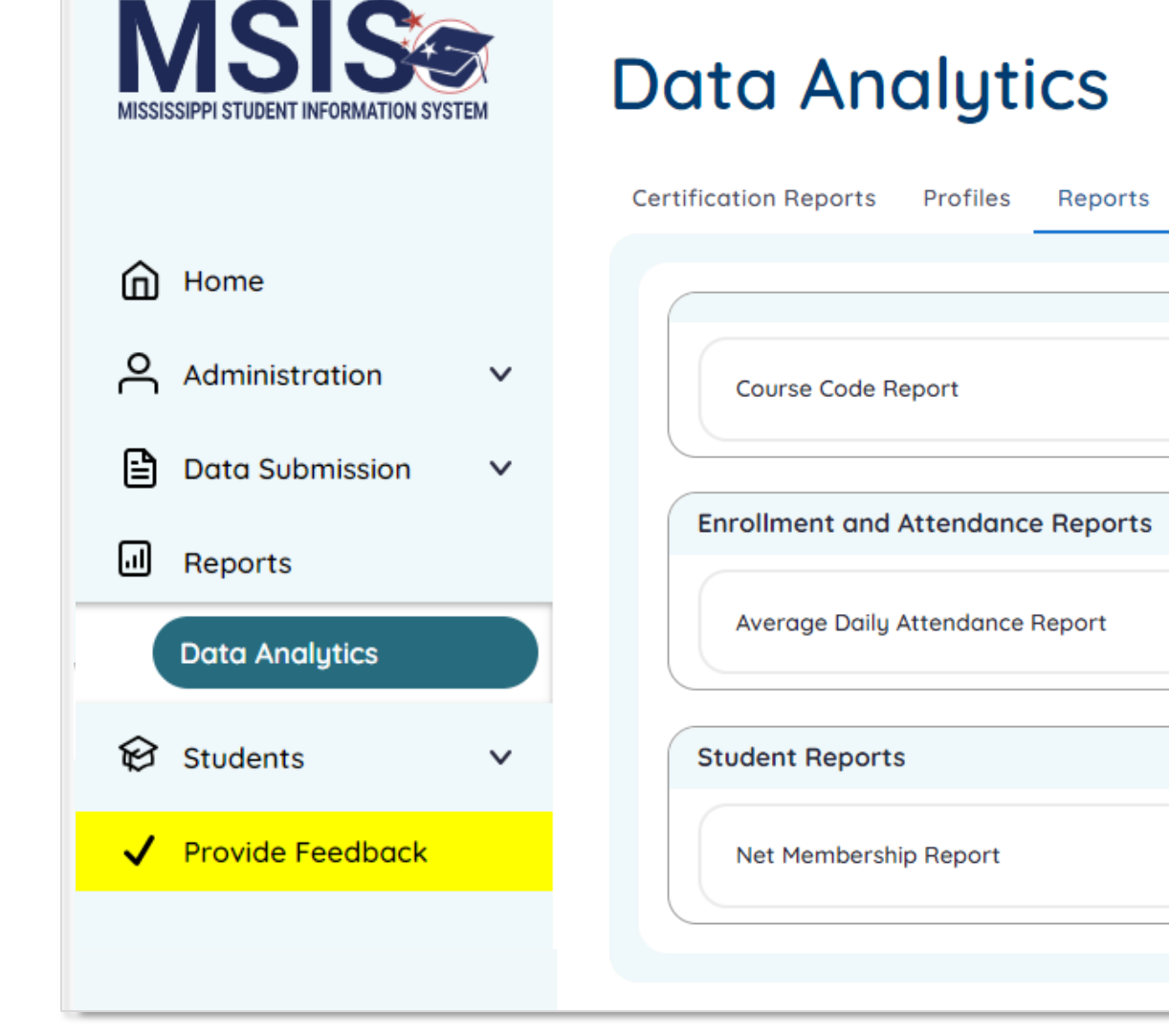

 Five or More Absences Re
 Click on the

 Reports tab to see available reports (based on assigned permissions).

MISSISSIPPI DEPARTMENT OF EDUCATION

**Application in Deve** 120 **MSIS Data Analytics** MISSISSIPPI STUDENT INFORMATION SYSTEM Certification Reports Profiles Reports 俞 Home Administration V **Course Code Report** ₿ Data Submission  $\sim$ **Enrollment and Attendance Reports** .... Reports Average Daily Attendance Report Additional Five or More Absences F **Data Analytics** reports will Students V Student Reports become available as Provide Feedback Net Membership Report Student Indicators Repo development continues.

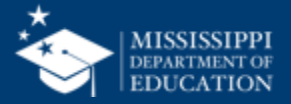

|   | District                  | District School                |     | School Year       |     | Grade Level                | Race            | Gender   |                           | Special Population |        |                 |   |
|---|---------------------------|--------------------------------|-----|-------------------|-----|----------------------------|-----------------|----------|---------------------------|--------------------|--------|-----------------|---|
|   | All                       | ✓ All                          |     | ∨ 2022-2023       |     | ✓ All ✓                    | Ύ All           | → All    |                           | ~ A                |        | ~               | ~ |
|   | 2 Student<br>3 MSIS ID    | Indicators Report Student Name | 504 | Special Education | SCD | Economically Disadvantaged | English Learner | Homeless | Migrant                   | N or D             | Foster | 5<br>Military ( | · |
|   | 476                       | Abrahart, Orion G.             | Y   | Ν                 | Ν   | Ν                          | Y               | N        | N                         | Y                  | Y      |                 |   |
|   | 4 879                     | Acomb, Josepha D.              | Ν   | Y                 | Ν   | Y                          | Ν               | Y        | Y                         | Ν                  | Ν      |                 |   |
|   | 289                       | Acuna, Felicle I.              | Y   | Ν                 | Y   | Y                          | Υ               | Ν        | Ν                         | Υ                  | Y      |                 |   |
|   | 595                       | Adelberg, Antony W.            | Y   | Y                 | Ν   | Ν                          | Ν               | Ν        | Ν                         | К I                | Y      |                 |   |
| ) |                           | γ, Darbie F.                   | Y   | Ν                 | Υ   | Y                          | Y               | Y        | N                         |                    | Y      |                 |   |
|   | Report filters*           | ford, Eryn H.                  | Y   | Ν                 | Y   | Y                          | Υ               |          |                           |                    |        |                 |   |
|   |                           | , Kai L.                       | Y   | Ν                 | Ν   | Ν                          | Y               |          |                           |                    |        |                 |   |
|   | Report name               | lde, Gian R.                   | Y   | Ν                 | Y   | Y                          | Y               |          |                           |                    |        |                 |   |
|   |                           | vy, Margareta E.               | Y   | Ν                 | Y   | Y                          | Y               |          | •                         |                    |        |                 |   |
|   |                           | , Susie D.                     | Y   | Ν                 | Y   | Y                          | Y               |          | Spec                      | lal                |        |                 |   |
| ノ | Column neaders            | vay, Peyton W.                 | Y   | Ν                 | Y   | Y                          | Y               |          |                           | 1 (1               |        |                 |   |
|   |                           | pp, Noe L.                     | Y   | Ν                 | Ν   | Ν                          | Y               |          | popu                      | latio              | n      |                 |   |
| ) | Data rows                 | rogini, Emilia W.              | Y   | N                 | Y   | Y                          | Y               |          | <b>f</b> :  <b>f</b> = 10 |                    | - 1    |                 |   |
|   |                           | rosoli, Phelia R.              | Y   | Y                 | Ν   | Ν                          | N               |          | functional at             |                    |        |                 |   |
| ) | More options              | rozewicz, Emilee F.            | N   | Y                 | Ν   | Y                          | N               |          |                           |                    |        |                 |   |
|   |                           | r, Lowrance W.                 | Y   | Y                 | Ν   | N                          | N               |          |                           |                    |        |                 |   |
|   | *School filter may differ | riss, Margareta S.             | Y   | Y                 | Ν   | Ν                          | N               | •        | thin r                    | oint               |        |                 |   |
|   | based on permissions      | ric, Felic R.                  | N   | Y                 | Y   | Y                          | N               | _        | uns p                     |                    |        |                 | _ |

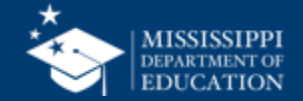

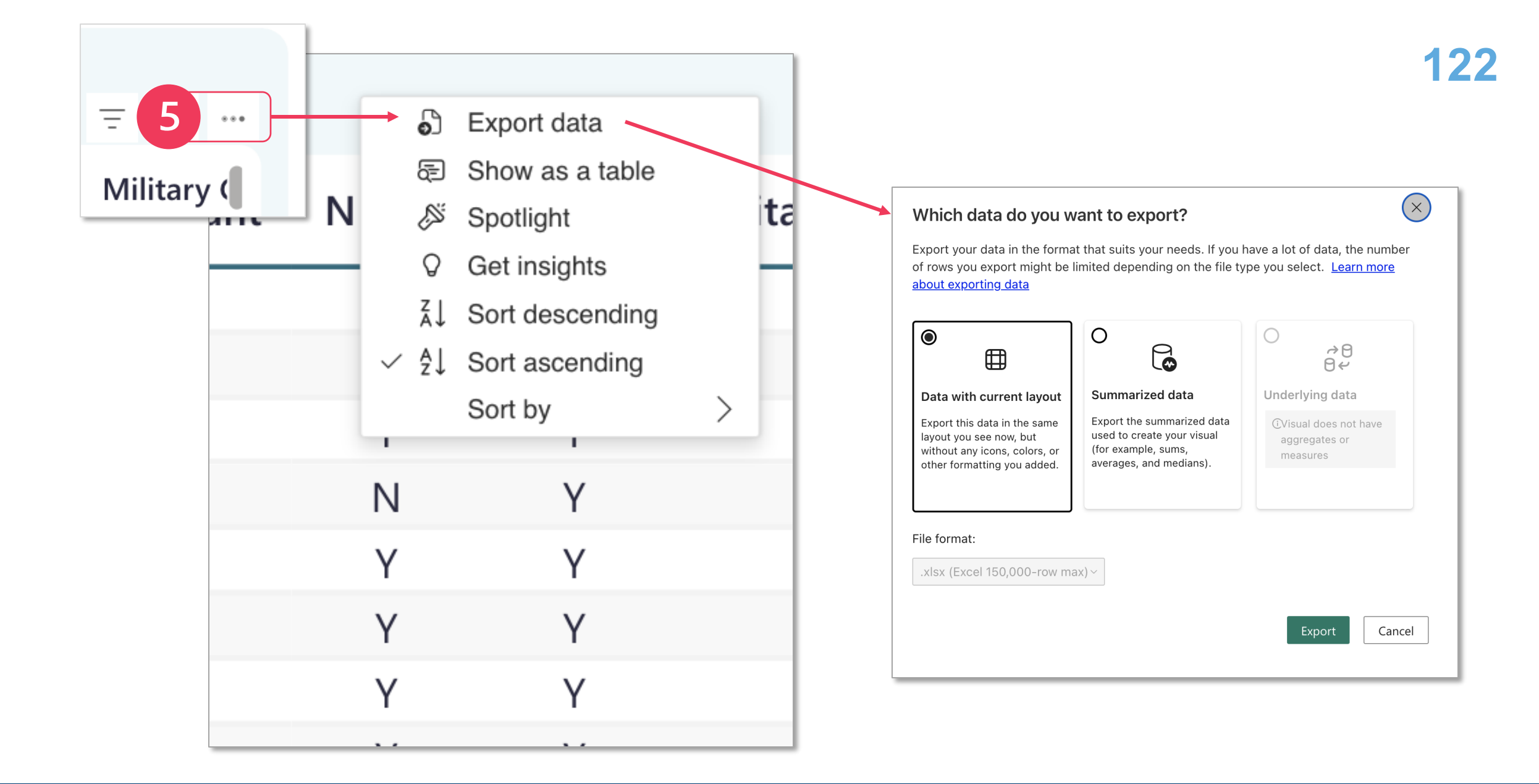

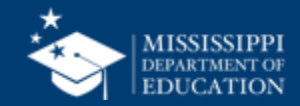

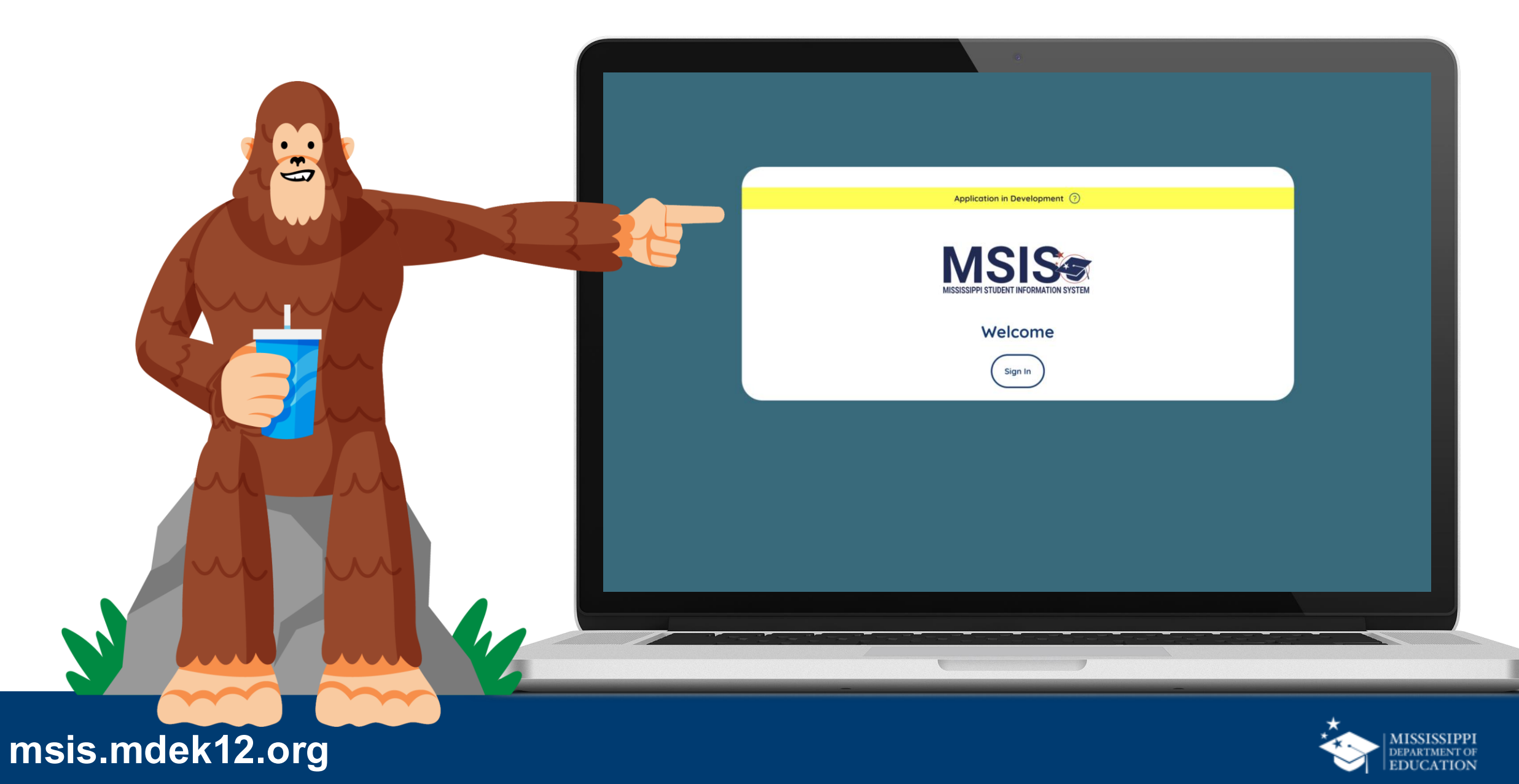

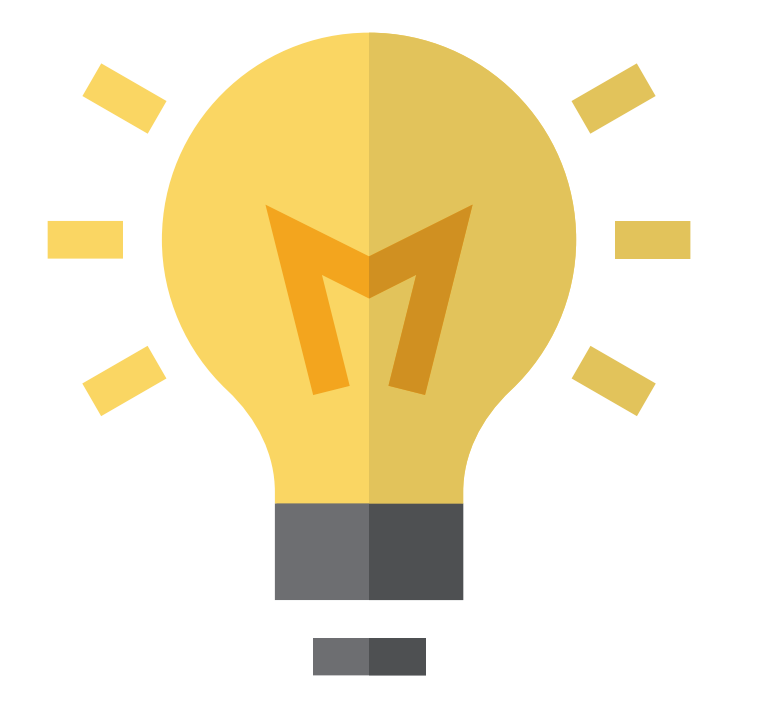

# How can you use the **new functionality of the reports?**

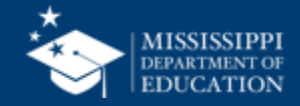

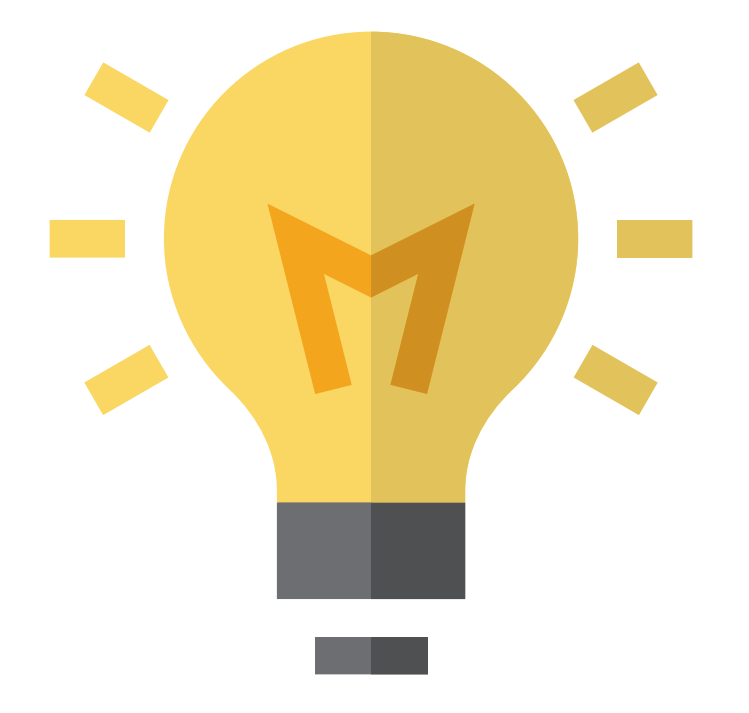

# Who should know about this report and have access to it?

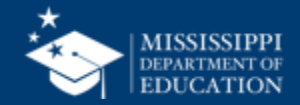

### Profiles

#### School and District

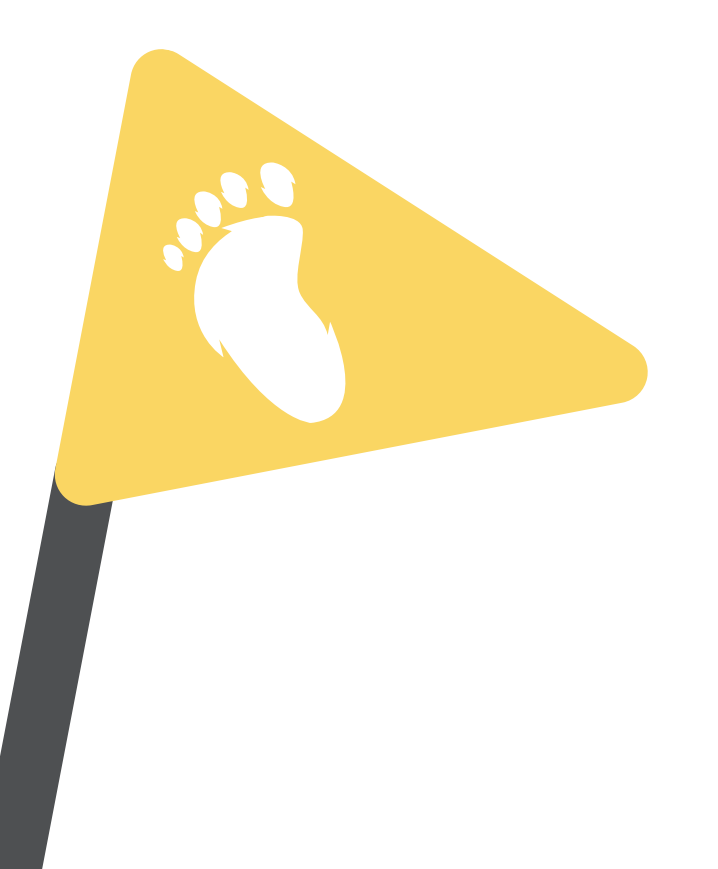

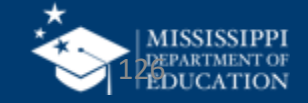

|                                   |        | ← <u>Back to Search</u> |                                              |         |            |                            |                           |                         |
|-----------------------------------|--------|-------------------------|----------------------------------------------|---------|------------|----------------------------|---------------------------|-------------------------|
| MISSISSIPPI STUDENT INFORMATION S | SYSTEM |                         | <b>owler</b><br>EA ID: <b>007</b><br>CES ID: |         |            |                            | <b>— —</b><br>Grade Range |                         |
| Home                              |        |                         | Public                                       | 000     |            |                            |                           |                         |
| Administration                    | ~      |                         | Public                                       | Ope     |            |                            |                           |                         |
| Data Submission                   | ~      | Overview                | School List Enr                              | ollment | Attendance | Personnel                  | rict Calendar Fina        | ncials Teacher Pay Scal |
| Reports                           |        |                         |                                              |         |            |                            |                           |                         |
| Bun a Beport                      |        | 111                     |                                              |         | Female     |                            | 50                        | Asian                   |
| non a neport                      |        | Current Mon             | th                                           |         |            | 45.0%                      |                           | 17.1%                   |
| 😥 Students                        | ~      | Current Mon             | un .                                         |         | Male       |                            | 61                        | Alaskan Native or Nat   |
| 匠 Data Input                      | ~      | Period                  | Enrollment Cer                               | rtified |            | 55.0%                      |                           | 24.3%                   |
|                                   |        | Month 9                 | 111                                          |         |            |                            |                           | Black on African Amon   |
|                                   |        | Month 8                 | 121                                          |         | Students   | with Disabilities          |                           | Black of African Amer   |
|                                   |        | Month 7                 | 129                                          |         | Numbe      | r of students with disabil | ities                     | 27.0%                   |
|                                   |        | Month 6                 | 93                                           |         |            |                            |                           | Hispanic or Lating      |
|                                   |        | Month 5                 | 108                                          |         |            |                            |                           | hispanic or Latino      |
|                                   |        | Month 4                 | 124                                          |         |            |                            |                           |                         |
|                                   |        | Month 3                 | 115                                          |         |            |                            |                           | Nativo Hawaijan or Ba   |
|                                   |        | Month 2                 | 99                                           |         |            |                            |                           | Native Hawalian of Pa   |
|                                   |        | Month 1                 | 05                                           |         |            | 7                          |                           |                         |

Provides basic information about a district, school, or student, including an overview of performance and other data measures

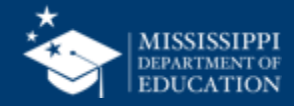

#### **Profiles**

### Combine information from the following MSIS 1.0 screens:

- View Student Ownership
- View Student Data
- District Demographics
- School Demographics

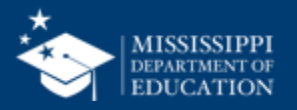

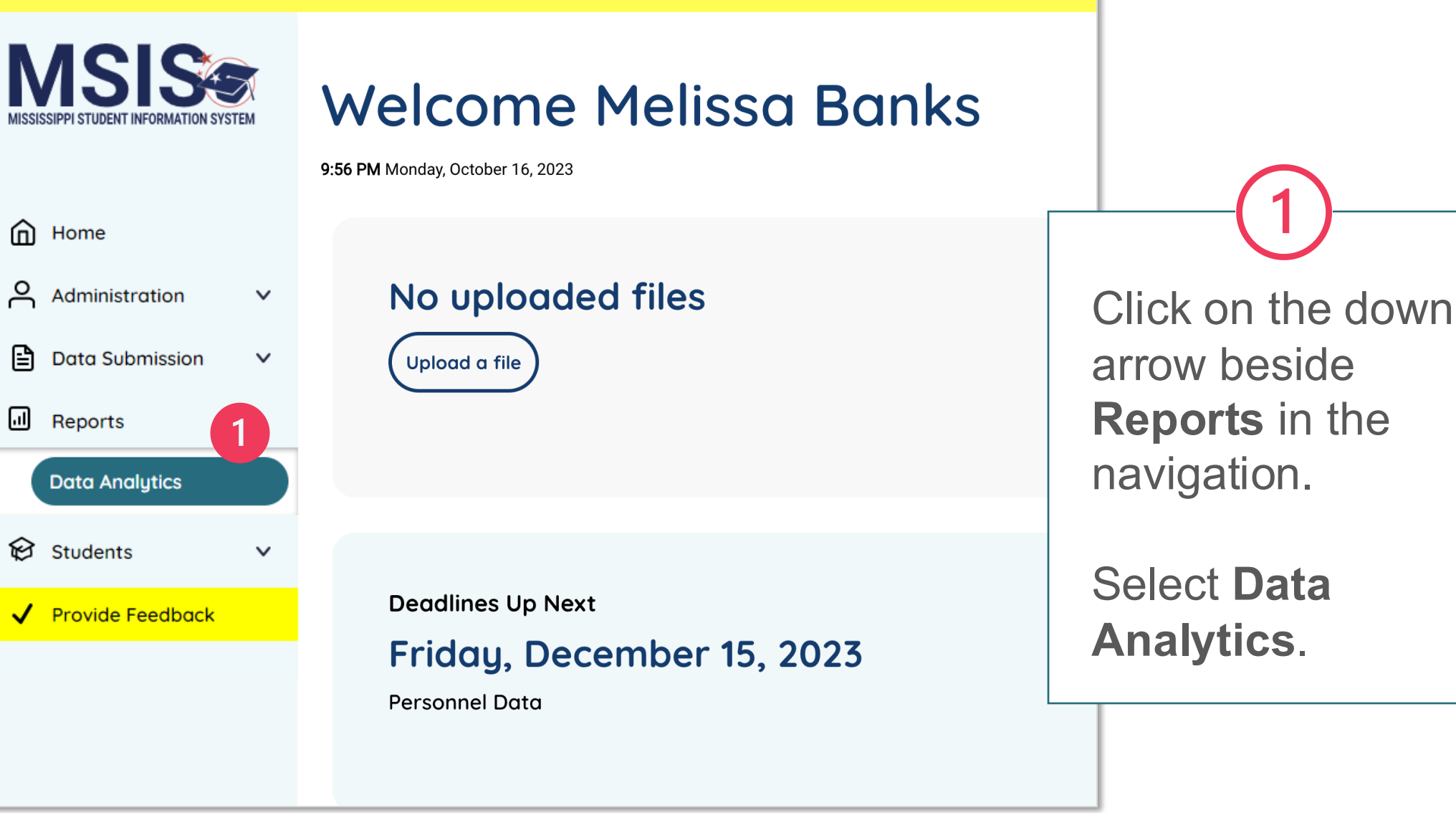

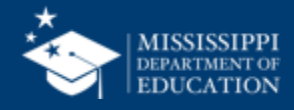

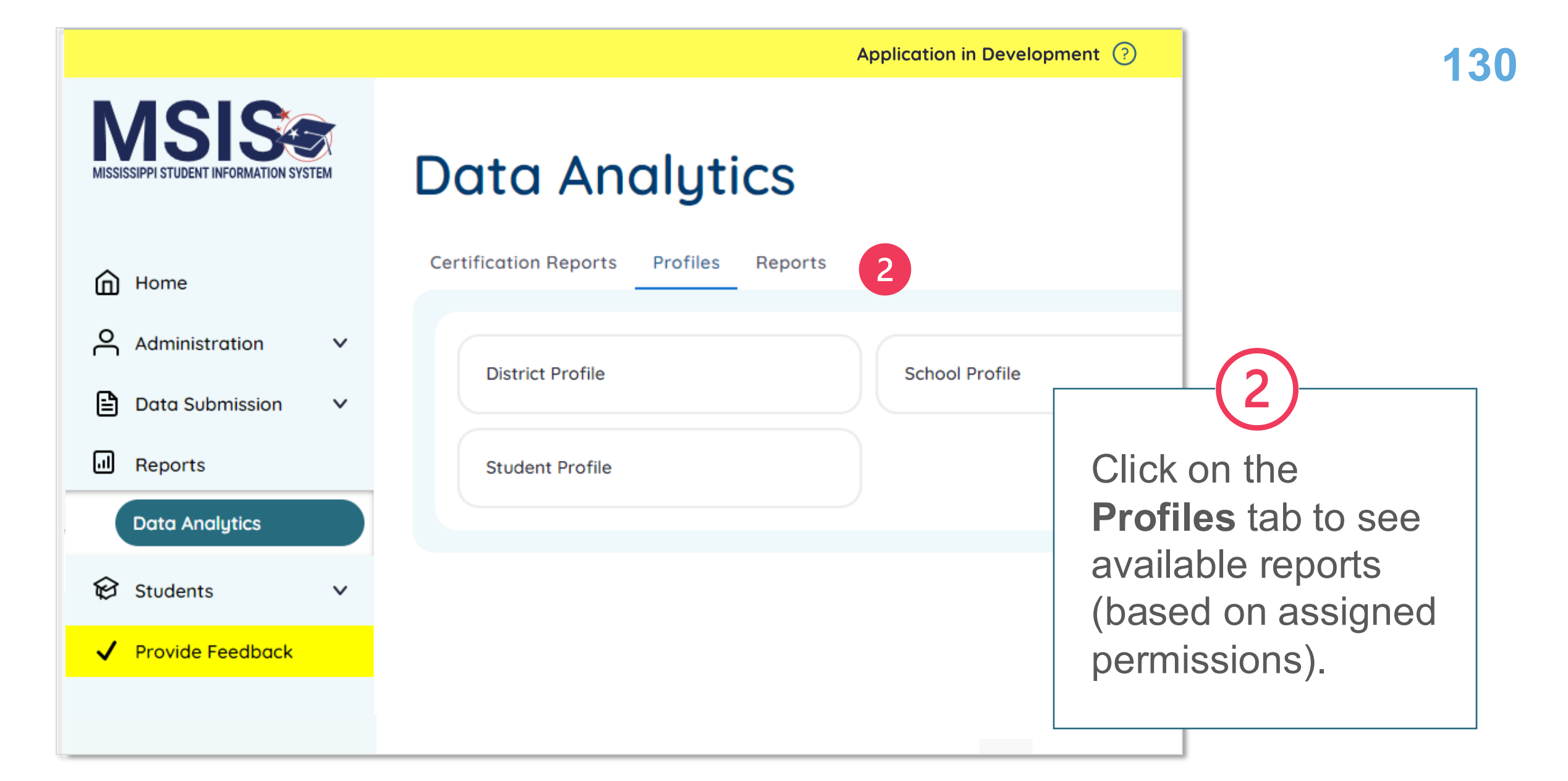

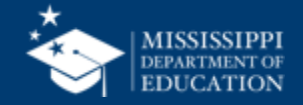

|                                        | Application in Development 🕜                 | <b>—</b> 131                                                               |
|----------------------------------------|----------------------------------------------|----------------------------------------------------------------------------|
| MISSISSIPPI STUDENT INFORMATION SYSTEM | Select Report District Profile               |                                                                            |
| Home                                   | Search for District Name LEA ID, or NCES ID  | Depending on selected                                                      |
| Administration 🗸                       | Search for District Name, LEA ID, of NCES ID | Profile, search for school or                                              |
| 🖹 Data Submission 🗸 🗸                  | 5 District Profile →                         | student name.                                                              |
| Reports                                | 4                                            |                                                                            |
| Run a Report                           | District List:                               | (4)                                                                        |
| 🛱 Students 🗸 🗸                         | Lowler, LEA ID: 007, NCES ID: 4567           |                                                                            |
| ₩ Data Input V                         |                                              | Check the box for the district,<br>school, or student you want<br>to view. |
| Aelissa Banks 🗸                        |                                              | Click profile name to view selected profile.                               |

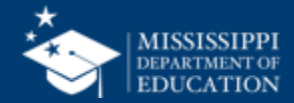

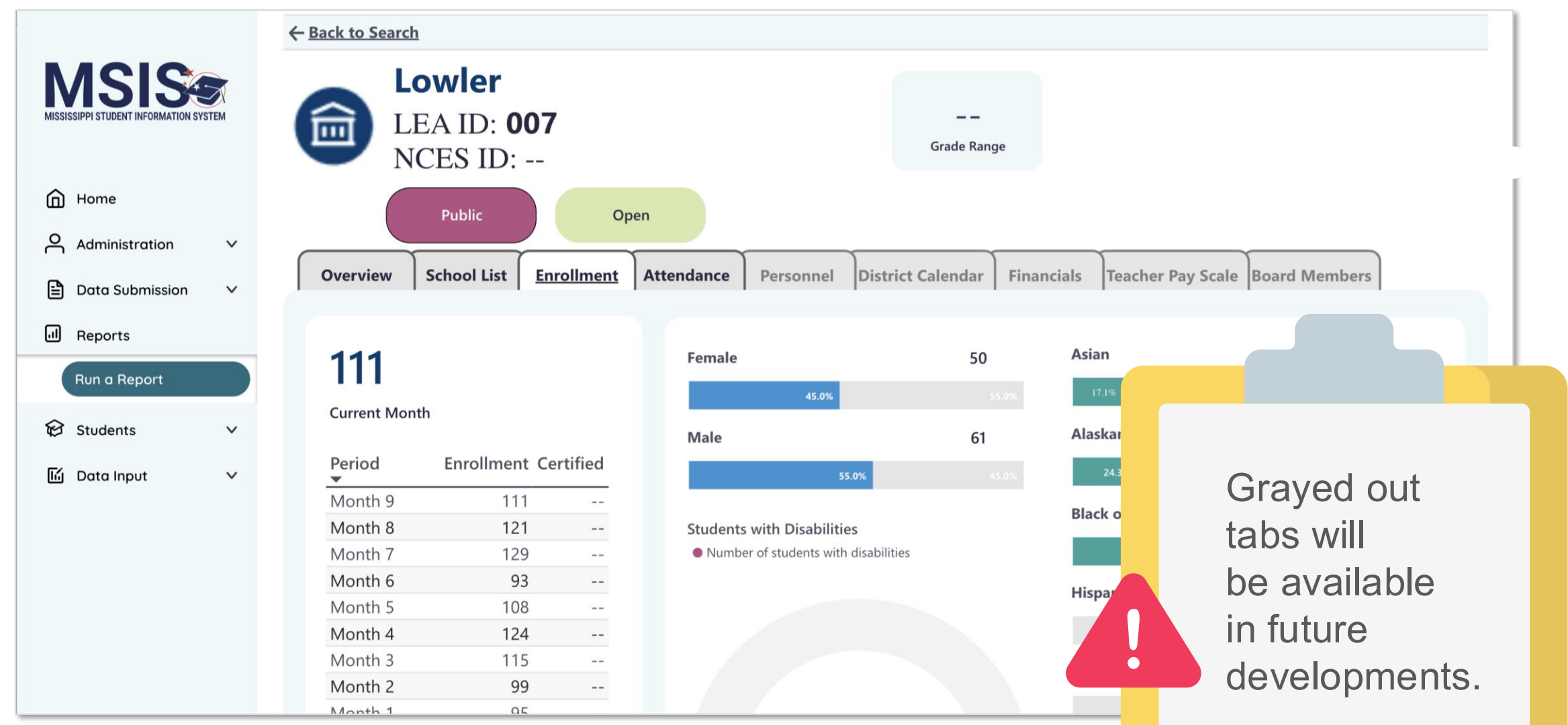

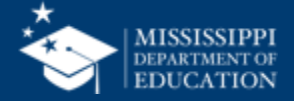

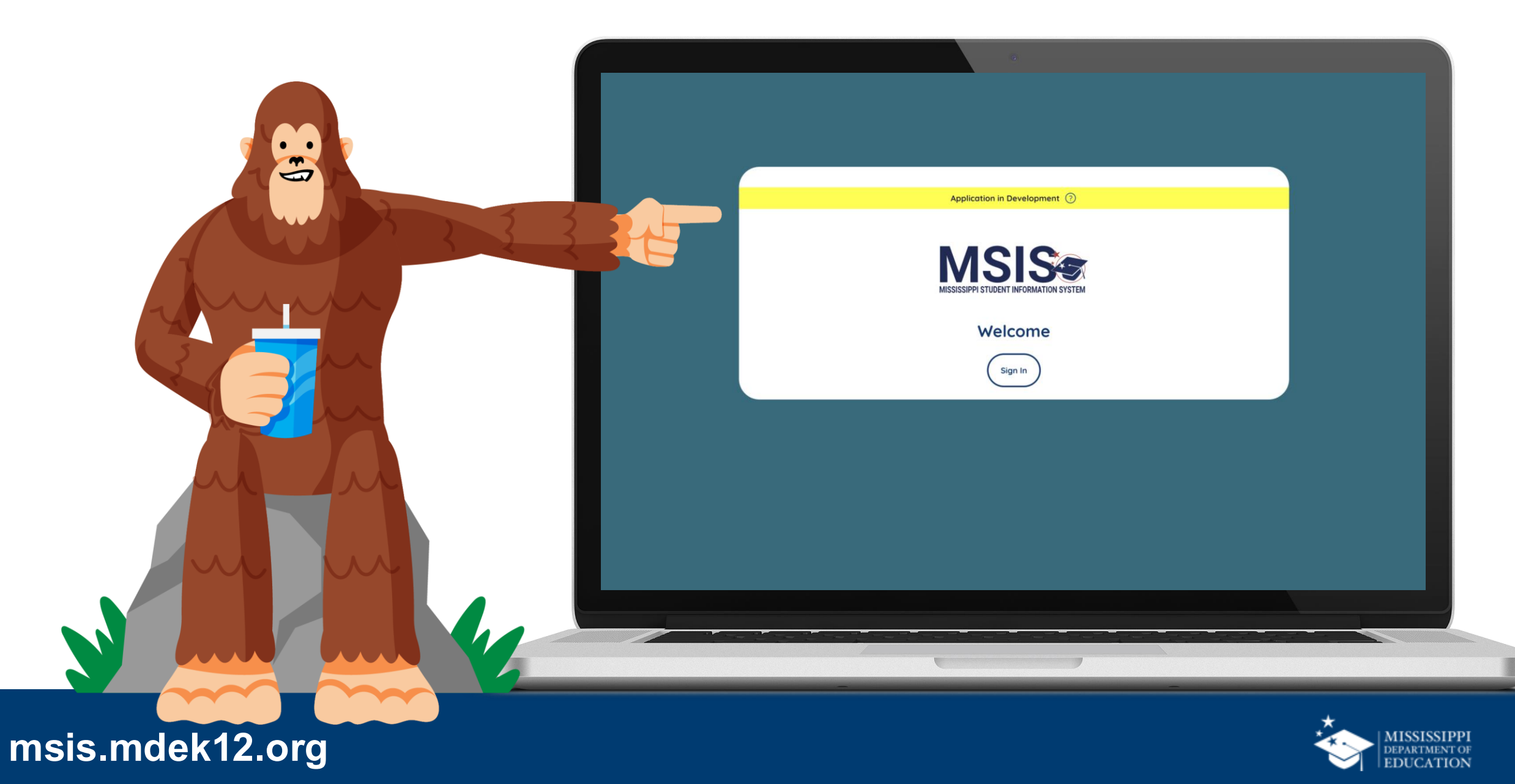

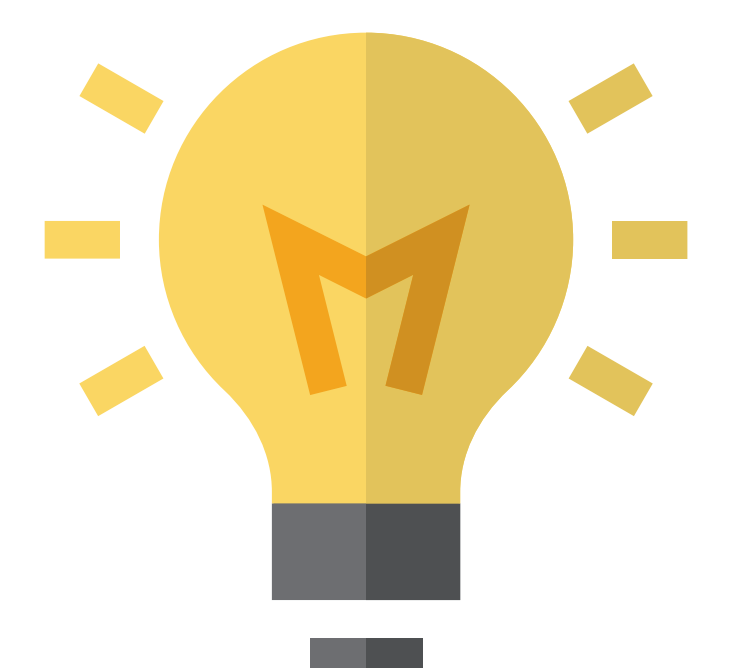

# How can these new profiles be used?

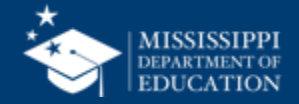

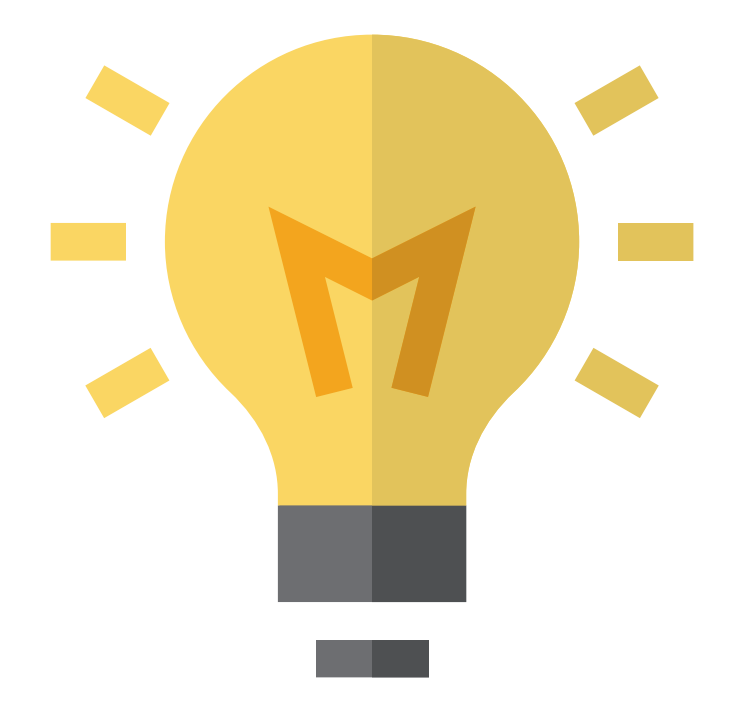

Who should know about them and have access to them?

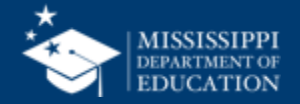

# Enrollment & Attendance

#### **Certification Dashboard**

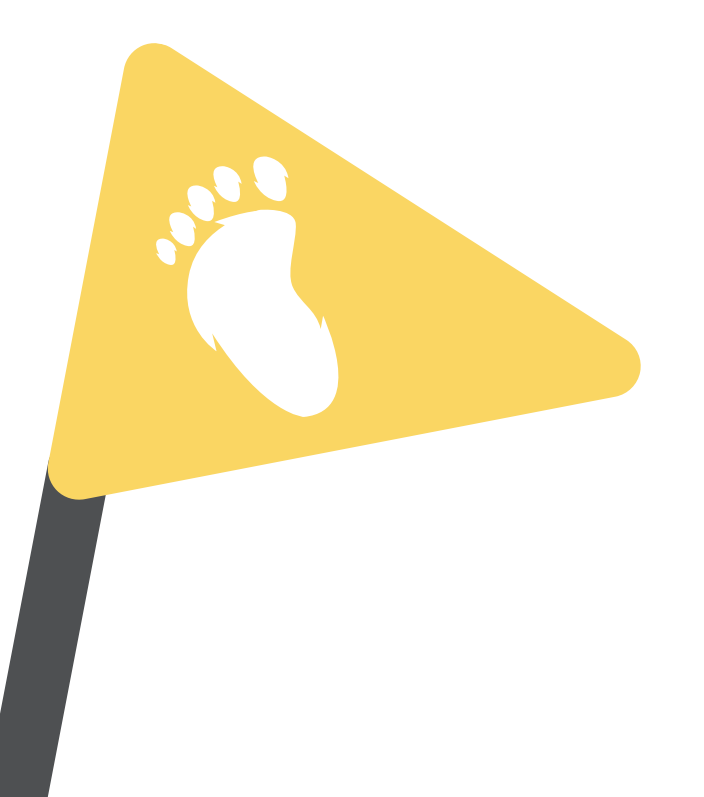

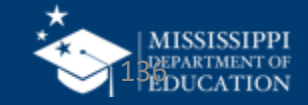

#### All All All All All $\sim$ ~ $\sim$ All **Enrollment & Attendance (District Approval Month 3)** ADA Trend Year over Year Trend Average Daily Attendance (ADA) 15 --13.52 NM YoY Change 10 2023 2023 115 ADA Year over Year Trend Net Membership (NM) Month over Month Trend ADA YoY Change 110 --16.2% NM MoM Change 100 2023 Month 2 Month 1

#### Student Summary

| Student Name        | MSIS ID | Enrollment Status   | Entry Type                                                             | Exit Type                                                                                                    | Days Absent |
|---------------------|---------|---------------------|------------------------------------------------------------------------|----------------------------------------------------------------------------------------------------|-------------|
| Abrahart, Orion G.  | 5032984 | Previously enrolled | Transfer from a public<br>school in the same local<br>education agency | Transferred to a public<br>school in a different local<br>education agency in the<br>same state                                                  | 3           |
| Acomb, Josepha D.   | 8683923 | Previously enrolled | Transfer from a public<br>school in the same local<br>education agency | Transferred to a public school in a different state                                                                                              | 3           |
| Acuna, Felicle I.   | 3358891 | Previously enrolled | Transfer from a public<br>school in the same local<br>education agency | Transferred to a public<br>school in a different local<br>education agency in the<br>same state                                                  | 0           |
| Adelberg, Antony W. | 6071873 | Previously enrolled | Transfer from a public<br>school in the same local<br>education agency | Transferred to a private,<br>non-religiously-affiliated<br>school within the<br>geographic boundaries of a<br>different LEA in the same<br>state | 3           |
| Airey, Darbie F.    | 1958329 | Previously enrolled | Transfer from a public<br>school in the same local<br>education agency | Transferred to a public school in a different state                                                                                              | 3           |
| Aishford, Eryn H.   | 1229564 | Previously enrolled | Transfer from a public<br>school in the same local<br>education agency | Transferred to a public school in a different state                                                                                              | 3           |
| Alan, Kai L.        | 4100693 | Previously enrolled | Transfer from a public<br>school in the same local<br>education agency | Transferred to a public school in a different state                                                                                              | 3           |
| Alcalde, Gian R.    | 2150363 | Previously enrolled | Transfer from a public school in the same local                        | Transferred to a public school in a different local                                                                                              | 0           |
|                     |         |                     |                                                                        |                                                                                                    |             |

Provides both a summary and student detail overview of enrollment and attendance data for schools and districts prior to certification. Includes ADA, ADM, and Net Membership.

Month 3

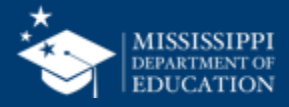

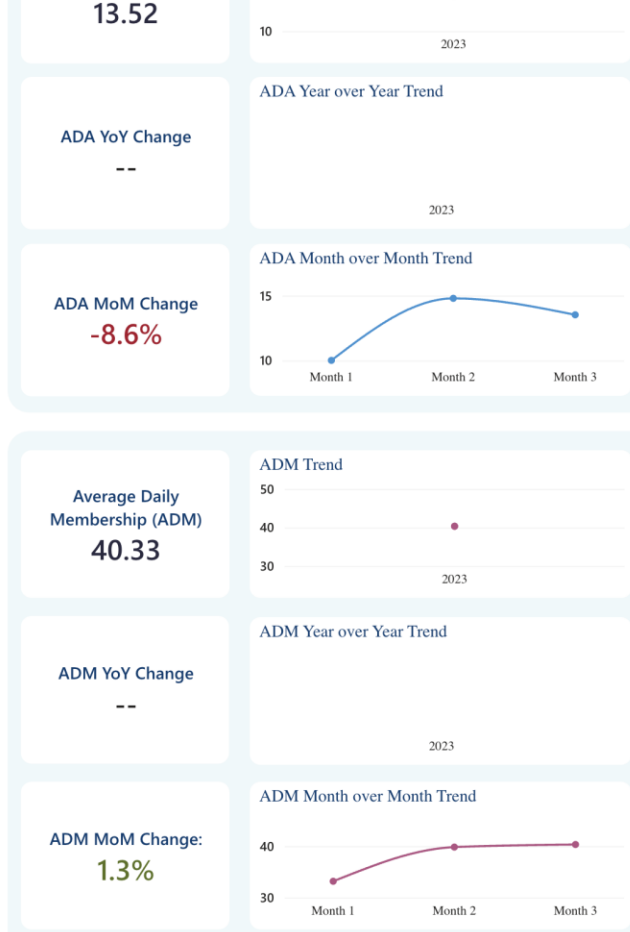

#### **Enrollment & Attendance Certification Report**

**Report will be certified monthly** within the provided certification window.

**Combines information from the following MSIS 1.0 reports:** ADA, Average Daily Membership, Net Mem by Race/Gender, Net Membership by District, Net Membership by School, YTD Attendance Data, Holding Area Absences, Holding Area Student Entries, Holding Area Student Withdrawals.

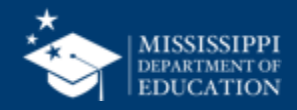

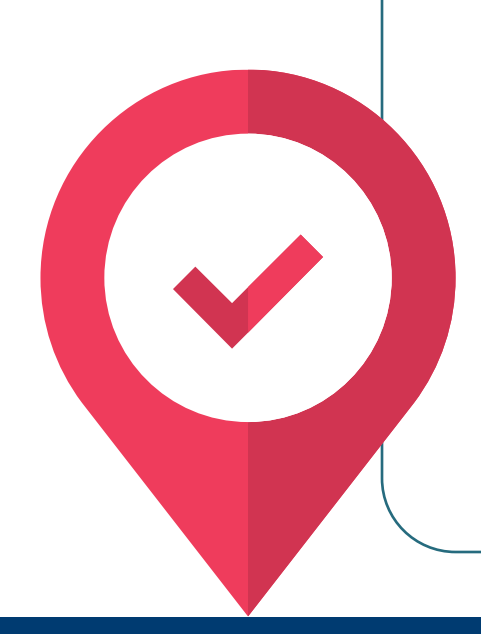

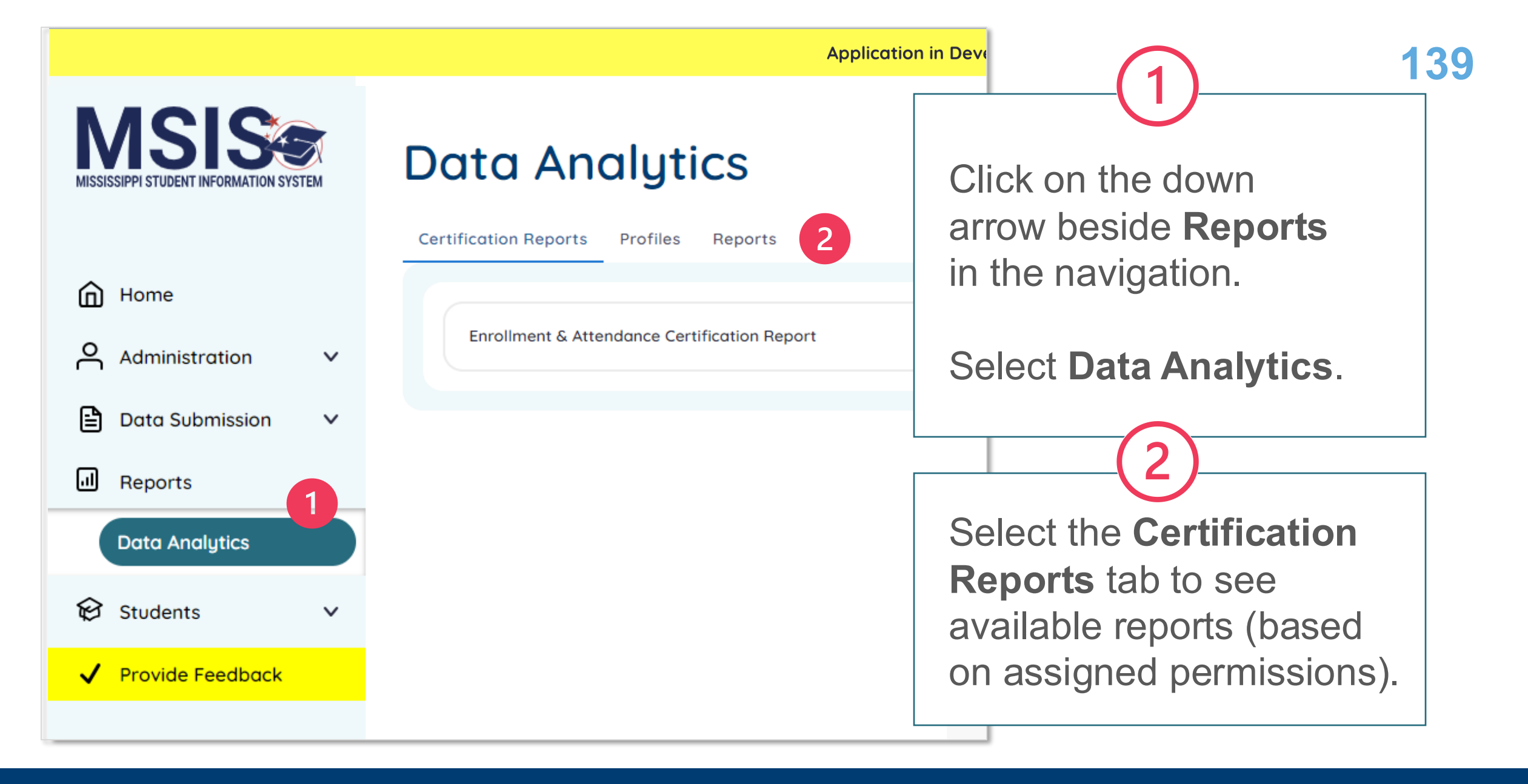

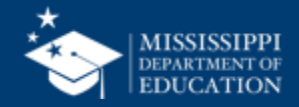

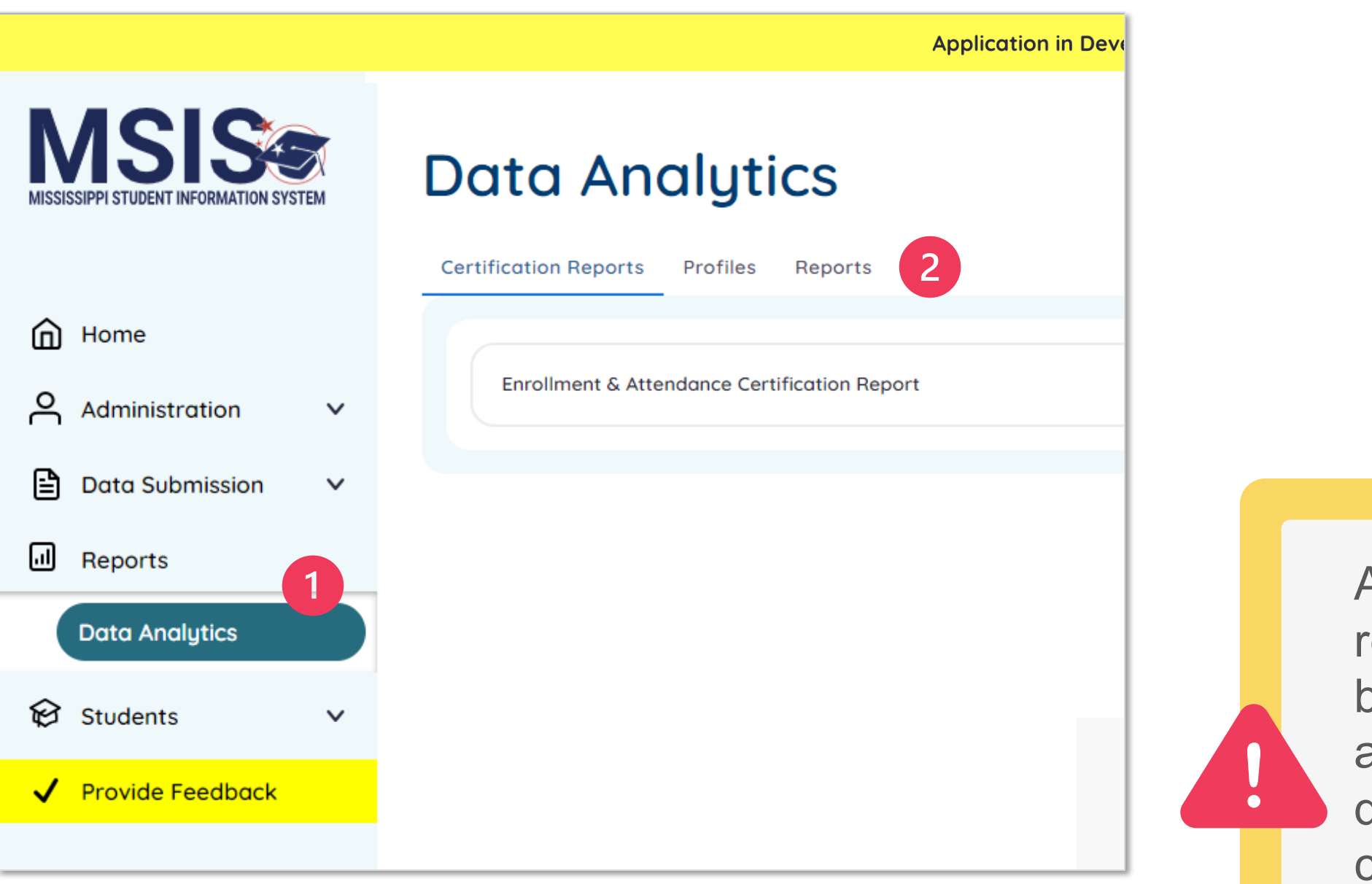

Additional reports will become available as development continues.

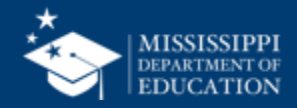

140

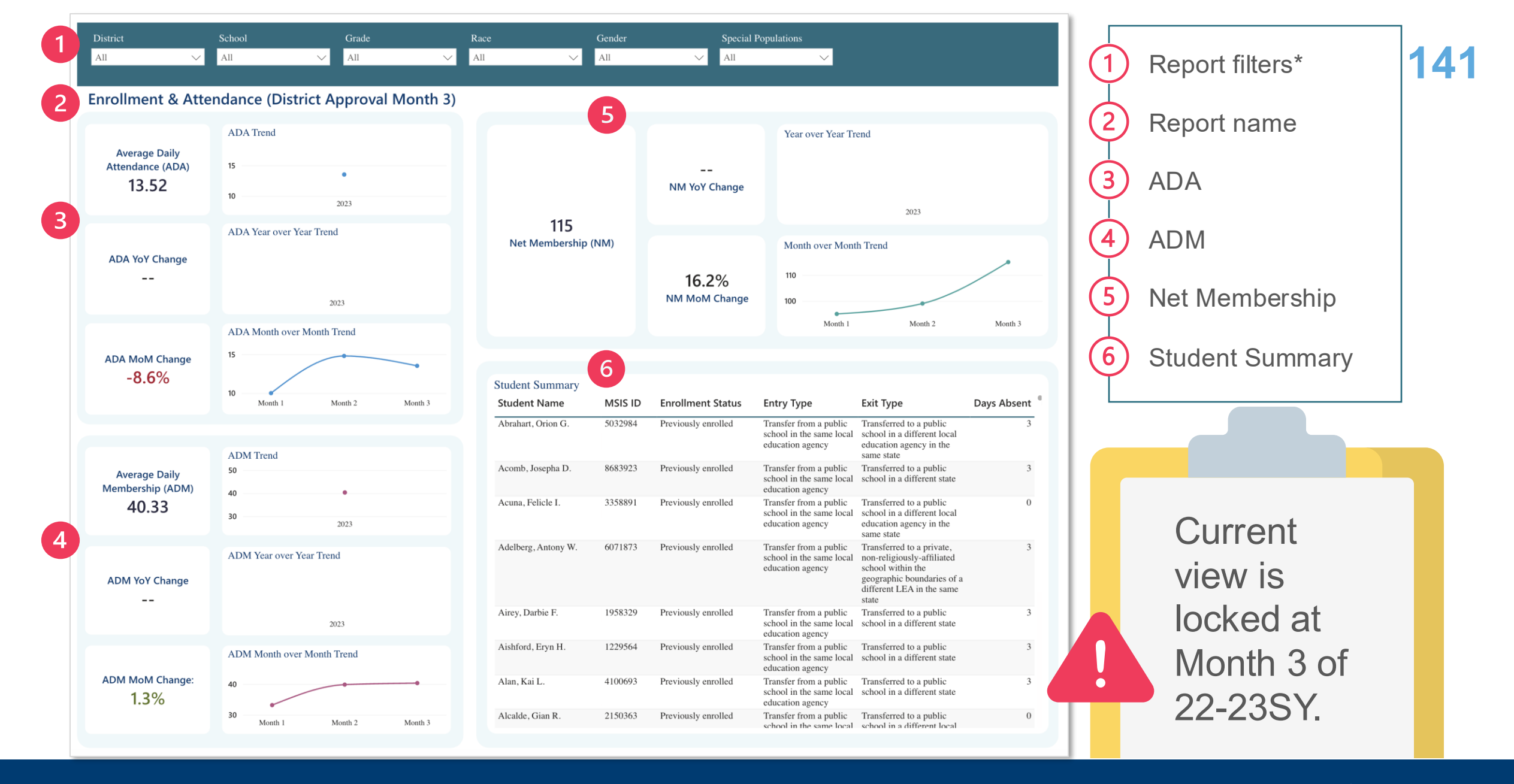

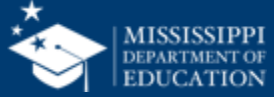

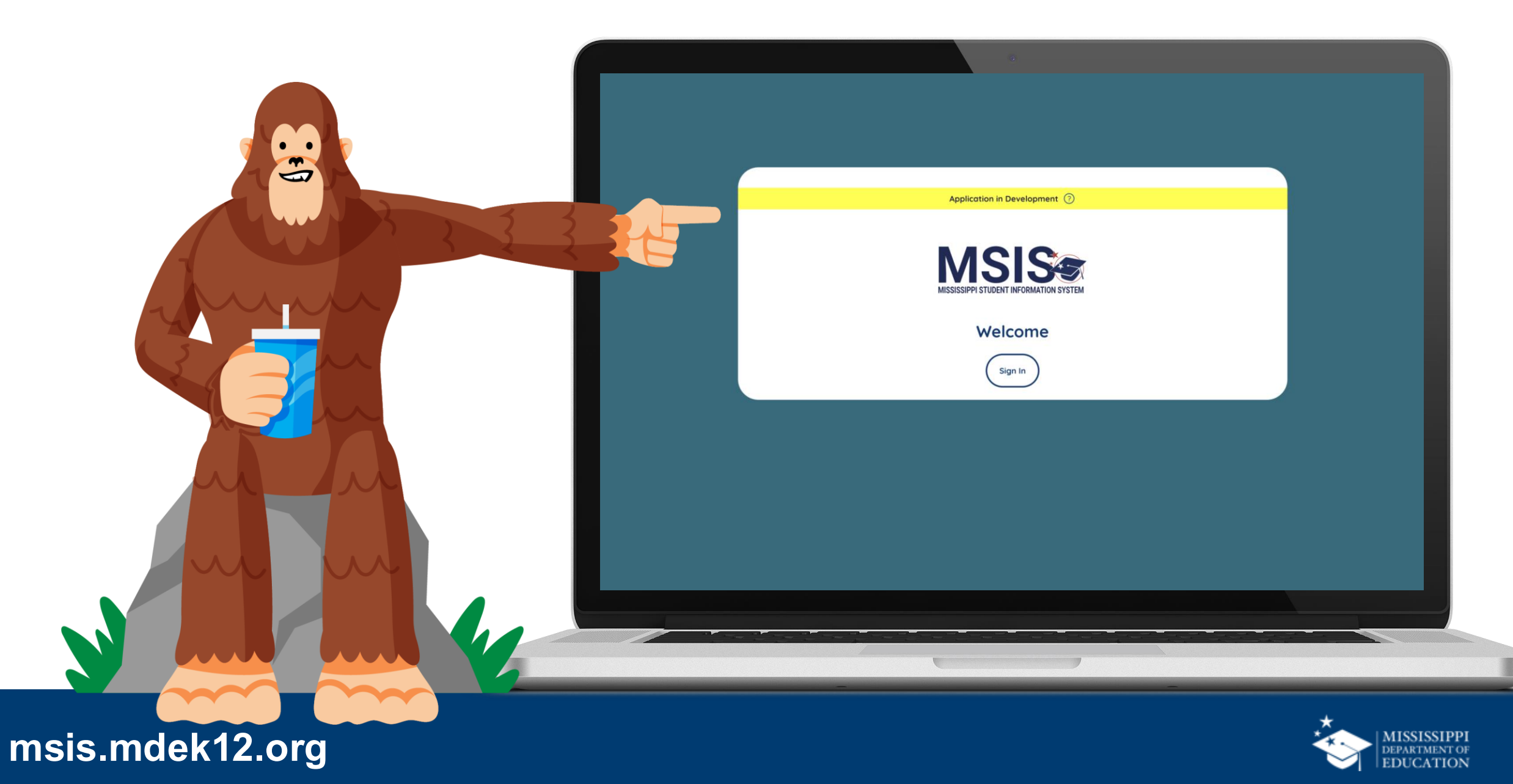

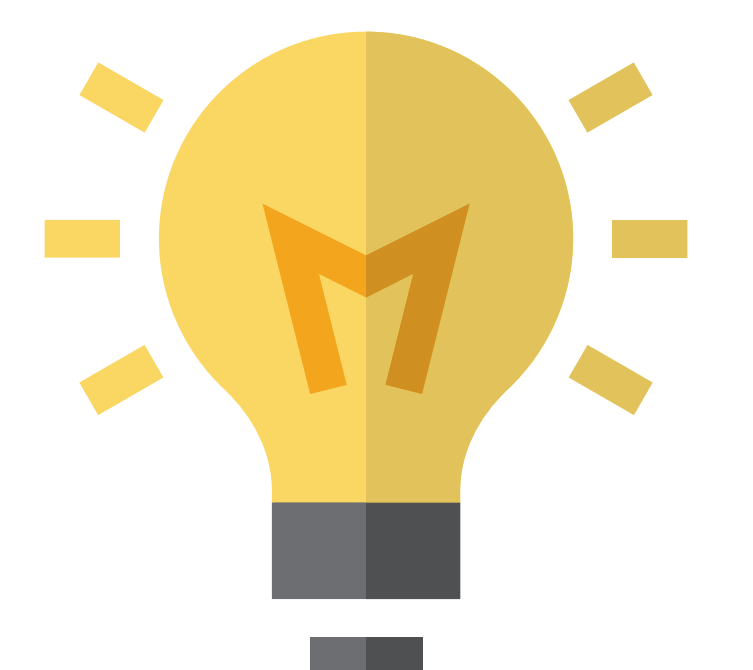

## How can this new report be used?

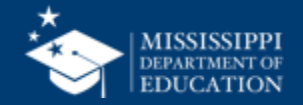

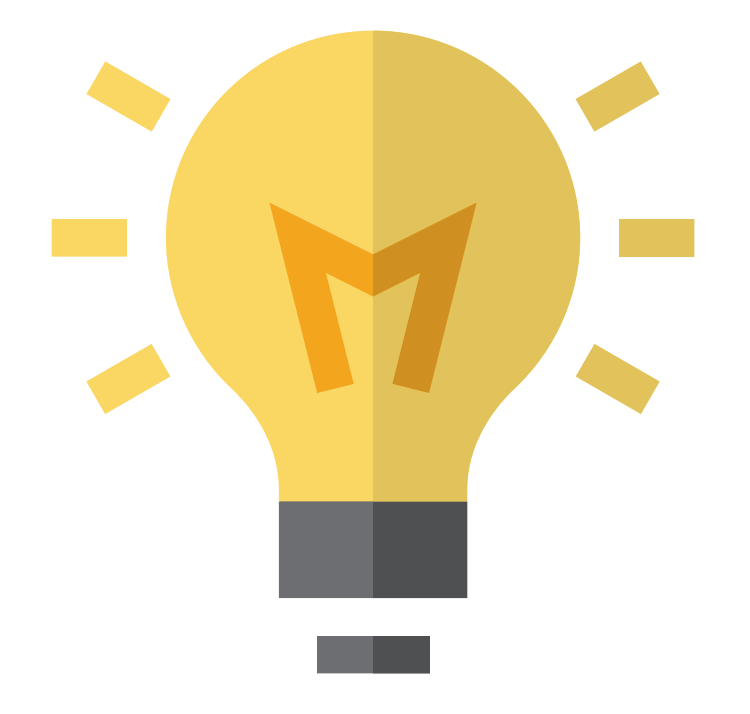

#### Who should know about it and have access to it?

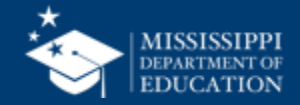
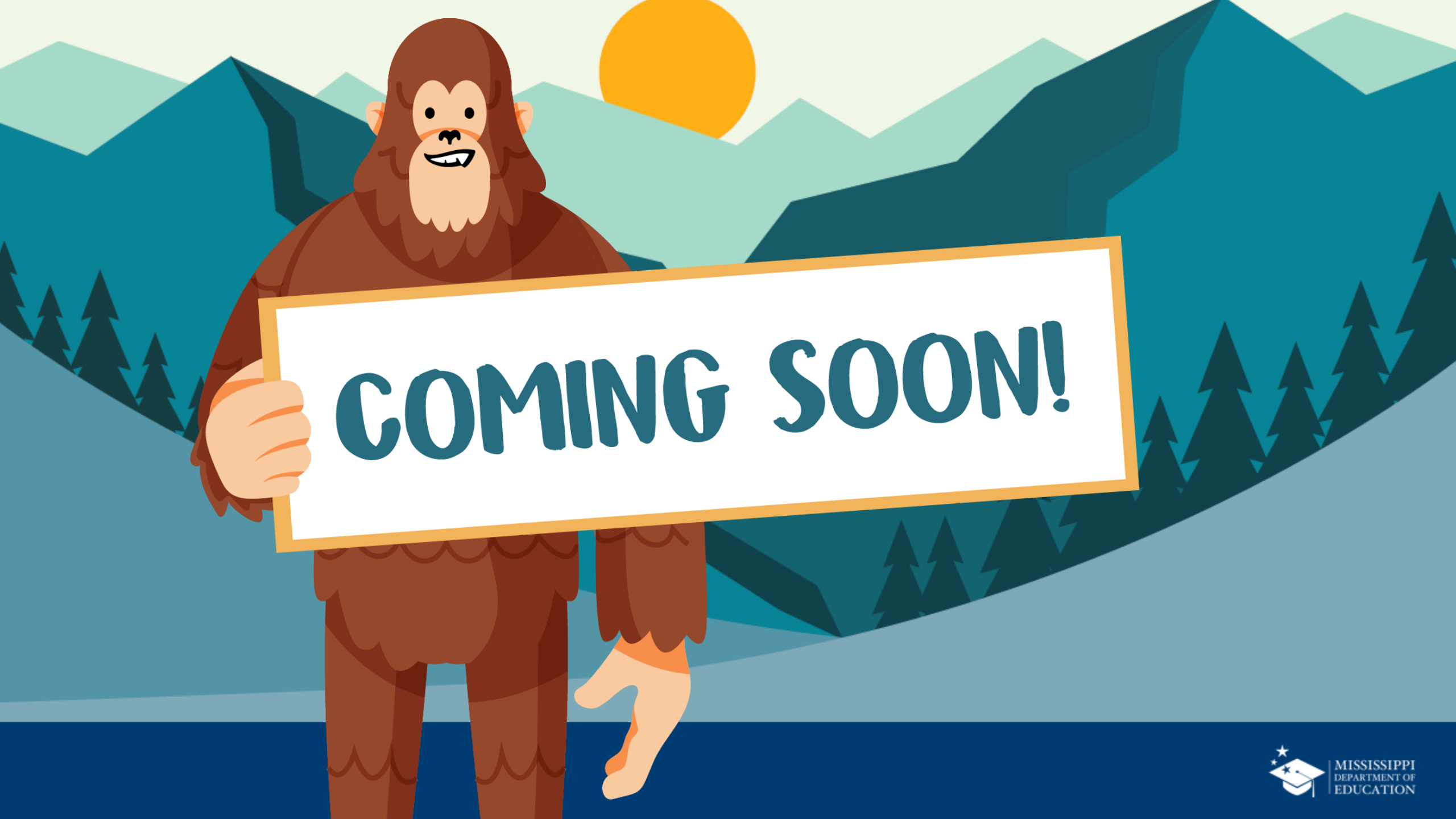

## Assessment

### **Dashboard & Roster Reports**

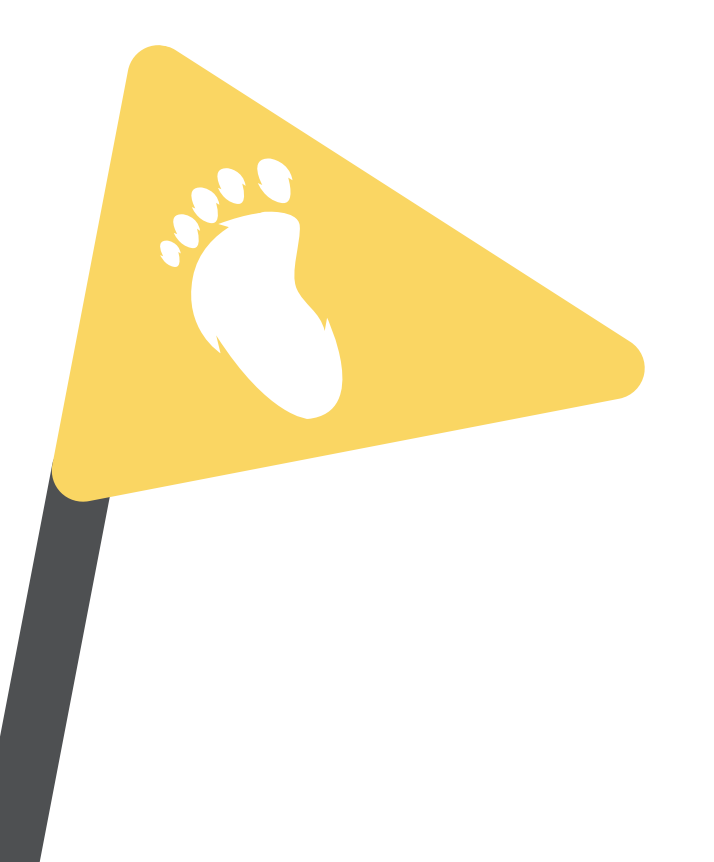

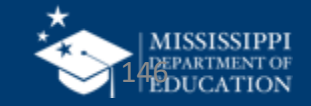

#### **Assessment Roster Reports**

| This is a Design and May C<br>Based on Feedback | hange | Data Visualization                                |                           |              |
|-------------------------------------------------|-------|---------------------------------------------------|---------------------------|--------------|
| MISSISSIPPI STUDENT INFORMATION SY              | STEM  | Data last updated on December 21, 2023            |                           |              |
| Application in Pilot                            | (j)   | Reports Certification Reports Profiles Dashboards |                           |              |
| Home                                            |       |                                                   |                           |              |
| 🖹 Data Submission                               | ~     | Roster Reports                                    |                           |              |
| II Reports                                      | ~     |                                                   |                           |              |
| 😥 Students                                      | ~     |                                                   |                           |              |
| Accreditation                                   | ~     | Roster Reports                                    | MAAP Grades 3 - 8 Science | MAAF         |
|                                                 |       | ELPT                                              | MAAP Grades 3 - 8 ELA     | K-<br>others |
|                                                 |       | MAAP EOC Algebra I                                | MAAP Grades 3 - 8 Math    |              |
|                                                 |       | MAAP-A EOC Science                                |                           |              |
|                                                 |       |                                                   |                           |              |
|                                                 |       |                                                   |                           | Prot         |

Provides roster information for upcoming assessments, including MAAP, MAAP-A, ELPT, ACT, K-Readiness, and others based on data in MSIS 2.0

Page 1 - MSIS 2.0 Prototype (figma.com)

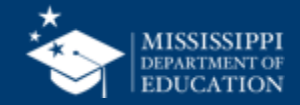

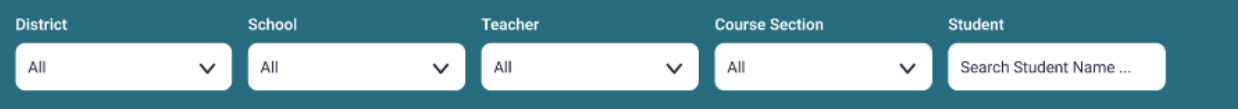

#### < Back

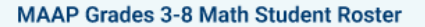

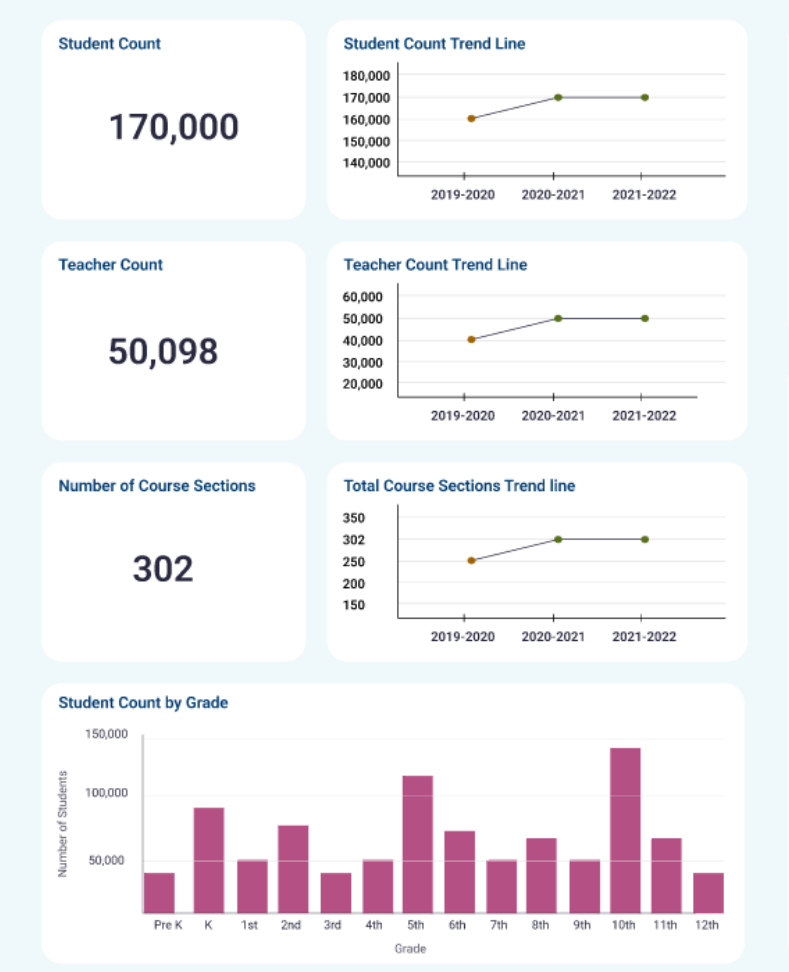

| Teachers      |                |               |  |  |
|---------------|----------------|---------------|--|--|
| Teacher Name  | Course Section | Student Count |  |  |
| John D. Ross  | XxXx           | 235           |  |  |
| Chris Johnson | XxXx           | 35            |  |  |
| Donald Glover | XxXx           | 98            |  |  |
| Joe Morales   | XxXx           | 298           |  |  |

#### Student Roster

| Stu  | ident Name | MSIS ID | Grade Level | Date of Birth |            |
|------|------------|---------|-------------|---------------|------------|
| Ros  | s Doe      | 1234567 | 7th         | 01/08/1998    |            |
| Chri | is Doe     | 1234567 | 3rd         | 12/25/15      |            |
| Ros  | s Doe      | 1234567 | 7th         | 01/08/1998    |            |
| Chri | s Doe      | 1234567 | 3rd         |               |            |
| Ros  | s Doe      | 1234567 | 7th         |               |            |
| Chri | s Doe      | 1234567 | 3rd         |               | View hase  |
| Ros  | s Doe      | 1234567 | 7th         |               |            |
| Chri | s Doe      | 1234567 | 3rd         |               | on assigne |
| Ros  | s Doe      | 1234567 | 7th         |               | 000000000  |
| Chri | s Doe      | 1234567 | 3rd         |               | assessmer  |
|      |            |         |             |               | permission |
|      |            |         |             |               | -          |

#### b d ٦t S.

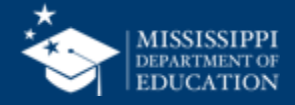

#### **Roster Reports**

Teacher

All

Student Search Student Name .  $\sim$ 

< Back

2

3

5

District

All

#### MAAP Grades 3-8 Math Student Roster

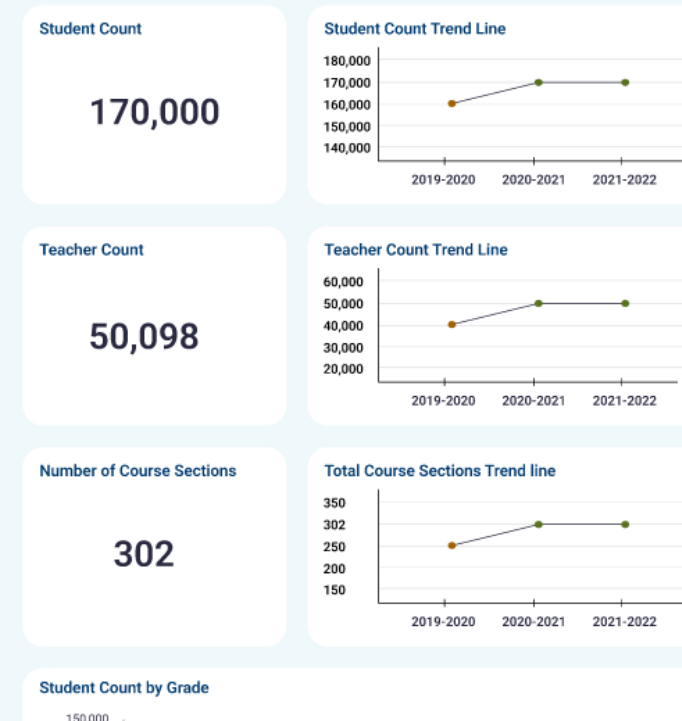

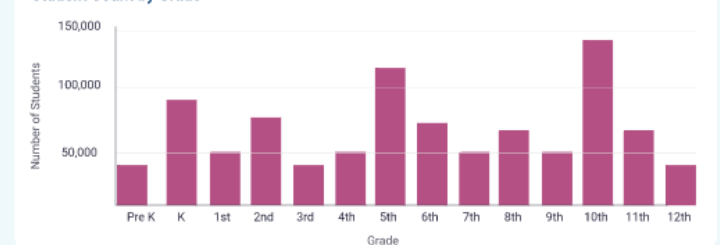

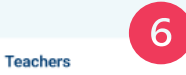

**Course Section** 

All

 $\sim$ 

| Course Section | Student Count                                                  |
|----------------|----------------------------------------------------------------|
| XxXx           | 235                                                            |
| XxXx           | 35                                                             |
| XxXx           | 98                                                             |
| XxXx           | 298                                                            |
|                | Course Section<br>XxXx<br>XxXx<br>XxXx<br>XxXx<br>XxXx<br>XxXx |

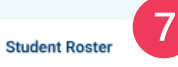

| Student Name | MSIS ID | Grade Level | Date of Birth  |
|--------------|---------|-------------|----------------|
| Ross Doe     | 1234567 | 7th         | 01/08/1998     |
| Chris Doe    | 1234567 | 3rd         | 12/25/15       |
| Ross Doe     | 1234567 | 7th         | 01/08/1998     |
| Chris Doe    | 1234567 | 3rd         | 12/25/15       |
| Ross Doe     | 1234567 | 7th         | 01/08/1998     |
| Chris Doe    | 1234567 | 3rd         | 12/25/15       |
| Ross Doe     | 1234567 | 7th         | 01/08/1998     |
| Chris Doe    | 1234567 | 3rd         | 12/25/15       |
| Ross Doe     | 1234567 | 7th         | 01/08/1998 (7) |
| Chris Doe    | 1234567 | 3rd         | 12/25/15       |

#### Report filters\* **Student Count** and Trends **Teacher Count** (3)and Trends Number of Course Sections and Trends Student Count by Grade **Teacher roster**

2

Student roster

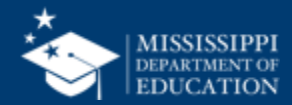

#### 149

Taking a closer look

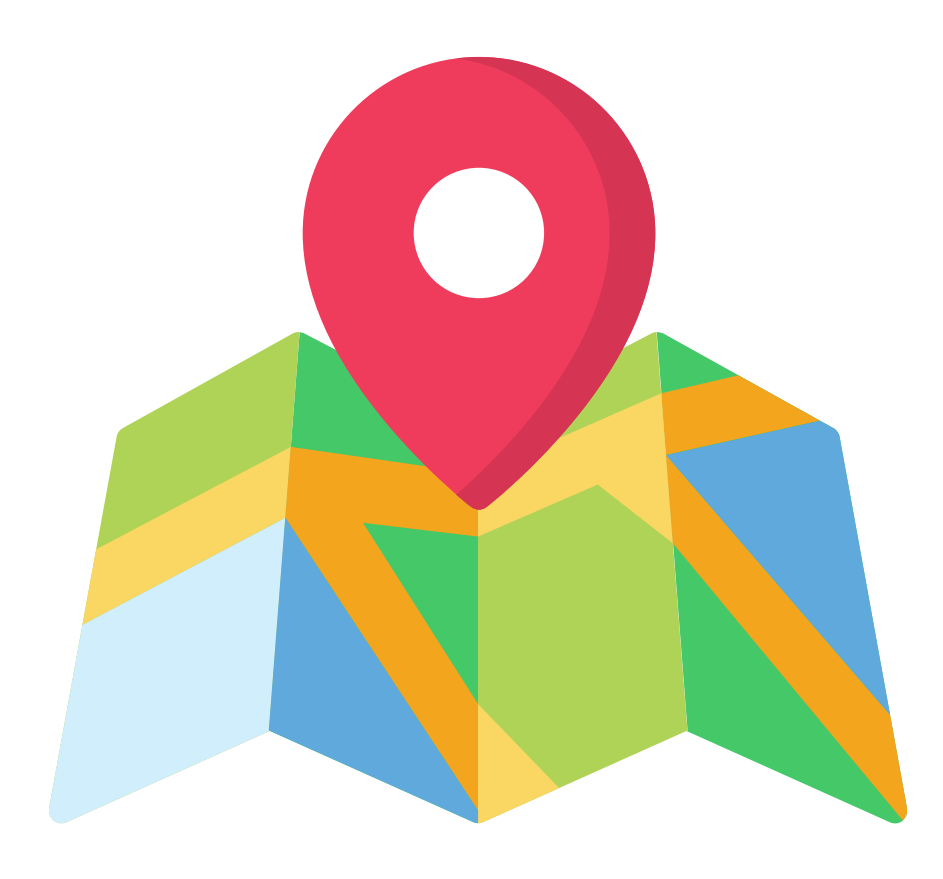

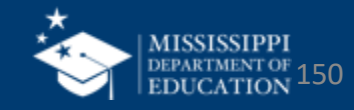

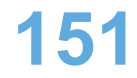

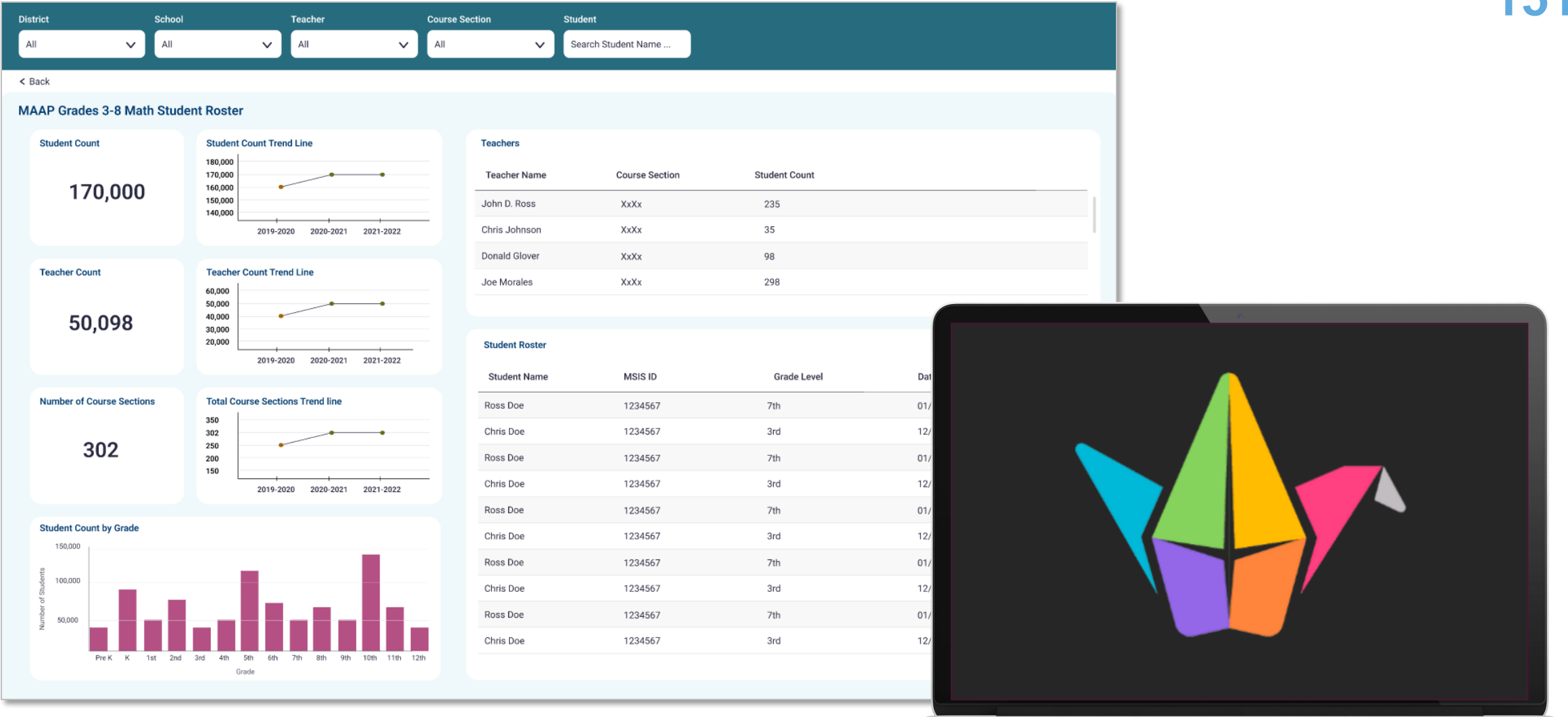

## tinyurl.com/RRreview24

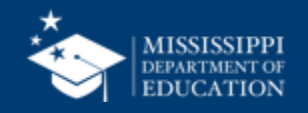

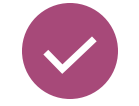

Take a closer look at the <u>Roster Report</u> prototype.

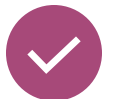

- Open the Padlet and record:
  - What you notice...
  - What you wonder...
  - What you are excited to see...

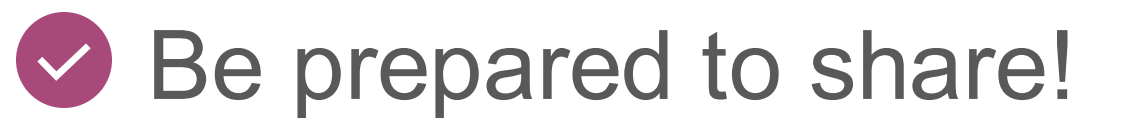

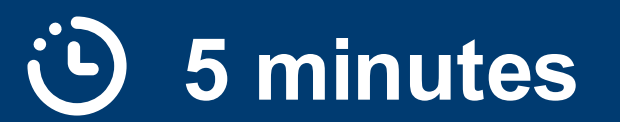

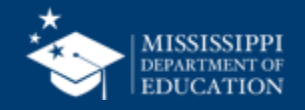

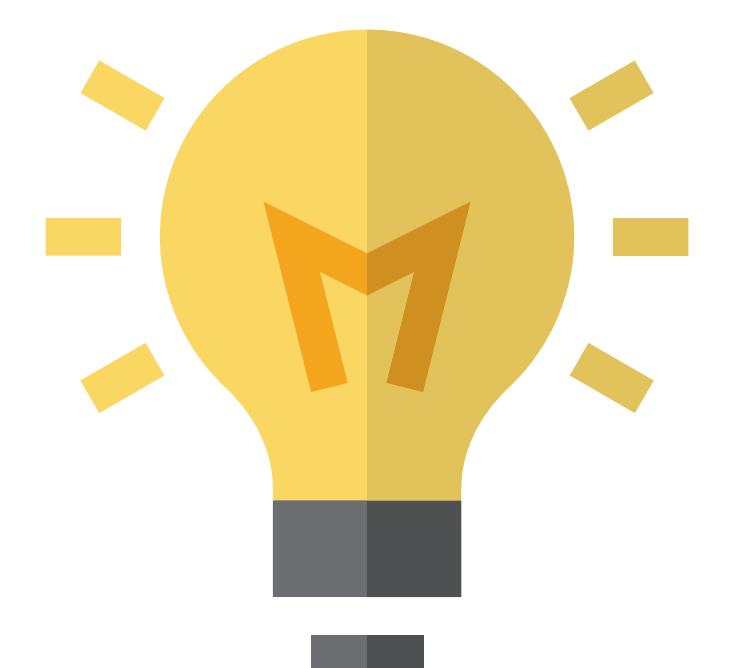

# How can these new reports be used?

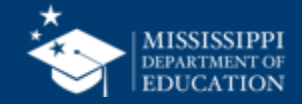

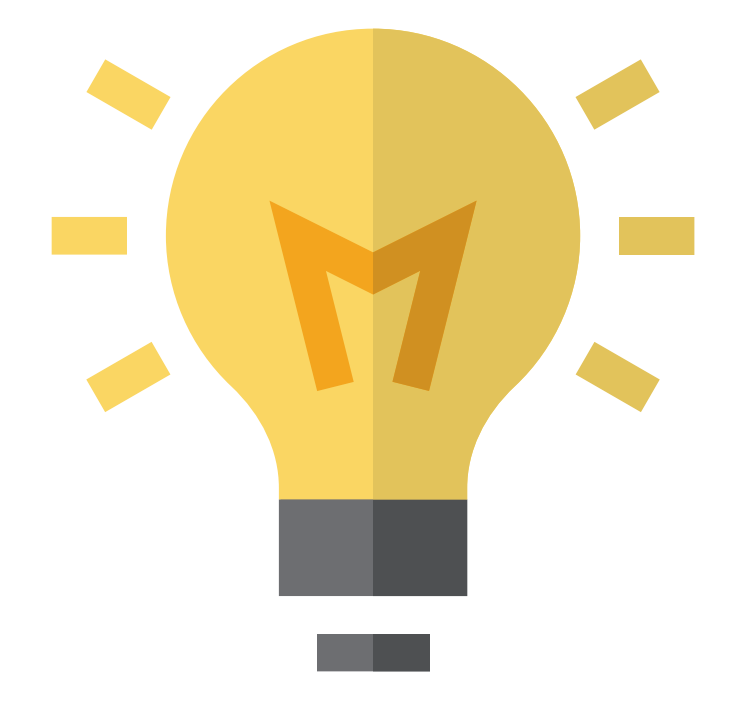

Who should know about them and have access to them?

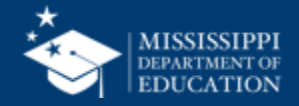

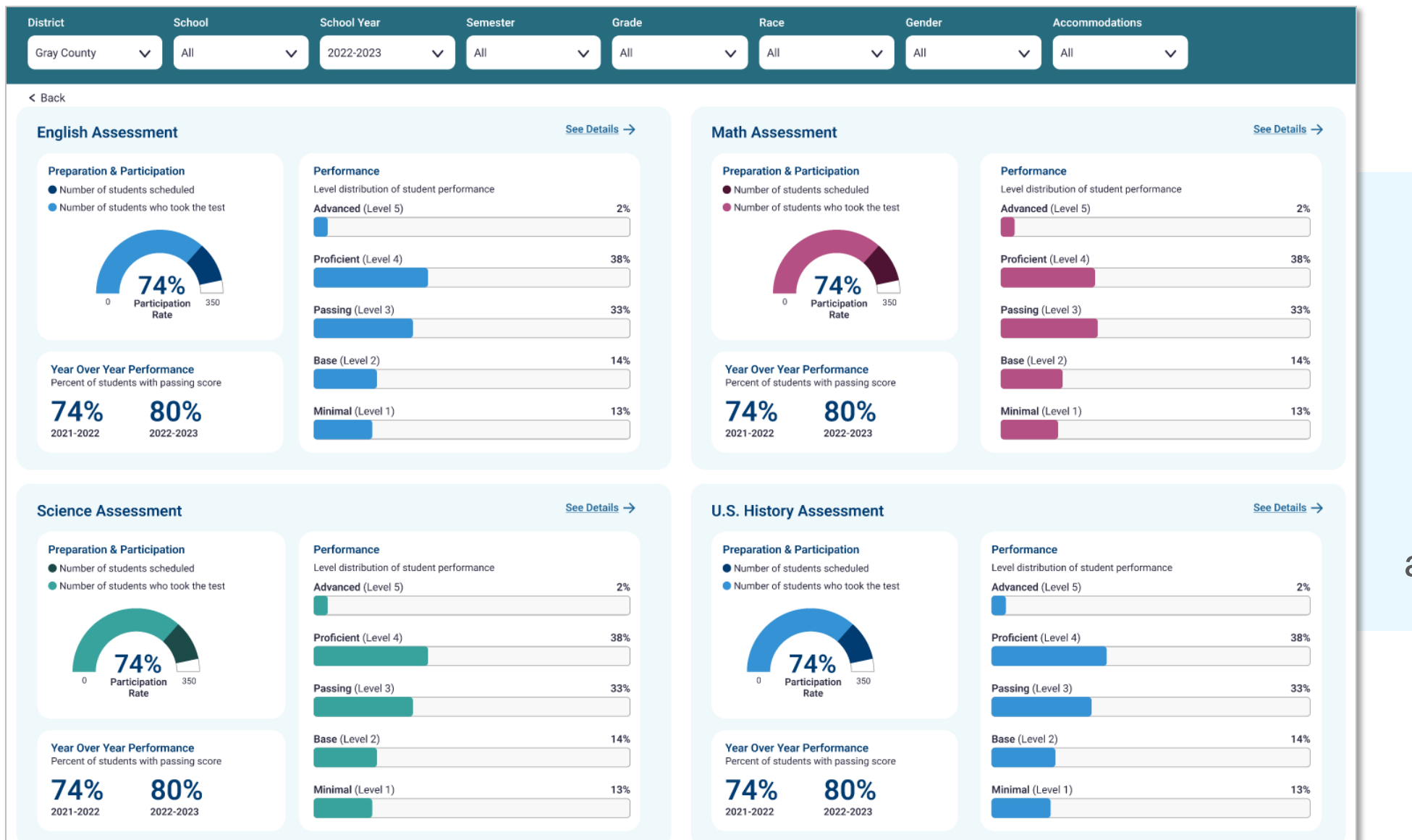

Provides information about participation and performance on MAAP assessments

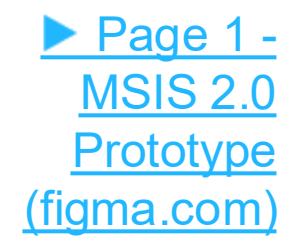

#### **MAAP** Assessment Dashboard

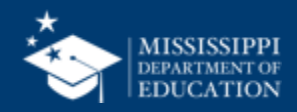

155

#### **Assessment Dashboard**

| This is a Design and May Change<br>Based on Feedback | Dashboards                                        |
|------------------------------------------------------|---------------------------------------------------|
| MISSISSIPPI STUDENT INFORMATION SYSTEM               | Data last updated on December 21, 2023            |
| Application in Pilot (i)                             | Reports Certification Reports Profiles Dashboards |
| Home                                                 |                                                   |
| 🖹 Data Submission 🗸                                  | Dashboards                                        |
| 네 Reports V                                          |                                                   |
| 😥 Students 🗸 🗸 🗸 🗸                                   | MAAP Assessment Dashboard Accountability          |
| △ Accreditation ∨                                    | Special Education Federal Programs                |

#### Page 1 - MSIS 2.0 Prototype (figma.com)

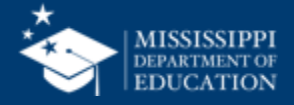

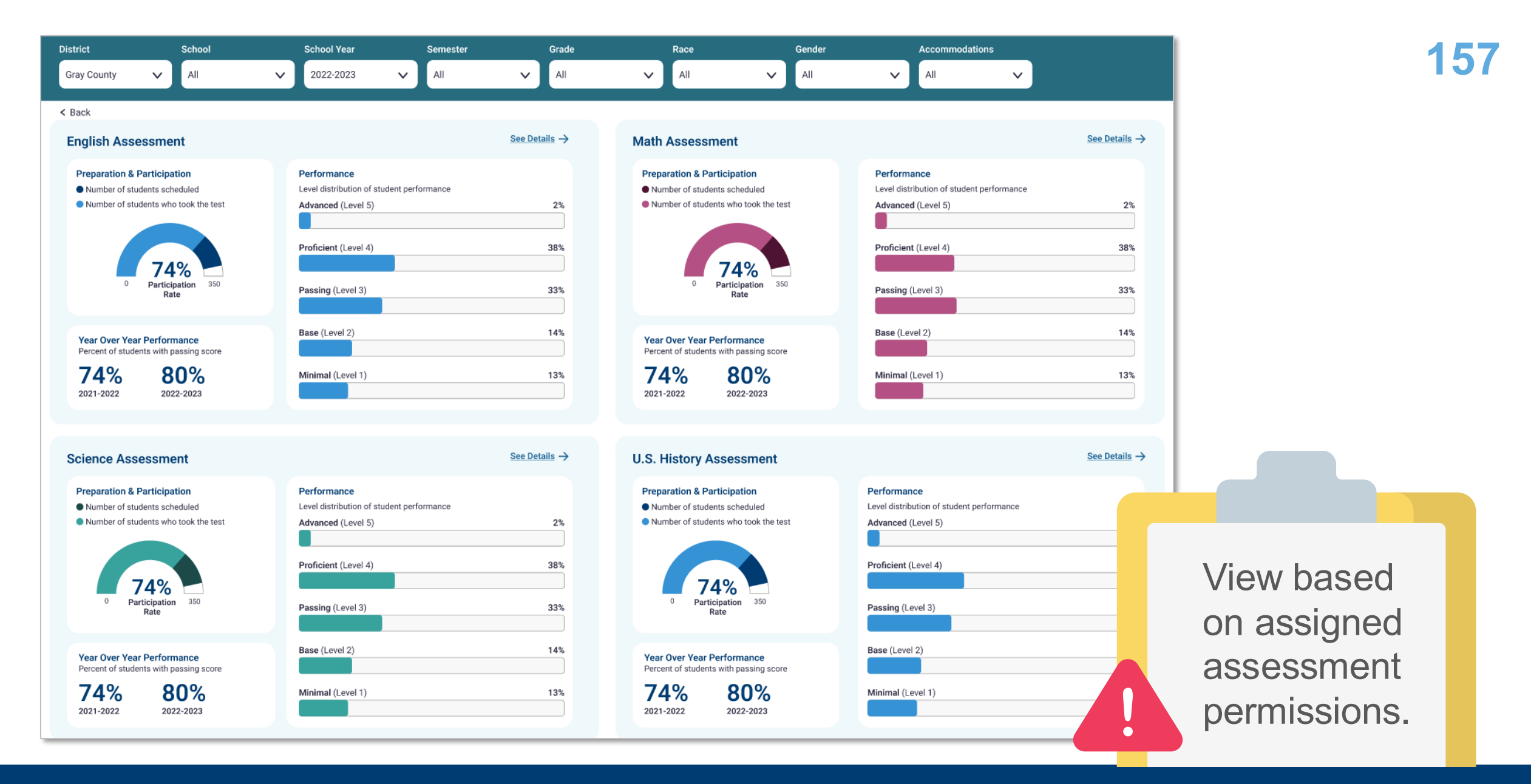

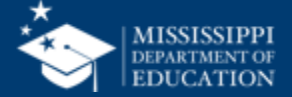

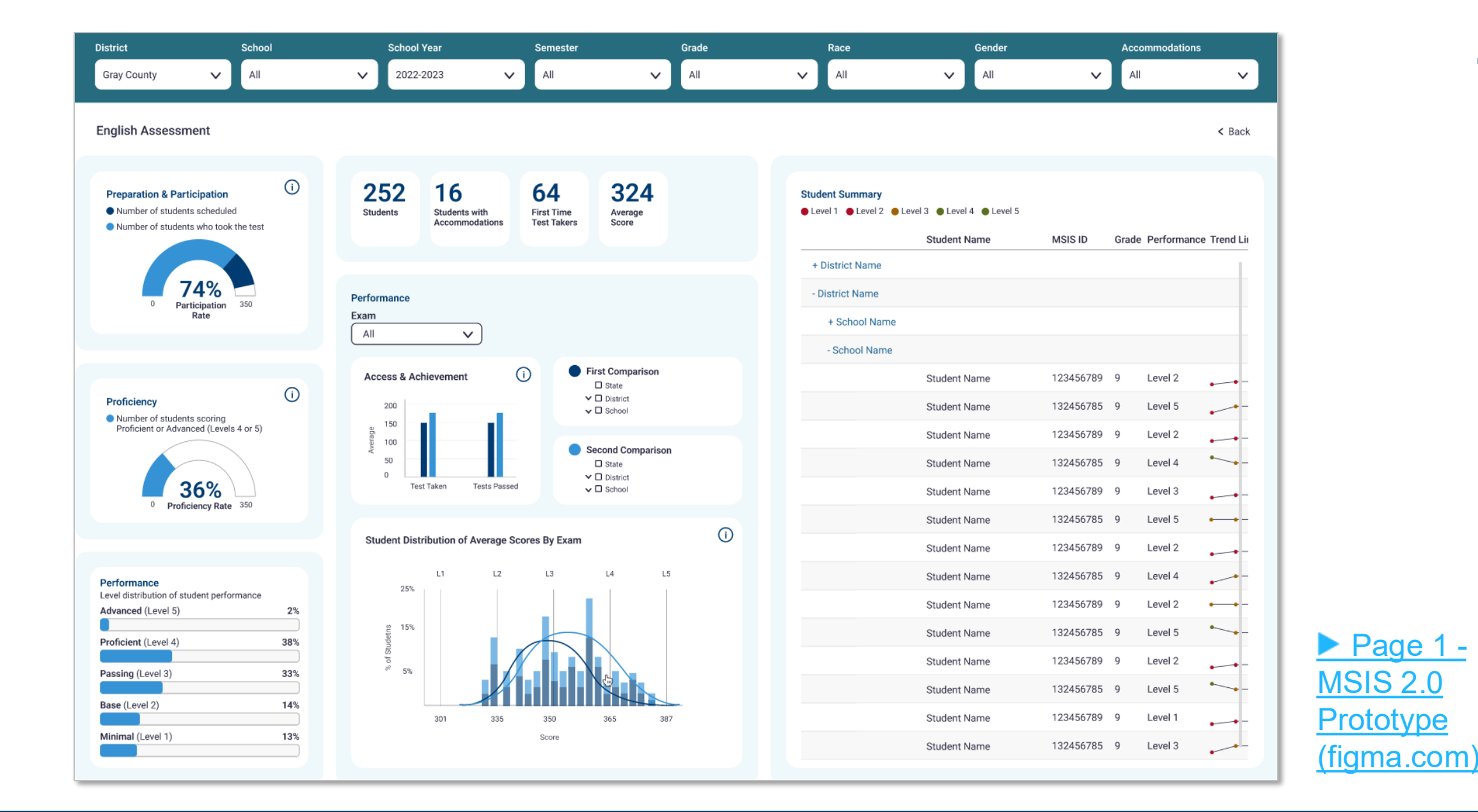

#### **MAAP Assessment Dashboard - Details**

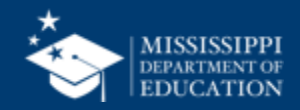

158

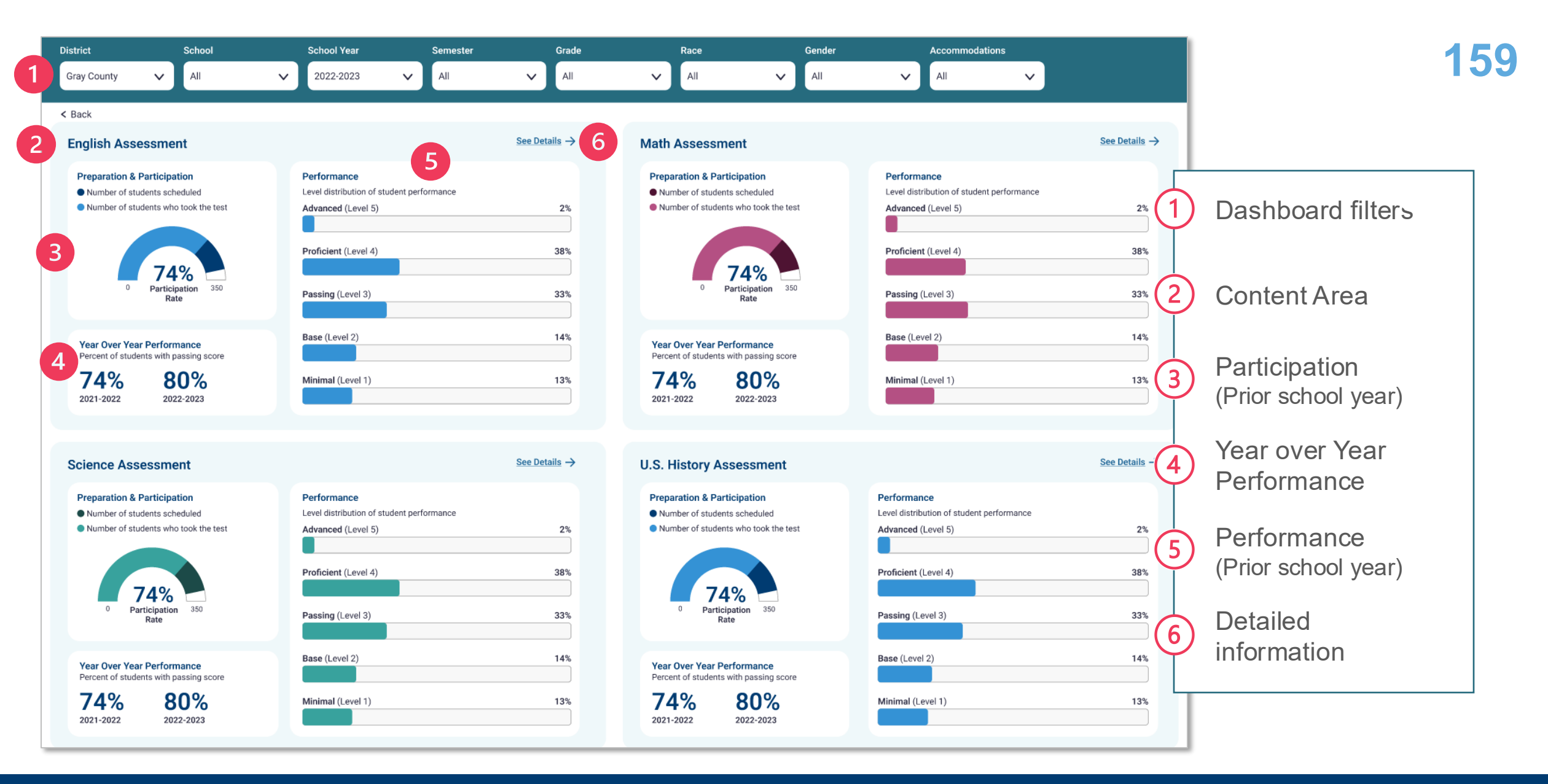

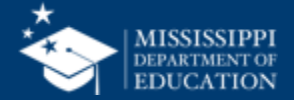

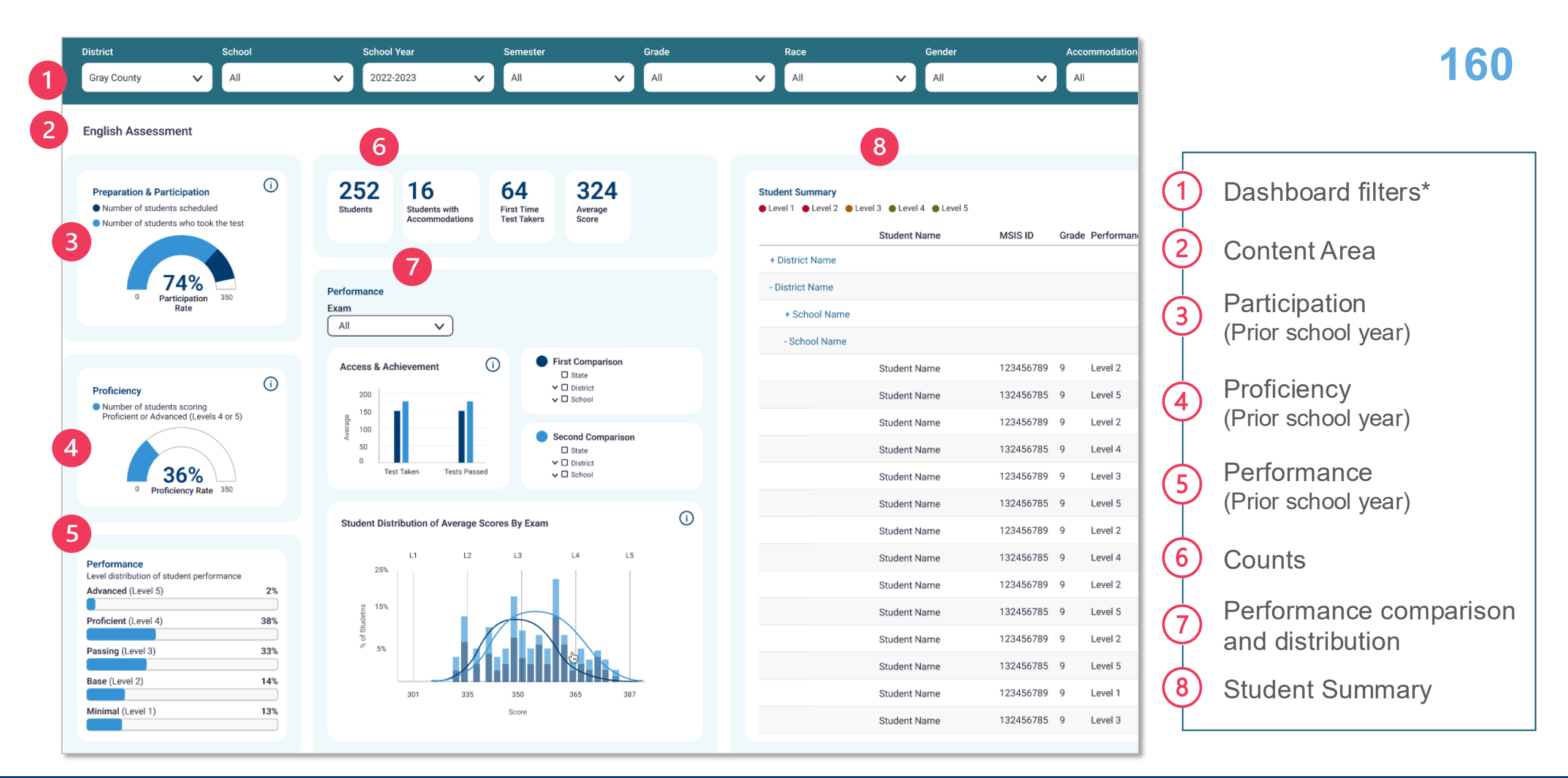

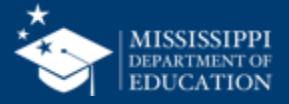

Taking a closer look

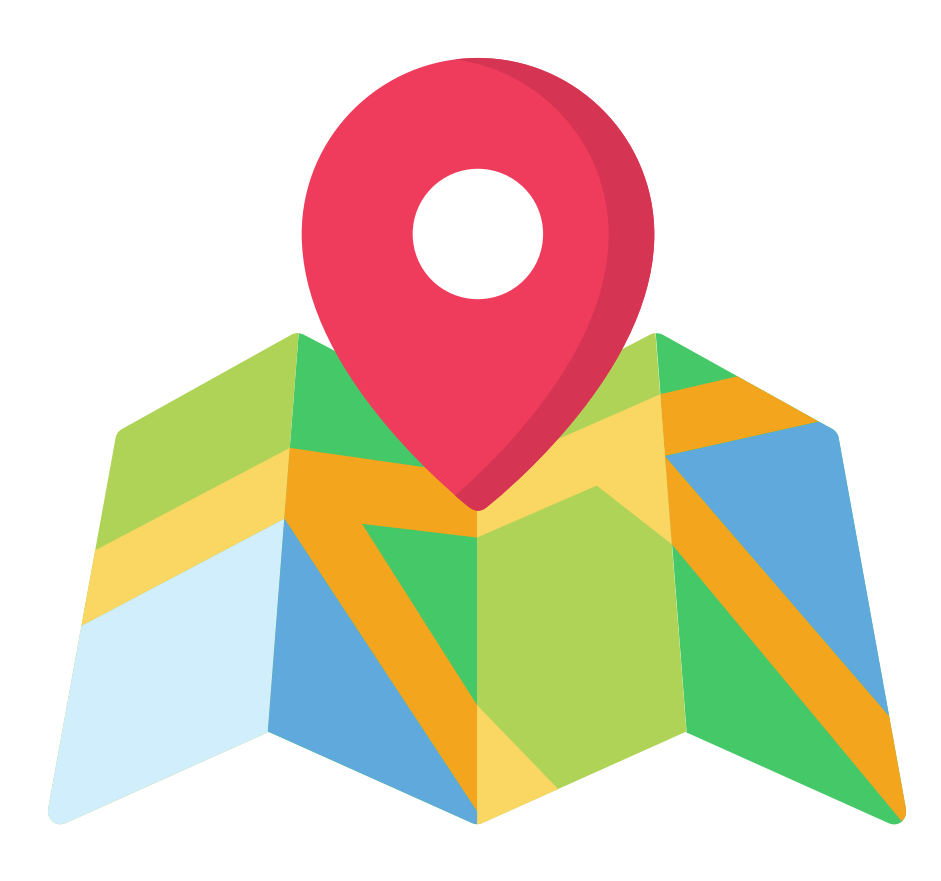

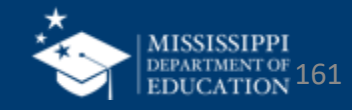

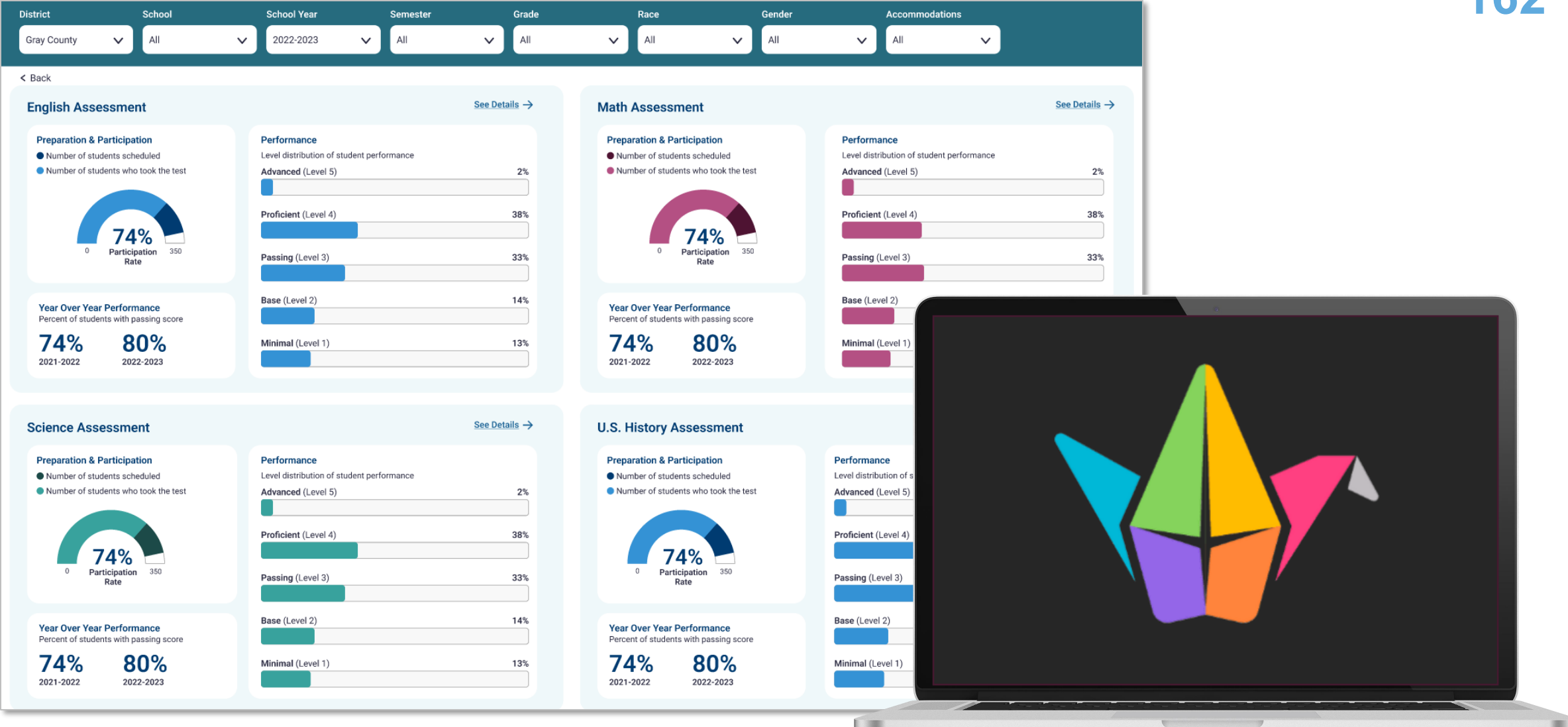

#### tinyurl.com/ADreview24

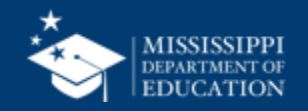

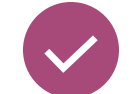

Take a closer look at the Assessment Dashboard prototype.

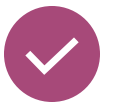

- Open the Padlet and record:
  - What you notice...
  - What you wonder...
  - What you are excited to see...

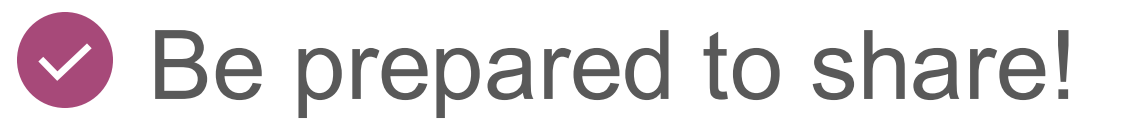

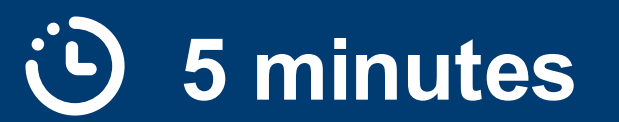

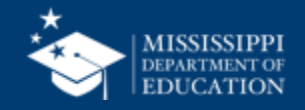

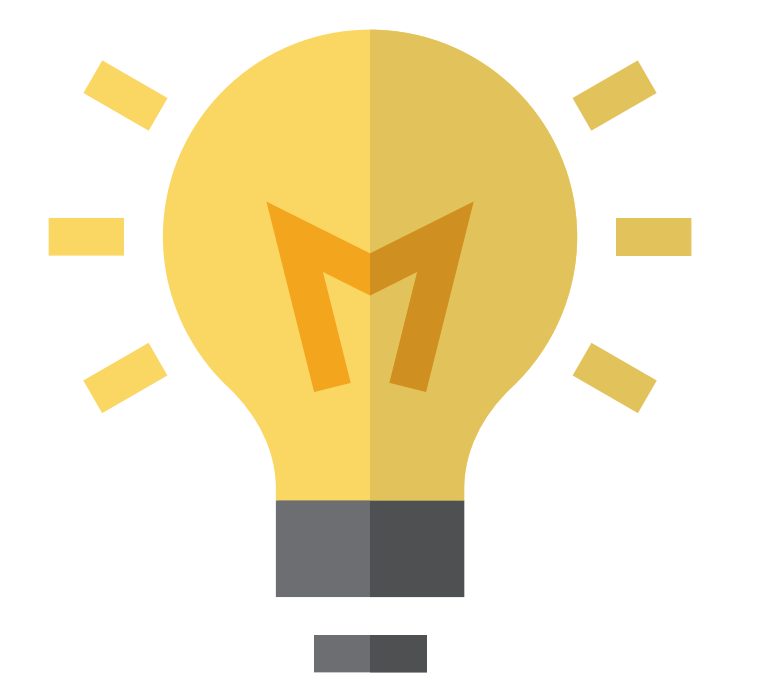

# How can this new dashboard be used?

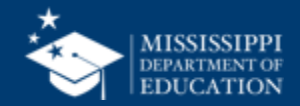

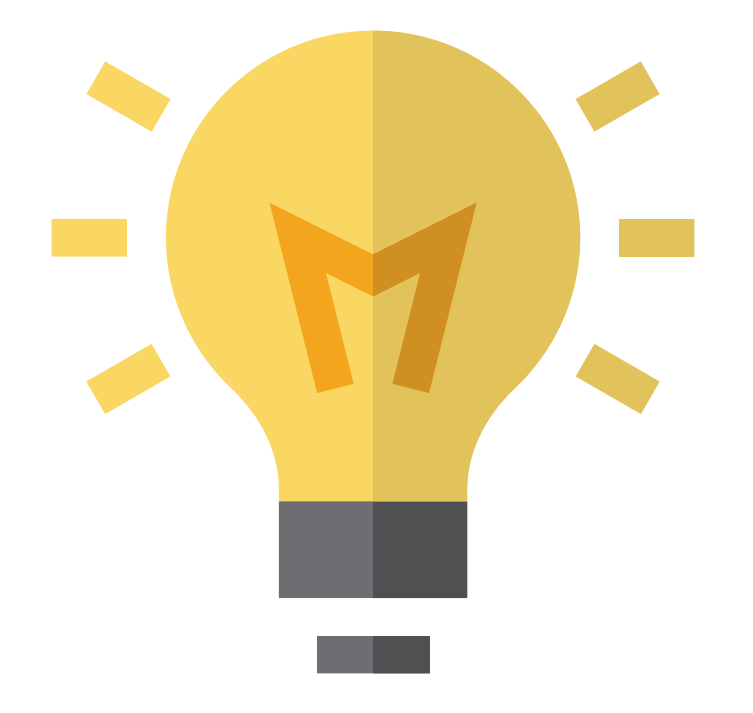

## Who should know about it and have access to it?

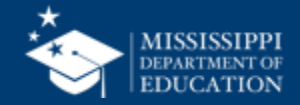

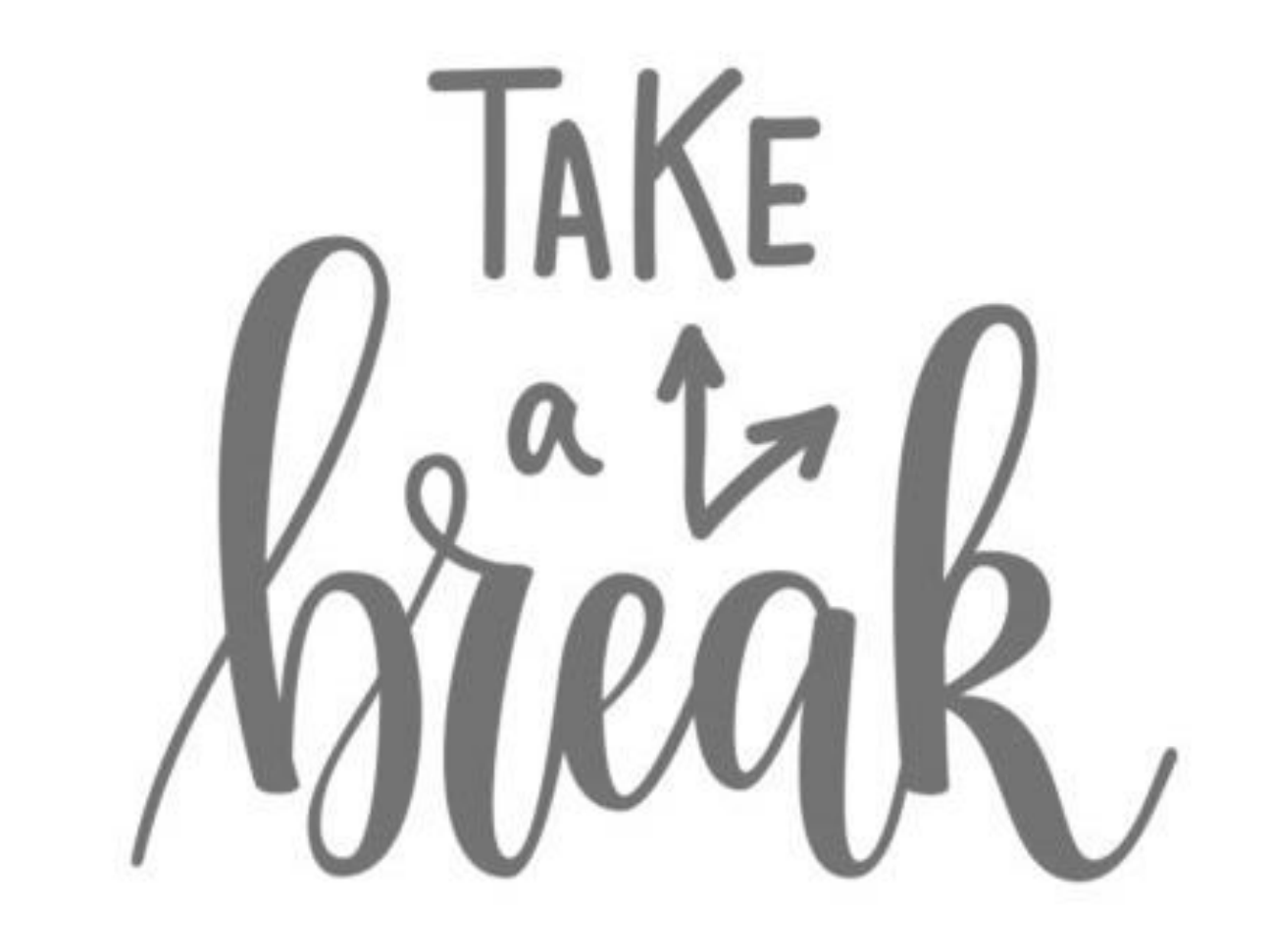

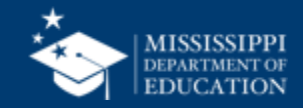

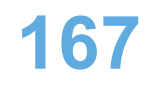

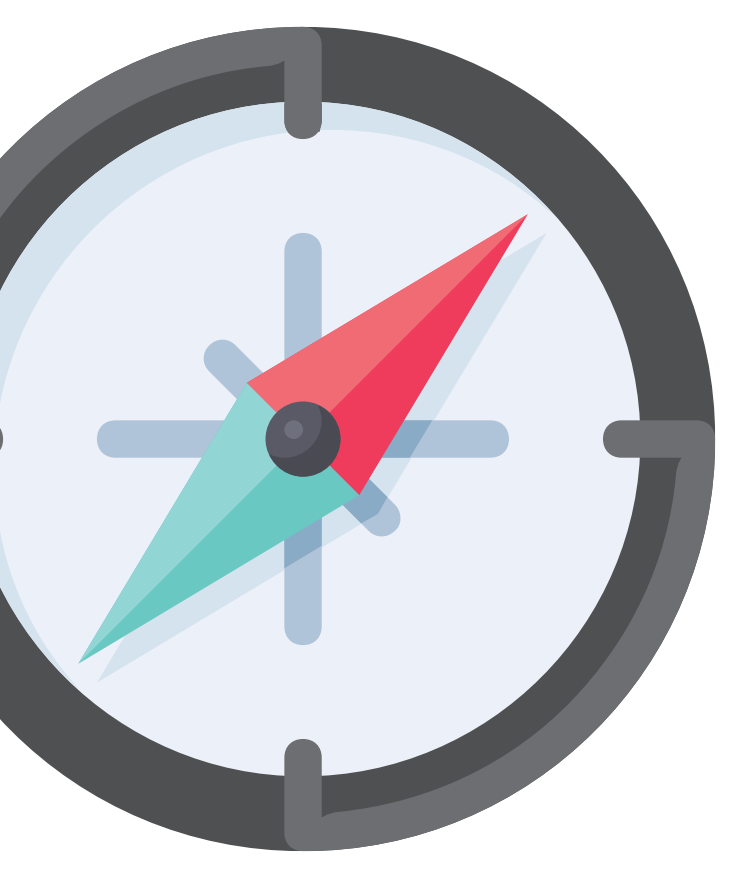

## Charting Monthly Data Submissions

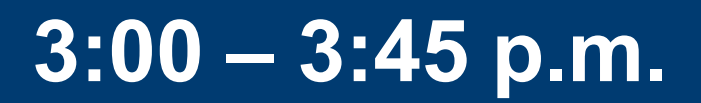

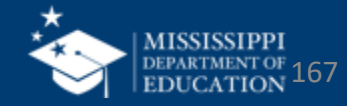

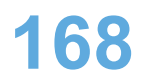

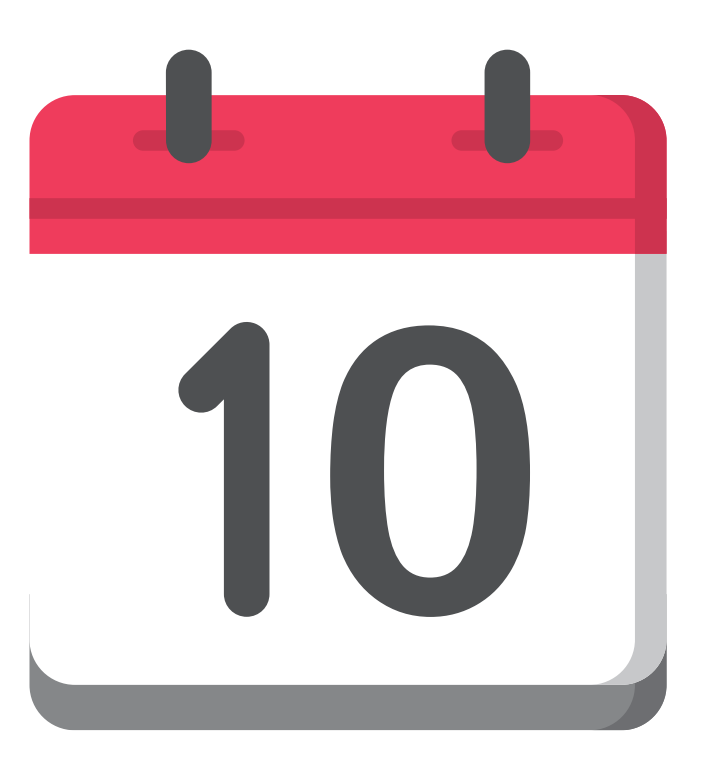

## Monthly Student Data (MSD)

## Monthly Days Taught (MDT)

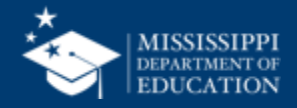

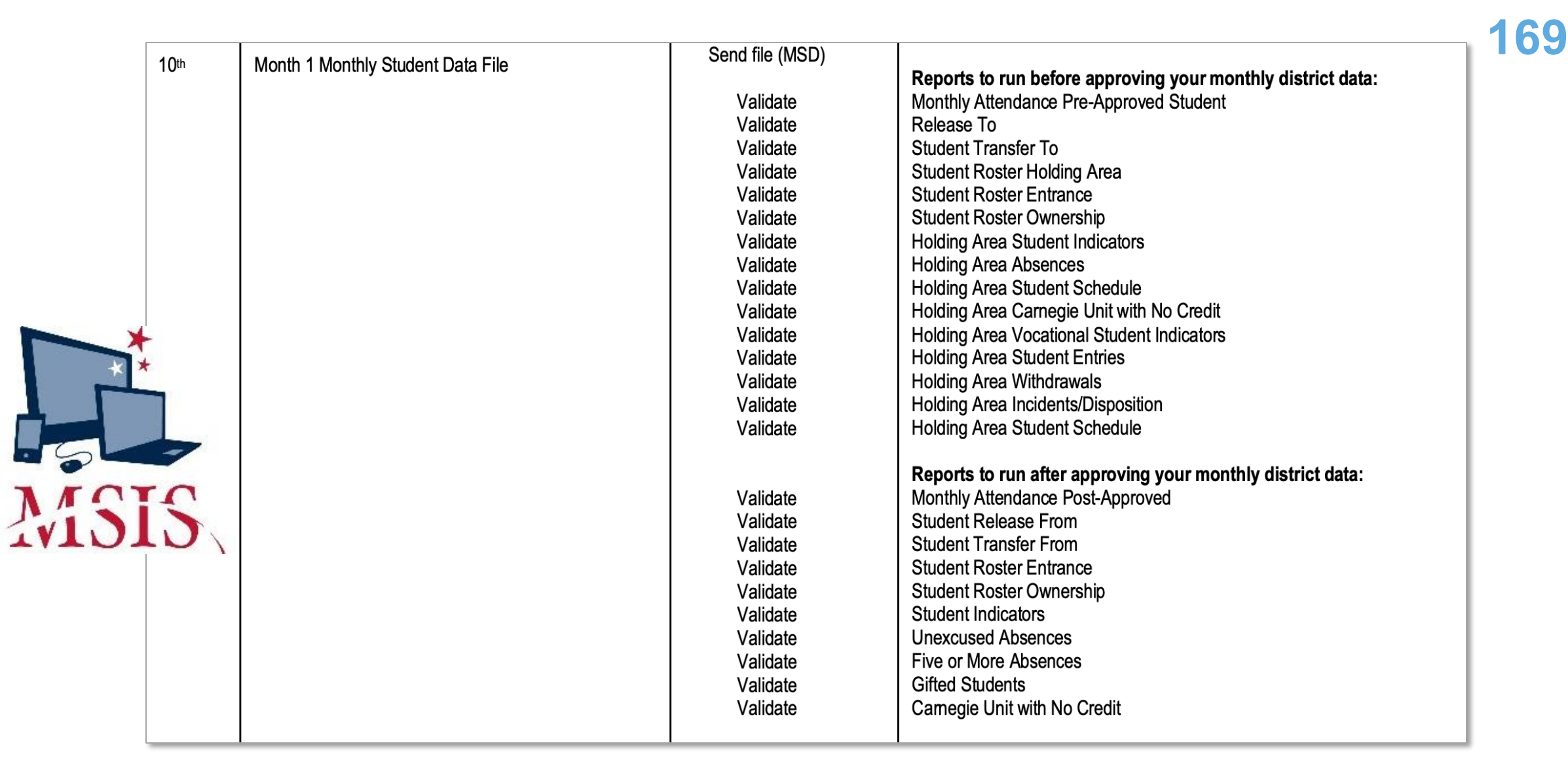

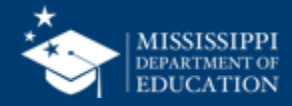

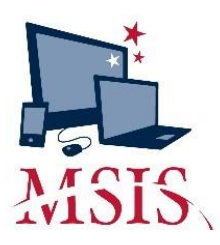

 Upload Monthly Student Data Transaction File (MSD) (Interfaces > Send Data to MSIS)

| MSIS - Send Data - Windows Internet Explorer      |
|---------------------------------------------------|
| 💬 🗸 🖻 https://msis.k12.ms.u 🔽 🔒 🐓 🗙 Google        |
| File Edit View Favorites Tools Help               |
| 🏠 🕸 🌈 MSIS - Send Data 🛛 🖄 🔻 🗟 👻 🖶 Page 👻 🍈 Tools |
| Send Data to MSIS                                 |
| You can upload one file at a time from this page. |
| Browse                                            |
| Upload                                            |

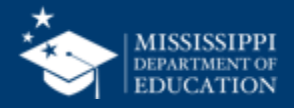

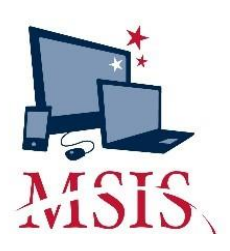

- Upload Monthly Student Data Transaction File (MSD) (Interfaces > Send Data to MSIS)
- 2. Review upload errors

| <b>View/Do</b> | wnload Results - Windows Internet E                     | xplorer     |                                  |                                   |
|----------------|---------------------------------------------------------|-------------|----------------------------------|-----------------------------------|
|                | https://msis.k12.ms.us/cgi-bin/list_dir.pl?user_pass    | wd=Dfns{013 | Goog 🕺 🚺 Goog                    | le                                |
| File Edit Vi   | ew Favorites Tools Help                                 |             |                                  |                                   |
| 😪 🍄 🄏 V        | /iew/Download Results                                   |             | 🟠 🕶 🖾 🗉                          | r 🖶 🔹 🔂 Page 👻 🍥 Tools 🕈          |
| Fytonsion      | View/Download Res                                       | ults for u  | Iser dist0130                    | School                            |
| Extension      | The Description                                         | Date        | District                         | School                            |
| SSD.htm        | Summer School Student Data Transaction Result<br>Report | 07/28/2009  | ADAMS<br>SCHOOL DIST             | MC LAURIN<br>ELEMENTARY<br>SCHOOL |
| SSD.htm        | Summer School Student Data Transaction Result           | 07/27/2009  | NATCHEZ-                         | MC LAURIN                         |
|                | Report                                                  |             | ADAMS                            | ELEMENTARY                        |
|                |                                                         |             | SCHOOL DIST                      | SCHOOL                            |
| SSD.err        | <u>S 0130 020 07272009 SSD 00492.xml.err</u>            | 07/27/2009  | NATCHEZ-<br>ADAMS<br>SCHOOL DIST | MC LAURIN<br>ELEMENTARY<br>SCHOOL |

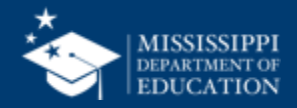

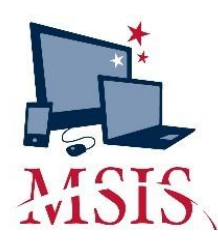

- Upload Monthly Student Data Transaction File (MSD) (Interfaces > Send Data to MSIS)
- 2. Review upload errors
- **3. View current status** of student data (Modules > District/School > Approve Imported Student Data)

| terfaces | Maintenance Modules Reports Security Query       | Block He        | in Enter Me   |         |        |               |
|----------|--------------------------------------------------|-----------------|---------------|---------|--------|---------------|
|          |                                                  | DIOCK DI        |               |         |        |               |
|          | Mississippi Student Infor<br>Approve Imported St | mation sudent D | System<br>ata |         |        |               |
|          |                                                  | Reporting       |               |         |        |               |
| District | Name                                             | Period          | Year          | Approve | d Date | Status        |
| 0130     | NATCHEZ-ADAMS SCHOOL DIST                        | 8               | 2014-2015     | 05/07/  | 2015   | COMPLETER     |
|          | [ Schools in                                     | Holding A       | rea 1         |         |        |               |
|          | Į outono il                                      |                 |               |         | Repo   | rt            |
| School   | Name                                             |                 | Holding Date  | Valid?  | Run?   | Approved Date |
| 020      | MC LAURIN ELEMENTARY SCHOOL                      |                 | 04/30/2015    | Y       | Y      | 05/07/2015    |
| 026      | MORGANTOWN LEADERSHIP ACADEMY                    |                 | 04/30/2015    | Y       | Y      | 05/07/2015    |
| 027      | MORGANTOWN COLLEGE PREP ACADEM                   | 14              | 05/04/2015    | Y       | Y      | 05/07/2015    |
| 028      | MORGANTOWN ARTS ACADEMY                          |                 | 04/30/2015    | Y       | Y      | 05/07/2015    |
| 036      | ROBERT LEWIS MAGNET SCHOOL                       |                 | 04/30/2015    | Y       | Y      | 05/07/2015    |
| 040      | JOSEPH L FRAZIER ELEMENTARY                      |                 | 04/30/2015    | Y       | Y      | 05/07/2015    |
| 043      | NATCHEZ EARLY COLLEGE ACADEMY                    |                 | 05/05/2015    | Y       | Y      | 05/07/2015    |
| 044      | NATCHEZ HIGH SCHOOL                              |                 | 05/07/2015    | Y       | Y      | 05/07/2015    |
| 045      | NATCHEZ FRESHMAN ACADEMY                         |                 | 04/30/2015    | Y       | Y      | 05/07/2015    |
| 056      | SUSIE B WEST ELEMENTARY SCHOOL                   |                 | 04/30/2015    | Y       | Y      | 05/07/2015    |
|          |                                                  |                 |               |         | 1      |               |
|          |                                                  |                 |               | -       | -      |               |
|          |                                                  |                 |               |         | -      | _             |
|          |                                                  |                 |               |         |        |               |

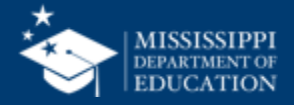

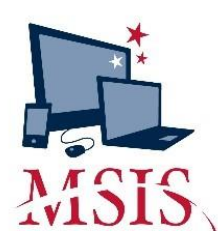

- Upload Monthly Student Data Transaction File (MSD) (Interfaces > Send Data to MSIS)
- 2. Review upload errors
- 3. View current status of student data (Modules > District/School > Approve Imported Student Data)
- 4. Run the Pre-Approved Reports for every school (Reports > Monthly Attendance > Pre-Approved)

| 최 Mississippi Student Information System                                             |                                                                                                    |                                                                                                    |
|--------------------------------------------------------------------------------------|----------------------------------------------------------------------------------------------------|----------------------------------------------------------------------------------------------------|
| g Mississippi Student Information System : Report Selection Criteria Screen - Produc | tion - Enter Mode                                                                                                    |                                                                                                    |
| Eile Interfaces Maintenance Modules Reports Security Query Block Help                |                                                                                                    |                                                                                                    |
|                                                                                      |                                                                                                    |                                                                                                    |
| Mississippi Student Information Syste<br>Report Selection Criteria Screen            | em                                                                                                    |                                                                                                    |
| Student Indicators                                                                   |                                                                                                    |                                                                                                    |
| District Name School Name                                                            | 9                                                                                                    |                                                                                                    |
|                                                                                      |                                                                                                    |                                                                                                    |
| All Districts Vall Schools                                                           |                                                                                                    |                                                                                                    |
| MSIS ID Last Name First Name                                                         | MI                                                                                                    |                                                                                                    |
| Reporting Period School Year<br>Start Month End Month                                |                                                                                                    |                                                                                                    |
| School Type                                                                          | Gifted Type Indicator<br>Vocational Indicator<br>Technical Program Indicator<br>Special Ed Indicator<br>LE Indicator | Titleielig Indicator<br>Titleiread Indicator<br>Titleilang Indicator<br>Titleimath Indicator                                |
| ORegular OVocational OSPED<br>District Record Type<br>OP OS ON                       | IE Indicator Migrant Indicator Immigrant Indicator CEIS Indicator 504 Indicator                                      | Titleisocial Indicator<br>Titleisocial Indicator<br>Titleiscience Indicator<br>Titleisupport Indicator<br>Pathway Indicator |

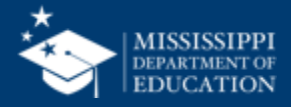

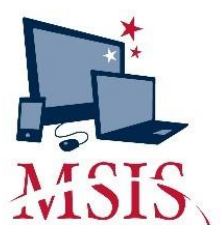

- **5. Run Holding Area Reports** to help verify the data (Reports > Student Roster > Holding Area):
  - Holding Area Student Indicators
  - Holding Area Absences
  - Holding Area Student Schedule
  - Holding Area Carnegie Unit With No Credit
  - Holding Area Vocational Student Indicators
  - Holding Area Student Entries
  - Holding Area Student Withdrawals
  - Holding Area
     Incidents/Dispositions
  - Holding Area Student Schedule

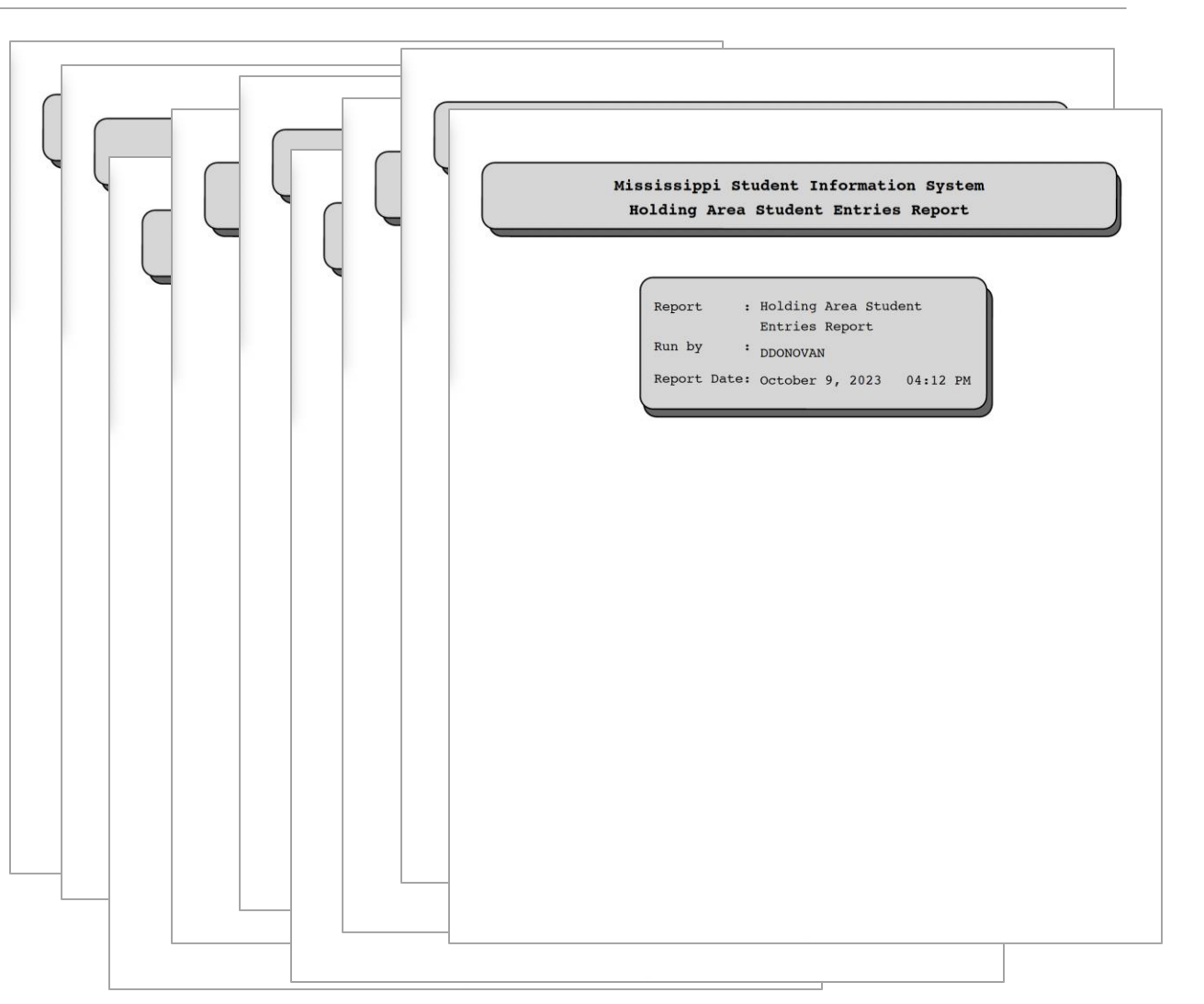

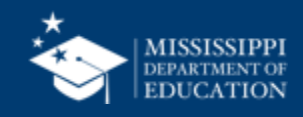

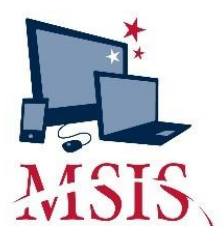

- 6. Run additional reports to help verify the data (Reports > Student Roster > Holding Area) and run the report:
  - Release To
  - Student Transfer To
  - Student Roster Holding Area
  - Student Roster Entrance
  - Student Roster Ownership

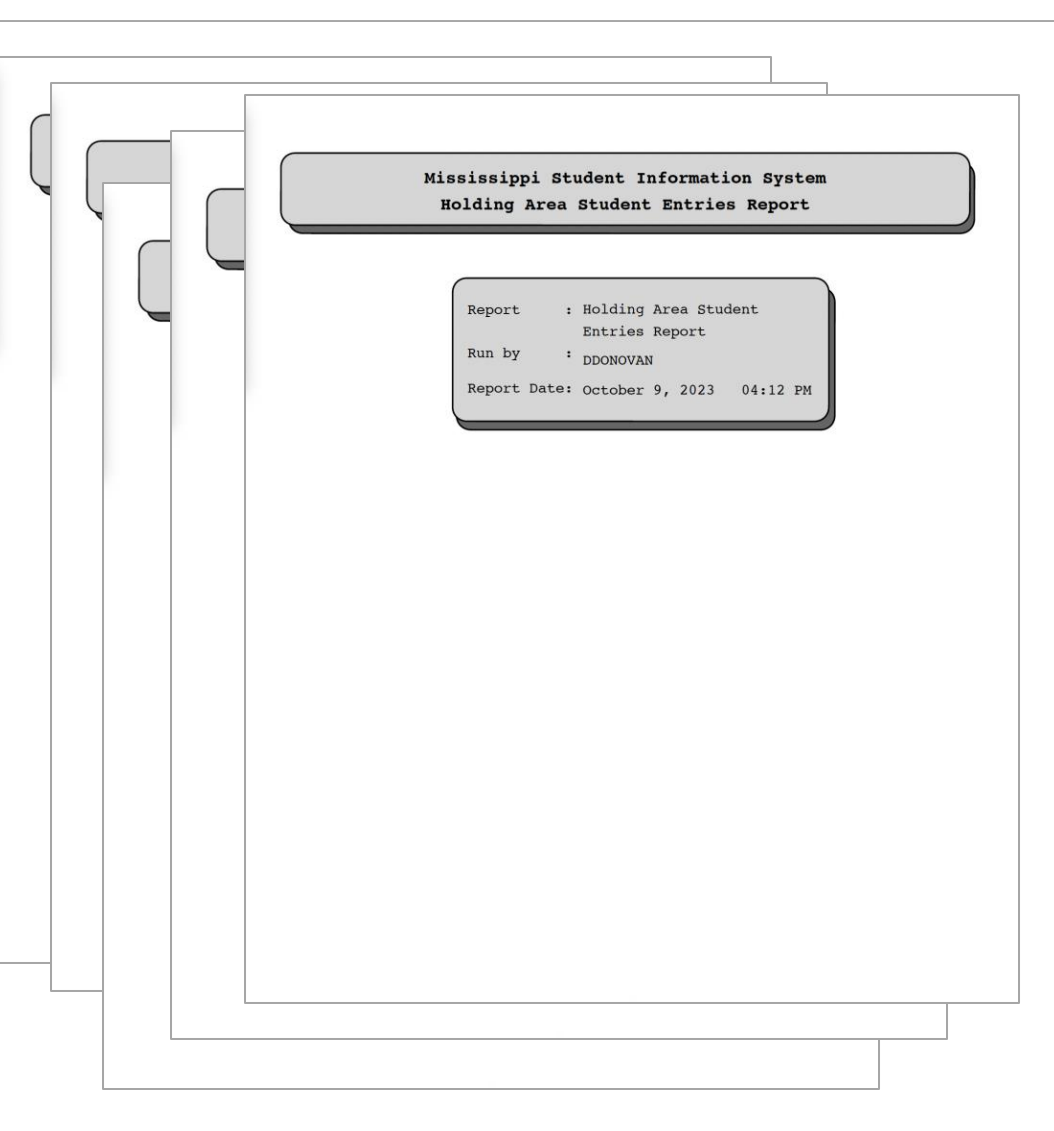

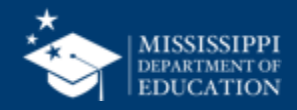

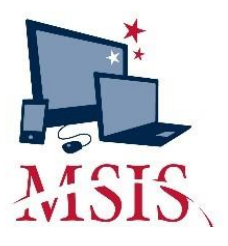

6. Run additional reports to help verify the data (Reports > Student Roster > Holding Area) and run the report:

- Release To
- Student Transfer To
- Student Roster Holding Area
- Student Roster Entrance
- Student Roster Ownership
- 7. Review Data...

|              |                                                                                                    |                   |                 | _            |             |
|--------------|----------------------------------------------------------------------------------------------------|-------------------|-----------------|--------------|-------------|
| tober 9, 203 | 23                                                                                                    |                   |                 |              | Page        |
| 008 ABE      | 2 PM 48.<br>RDEEN HIGH SCHOOL                                                                                                    | 20 - ABERDEEN SCH | OOL DIST        |              |             |
| DE 09        |                                                                                                    |                   |                 |              |             |
| 818 10       | NAME                                                                                                    | 0.01              | DRUGLINGER DATE | <b>GRADE</b> | ENBOLL CODE |
| 01403330     | ADAT. GAVIN MEAL                                                                                                    |                   | 48/17/2623      | 619          | 81          |
| 01356614     | NEEME, MARN JACON                                                                                                    | 788-43-2839       | 86/07/2823      | - 69         | 81          |
| 011746449    | BLAID, SECURE                                                                                                    | 794-02-1140       | 88/87/2823      | 0.9          | 81          |
| 01277084     | MANUMAR, MOR'SO, MINIMA NUMBER                                                                                                    |                   | 88/87/2623      | -0.0         | 81          |
| 01256627     | position, then past                                                                                                    |                   | 88/87/2623      | 0.9          | 81          |
| 01405775     | BOMERO, CODY ALLER                                                                                                    |                   | 88/07/2623      | 0.0          | 81          |
| 01040353     | STREET, CAMPLES IL.                                                                                                    |                   | 88/07/2623      | 0.0          | 81          |
| 01100713     | servers, class stams                                                                                                    | 681-18-8127       | 88/07/2823      |              | 81          |
| 0111100      | second, Justian Life                                                                                                    | 148-97-2974       | 88/07/2823      |              | 81          |
| R1282348     | BROWN, MURIACLE METHER                                                                                                    | 783-81-8127       | 88/07/2023      |              | 85          |
| 01719834     | BROWN, MICTARN CANTA                                                                                                    | 768-67-6588       | 88/07/2823      | 0.0          | 81          |
| 01394579     | RECEASES, JANUEL CHELETOPHER<br>BRATINGS                                                                                                    |                   | 84/97/2823      |              | 81          |
| 44277244     | CALVERT, BILLOW JANE                                                                                                    | 794-09-1984       | 88/01/2023      | 0.0          | 83          |
| 01336603     | CAROTHERS. LAS CONCUTTORER                                                                                                    | 795-81-2189       | 88/07/2823      | 0.9          | 81          |
| 01156550     | CLAY, SHORES MATRIX                                                                                                    | 795-01-3418       | 88/81/2823      | 0.9          | 81          |
| 01.554751    | CONSTRUMENT, BALLAR ALMONT                                                                                                    |                   | 88/01/2025      | 0.9          | #1          |
| 01234019     | CONSCIENT. MEGAR EAT                                                                                                    | 152-55-1484       | 88/97/2823      | 0.9          | 81          |
| 01345428     | CONSCIENCAME, DATUME RARL                                                                                                    | 794-99-1144       | 98/07/2023      | 0.9          | #1          |
| 01336639     | DARGERFUELD, KARE MATEIN                                                                                                    | 753-43-9945       | 88/87/2823      |              | 81          |
| 01354565     | DANVEL, EMONY LINES.                                                                                                    | 754-05-0401       | 88/07/2023      |              | 81          |
| 01377163     | DAMMER, 1010 SMR-00015A                                                                                                    | 754-05-0654       | 88/87/2823      | 0.9          | 81          |
| 01363880     | DOBRING, CHRISTOPHER JAMOL                                                                                                    |                   | 88/97/2823      | 0.0          | 81          |
| 01354575     | STRAND, STOCKARD, DALLER                                                                                                    |                   | 88/87/2823      |              | 81          |
| 01365631     | ENTING. MADIANN GAMETLAN                                                                                                    | 793-49-3454       | 88/07/2623      | 0.9          | #1          |
| 01277087     | Switzen, Partick strenged                                                                                                    |                   | 88/87/2823      |              | 81          |
| 01754185     | FUELDS, AMORA KLARA                                                                                                    |                   | 88/87/2823      |              | 81          |
| 01343253     | FIRLOS, JALINAS ADDIAND                                                                                                    | 793-03-0803       | 88/87/2823      | 0.9          | 81          |
| 01202215     | PORT. Addition 8                                                                                                    | 782-62-7946       | 98/07/2023      |              | 81          |
| 01226608     | CARTS, AADER STORL                                                                                                    | 782-03-0302       | 88/97/2823      | 0.9          | #1          |
| 81277143     | CARTS, DAMAGING SETUMENT                                                                                                    | 188-23-9827       | 88/97/2823      | 0.9          | 81          |
|              | CARTS, SARIAR CENALDUNE                                                                                                    |                   | 88/07/2023      |              | 81          |
| 01356555     | CATED, TREAMER IN MUTAE STRATE                                                                                                    | 782-81-8674       | 88/87/2823      | 0.0          | 81          |
| 4148535      | CATWORN, ADDIED ALTER                                                                                                    |                   | 88/87/2623      |              | 81          |
|              | charts, samples merently                                                                                                    | 100-00-01-01      | 88/87/2833      |              |             |
| 01284722     | Canada the state                                                                                                    | 782-81-668        | 88/87/2833      | 1.0          |             |
| B1413517     | NAME AND ADDRESS OF TAXABLE PARTY.                                                                                                    | tan an tion       | 88/87/2622      | 0.0          |             |
|              | HARRIS STAR DARKS                                                                                                    | 100.00.0070       | 88.187.75473    | -            |             |
|              | AND AD TRANSPORT A ADDRESS                                                                                                    | -02-02-02-0       | 84/87/2822      |              |             |
|              | sectors, recording against                                                                                                    | 100.01.0100       | 44/45/2442      |              |             |
| A1286484     | change, many or course                                                                                                    |                   | ALCON (2007)    |              |             |
| A1 184 184   | Andrease of the second                                                                                                    |                   | 00/07/0000      |              |             |
| ********     | contraction, the statements of                                                                                                    | 100-00-0200       | 08/07/2023      |              |             |
| 01396571     | PURCHA AND A AND A | 783-93-9893       | 48/87/2823      |              | 81          |
| 81111110     | romen, CAMELIA BALISH                                                                                                    |                   | 4816115633      |              | 81          |

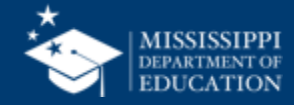

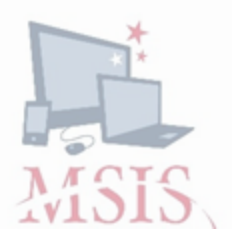

- 6. Run additional reports to help verify the data (Reports > Student Roster > Holding Area) and run the report:
  - Release To
  - Student Transfer To
  - Student Roster Holding Area
  - Student Roster Entrance
  - Student Roster Ownership
- 7. Review Data...
- 8. Wait for error reports.

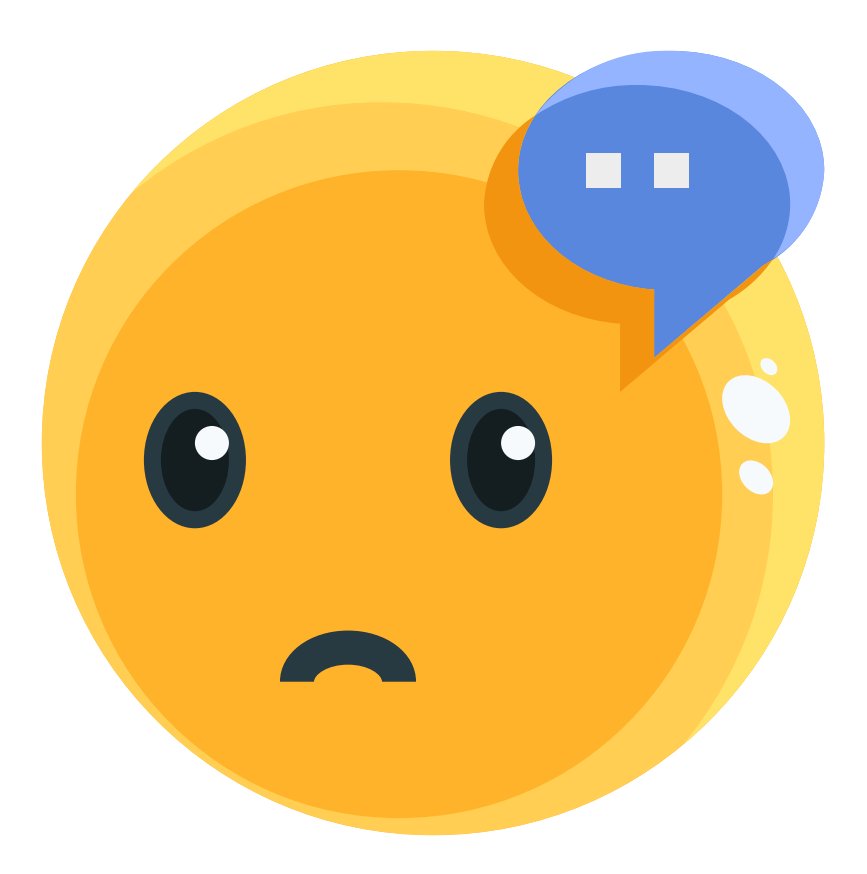

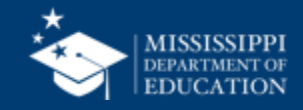

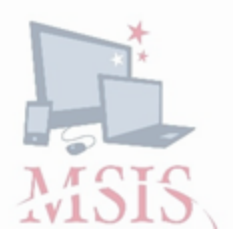

- 6. Run additional reports to help verify the data (Reports > Student Roster > Holding Area) and run the report:
  - Release To
  - Student Transfer To
  - Student Roster Holding Area
  - Student Roster Entrance
  - Student Roster Ownership
- 7. Review Data...
- 8. Wait for error reports.
- 9. Interpret error messages.

| District Numb         | er: 9999               |                  |                           |                 |
|-----------------------|------------------------|------------------|---------------------------|-----------------|
| School Numbe          | <b>r:</b> 004          |                  |                           |                 |
| Period: 09            |                        |                  |                           |                 |
| Tracking ID: 9        | 9999-004-05-26-2006-00 | 0147             |                           |                 |
| <b>Transaction St</b> | atus: FAILURE          |                  |                           |                 |
| Error Status          | MSIS ID                | SAP Uid          | <b>Field Value</b>        | Line #          |
| FAILURE               | 000999999              | 587999999        | 200200                    | 147352          |
|                       | AMOS, TORI             |                  |                           |                 |
| Field in Error:       | SAP_TRANS>TR_ST        | UDENT>STUDEN     | <b>F&gt;SCHEDULE&gt;C</b> | OURSE>CARNEGIE> |
| Error Reason:         | CODE NOT FOUND C       | OR IS INACTIVE F | OR COURSE 132             | 129             |
| Error Status          | MSIS ID                | SAP Uid          | Field Value               | Line #          |
| FAILURE               | 000999999              | 587999999        | 70060                     |                 |
| ITHLOILL              |                        |                  |                           |                 |

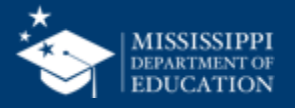

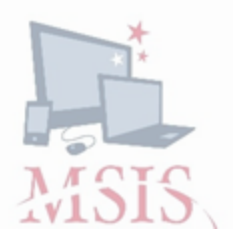

- 6. Run additional reports to help verify the data (Reports > Student Roster > Holding Area) and run the report:
  - Release To
  - Student Transfer To
  - Student Roster Holding Area
  - Student Roster Entrance
  - Student Roster Ownership
- 7. Review Data...
- 8. Wait for error reports.
- 9. Interpret error messages.
- **10.Correct errors** in the SIS and reupload files.

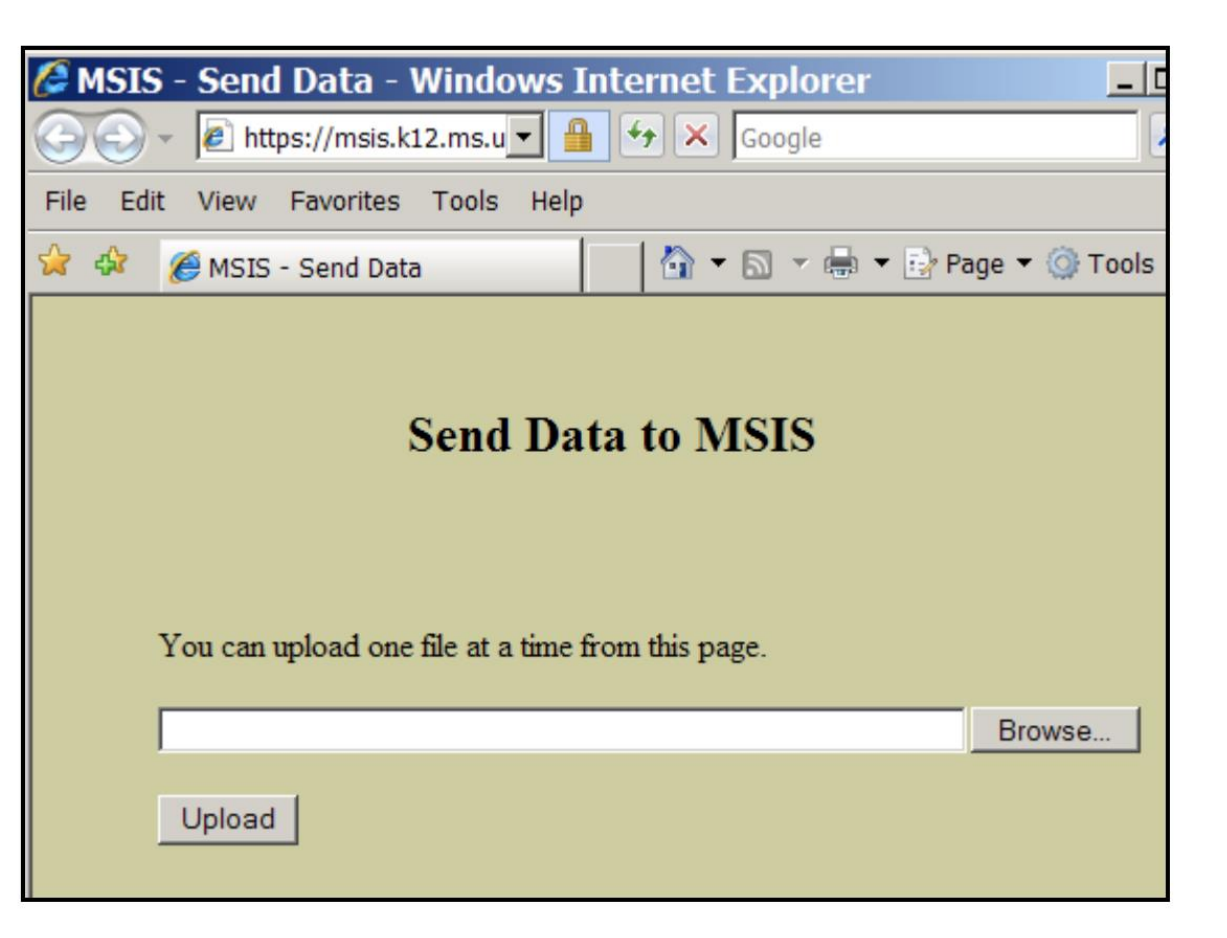

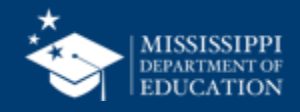

# Charting Monthly Processes

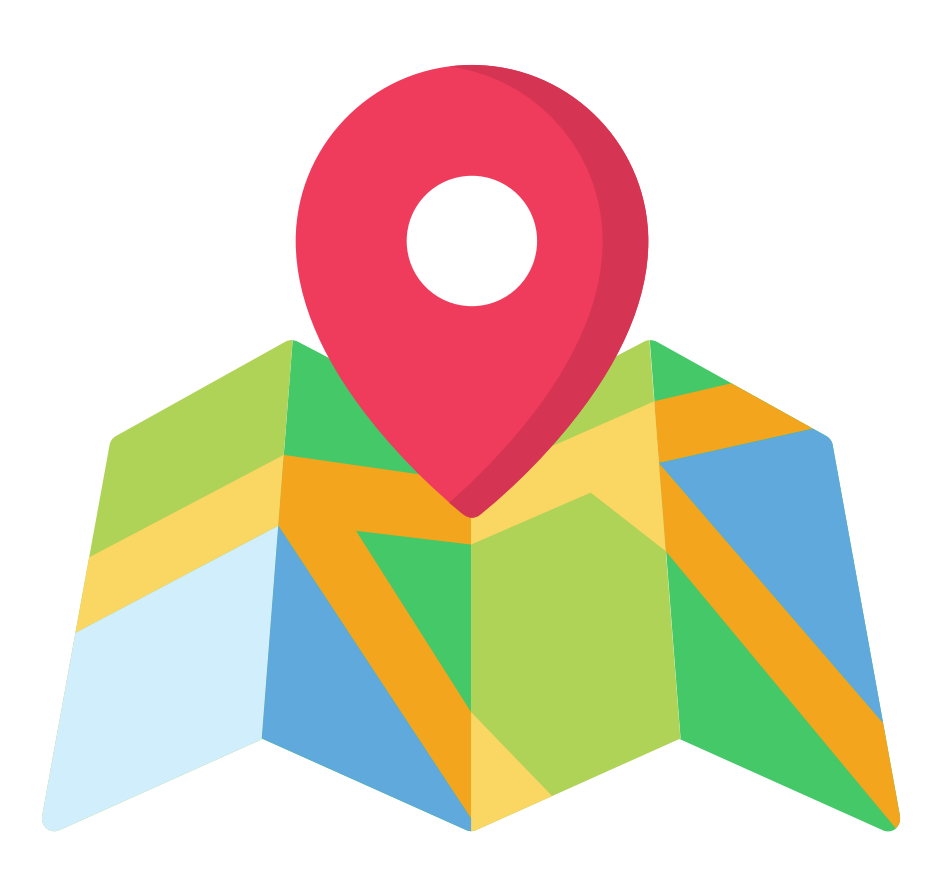

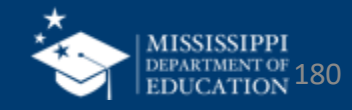
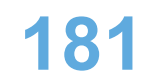

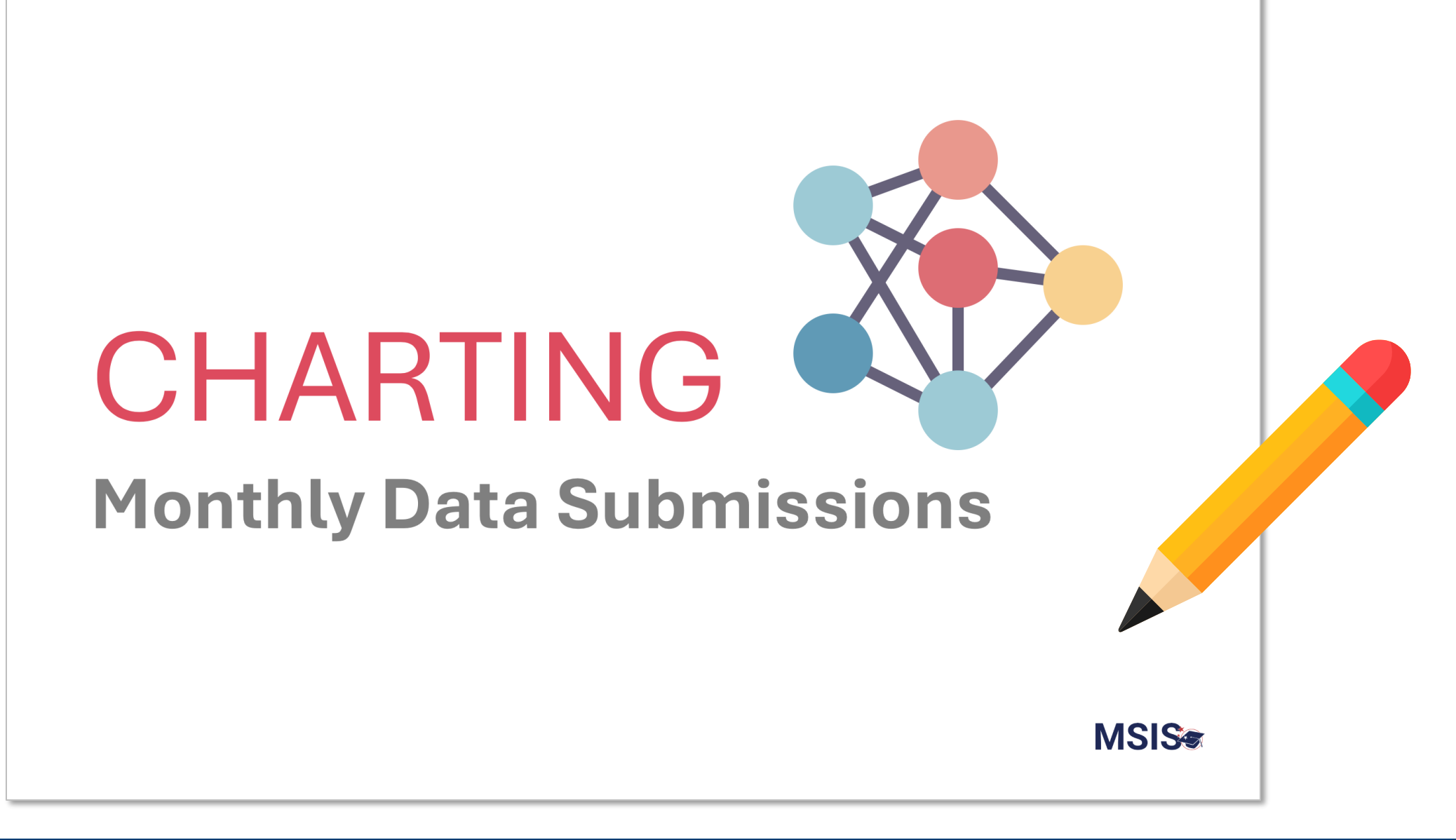

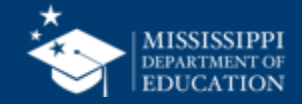

### As a group:

- Discuss your current processes for monthly data submissions, including:
  - Data preparation, validation, and submission
  - Error reporting and correction
  - Resubmission
  - Certification

### Record your steps for each process.

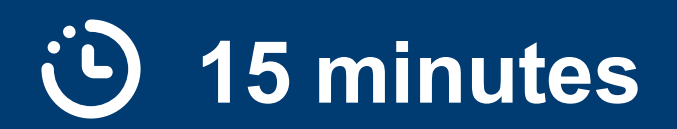

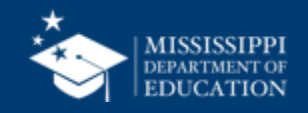

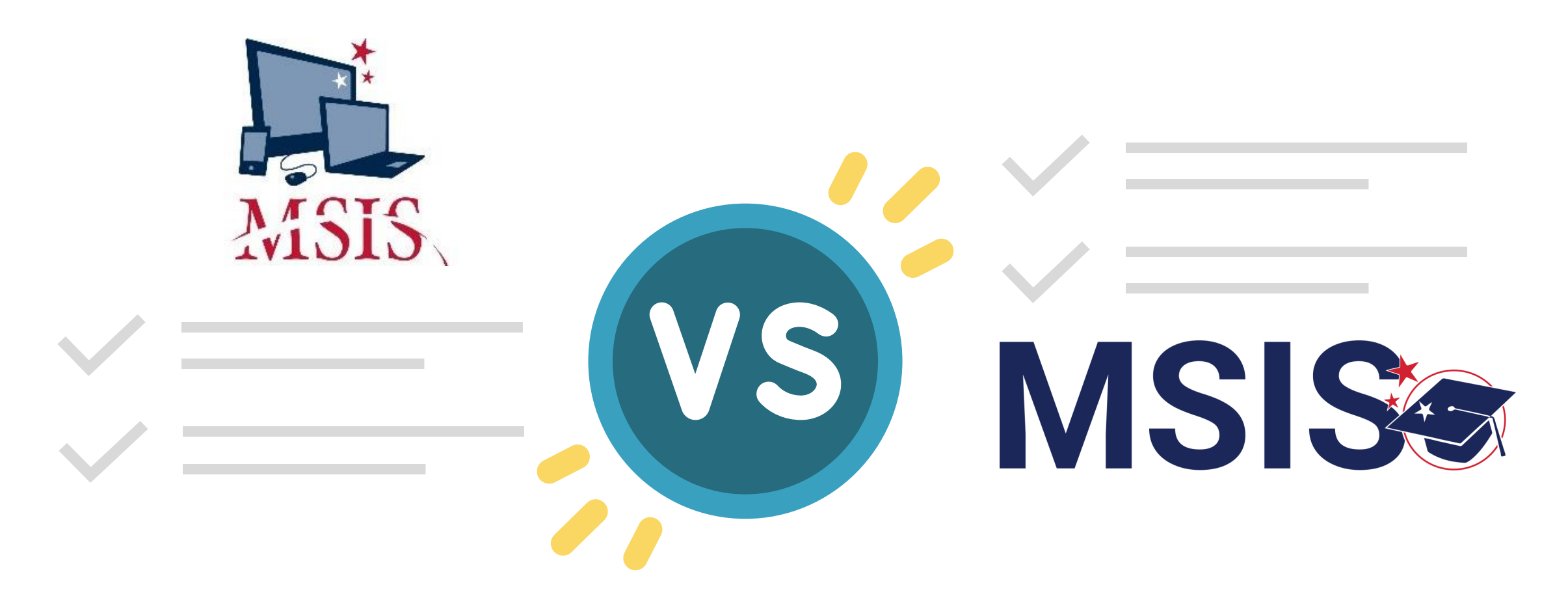

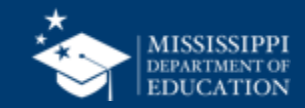

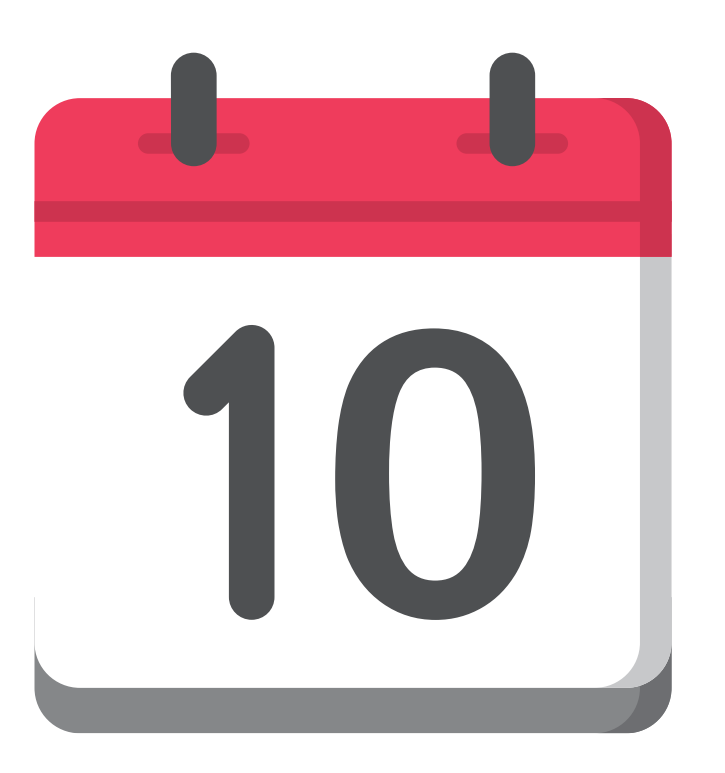

### Monthly Student Data (MSD)

Contains a variety of student enrollment and attendance data.

### Monthly Days Taught (MST)

Number of Days School was open for students to attend class for the reporting period. Each grade level is reported.

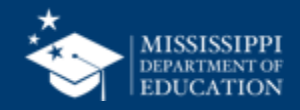

#### **Uploading and Reviewing Student Data**

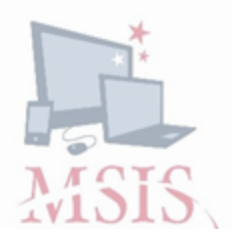

- 6. Run additional reports to help verify the data (Reports > Student Roster > Holding Area) and run the report:
  - Release To
  - Student Transfer To
  - Student Roster Holding Area
  - Student Roster Entrance
  - Student Roster Ownership
- 7. Review Data...
- 8. Wait for error reports.
- 9. Interpret error messages.
- **10.Correct errors** in the SIS and reupload files.

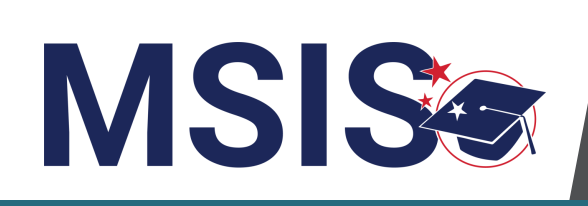

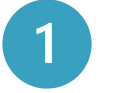

Data transfers from SIS nightly

- 2 MSIS Staff reviews dashboards and reports daily to check for errors
- 3
- **MSIS Staff** makes corrections in the SIS

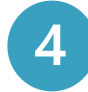

Data transfers from SIS nightly

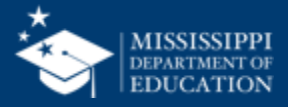

185

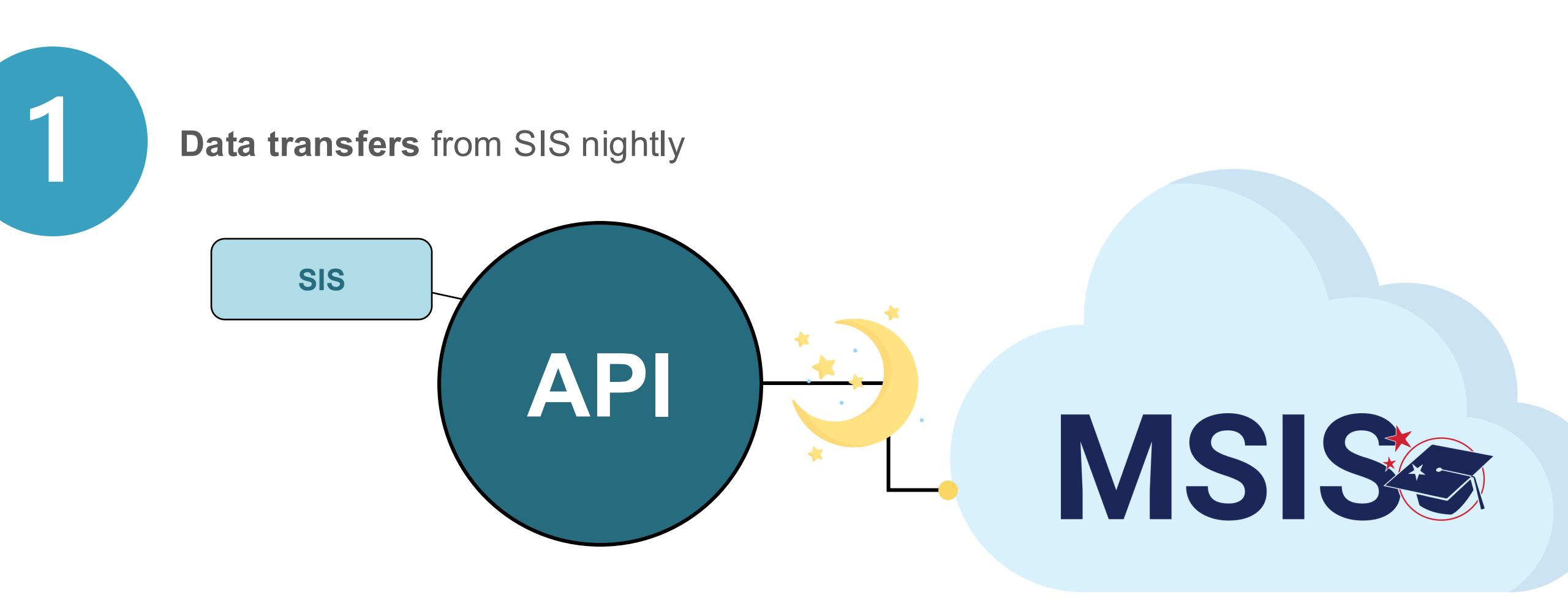

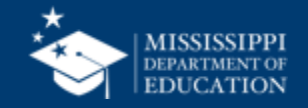

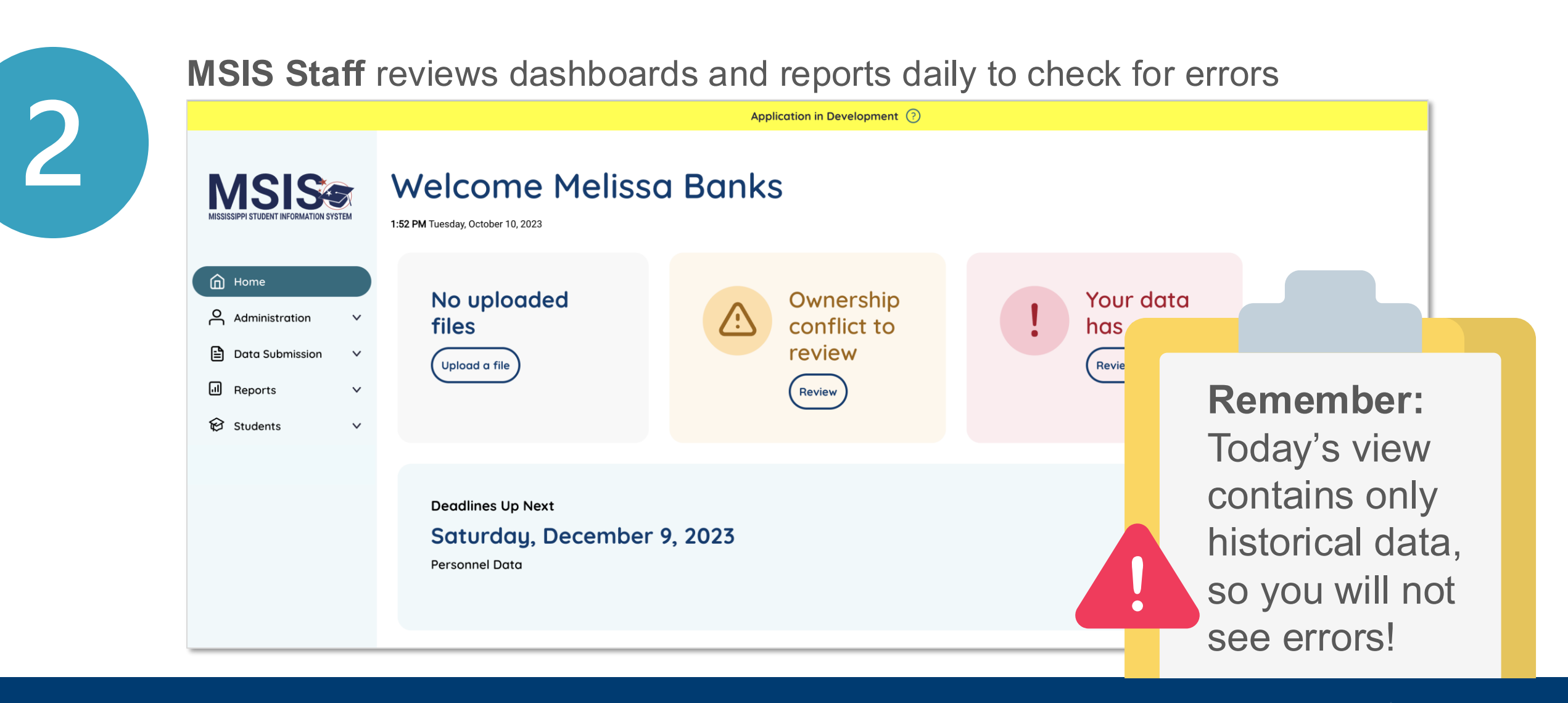

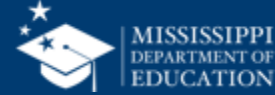

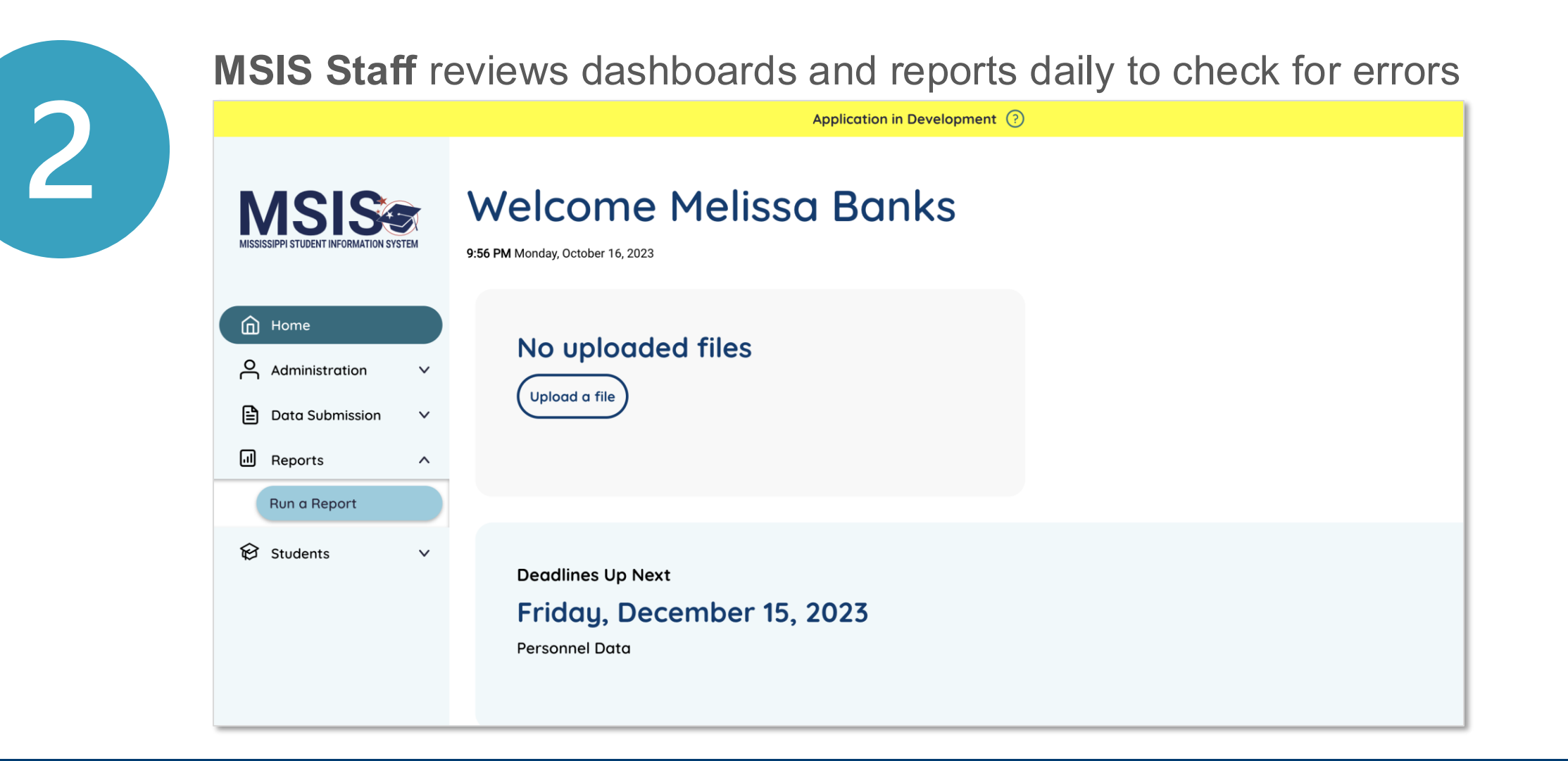

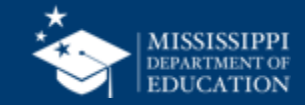

#### **Uploading and Reviewing Student Data**

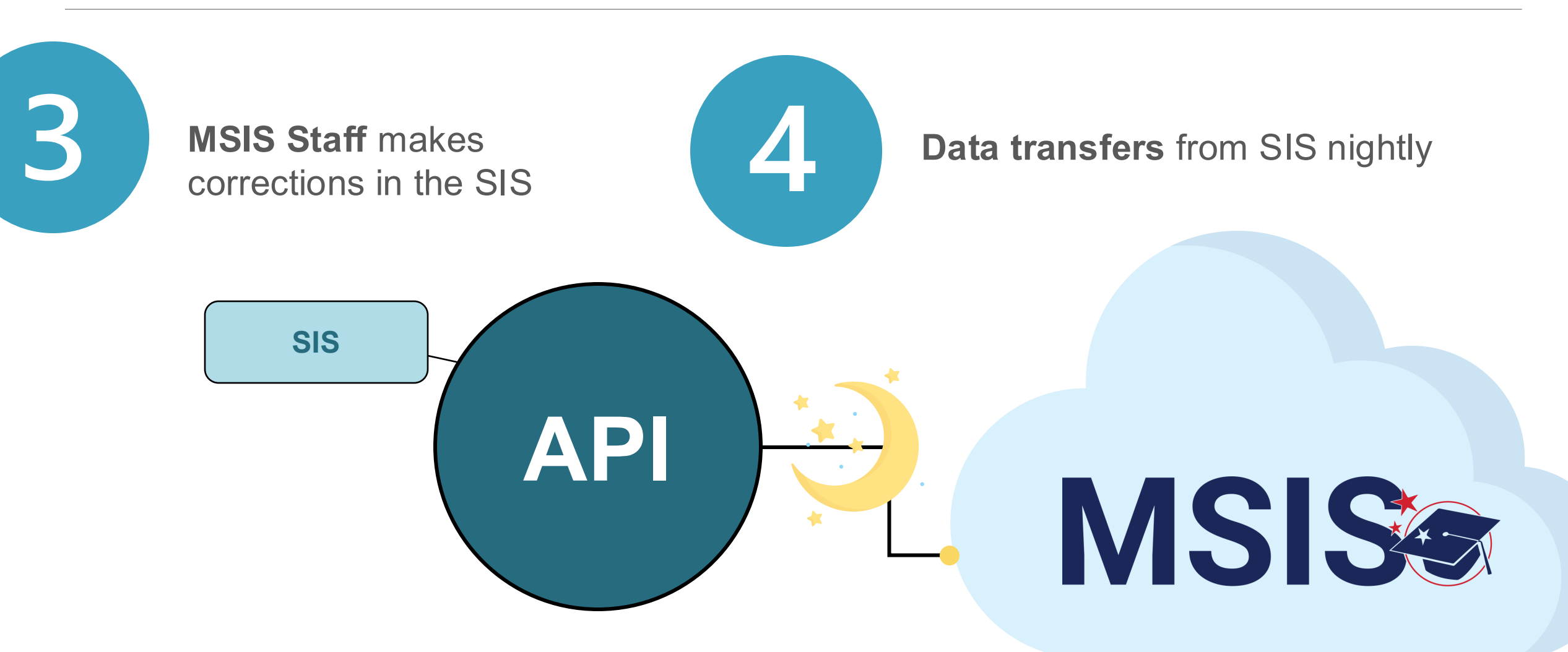

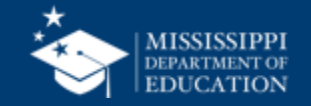

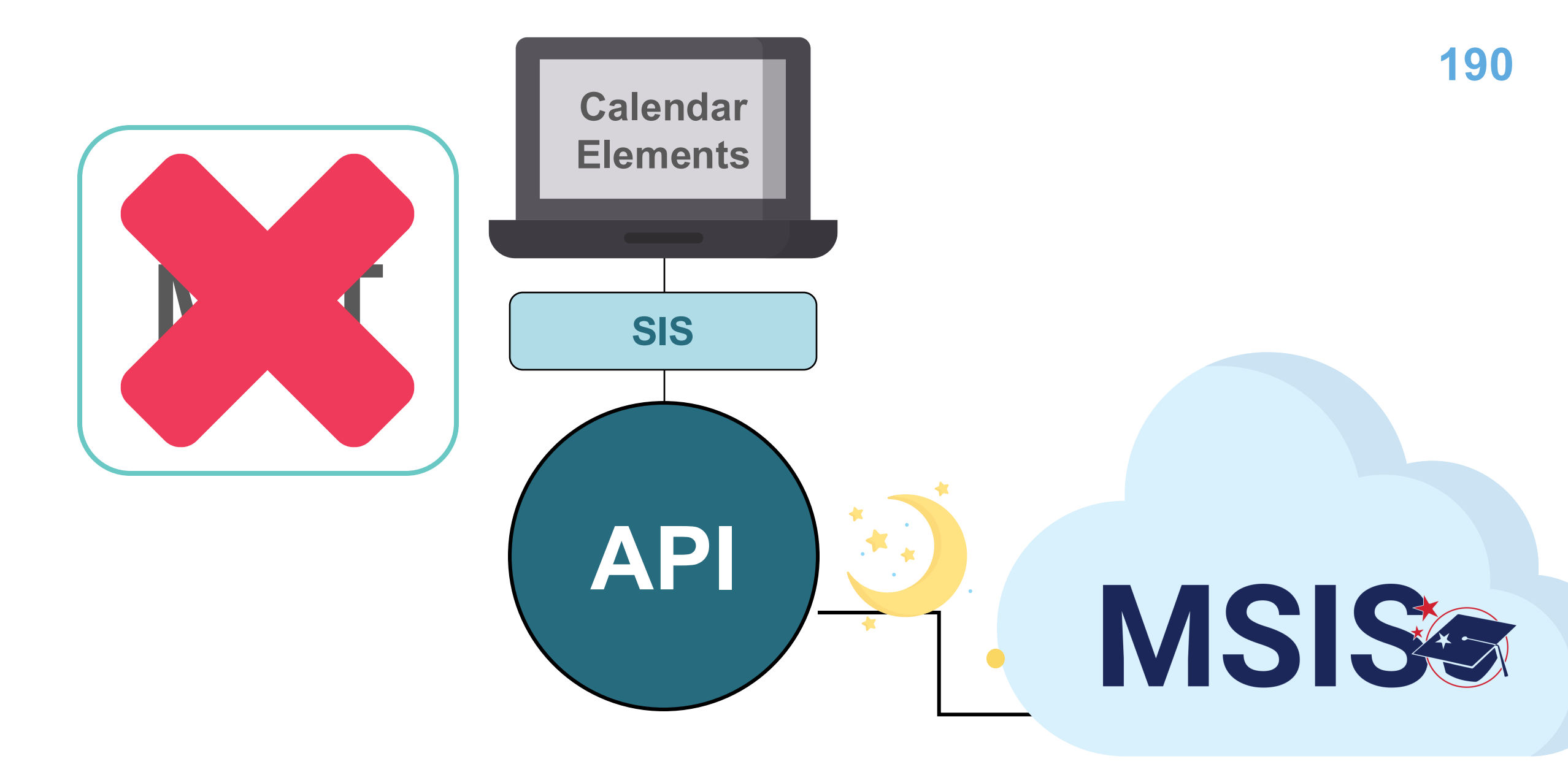

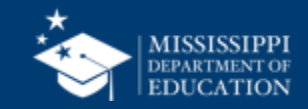

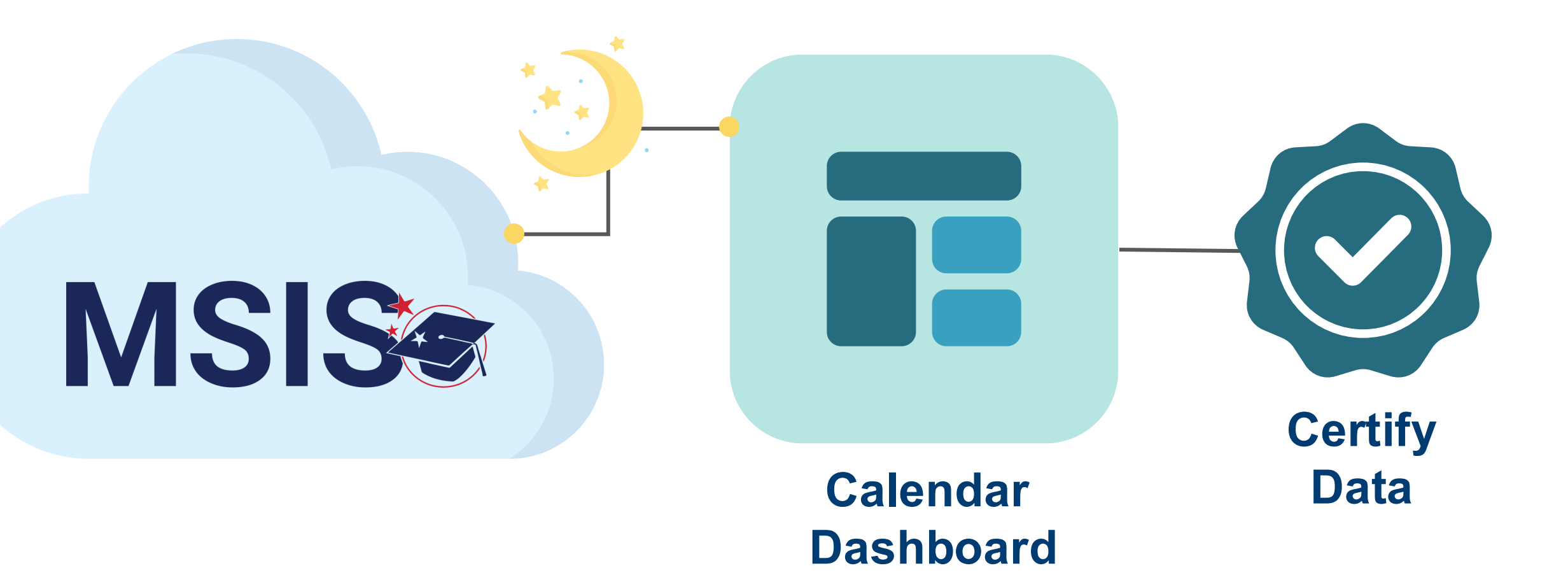

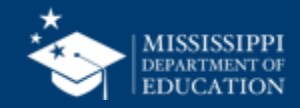

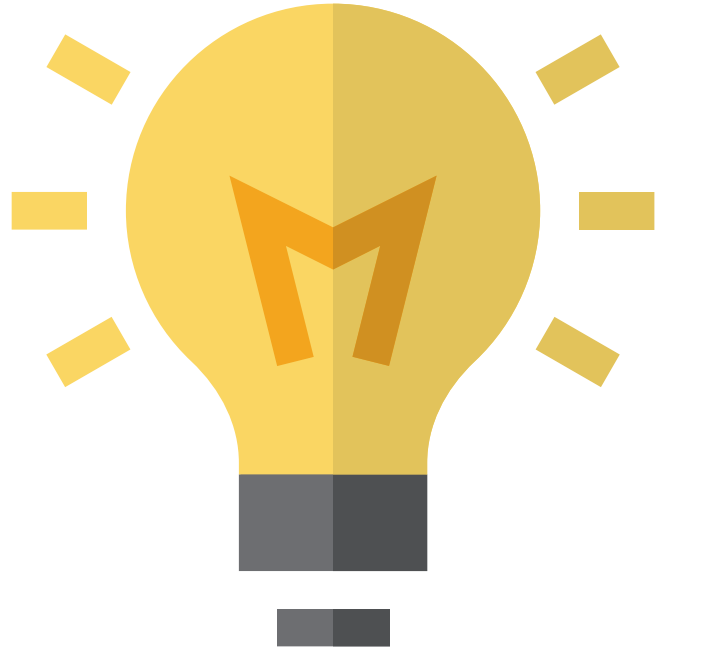

## How will this change your daily tasks?

Preparation ► Validation ► Submission ► Error reporting ► Correction ► Resubmission ► Certification

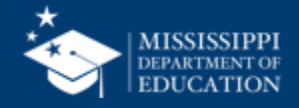

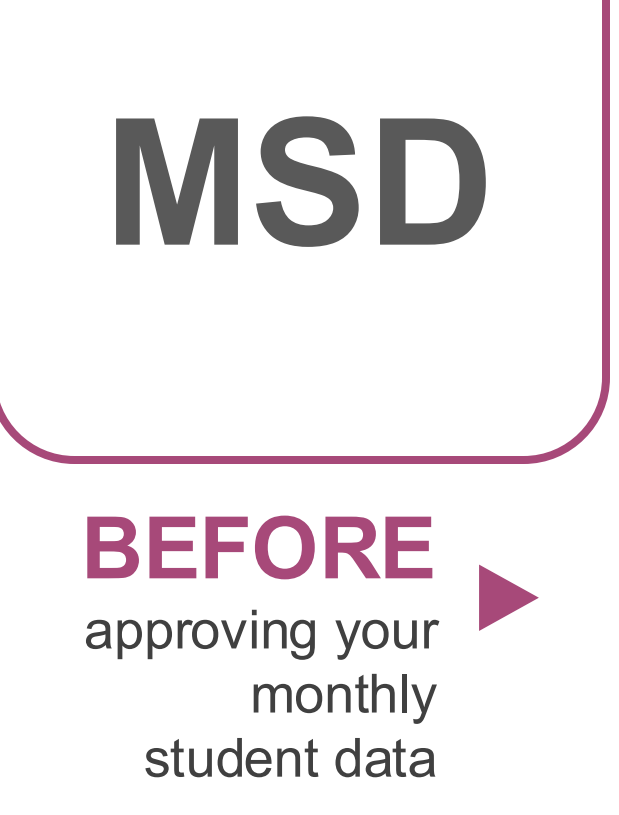

Monthly Attendance Pre-Approved

Student Release To

Student Transfer To

Student Roster Holding Area

Student Roster Entrance

Student Roster Ownership

| Holding Area Student Indicators |                       |
|---------------------------------|-----------------------|
| Holding Area                    | Holding Area Student  |
| Absences                        | Entries               |
| Holding Area Student            | Holding Area          |
| Schedule                        | Withdrawals           |
| Holding Area Carnegie           | Holding Area          |
| Unit with No Credit             | Incidents/Disposition |
| Holding Area                    | Holding Area Student  |
| Vocational Student              | Schedule              |

Indicators

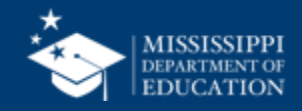

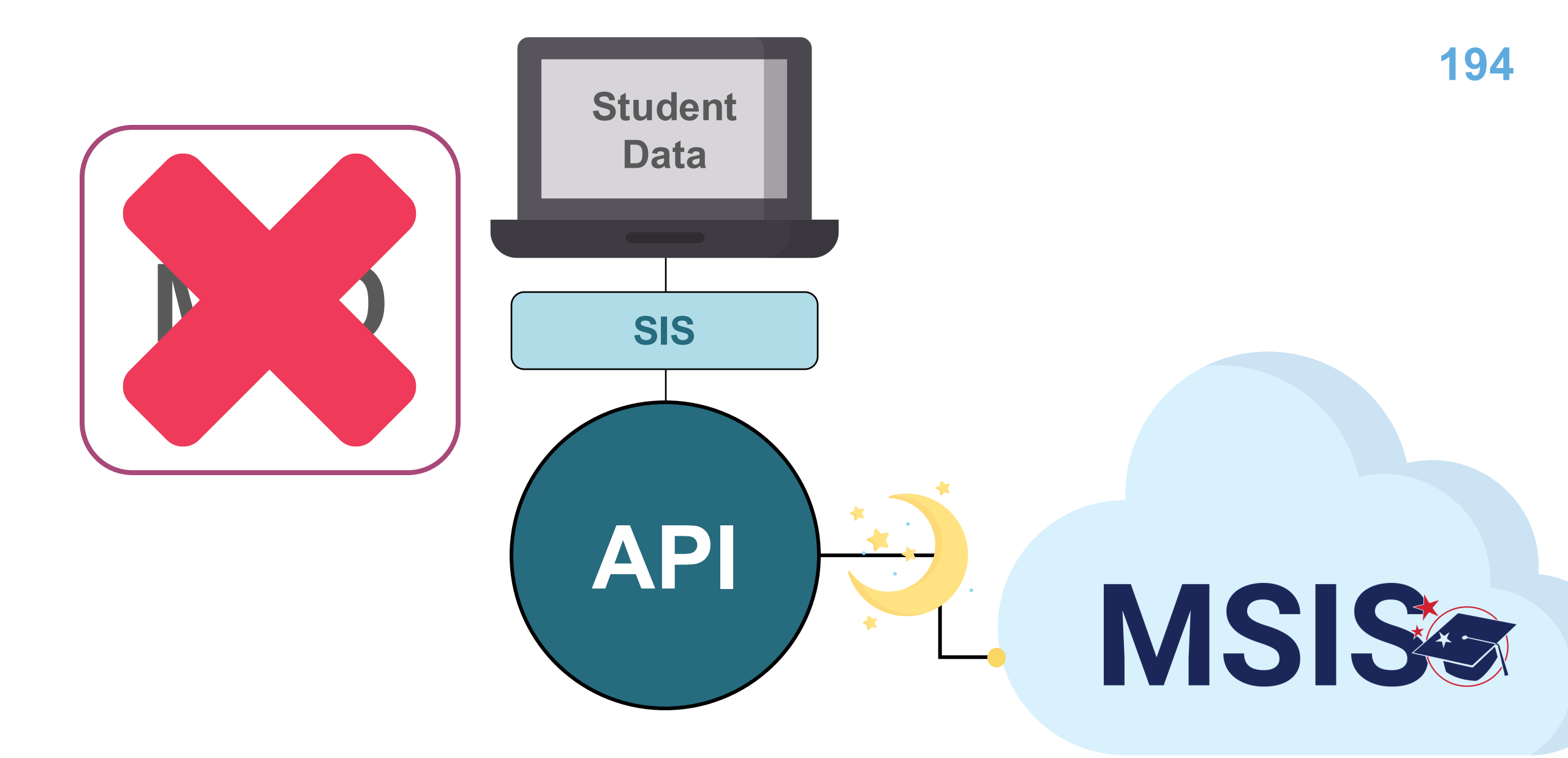

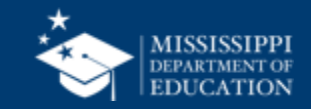

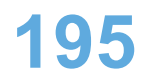

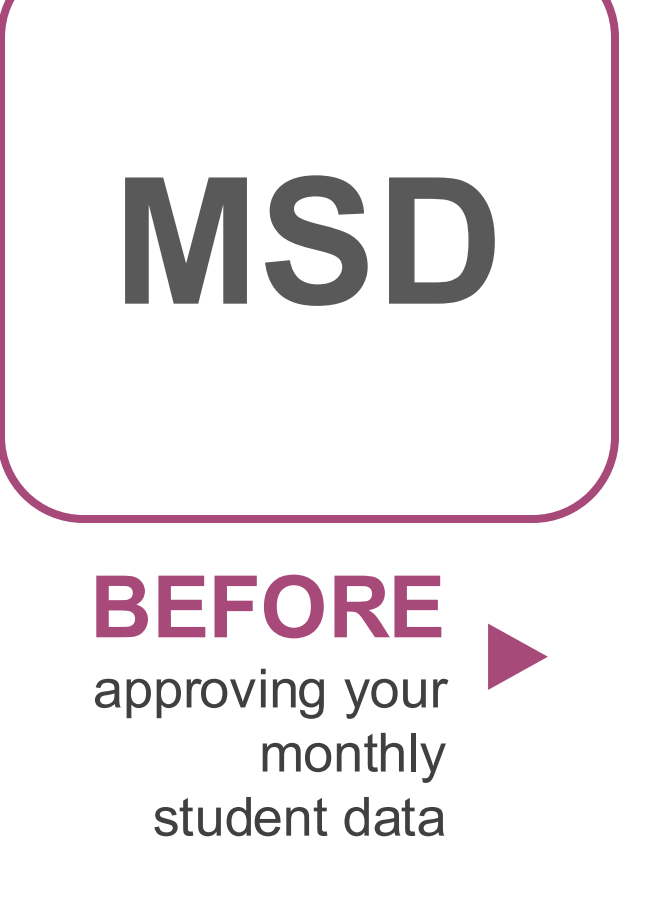

Monthly Attendance Pre-Approved

Student Release To

Student Transfer To

Student Roster Holding Area

Student Roster Entrance

Student Roster Ownership

| Holding Area Student Indicators |                       |
|---------------------------------|-----------------------|
| Holding Area                    | Holding Area Student  |
| Absences                        | Entries               |
| Holding Area Student            | Holding Area          |
| Schedule                        | Withdrawals           |
| Holding Area Carnegie           | Holding Area          |
| Unit with No Credit             | Incidents/Disposition |
| Holding Area                    | Holding Area Student  |
| Vocational Student              | Schedule              |

Indicators

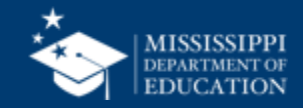

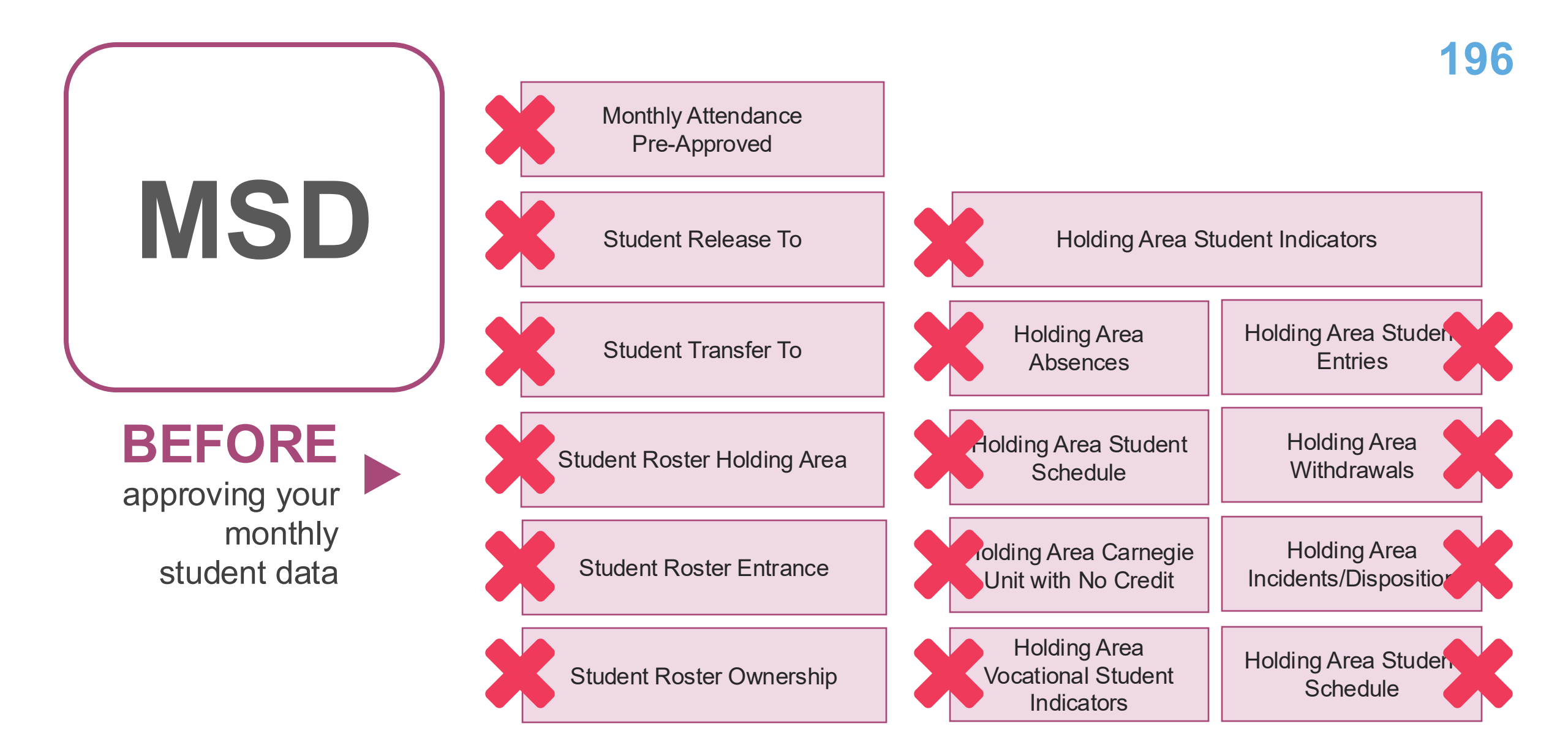

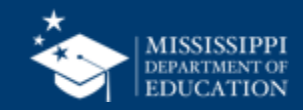

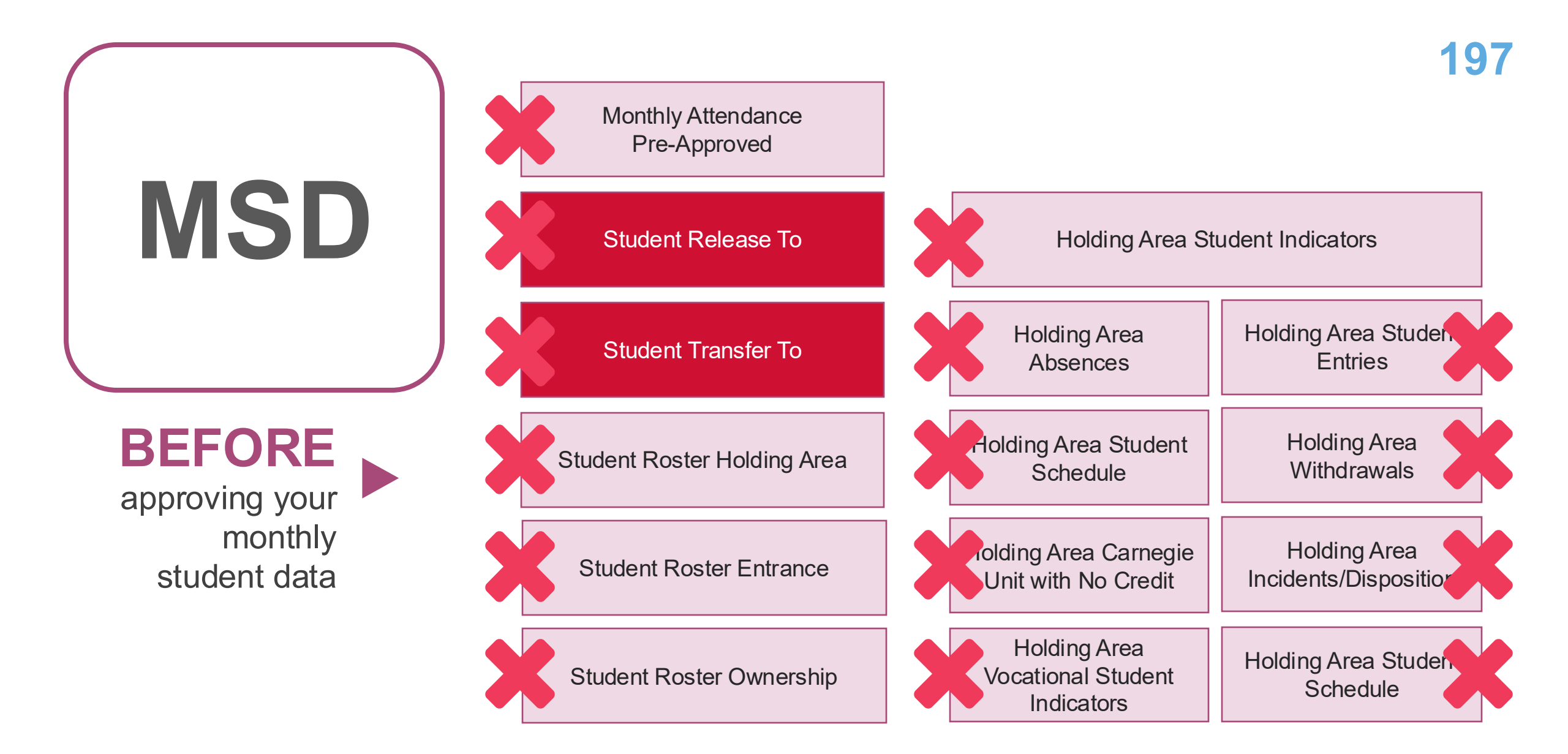

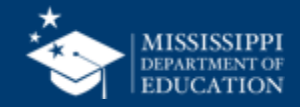

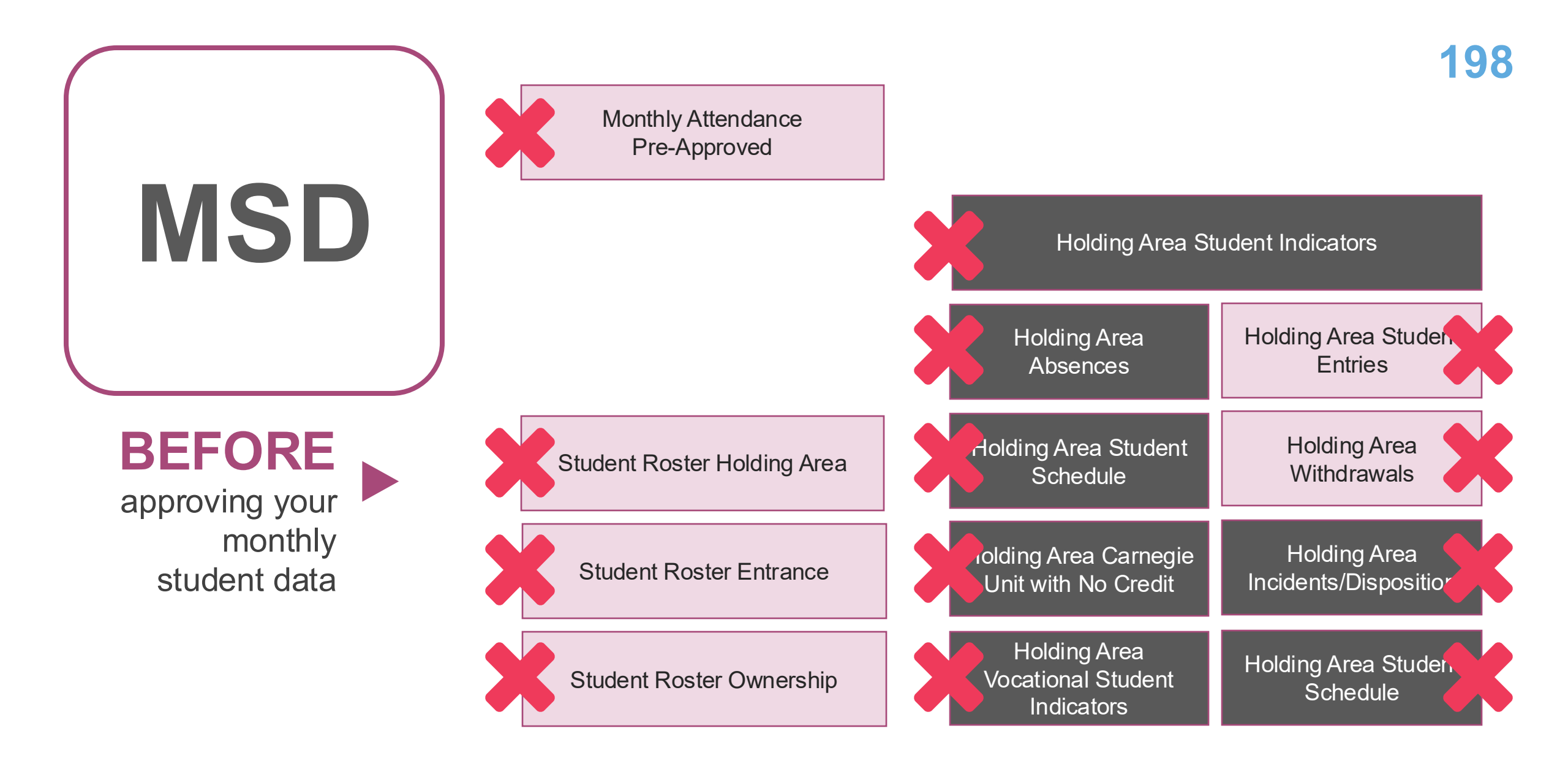

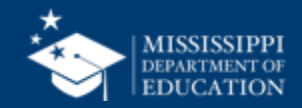

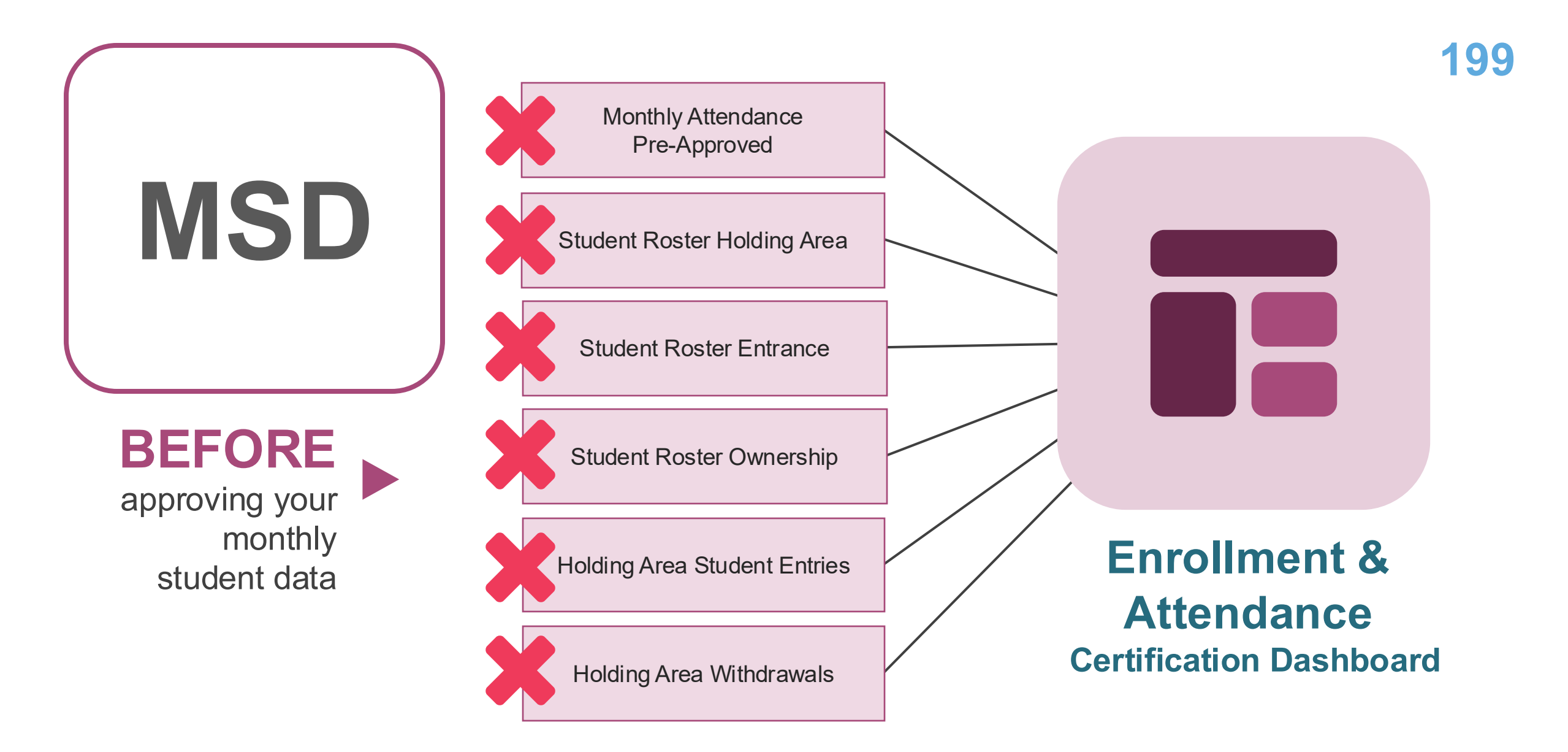

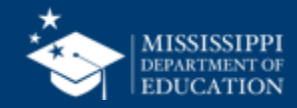

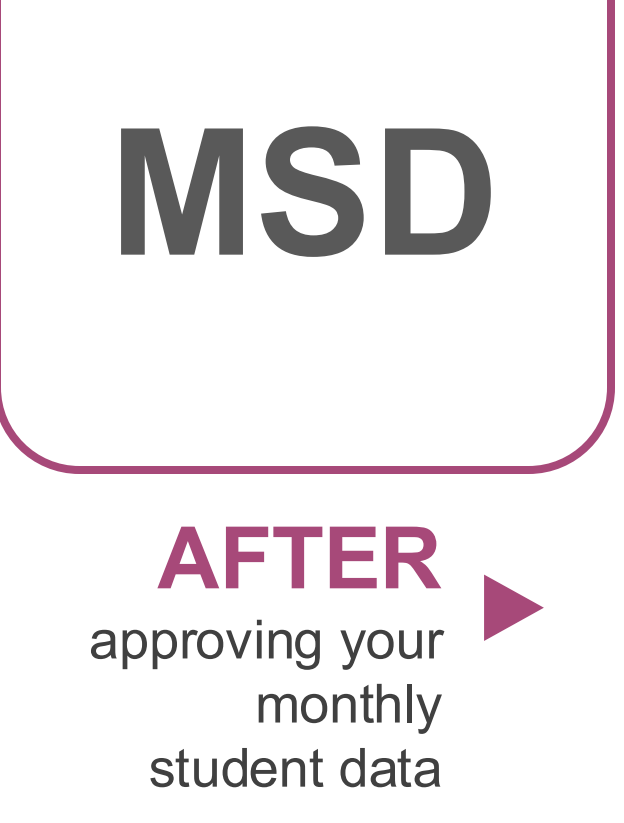

| Monthly Attendance<br>Pre-Approved | Student Roster Ownership     |
|------------------------------------|------------------------------|
|                                    |                              |
| Student Release From               | Unexcused Absences           |
|                                    |                              |
| Student Transfer From              | Gifted Students              |
|                                    |                              |
| Student Roster Entrance            | Carnegie Unit with No Credit |
|                                    |                              |
| Student Indicators                 | Five or More Absences        |

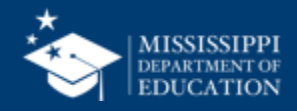

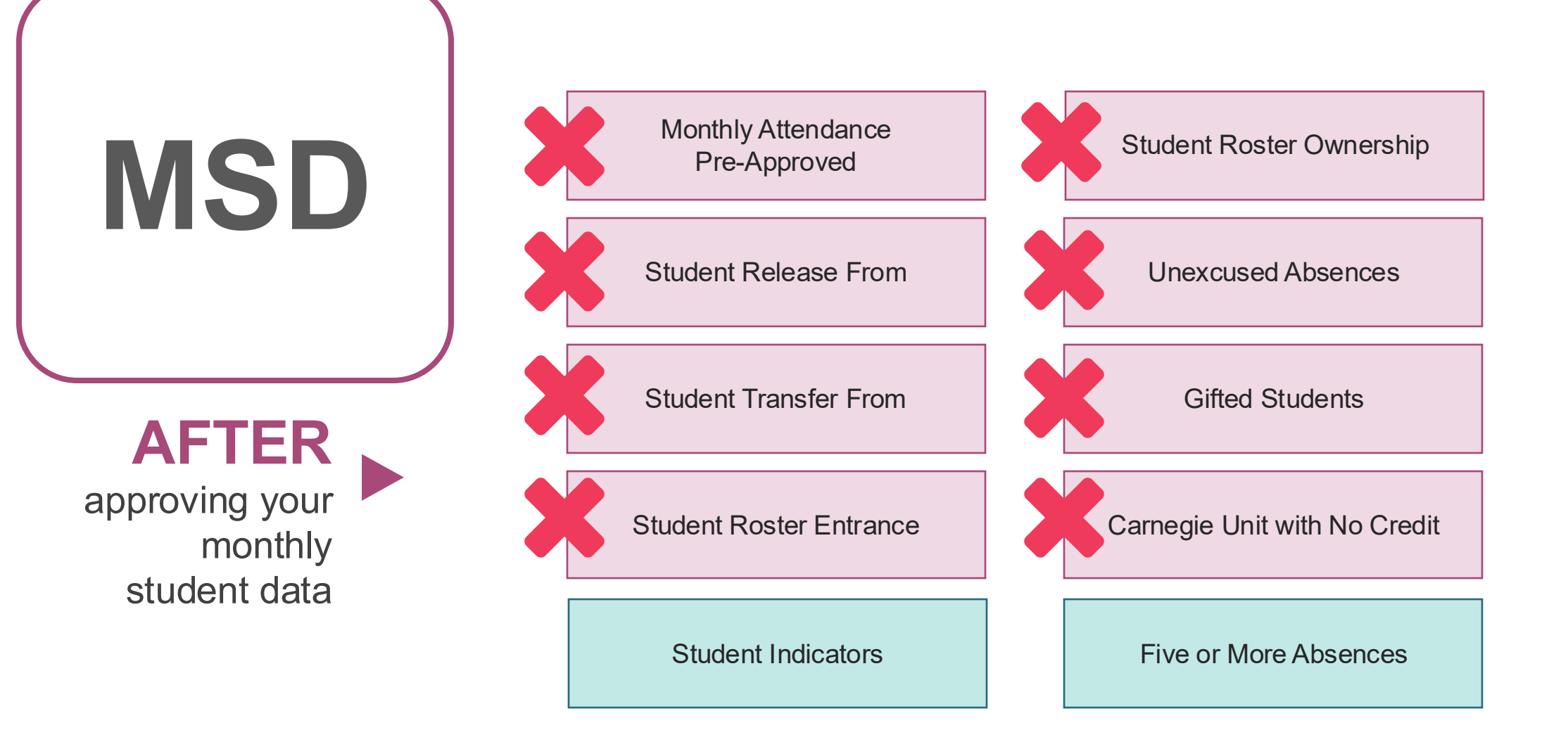

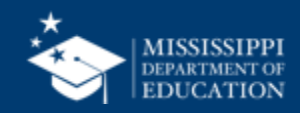

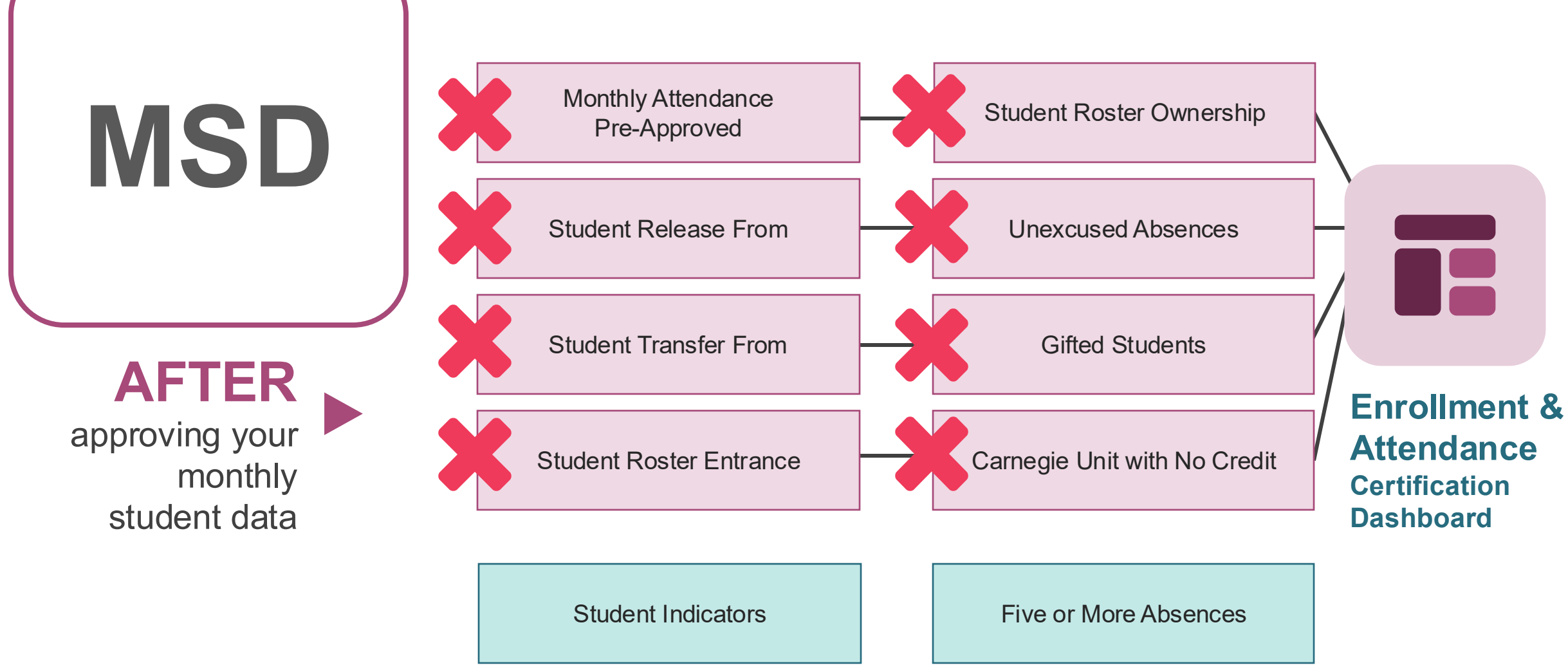

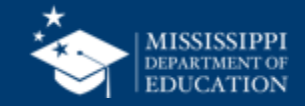

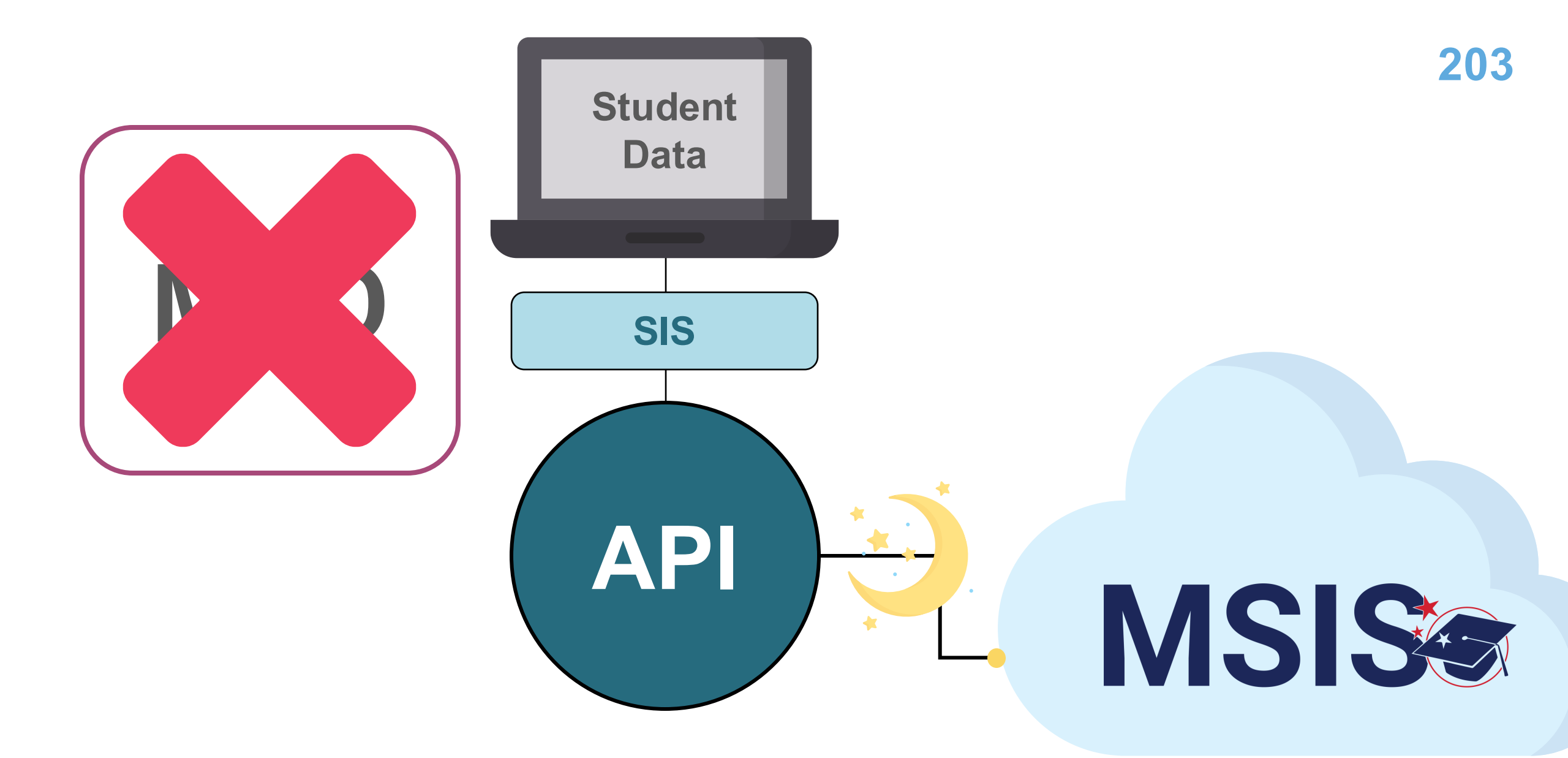

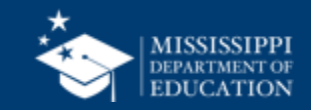

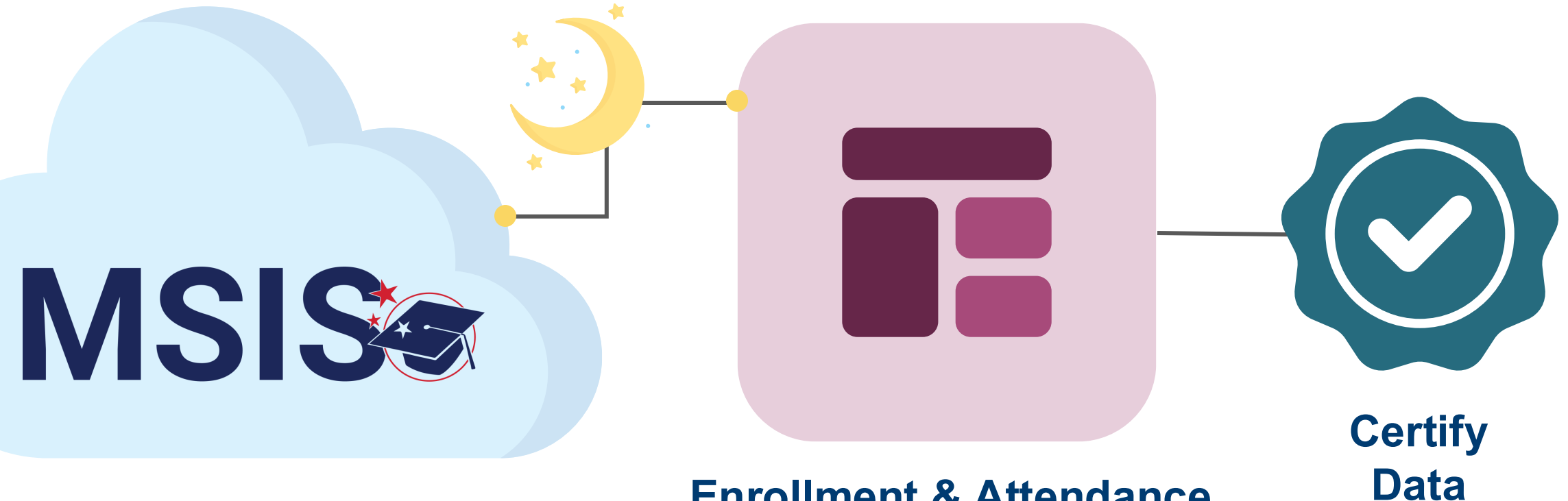

#### Enrollment & Attendance Certification Dashboard

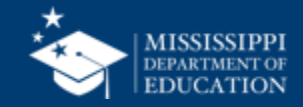

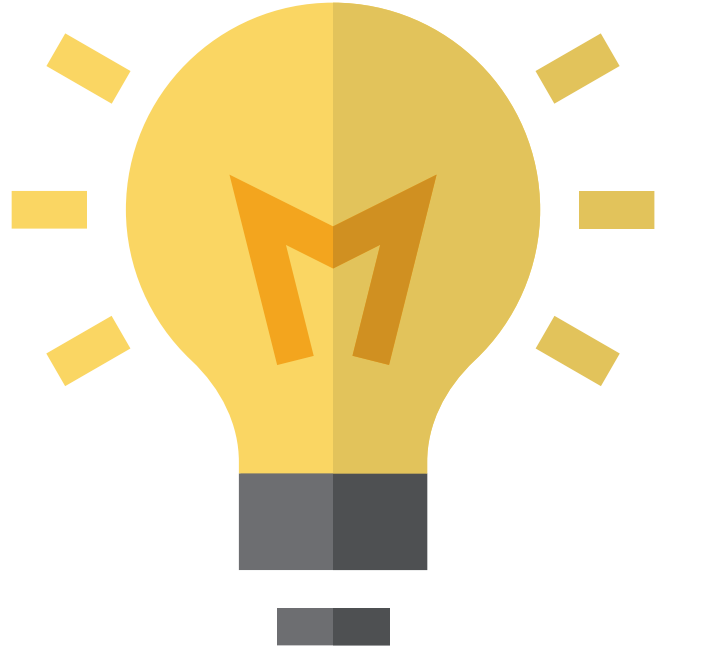

## How will this change your daily tasks?

Preparation ► Validation ► Submission ► Error reporting ► Correction ► Resubmission ► Certification

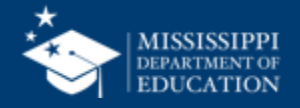

### Charting Monthly Processes

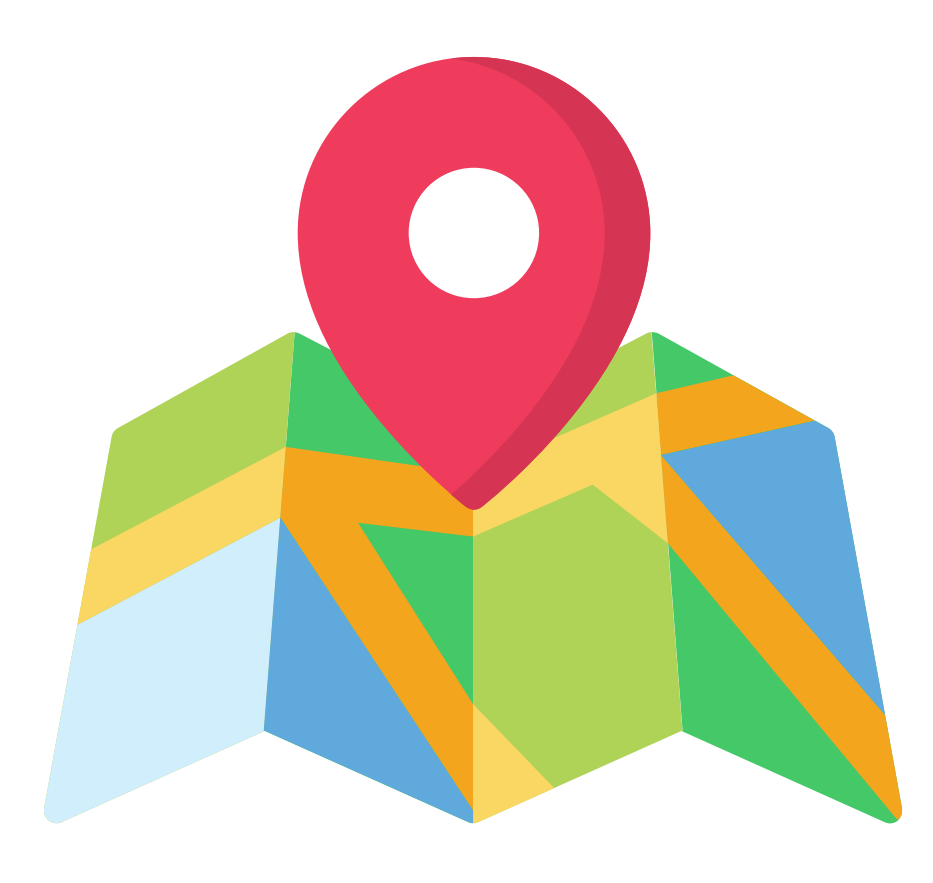

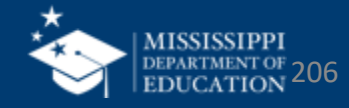

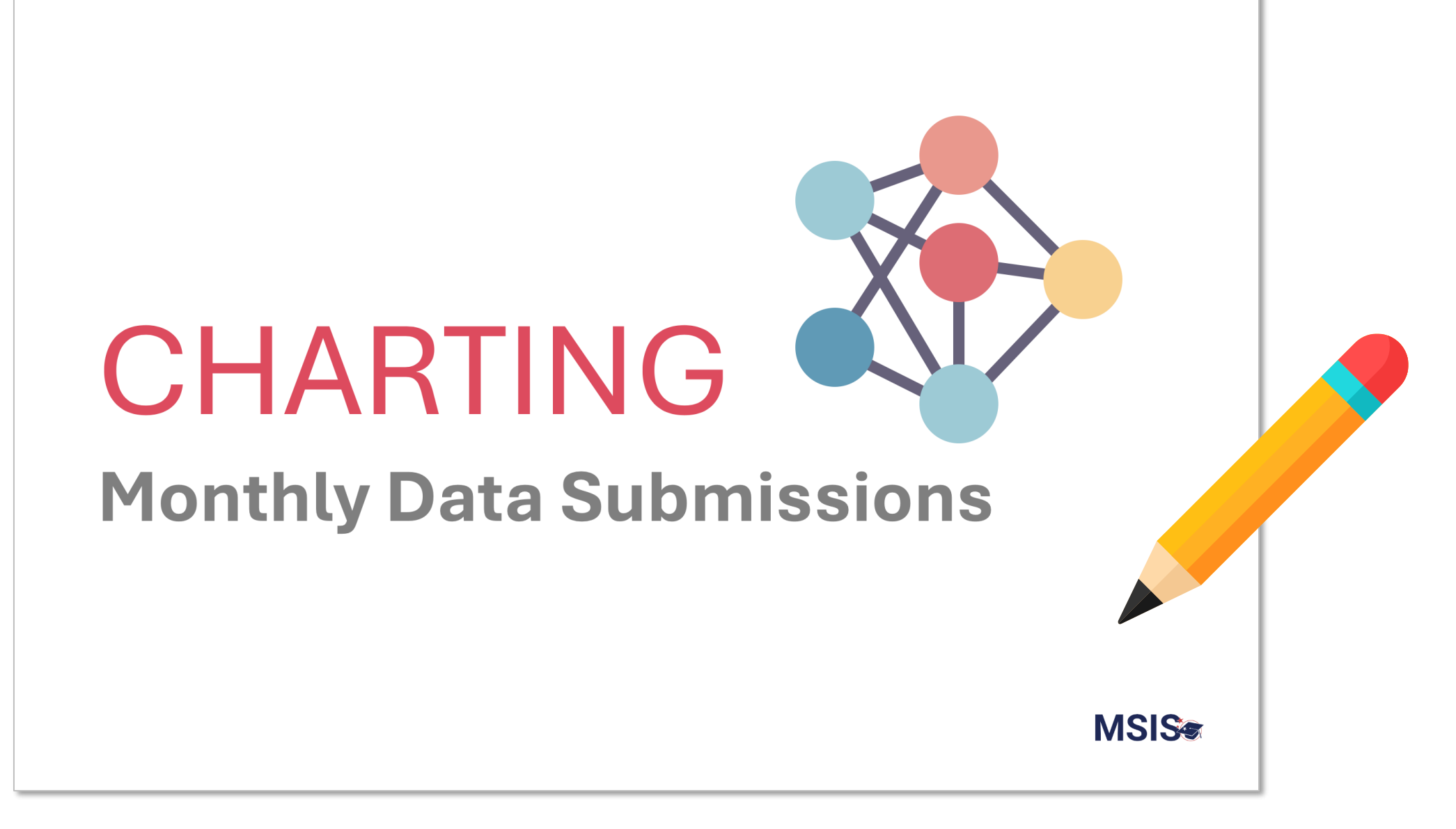

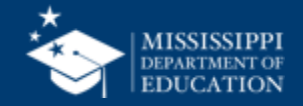

### As a group:

- Discuss how your processes for monthly data submissions for each process will change for MSIS 2.0.
- Record the new steps for each process.
- Be prepared to share your takeaways.

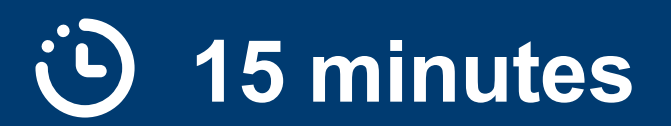

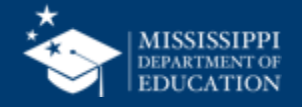

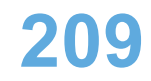

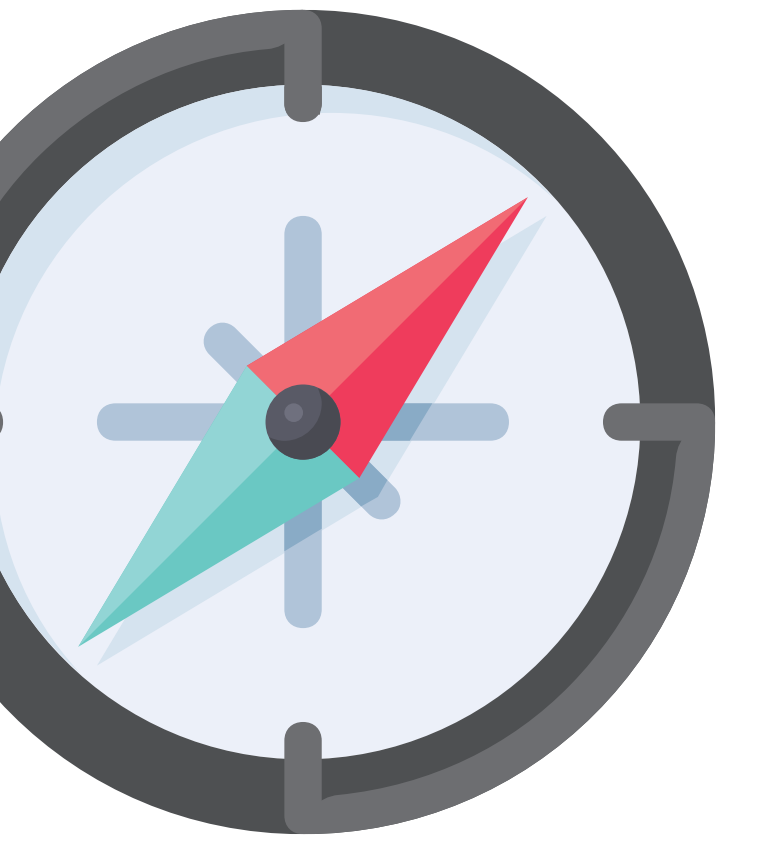

# Surveying the MDE Crew

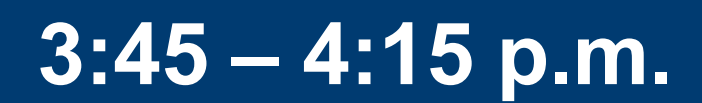

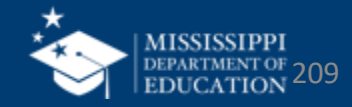

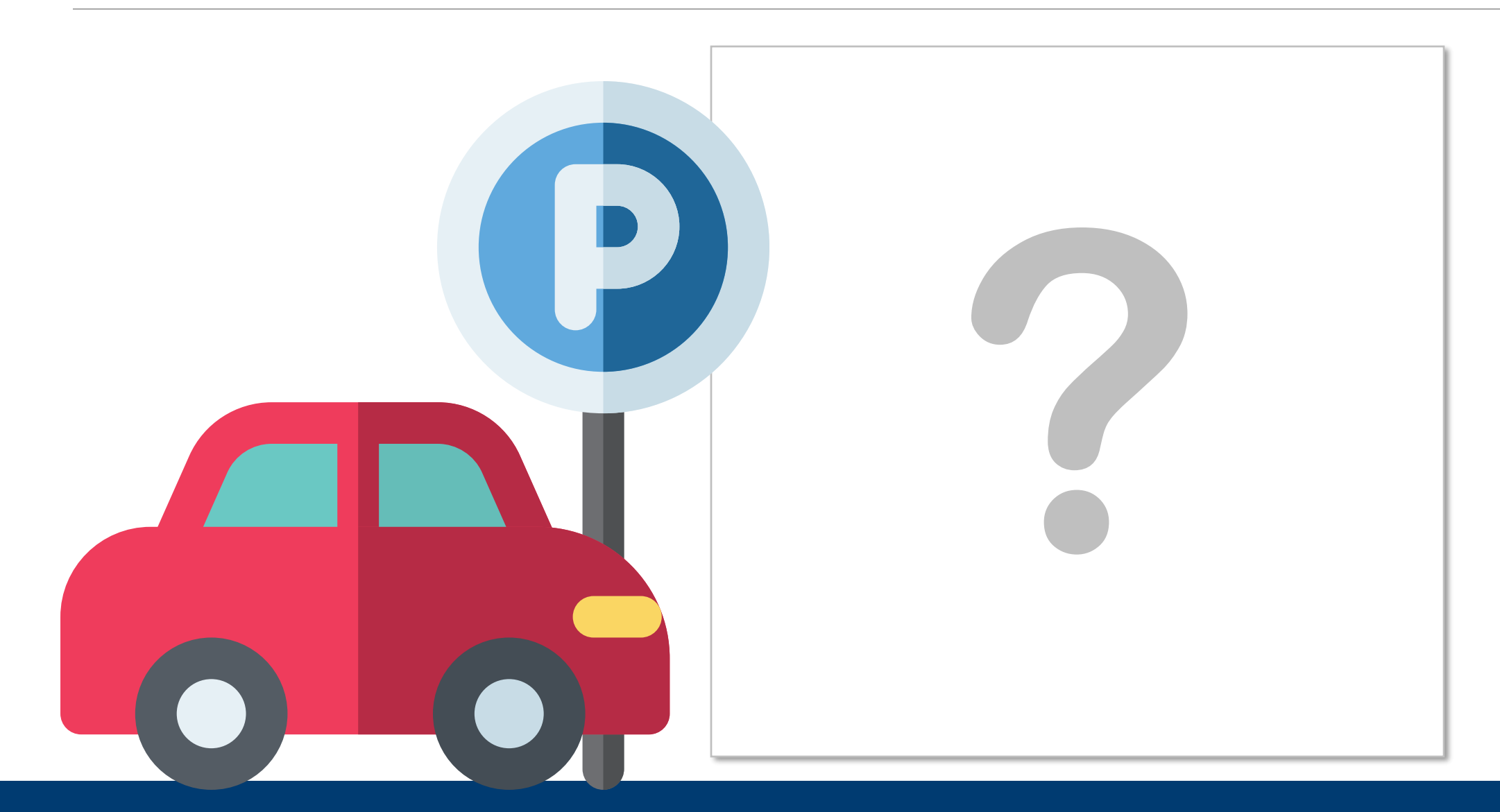

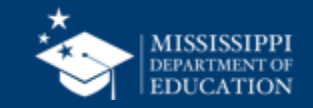

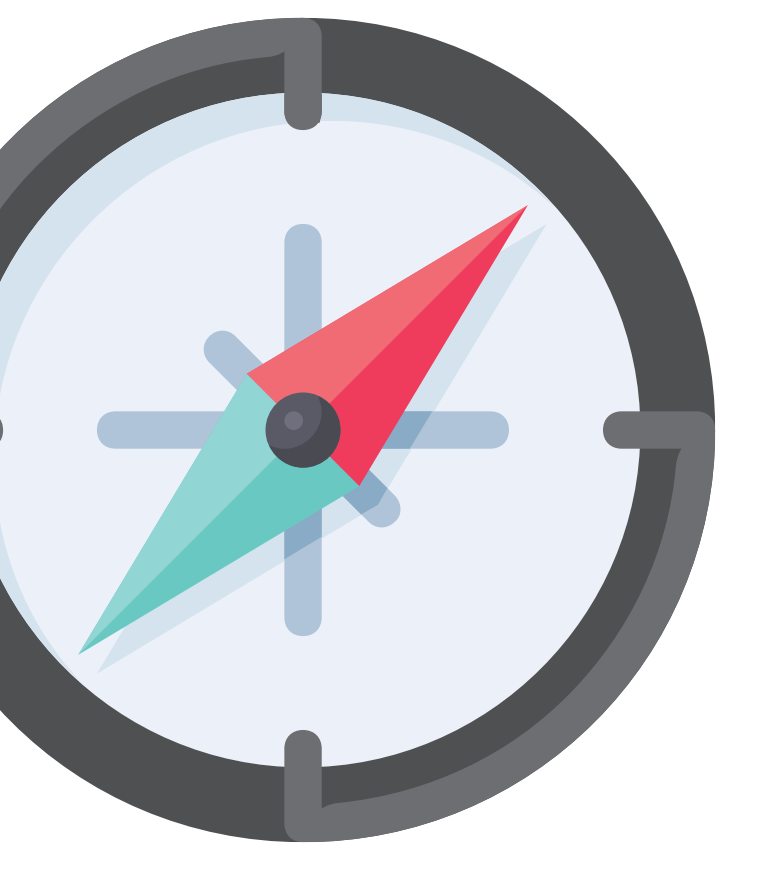

# Feedback & Closing Remarks

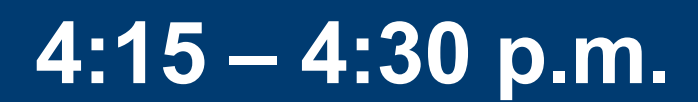

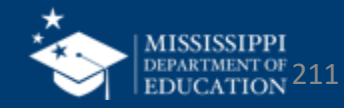

### Feedback

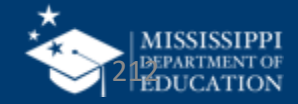

### Hello!

### **Amy Marquez**

Lady "I have a Better Word for That" from the land of "No, You're Wrong"

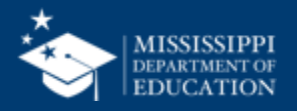

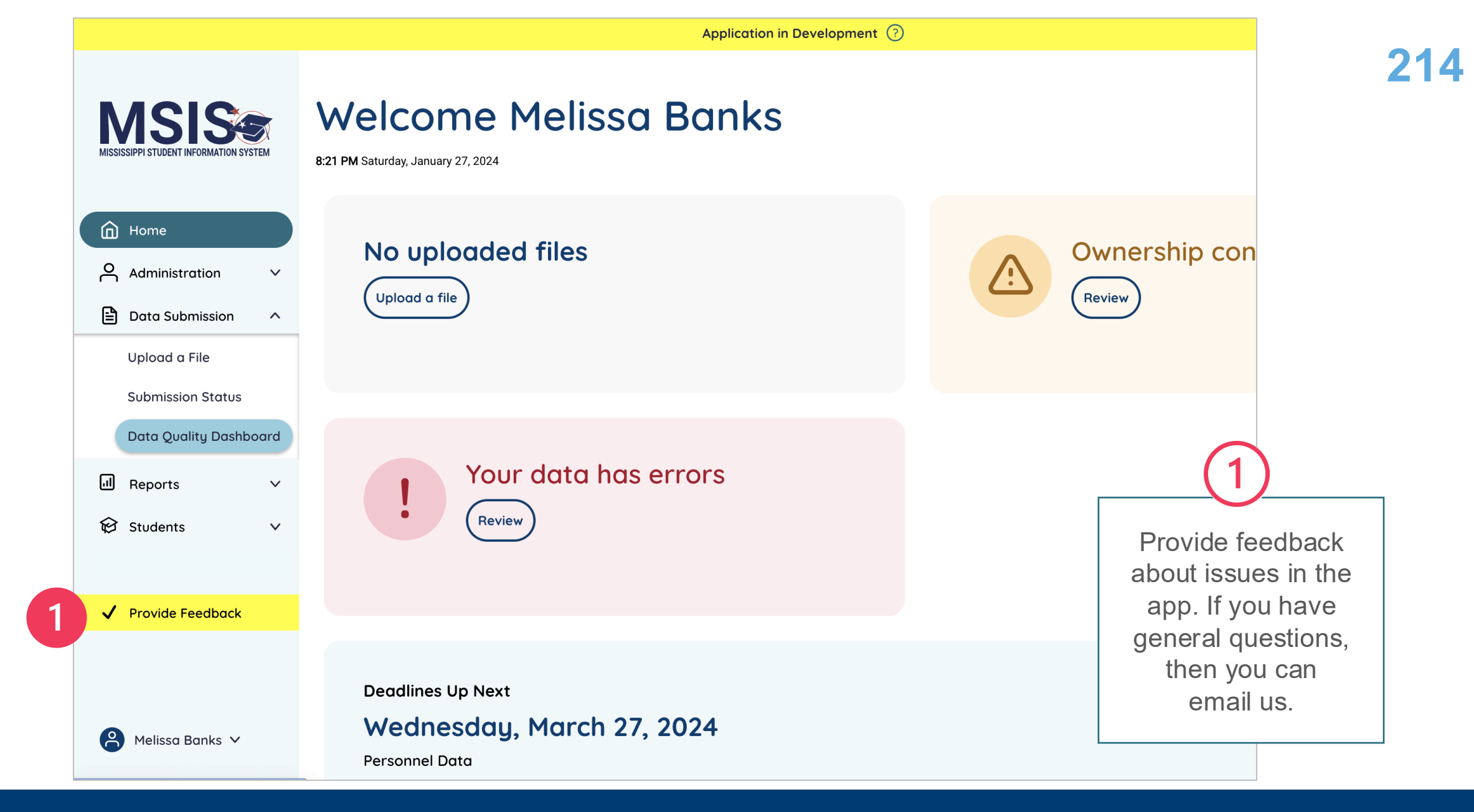

msis2.0@mdek12.org

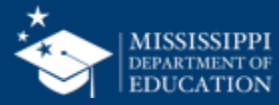

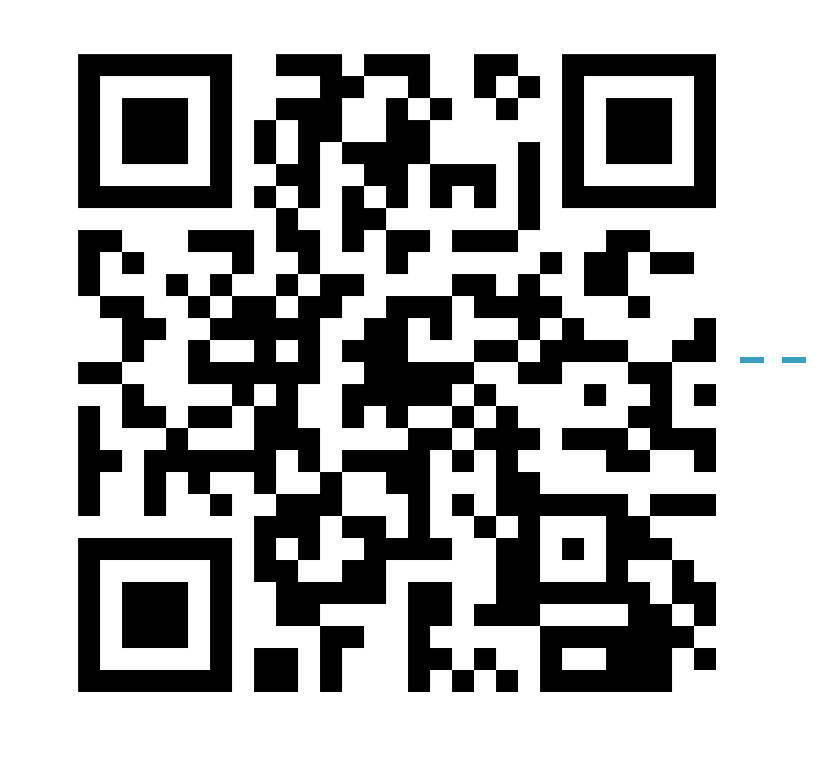

#### tinyurl.com/MSIS2feedback

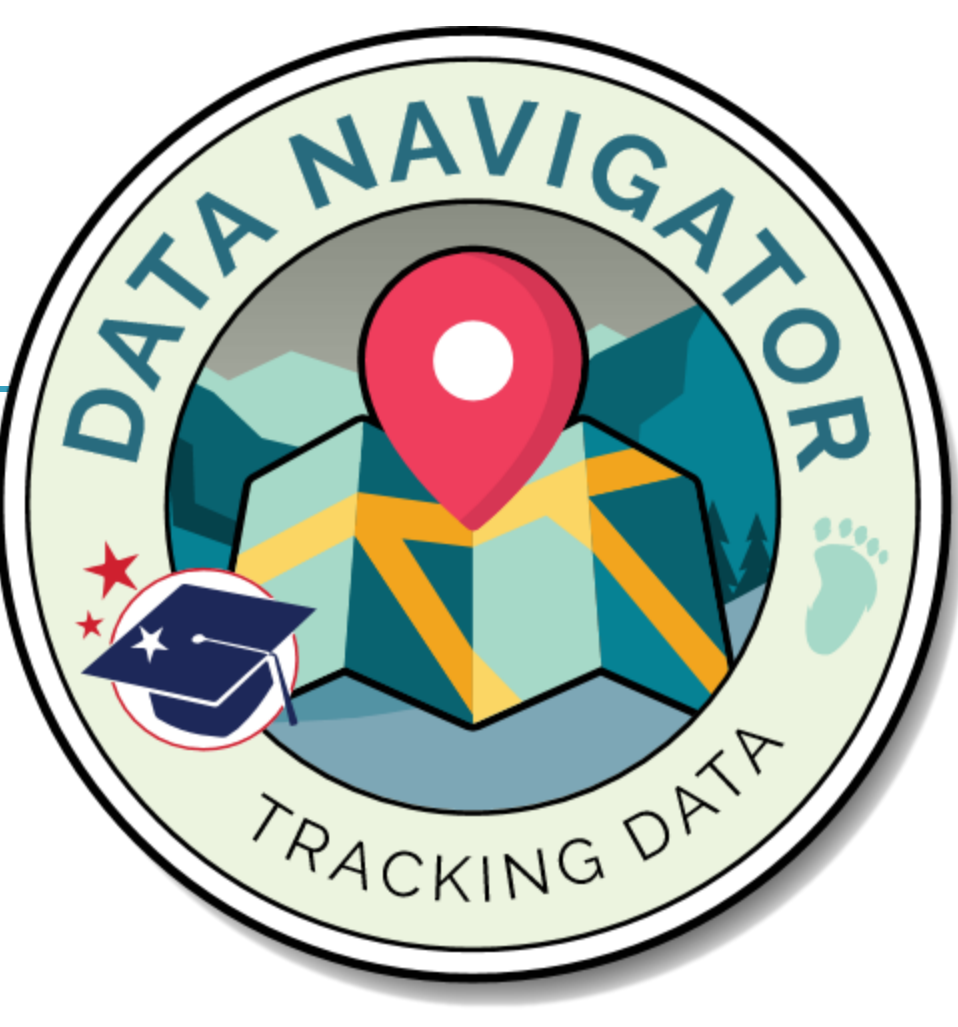

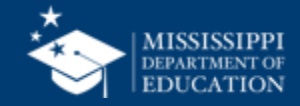

### **Upcoming Training**

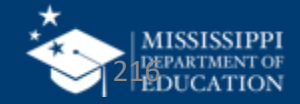
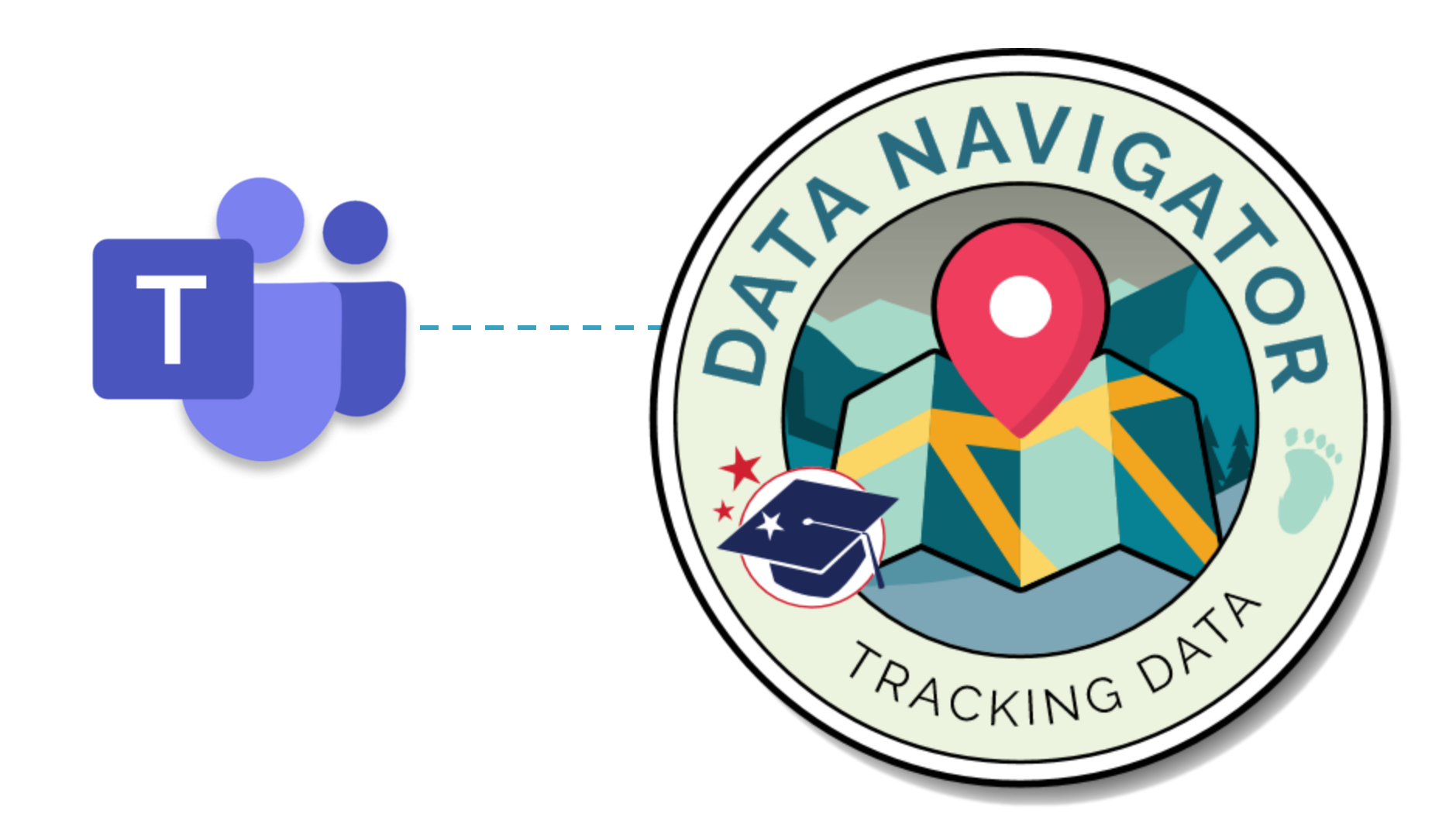

mdek12.org/msis2.0/events

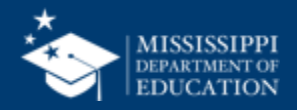

# Resources

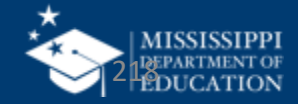

## Check back often for new releases!

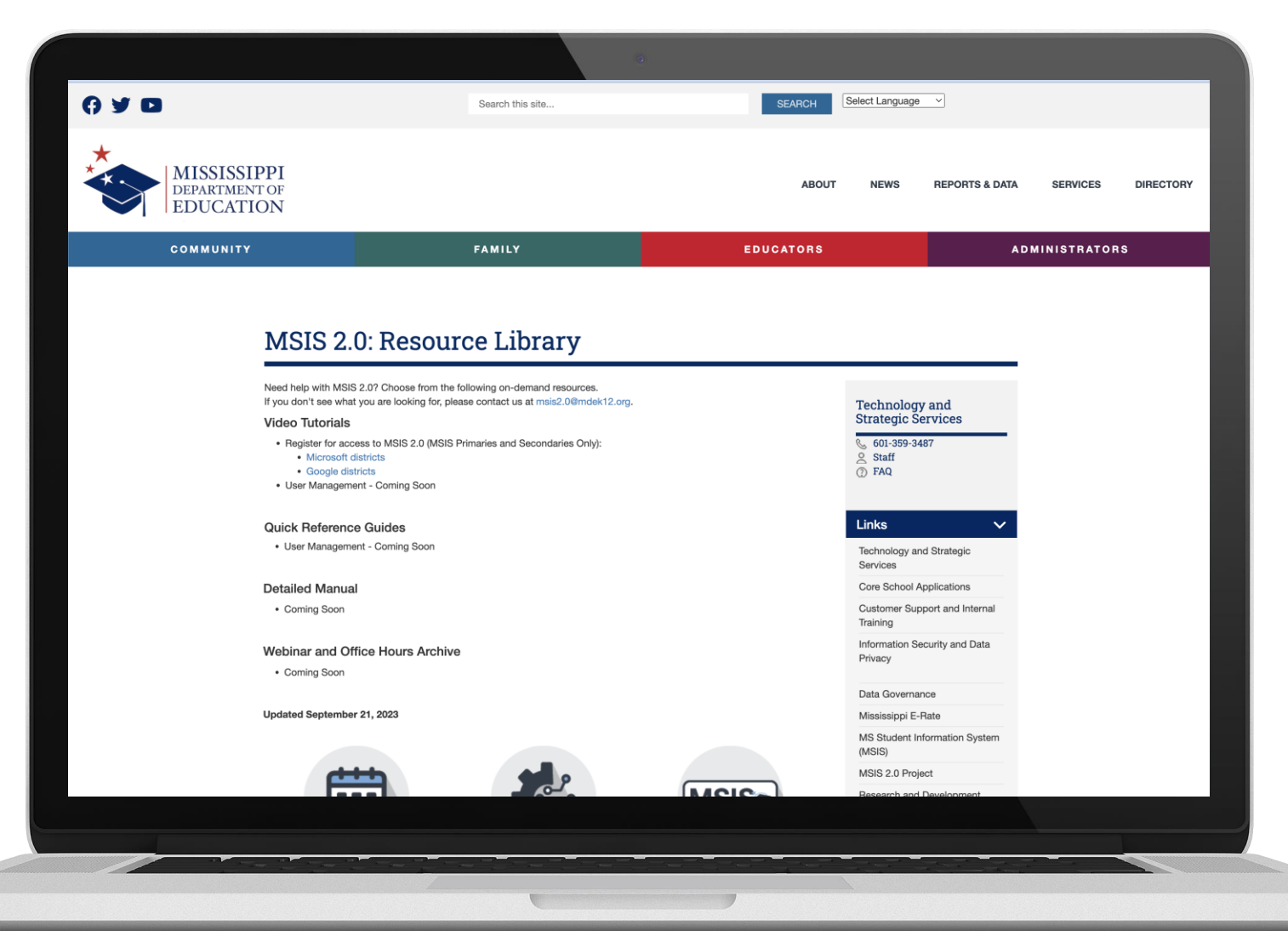

#### mdek12.org/msis2.0/resources

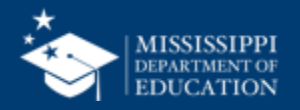

### Melissa Banks

Director of Data Use & Professional Learning

mebanks@mdek12.org

## **Barbara Young**

Training & Development Project Manager

byoung@mdek12.org

mdek12.org

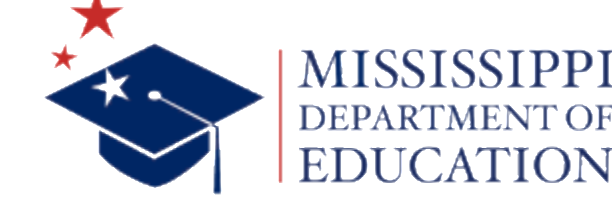

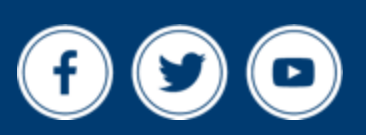